Приложение № 6 к приказу ТФОМС МО от 30.06.2017 № 272

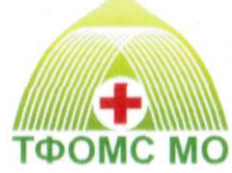

### ТЕРРИТОРИАЛЬНЫЙ ФОНД ОБЯЗАТЕЛЬНОГО МЕДИЦИНСКОГО СТРАХОВАНИЯ МОСКОВСКОЙ ОБЛАСТИ

### ОРГАНИЗАЦИОННО–ТЕХНОЛОГИЧЕСКИЙ РЕГЛАМЕНТ ИНФОРМАЦИОННОГО ВЗАИМОДЕЙСТВИЯ АВТОМАТИЗИРОВАННЫХ ИНФОРМАЦИОННЫХ СИСТЕМ УЧАСТНИКОВ ОМС МОСКОВСКОЙ ОБЛАСТИ

«Информационное взаимодействие между МО, ТФОМС МО и СМО при информационном сопровождении застрахованных лиц на процессах осуществления профилактических мероприятий и диспансерного наблюдения в едином информационном ресурсе «Диспансеризация»

ОТР-ИВ-10. 2505 от 12.05.2025

### Оглавление

| 1 Аннотация7                                                                                                    |
|----------------------------------------------------------------------------------------------------|
| 2 Принятые термины, определения и сокращения 8                                                                                                    |
| 3 Наименование процесса информационного обмена 8                                                                                                    |
| 4 Ответственный по процессу 9                                                                                                    |
| 5 Участники информационного обмена 10                                                                                                    |
| 6 Процессы информационного обмена 10                                                                                                    |
| 6.1 Передача МО сведений о ЗЛ, включенных в списки для проведения профилактических                                                                                                    |
| мероприятий (диспансеризации, профилактических медицинских осмотров, углублённой                                                                                                    |
| диспансеризации и диспансеризации с целью оценки репродуктивного здоровья) по месту                                                                                                    |
| прикрепления                                                                                                    |
| 6.1.1 Условия начала процесса 12                                                                                                    |
| 6.1.2 Сроки действий 12                                                                                                    |
| 6.1.3 Действия участников 12                                                                                                    |
| 6.1.4 Условия завершения процесса                                                                                                    |
| 6.2 Передача МО сведений о ЗЛ, подлежащих диспансерному наблюдению                                                                                                    |
| 6.2.1 Условия начала процесса 13                                                                                                    |
| 6.2.2 Сроки действий 13                                                                                                    |
| 6.2.3 Действия участников 13                                                                                                    |
| 6.2.4 Условия завершения процесса14                                                                                                    |
| 6.3 Передача МО сведений о результатах диспансерных осмотров (по факту обращения) ЗЛ                                                                                                    |
| находящихся под диспансерным наблюдением14                                                                                                    |
| 6.3.1 Условия начала процесса 14                                                                                                    |
| 6.3.2 Сроки действий                                                                                                    |
| 6.3.3 Действия участников 14                                                                                                    |
| 6.3.4 Условия завершения процесса14                                                                                                    |
| 6.4 Передача СМО сведений об информировании ЗЛ, включенных в списки для проведения                                                                                                    |
|                                                                                                    |
| профилактических мероприятий (диспансеризации, профилактических медицинских осмотров                                                                                                    |
| профилактических мероприятий (диспансеризации, профилактических медицинских осмотров<br>углублённой диспансеризации и диспансеризации с целью оценки репродуктивного здоровья) 14                                               |
| профилактических мероприятий (диспансеризации, профилактических медицинских осмотров<br>углублённой диспансеризации и диспансеризации с целью оценки репродуктивного здоровья) 14<br>6.4.1 Условия начала процесса              |
| профилактических мероприятий (диспансеризации, профилактических медицинских осмотров<br><mark>углублённой диспансеризации и диспансеризации с целью оценки репродуктивного здоровья)</mark> 14<br>6.4.1 Условия начала процесса |
| профилактических мероприятий (диспансеризации, профилактических медицинских осмотров<br>углублённой диспансеризации и диспансеризации с целью оценки репродуктивного здоровья) 14<br>6.4.1 Условия начала процесса              |
| профилактических мероприятий (диспансеризации, профилактических медицинских осмотров<br>углублённой диспансеризации и диспансеризации с целью оценки репродуктивного здоровья) 14<br>6.4.1 Условия начала процесса              |
| профилактических мероприятий (диспансеризации, профилактических медицинских осмотров<br>углублённой диспансеризации и диспансеризации с целью оценки репродуктивного здоровья) 14<br>6.4.1 Условия начала процесса              |
| профилактических мероприятий (диспансеризации, профилактических медицинских осмотров<br>углублённой диспансеризации и диспансеризации с целью оценки репродуктивного здоровья) 14<br>6.4.1 Условия начала процесса              |
| профилактических мероприятий (диспансеризации, профилактических медицинских осмотров<br>углублённой диспансеризации и диспансеризации с целью оценки репродуктивного здоровья) 14<br>6.4.1 Условия начала процесса              |
| профилактических мероприятий (диспансеризации, профилактических медицинских осмотров углублённой диспансеризации и диспансеризации с целью оценки репродуктивного здоровья) 14<br>6.4.1 Условия начала процесса                 |
| профилактических мероприятий (диспансеризации, профилактических медицинских осмотров<br>углублённой диспансеризации и диспансеризации с целью оценки репродуктивного здоровья) 14<br>6.4.1 Условия начала процесса              |
| профилактических мероприятий (диспансеризации, профилактических медицинских осмотров<br>углублённой диспансеризации и диспансеризации с целью оценки репродуктивного здоровья) 14<br>6.4.1 Условия начала процесса              |
| профилактических мероприятий (диспансеризации, профилактических медицинских осмотров<br>углублённой диспансеризации и диспансеризации с целью оценки репродуктивного здоровья) 14<br>6.4.1 Условия начала процесса              |
| профилактических мероприятий (диспансеризации, профилактических медицинских осмотров<br>углублённой диспансеризации и диспансеризации с целью оценки репродуктивного здоровья) 14<br>6.4.1 Условия начала процесса              |
| профилактических мероприятий (диспансеризации, профилактических медицинских осмотров<br>углублённой диспансеризации и диспансеризации с целью оценки репродуктивного здоровья) 14<br>6.4.1 Условия начала процесса              |
| профилактических мероприятий (диспансеризации, профилактических медицинских осмотров<br>углублённой диспансеризации и диспансеризации с целью оценки репродуктивного здоровья) 14<br>6.4.1 Условия начала процесса              |
| профилактических мероприятий (диспансеризации, профилактических медицинских осмотров<br>углублённой диспансеризации и диспансеризации с целью оценки репродуктивного здоровья) 14<br>6.4.1 Условия начала процесса              |
| профилактических мероприятий (диспансеризации, профилактических медицинских осмотров<br>углублённой диспансеризации и диспансеризации с целью оценки репродуктивного здоровья) 14<br>6.4.1 Условия начала процесса              |
| профилактических мероприятий (диспансеризации, профилактических медицинских осмотров<br>углублённой диспансеризации и диспансеризации с целью оценки репродуктивного здоровья) 14<br>6.4.1 Условия начала процесса              |
| профилактических мероприятий (диспансеризации, профилактических медицинских осмотров<br>углублённой диспансеризации и диспансеризации с целью оценки репродуктивного здоровья) 14<br>6.4.1 Условия начала процесса              |
| профилактических мероприятий (диспансеризации, профилактических медицинских осмотров<br>углублённой диспансеризации и диспансеризации с целью оценки репродуктивного здоровья) 14<br>6.4.1 Условия начала процесса              |
| профилактических мероприятий (диспансеризации, профилактических медицинских осмотров<br>углублённой диспансеризации и диспансеризации с целью оценки репродуктивного здоровья) 14<br>6.4.1 Условия начала процесса              |
| профилактических мероприятий (диспансеризации, профилактических медицинских осмотров<br>углублённой диспансеризации и диспансеризации с целью оценки репродуктивного здоровья) 14<br>6.4.1 Условия начала процесса              |
| профилактических мероприятий (диспансеризации, профилактических медицинских осмотров<br>углублённой диспансеризации и диспансеризации с целью оценки репродуктивного здоровья) 14<br>6.4.1 Условия начала процесса              |

6.8 Передача МО сведений о графике работы МО, в том числе отделений (кабинетов) для прохождения гражданами профилактических мероприятий (диспансеризации, профилактических медицинских осмотров, углублённой диспансеризации и диспансеризации с целью оценки репродуктивного здоровья), в том числе в вечерние часы и в субботу, а также выездных мобильных бригад с указанием адресов их работы...... 17 6.9 Передача ТФОМС МО сведений о результатах прохождения ЗЛ профилактических мероприятий (диспансеризации, профилактических медицинских осмотров, углублённой 6.10 Передача МО сведений о ЗЛ, включенных в списки для проведения профилактических мероприятий (диспансеризации, профилактического медицинского осмотра, углублённой диспансеризации и диспансеризации с целью оценки репродуктивного здоровья) по месту работы/учёбы 7.1 Объект «Сведения о ЗЛ, включенных в списки для проведения профилактических мероприятий (диспансеризации, профилактического медицинского осмотра, углублённой диспансеризации и 7.1.2 Структура объекта ...... 19 7.1.2.1 Структура объекта в формате CSV и DBF ..... 19 7.1.2.2 Структура объекта в формате XML ...... 22 7.1.2.2.1 Структура файла при передаче списков ЗЛ, подлежащих диспансеризации и 7.2 Объект «Сведения о результатах информирования ЗЛ, включенных в списки для проведения профилактических мероприятий (диспансеризации, профилактических медицинских осмотров, углублённой диспансеризации и диспансеризации с целью оценки репродуктивного здоровья)». 28 7.2.2.2.1 Структура файла при передаче фактов информирования ЗЛ, подлежащих 7.3 Объект «Сведения о результатах проведения выборочного контроля прохождения ЗЛ профилактических мероприятий (диспансеризации, профилактических медицинских осмотров, углублённой диспансеризации и диспансеризации с целью оценки репродуктивного здоровья)». 34 7.3.2.1 Структура объекта в форматах CSV и DBF ...... 34 7.4 Объект «Сведения о результатах проведения экспертного контроля прохождения ЗЛ 

| 7.4.2.1 Структура объекта в форматах СSV и DBF                                                                                                    | 35                                                                                                    |
|----------------------------------------------------------------------------------------------------|----------------------------------------------------------------------------------------------------|
| 7.4.3 Правила контроля объекта                                                                                                    | 38                                                                                                    |
| 7.5 Объект «Сведения о ЗЛ, подлежащих диспансерному наблюдению»                                                                                                    | 38                                                                                                    |
| 7.5.1 Краткая характеристика объекта                                                                                                    | 38                                                                                                    |
| 7.5.2 Структура объекта                                                                                                    | 38                                                                                                    |
| 7.5.2.1 Структура объекта в форматах CSV и DBF                                                                                                    | 38                                                                                                    |
| 7.5.2.2 Структура объекта в формате XML                                                                                                    | 41                                                                                                    |
| 7.5.2.2.1 Структура файла при передаче списков ЗЛ, подлежащих диспансерному наблюдению                                                                                                    | 44                                                                                                    |
| 7.5.3 Правила контроля объекта                                                                                                    | 44                                                                                                    |
| 7.6 Объект «Сведения о результатах диспансерных осмотров (по факту обращения)                                                                                                    | 3Л,                                                                                                    |
| находящихся под диспансерным наблюдением»                                                                                                    | 45                                                                                                    |
| 7.6.1 Краткая характеристика объекта                                                                                                    | 45                                                                                                    |
| 7.6.2 Структура объекта                                                                                                    | 45                                                                                                    |
| 7.6.2.1 Структура объекта в форматах CSV и DBF                                                                                                    | 45                                                                                                    |
| 7.6.2.2 Структура объекта в формате XML                                                                                                    | 48                                                                                                    |
| 7.6.2.2.1 Структура файла при передаче сведений о результатах диспансерных осмотров (по ф                                                                                                    | ракту                                                                                                    |
| обращения) застрахованных лиц, находящихся под диспансерным наблюдением                                                                                                    | 52                                                                                                    |
| 7.6.3 Правила контроля объекта                                                                                                    | 52                                                                                                    |
| 7.7 Объект «Сведения о результатах информирования ЗЛ, находящихся под диспансер                                                                                                    | оным                                                                                                    |
| наблюдением»                                                                                                    | 53                                                                                                    |
| 7.7.1 Краткая характеристика объекта                                                                                                    | 53                                                                                                    |
| 7.7.2 Структура объекта                                                                                                    | 53                                                                                                    |
| 7.7.2.1 Структура объекта в форматах CSV и DBF                                                                                                    | 53                                                                                                    |
| 7.7.2.2 Структура объекта в формате XML                                                                                                    | 55                                                                                                    |
| 7.7.2.2.1 Структура файла при передаче фактов информирования ЗЛ, подлежащих диспансер                                                                                                    | ному                                                                                                    |
| наблюдению                                                                                                    | 58                                                                                                    |
|                                                                                                    |                                                                                                    |
| 7.7.3 Правила контроля объекта                                                                                                    | 58                                                                                                    |
| <ul> <li>7.7.3 Правила контроля объекта</li></ul>                                                                                                    | 58<br><mark>іятий</mark>                                                                                                    |
| <ul> <li>7.7.3 Правила контроля объекта</li> <li>7.8 Объект «Сведения о ЗЛ, включенных в списки для проведения профилактических меропри<br/>(диспансеризации, профилактического медицинского осмотра, углублённой диспансеризации)</li> </ul>                                                                                                    | 58<br>іятий<br>ии и                                                                                                    |
| 7.7.3 Правила контроля объекта<br>7.8 Объект «Сведения о ЗЛ, включенных в списки для проведения профилактических меропри<br>(диспансеризации, профилактического медицинского осмотра, углублённой диспансеризац<br>диспансеризации с целью оценки репродуктивного здоровья) по месту работы/учёбы»                                                                                                    | 58<br><mark>іятий</mark><br>ии и<br>59                                                                                                    |
| 7.7.3 Правила контроля объекта<br>7.8 Объект «Сведения о ЗЛ, включенных в списки для проведения профилактических меропри<br>(диспансеризации, профилактического медицинского осмотра, углублённой диспансеризаци<br>диспансеризации с целью оценки репродуктивного здоровья) по месту работы/учёбы»                                                                                                    | 58<br><mark>іятий</mark><br>ии и<br>59<br>59                                                                                                    |
| <ul> <li>7.7.3 Правила контроля объекта</li> <li>7.8 Объект «Сведения о ЗЛ, включенных в списки для проведения профилактических меропри<br/>(диспансеризации, профилактического медицинского осмотра, углублённой диспансеризаци<br/>диспансеризации с целью оценки репродуктивного здоровья) по месту работы/учёбы»</li></ul>                                                                                                    | 58<br><mark>іятий</mark><br>ии и<br>59<br>59<br>59                                                                                                    |
| <ul> <li>7.7.3 Правила контроля объекта</li></ul>                                                                                                    | 58<br><mark>иятий</mark><br>ии и<br>59<br>59<br>59<br>59                                                                                                    |
| <ul> <li>7.7.3 Правила контроля объекта</li></ul>                                                                                                    | 58<br>иятий<br>ии и<br>59<br>59<br>59<br>59<br>61                                                                                                    |
| <ul> <li>7.7.3 Правила контроля объекта</li> <li>7.8 Объект «Сведения о ЗЛ, включенных в списки для проведения профилактических меропри<br/>(диспансеризации, профилактического медицинского осмотра, углублённой диспансеризаци<br/>диспансеризации с целью оценки репродуктивного здоровья) по месту работы/учёбы»</li></ul>                                                                                                    | 58<br><mark>ил и</mark><br>ии и<br>59<br>59<br>59<br>59<br>61<br>и и                                                                                                    |
| <ul> <li>7.7.3 Правила контроля объекта</li></ul>                                                                                                    | 58<br>иятий<br>ии и<br>59<br>59<br>59<br>59<br>61<br>и и<br>и 64                                                                                                    |
| <ul> <li>7.7.3 Правила контроля объекта</li></ul>                                                                                                    | 58<br><b>иятий</b><br>ии и<br>59<br>59<br>59<br>69<br>61<br>и и<br>64<br>64                                                                                                    |
| <ul> <li>7.7.3 Правила контроля объекта</li></ul>                                                                                                    | 58<br><mark>иятий и</mark><br>59<br>59<br>59<br>61<br>и и<br>64<br>64<br>65                                                                                                    |
| <ul> <li>7.7.3 Правила контроля объекта</li></ul>                                                                                                    | 58<br><b>іятий</b><br>ии и<br>59<br>59<br>59<br>61<br>и и<br>и 64<br>65<br>65                                                                                                    |
| <ul> <li>7.7.3 Правила контроля объекта</li></ul>                                                                                                    | 58<br>иятий<br>ии и<br>59<br>59<br>59<br>69<br>61<br>и и<br>64<br>64<br>65<br>66<br>66                                                                                                    |
| <ul> <li>7.7.3 Правила контроля объекта</li></ul>                                                                                                    | 58<br><b>іятий</b><br><b>ии и</b><br>59<br>59<br>59<br>61<br><b>и и</b><br>64<br>64<br>66<br>66<br>67                                                                                           |
| <ul> <li>7.7.3 Правила контроля объекта</li></ul>                                                                                                    | 58<br><b>IЯТИЙ</b><br>ии и<br>59<br>59<br>59<br>61<br>и и<br>61<br>и и<br>64<br>65<br>66<br>67<br>67                                                                                            |
| <ul> <li>7.7.3 Правила контроля объекта</li></ul>                                                                                                    | 58<br><b>иятий</b><br>ии и<br>59<br>59<br>59<br>69<br>64<br>64<br>64<br>65<br>66<br>67<br>67<br>67                                                                                              |
| <ul> <li>7.7.3 Правила контроля объекта</li> <li>7.8 Объект «Сведения о ЗЛ, включенных в списки для проведения профилактических меропри<br/>(диспансеризации, профилактического медицинского осмотра, углублённой диспансеризаци<br/>диспансеризации с целью оценки репродуктивного здоровья) по месту работы/учёбы»</li></ul>                                                                                                    | 58<br><b>иятий</b><br>ии и<br>59<br>59<br>59<br>59<br>69<br>64<br>64<br>64<br>65<br>66<br>67<br>67<br>69<br>69                                                                                  |
| <ul> <li>7.7.3 Правила контроля объекта</li></ul>                                                                                                    | 58<br><b>ил и</b><br><b>ил</b> 59<br>59<br>59<br>59<br>61<br><b>и и</b><br>64<br>64<br>65<br>65<br>66<br>67<br>69<br>69<br>69                                                                   |
| <ul> <li>7.7.3 Правила контроля объекта</li></ul>                                                                                                    | 58<br><b>ил и</b><br><b>ил</b> 59<br>59<br>59<br>59<br>69<br>64<br>64<br>64<br>64<br>64<br>65<br>66<br>67<br>67<br>69<br>69<br>69<br>69                                                         |
| <ul> <li>7.7.3 Правила контроля объекта</li></ul>                                                                                                    | 58<br><b>иятий</b><br><b>ии и</b><br>59<br>59<br>59<br>69<br>64<br>64<br>64<br>64<br>65<br>66<br>66<br>67<br>69<br>69<br>69<br>69<br>69                                                         |
| <ul> <li>7.7.3 Правила контроля объекта</li></ul>                                                                                                    | 58<br><b>ил и</b><br><b>ил</b> 59<br>59<br>59<br>61<br><b>и и</b><br>64<br>64<br>65<br>66<br>67<br>67<br>67<br>69<br>69<br>69<br>69<br>69<br>69<br>69                                           |
| <ul> <li>7.7.3 Правила контроля объекта</li></ul>                                                                                                    | 58<br><b>ил и</b><br><b>ил</b> 59<br>59<br>59<br>59<br>59<br>69<br>64<br>64<br>64<br>64<br>64<br>65<br>66<br>67<br>67<br>69<br>69<br>69<br>69<br>69<br>69<br>70<br>70                           |
| <ul> <li>7.7.3 Правила контроля объекта</li></ul>                                                                                                    | 58<br><b>IXTUЙ</b><br><b>ии и</b><br>59<br>59<br>59<br>59<br>69<br>64<br>64<br>64<br>64<br>65<br>66<br>67<br>67<br>69<br>69<br>69<br>69<br>69<br>69<br>70<br>70                                 |
| <ul> <li>7.3 Правила контроля объекта</li> <li>7.8 Объект «Сведения о ЗЛ, включенных в списки для проведения профилактических меропри (диспансеризации, профилактического медицинского осмотра, углублённой диспансеризаци профилактического медицинского осмотра, углублённой диспансеризаци диспансеризации с целью оценки репродуктивного здоровья) по месту работы/учёбы»</li> <li>7.8.1 Краткая характеристика объекта</li> <li>7.8.2 Структура объекта</li> <li>7.8.2.1 Структура объекта в формате CSV и DBF</li> <li>7.8.2.2 Структура объекта в формате XML</li> <li>7.8.2.2 Структура объекта в формате XML</li> <li>7.8.2.3 Правила контроля объекта</li> <li>8 Обязанности сторон</li> <li>9 Основания для отказа в осуществлении процедур и порядок обжалования</li> <li>10 Порядок получения консультаций по процессу информационного обмена</li> <li>Приложение 1</li> <li>Инструкция по подключению к ЕИР «Диспансеризация»</li> <li>Приложение 2</li> <li>Руководство пользователя МО ЕИР «Диспансеризация»</li> <li>1 Начало работы с Системой</li> <li>1.2 Изменение пароля из-под учетной записи пользователя</li> <li>1.3 Выход из Системы</li> <li>2. ОПИСАНИЕ ПОЛЬЗОВАТЕЛЬСКИХ ФУНКЦИЙ</li> <li>2.1 Сортировка данных в таблице</li> </ul> | 58<br><b>I</b> ЯТИЙ<br><b>И И</b><br>59<br>59<br>59<br>61<br><b>И И</b><br>64<br>64<br>64<br>64<br>65<br>66<br>67<br>67<br>67<br>69<br>69<br>69<br>69<br>69<br>69<br>69<br>69<br>70<br>71<br>71 |

| 2.2.1. Установка параметров фильтра                                                      | 71        |
|------------------------------------------------------------------------------------------|-----------|
| 2.2.1 сетеновка параметров филогра<br>2.2.2 Графическое изображение примененного фильтра | 73        |
| 2.2.2.2 Графи теское изображение примененного фильтра                                    | 73        |
| 2.2.5 С шетка фильтра<br>2.2.4 Отмена всех фильтров                                      | 73        |
| 2.2. ч Отмени всех фильтров                                                              | , 5<br>74 |
| 2.4 Экспорт ланных                                                                       | 74        |
| 2.4 Экспорт динных                                                                       | 74        |
| 2.4.2 Экспорт теблици с лицемицеским цебором полей                                       | 7/        |
| 2.4.2 Экспорт таблицы с динамическим набором полеи                                       | 75        |
| 2.4.5 Skenopt cupapoutukop                                                               | 75        |
| 2.4.4 Экспорт справочников                                                               | 75        |
| 2.5. Загругка файнар в Систами                                                           | 76        |
| 2.5 Загрузка фанлов в Систему                                                            | 76        |
| 2.5.1 Модальное окно добавления файлов                                                   |           |
| 2.5.2 Modanshoe okho sai pysku wannos                                                    | //        |
| 2.5.5 Виджет пользователей INO о выполнении плановых показателей                         | /ð        |
| 2.6 Протокол ошиоок                                                                      | . /8      |
| 2.7 информирование пользователеи                                                         | . 79      |
| 2.8 Диспансеризация                                                                      | . 80      |
| 2.8.1 Просмотр списка ЗЛ в разделе «Диспансеризация»                                     | 80        |
| 2.8.2 Просмотр карточки ЗЛ в разделе «Диспансеризация»                                   | 81        |
| 2.8.3 Добавление ЗЛ в списки раздела «Диспансеризация»                                   | 85        |
| 2.8.4 Добавление результатов прохождения этапа                                           | 90        |
| 2.8.5 Плановые показатели                                                                | 91        |
| 2.8.6 Создание отчетов с динамическим набором полей в списке «Диспансеризация и пр       | юф.       |
| осмотры»                                                                                 | 93        |
| 2.8.7 Создание отчета о результатах диспансеризации и ПО/углублённой диспансеризации/оце | нки       |
| репродуктивного здоровья                                                                 | 99        |
| 2.9 Диспансерное наблюдение                                                              | 100       |
| 2.9.1 Просмотр списка ЗЛ, подлежащих диспансерному наблюдению                            | 100       |
| 2.9.2 Просмотр карточки ЗЛ в списке «Диспансерное наблюдение»                            | 100       |
| 2.9.3 Добавление ЗЛ в список «Диспансерное наблюдение»                                   | 102       |
| 2.9.4 Добавление результатов диспансерных осмотров                                       | 105       |
| 2.9.5 Создание отчетов с динамическим набором полей в диспансерном наблюдении            | 108       |
| 2.9.6 Создание отчёта о ЗЛ в разрезе МО и кодов МКБ                                      | .112      |
| 2.9.7 Создание отчета о загрузке сведений о диспансерном наблюдении                      | 114       |
| 2.10 Реестр застрахованных лиц                                                           | 115       |
| 2.10.1 Просмотр реестра застрахованных лиц                                               | .115      |
| 2.11 Справочники                                                                         | 116       |
| 2.11.1 CMO                                                                               | 116       |
| 2.11.2 MO                                                                                | 117       |
| Приложение 3                                                                             | 127       |
| Руководство пользователя СМО ЕИР «Диспансеризация»                                       | 127       |
| 1. НАЧАЛО И ЗАВЕРШЕНИЕ РАБОТЫ                                                            | 127       |
| 1.1 Начало работы с Системой                                                             | 127       |
| 1.2 Изменение пароля из-под учетной записи пользователя                                  | 128       |
| 1.3 Выход из Системы                                                                     | 128       |
| 1.4 Внешний вид Системы                                                                  | 128       |
| 2. ОПИСАНИЕ ПОЛЬЗОВАТЕЛЬСКИХ ФУНКЦИЙ                                                     | 129       |
| 2.1 Сортировка данных в таблице                                                          | 129       |
| 2.2 Фильтрация данных                                                                    | 129       |
| 2.2.1 Установка параметров фильтра                                                       | .129      |
| 2.2.2 Графическое изображение примененного фильтра                                       | .131      |
| i i 1 1 1 1                                                                              |           |

| 2.2.3 Очистка фильтра                                                                | 131   |
|--------------------------------------------------------------------------------------|-------|
| 2.2.4 Отмена всех фильтров                                                           | 131   |
| 2.3 Количество записей на странице                                                   | . 132 |
| 2.4 Экспорт данных                                                                   | . 132 |
| 2.4.1 Экспорт текущей таблицы                                                        | 132   |
| 2.4.2 Экспорт таблицы с динамическим набором полей                                   | 132   |
| 2.4.3 Экспорт отчетов                                                                | 133   |
| 2.4.4 Экспорт справочников                                                           | 133   |
| 2.4.5 Уведомление пользователей о результатах экспорта                               | 133   |
| 2.5 Загрузка файлов в Систему                                                        | . 134 |
| 2.5.1 Модальное окно добавления файлов                                               | 134   |
| 2.5.2 Модальное окно загрузки файлов                                                 | 135   |
| 2.6 Протокол ошибок                                                                  | . 136 |
| 2.7 Информирование пользователей                                                     | . 136 |
| 2.8 Диспансеризация                                                                  | . 137 |
| 2.8.1 Просмотр списка ЗЛ в разделе «Диспансеризация»                                 | 138   |
| 2.8.2 Просмотр карточки ЗЛ в списке «Диспансеризация»                                | 138   |
| 2.8.3 Добавление результатов информирования ЗЛ                                       | 142   |
| 2.8.4 Добавление результатов выборочного контроля прохождения этапа                  | 145   |
| 2.8.5 Экспертный контроль медицинской помощи                                         | 147   |
| 2.8.5.1 Отображение признака «Экспертиза»                                            | 147   |
| 2.8.6 Создание отчетов с динамическим набором полей                                  | 151   |
| 2.8.7 Создание отчета об эффективности информирования в разрезе СМО, пола и возраста | 156   |
| 2.8.8 Создание отчета об эффективности информирования в разрезе СМО и возраста       | 157   |
| 2.9 Диспансерное наблюдение                                                          | . 159 |
| 2.9.1 Просмотр списка ЗЛ, подлежащих диспансерному наблюдению                        | 159   |
| 2.9.2 Просмотр карточки ЗЛ в списке «Диспансерное наблюдение»                        | 159   |
| 2.9.3 Добавление фактов информирования ЗЛ о необходимости прохождения осмотров в раз | мках  |
| диспансерного наблюдения                                                             | 161   |
| 2.9.4 Создание отчетов с динамическим набором полей в диспансерном наблюдении        | 162   |
| 2.10 Реестр застрахованных лиц                                                       | . 166 |
| 2.10.1 Просмотр реестра застрахованных лиц                                           | 166   |
| 2.11 Справочники                                                                     | . 168 |
| 2.11.1 CMO                                                                           | 168   |
| 2.11.2 MO                                                                            | 169   |
| Приложение 4                                                                         | . 172 |
| Заявка на создание/восстановление учётной записи к ЕИР «Диспансеризация»             | . 172 |

### 1 Аннотация

Настоящий документ устанавливает требования к регламенту информационного взаимодействия между ТФОМС МО, СМО и МО в соответствии с:

1. Постановлением Правительства Российской Федерации от 28.12.2023 № 2353 «О Программе государственных гарантий бесплатного оказания гражданам медицинской помощи на 2024 год и на плановый период 2025 и 2026 годов»;

2. Приказом Министерства здравоохранения Российской Федерации от 28.02.2019 № 108н «Об утверждении правил обязательного медицинского страхования»;

3. Приказом Министерства здравоохранения Российской Федерации от 27.04.2021 № 404н «Об утверждении порядка проведения профилактического медицинского осмотра и диспансеризации определенных групп взрослого населения»;

4. Министерства здравоохранения Российской Федерации Приказом от 01.07.2021 № 698н «Об утверждении порядка направления граждан на углубленной диспансеризации, включая прохождение категории граждан, проходящих углубленную диспансеризацию в первоочередном порядке»;

5. Приказом Министерства здравоохранения Российской Федерации от 15.03.2022 № 168н «Об утверждении порядка проведения диспансерного наблюдения за взрослыми»;

6. Приказом Министерства здравоохранения Российской Федерации от 04.06.2020 № 548н «Об утверждении порядка диспансерного наблюдения за взрослыми с онкологическими заболеваниями»;

7. Приказом Федерального фонда обязательного медицинского страхования от 09.04.2018 № 68 «О внесении изменений в приказ Федерального фонда обязательного медицинского страхования от 31.12.2013 № 294»;

8. рекомендациями взаимодействию Методическими по участников обязательного медицинского страхования при информационном сопровождении всех этапах оказания ИМ медицинской застрахованных ЛИЦ на помощи, Федерального направленные письмом фонда обязательного медицинского страхования от 26.02.2021 № 00–10–30–04/1101;

9. Совместным письмом Министерства здравоохранения Российской Федерации обязательного Федерального фонда медицинского страхования И от 01.08.2018 № 17–0/10/2–5062 № 9609/30/и «О взаимодействии участников системы обязательного медицинского страхования при информационном сопровождении застрахованных лиц на этапе осуществления диспансерного наблюдения»;

10. Методическими рекомендациями по диспансеризации мужчин и женщин

7

репродуктивного возраста с целью оценки репродуктивного здоровья, направленные письмом Министерства здравоохранения Российской Федерации от 08.04.2024 № 17–6/И/2–6434;

11. Распоряжение Министерства здравоохранения Московской области от 27.12.2024 № 421–Р «Об организации в 2025 году диспансеризации определенных групп взрослого населения, включая углубленную диспансеризацию граждан, перенесших новую коронавирусную инфекцию (COVID–19), диспансеризации мужчин и женщин репродуктивного возраста, профилактических медицинских осмотров взрослого населения, периодических медицинских осмотров и дней семейного здоровья на территории Московской области».

### 2 Принятые термины, определения и сокращения

Таблица 1

| Термин                               | Полное наименование                                                                                                    |  |  |  |  |  |  |  |  |  |  |
|--------------------------------------|----------------------------------------------------------------------------------------------------|--|--|--|--|--|--|--|--|--|--|
| Браузер                              | Программное обеспечение, установленное на рабочем месте пользователя, выполняющее запросы к Системе по НТТР протоколу.                                                                                                    |  |  |  |  |  |  |  |  |  |  |
| Документ                             | Зафиксированная на материальном носителе информация с реквизитами, позволяющими ее идентифицировать                                                                                                    |  |  |  |  |  |  |  |  |  |  |
| 3Л                                   | Застрахованное лицо                                                                                                    |  |  |  |  |  |  |  |  |  |  |
| PC EP3                               | Региональный сегмент Единого регистра застрахованных лиц                                                                                                    |  |  |  |  |  |  |  |  |  |  |
| МО                                   | Медицинская организация в сфере обязательного медицинского страхования Московской области                                                                                                    |  |  |  |  |  |  |  |  |  |  |
| OMC                                  | Обязательное медицинское страхование                                                                                                    |  |  |  |  |  |  |  |  |  |  |
| ОС(Операционная<br>система)          | Комплекс управляющих и обрабатывающих программ, которые, с одной стороны, выступают как интерфейс между устройствами вычислительной системы и прикладными программами, а с другой стороны – предназначены для управления устройствами, управления вычислительными процессами, эффективного распределения вычислительных ресурсов между вычислительными процессами и организации надежных вычислений |  |  |  |  |  |  |  |  |  |  |
| ПК                                   | Персональный компьютер                                                                                                    |  |  |  |  |  |  |  |  |  |  |
| ЕИР<br>«Диспансеризация»,<br>Система | Информационная система, автоматизирующая порядок взаимодействия<br>участников при организации прохождения ЗЛ профилактических<br>мероприятий и диспансерных осмотров в части ведения единого перечня<br>ЗЛ, проходящих диспансеризацию, профилактические медицинские<br>осмотры и состоящих на диспансерном наблюдении в МО Московской<br>области                                                   |  |  |  |  |  |  |  |  |  |  |
| СМО                                  | Страховая медицинская организация в сфере обязательного медицинского страхования Московской области                                                                                                    |  |  |  |  |  |  |  |  |  |  |
| ТФОМС МО                             | Территориальный фонд обязательного медицинского страхования Московской области                                                                                                    |  |  |  |  |  |  |  |  |  |  |
| Участники                            | ΤΦΟΜС ΜΟ, CMO, MO                                                                                                    |  |  |  |  |  |  |  |  |  |  |
| СКЗИ                                 | Средства криптографической защиты информации                                                                                                    |  |  |  |  |  |  |  |  |  |  |

3 Наименование процесса информационного обмена

Передача – приемка сведений о лицах, из числа выбравших медицинскую организацию для оказания первичной медико–санитарной помощи, включенных в списки для проведения диспансеризации, профилактических медицинских

осмотров, углублённой диспансеризации, диспансеризации с целью оценки репродуктивного здоровья и диспансерного наблюдения в текущем календарном году в соответствии с планом проведения диспансеризации и профилактических медицинских осмотров, углублённой диспансеризации, диспансеризации с целью оценки репродуктивного здоровья а также находящихся под диспансерным наблюдением в МО на текущий календарный год.

### 4 Ответственный по процессу

МО отвечает за подготовку, передачу и обновление сведений:

лицах, включенных В списки для проведения профилактических 0 мероприятий (диспансеризации, профилактических медицинских осмотров, углублённой диспансеризации, диспансеризации с целью оценки репродуктивного здоровья) в текущем календарном году с поквартальной/помесячной разбивкой в в соответствии разрезе отделений (кабинетов) с Планом, утвержденным Министерством Здравоохранения Московской области (далее – План);

списки для проведения профилактических 0 лицах. включенных в (диспансеризации, профилактических мероприятий медицинских осмотров, углублённой диспансеризации, диспансеризации с целью оценки репродуктивного месту работы/учёбы здоровья) ПО В текущем календарном году поквартальной/помесячной разбивкой в разрезе отделений (кабинетов);

• о лицах, подлежащих диспансерному наблюдению с помесячной их разбивкой на периоды проведения диспансерных осмотров в текущем календарном году;

• о лицах, снятых с учета или находящихся под диспансерным наблюдением в разрезе медицинских работников МО, осуществляющих диспансерные приемы, с указанием результатов диспансерных осмотров (по факту обращения);

• о графике работы медицинской организации, в том числе отделений (кабинетов) для прохождения гражданами профилактических мероприятий (диспансеризации, профилактических медицинских осмотров, углублённой диспансеризации и диспансеризации с целью оценки репродуктивного здоровья), в том числе в вечерние часы и в субботу, а также выездных мобильных бригад с указанием адресов их работы;

• за готовность к приему сведений об идентификации ЗЛ в РС ЕРЗ.

СМО отвечает за подготовку и передачу сведений:

• о результатах информирования ЗЛ, включенных МО в списки для проведения профилактических мероприятий (диспансеризации, профилактических медицинских осмотров, углублённой диспансеризации, диспансеризации с целью оценки репродуктивного здоровья) и диспансерного наблюдения;

• о результатах выборочного контроля прохождения ЗЛ этапов профилактических мероприятий (диспансеризации, профилактических медицинских

9

осмотров, углублённой диспансеризации, диспансеризации с целью оценки репродуктивного здоровья);

• о результатах проведения экспертного контроля прохождения ЗЛ этапов профилактических мероприятий (диспансеризации, профилактических медицинских осмотров, углублённой диспансеризации, диспансеризации с целью оценки репродуктивного здоровья).

ТФОМС МО отвечает:

• за подготовку и передачу сведений о результатах прохождения ЗЛ профилактических мероприятий (диспансеризации, профилактических медицинских осмотров, углублённой диспансеризации, диспансеризации с целью оценки репродуктивного здоровья);

• за готовность программно-технологической среды, организацию приема данных, прием и контроль полученных данных по установленным правилам, автоматизированную обработку данных в соответствии с «Методическими рекомендациями по взаимодействию участников ОМС при информационном сопровождении ЗЛ на всех этапах оказания им медицинской помощи».

### 5 Участники информационного обмена

Участники информационного обмена – МО, СМО, ТФОМС МО.

### 6 Процессы информационного обмена

Процесс информационного обмена необходим для осуществления функции ΤΦΟΜС ΜΟ по автоматизации порядка взаимодействия участников при информационном 3Л сопровождении на процессах осуществления профилактических мероприятий и диспансерного наблюдения в части ведения единого перечня ЗЛ, включенных в списки для проведения диспансеризации, углублённой профилактических медицинских осмотров, диспансеризации, диспансеризации с целью оценки репродуктивного здоровья в соответствии с Планом проведения профилактических мероприятий в МО на текущий календарный год, а также подлежащих диспансерному наблюдению в текущем календарном году, в том числе по автоматизированной обработке полученных от участников сведений.

Участники взаимодействия вносят в ЕИР «Диспансеризация» сведения и получают из него необходимую информацию. Обновление сведений в ЕИР «Диспансеризация» осуществляется в соответствии с установленными ТФОМС МО сроками передачи данных для каждого процесса информационного обмена, а при наличии возможностей – в режиме реального времени.

Процессы информационного обмена:

1. Передача МО сведений о ЗЛ, включенных в списки для проведения профилактических мероприятий (диспансеризации, профилактических медицинских осмотров, углублённой диспансеризации, диспансеризации с целью оценки репродуктивного здоровья) по месту прикрепления;

2. Передача МО сведений о ЗЛ, подлежащих диспансерному наблюдению;

3. Передача МО сведений о результатах диспансерных осмотров (по факту обращения) ЗЛ, находящихся под диспансерным наблюдением;

4. Передача СМО сведений об информировании ЗЛ, включенных в списки для проведения профилактических мероприятий (диспансеризации, профилактических медицинских осмотров, углублённой диспансеризации, диспансеризации с целью оценки репродуктивного здоровья);

5. Передача СМО сведений о результатах проведения выборочного контроля прохождения ЗЛ профилактических мероприятий (диспансеризации, профилактических медицинских осмотров, углублённой диспансеризации, диспансеризации с целью оценки репродуктивного здоровья);

6. Передача СМО сведений о результатах проведения экспертного контроля прохождения ЗЛ профилактических мероприятий (диспансеризации, профилактических медицинских осмотров, углублённой диспансеризации, диспансеризации с целью оценки репродуктивного здоровья);

7. Передача СМО сведений об информировании ЗЛ, подлежащих диспансерному наблюдению;

8. Передача МО сведений о графике работы МО, в том числе отделений (кабинетов) для прохождения профилактических мероприятий (диспансеризации, профилактических медицинских осмотров, углублённой диспансеризации, диспансеризации с целью оценки репродуктивного здоровья), в том числе в вечерние часы и в субботу, а также выездных мобильных бригад с указанием адресов их работы;

9. ΤΦΟΜC MO сведений Передача 0 результатах прохождения ЗЛ профилактических мероприятий (диспансеризации, профилактических медицинских осмотров, углублённой диспансеризации, диспансеризации с целью оценки репродуктивного здоровья);

10. Передача МО сведений о ЗЛ, включенных в списки для проведения профилактических мероприятий (диспансеризации, профилактических медицинских осмотров, углублённой диспансеризации, диспансеризации с целью оценки репродуктивного здоровья) по месту работы/учёбы.

Для осуществления процесса информационного обмена ТФОМС МО предоставляет доступ к круглосуточно действующему ЕИР «Диспансеризация» в соответствии с «Инструкцией по подключению к ЕИР «Диспансеризация» [Приложение 1] для приемки данных посредством автоматизированных процессов и устанавливает время приема данных на электронном носителе в филиале ТФОМС МО (по месту расположения МО) и в офисе ТФОМС МО по адресу г. Москва, ул. Бутырская, д. 46, стр. 1, комн. 402 с 09:00 до 16:00 в рабочие дни по предварительной записи.

Предусматриваются 2 способа передачи и приема файлов информационного обмена:

• через единое информационное пространство с применением средств защищенного телекоммуникационного взаимодействия информационных систем посредством использования стандартизированных протоколов и форматов обмена данными;

• без применения средств защищенного телекоммуникационного взаимодействия информационных систем на электронных носителях информации.

6.1 Передача МО сведений о ЗЛ, включенных в списки для проведения профилактических мероприятий (диспансеризации, профилактических медицинских осмотров, <mark>углублённой диспансеризации и диспансеризации с целью оценки репродуктивного здоровья) по месту прикрепления</mark>

### 6.1.1 Условия начала процесса

МО формирует списки лиц, застрахованных по ОМС на территории области прикрепленных Московской И К данной MO. для проведения профилактических мероприятий (диспансеризации, профилактических медицинских осмотров, углублённой диспансеризации и диспансеризации с целью оценки репродуктивного здоровья) на текущий календарный год, распределенные поквартально/помесячно, в соответствии с Планом. Списки формируются по каждой СМО отдельно.

### 6.1.2 Сроки действий

МО загружает в ЕИР «Диспансеризация» План (годовые списки) в срок <u>с 1 декабря по 18 января включительно текущего года.</u>

МО загружает в ЕИР «Диспансеризация» изменения Плана (корректирующие списки) <u>с 15-го числа текущего месяца по 1-е число следующего месяца</u>. Срок действия данного процесса с января по ноябрь.

По истечению срока предоставления Плана или изменений Плана в ЕИР «Диспансеризация» Администратором будет отключена соответствующая функция. Если МО попытается впоследствии загрузить списки в ЕИР «Диспансеризация», то в приёме ей будет отказано с разъяснением о вышеизложенной причине.

### 6.1.3 Действия участников

МО – юридическое лицо загружает в ЕИР «Диспансеризация» файл с данными под учетной записью Пользователя МО, который включает в себя сводные данные о ЗЛ:

• первоначально включенных в План;

• исключенных из Плана по обстоятельствам, подконтрольным МО (при изменении Плана Диспансеризации на 2, 3 и 4 кварталы);

• в отношении которых изменился период (квартал) запланированного проведения диспансеризации.

Представление данных производится в соответствии с Руководством пользователя МО ЕИР «Диспансеризация» [Приложение 2].

Представление данных от имени МО, входящей в юридическое лицо, не допускается.

### 6.1.4 Условия завершения процесса

Условием завершения процесса является загрузка списков ЗЛ согласно Плану или изменениям Плана.

### 6.2 Передача МО сведений о ЗЛ, подлежащих диспансерному наблюдению 6.2.1 Условия начала процесса

МО формирует списки лиц, застрахованных по ОМС на территории Московской области и находящиеся под диспансерным наблюдением в данной МО.

### 6.2.2 Сроки действий

МО загружает в ЕИР «Диспансеризация» списки ЗЛ, подлежащих диспансерному наблюдению в связи с выявленными заболеваниями, включенными в Перечень заболеваний (состояний), при наличии которых устанавливается группа диспансерного наблюдения, включая рекомендуемые длительность и периодичность диспансерного наблюдения, с помесячной их разбивкой на периоды проведения диспансерных осмотров в отчетном году в разрезе медицинских работников медицинской организации, осуществляющих диспансерное наблюдение, в срок *с 1 декабря по 31 декабря года, предшествующего отчетному*.

МО загружает в ЕИР «Диспансеризация» списки ЗЛ в целях актуализации сведений о гражданах, впервые взятых на диспансерный учет по результатам диспансеризации и профилактических медицинских осмотров населения, проведенных в текущем календарном году, а также о лицах, подлежащих взятию на диспансерное наблюдение в связи с выявленными заболеваниями в рамках первичной медико–санитарной помощи и после получения специализированной медицинской помощи (в т.ч. высокотехнологичной) в стационарных условиях при впервые диагностированном или уточненном заболевании, включенном в Перечень заболеваний (состояний), ежемесячно <u>с 1–го по 15–е число месяца, следующего за отчетным.</u>

### 6.2.3 Действия участников

МО – юридическое лицо загружает в ЕИР «Диспансеризация» файл с данными под учетной записью Пользователя МО, который включает в себя сводные данные о ЗЛ, первоначально или дополнительно направленных на диспансерное наблюдение.

Представление данных производится в соответствии с Руководством пользователя МО ЕИР «Диспансеризация» [Приложение 2].

Представление данных от имени МО, входящей в юридическое лицо, не допускается.

### 6.2.4 Условия завершения процесса

Условием завершения процесса является загрузка списков ЗЛ, подлежащих диспансерному наблюдению.

## 6.3 Передача МО сведений о результатах диспансерных осмотров (по факту обращения) ЗЛ, находящихся под диспансерным наблюдением

### 6.3.1 Условия начала процесса

МО формирует списки лиц, застрахованных по ОМС на территории Московской области, находящихся под диспансерным наблюдением и прошедших диспансерный осмотр (по факту обращения) в данной МО.

### 6.3.2 Сроки действий

МО загружает в ЕИР «Диспансеризация» списки ЗЛ, прошедших диспансерный прием (осмотр, консультацию), обследования, профилактические, лечебные и реабилитационные мероприятия, ежемесячно <u>с 1–го по 15–е число</u> <u>месяца, следующего за отчетным.</u>

### 6.3.3 Действия участников

МО – юридическое лицо загружает в ЕИР «Диспансеризация» файл с данными под учетной записью Пользователя МО, который включает в себя сводные данные о ЗЛ прошедших диспансерный осмотр:

- дополнительно направленных на диспансерное наблюдение;
- снятых с диспансерного учета.

Представление данных производится в соответствии с Руководством пользователя МО ЕИР «Диспансеризация» [Приложение 2].

Представление данных от имени МО, входящей в юридическое лицо, не допускается.

### 6.3.4 Условия завершения процесса

Условием завершения процесса является загрузка сведений о результатах диспансерных осмотров (по факту обращения) ЗЛ, находящихся под диспансерным наблюдением.

6.4 Передача СМО сведений об информировании ЗЛ, включенных в списки для проведения профилактических мероприятий (диспансеризации, профилактических медицинских осмотров, <mark>углублённой диспансеризации и</mark> диспансеризации с целью оценки репродуктивного здоровья)

### 6.4.1 Условия начала процесса

СМО формирует списки проинформированных ЗЛ, включенных в списки для проведения диспансеризации и профилактических медицинских осмотров согласно Плану или изменениям Плана.

### 6.4.2 Сроки действий

СМО <u>ежедневно</u> при наличии новых сведений об информировании ЗЛ загружает в ЕИР «Диспансеризация» сведения о результатах проведенной работы. Срок действия данного процесса – с 1 февраля по 31 декабря текущего года включительно.

### 6.4.3 Действия участников

СМО загружает в ЕИР «Диспансеризация» файл с данными под учетной записью Пользователя СМО, который включает в себя сведения об информировании ЗЛ, включенных в списки для проведения диспансеризации и профилактических медицинских осмотров.

Представление данных производится в соответствии с Руководством пользователя СМО ЕИР «Диспансеризация» [Приложение 3].

### 6.4.4 Условия завершения процесса

Условием завершения процесса являются загрузка сведений об информировании ЗЛ.

6.5 Передача СМО сведений о результатах проведения выборочного контроля прохождения ЗЛ профилактических мероприятий (диспансеризации, профилактических медицинских осмотров, углублённой диспансеризации, диспансеризации с целью оценки репродуктивного здоровья)

### 6.5.1 Условия начала процесса

СМО формирует списки лиц, по которым провела выборочный контроль результатов прохождения ЗЛ профилактических мероприятий (диспансеризации, профилактических медицинских осмотров, углублённой диспансеризации, диспансеризации с целью оценки репродуктивного здоровья) путем проведения телефонных опросов в соответствии с Приказом Федерального фонда обязательного медицинского страхования от 09.04.2018 № 68 «О внесении изменений в приказ Федерального фонда обязательного медицинского страхования от 31.12.2013 № 294».

### 6.5.2 Сроки действий

СМО загружает в ЕИР «Диспансеризация» файл, содержащий сведения о результатах проведения выборочного контроля прохождения ЗЛ профилактических мероприятий (диспансеризации, профилактических медицинских осмотров, углублённой диспансеризации и диспансеризации с целью оценки репродуктивного здоровья) *ежемесячно до 15–го числа месяца, следующего за отчетным*.

### 6.5.3 Действия участников

СМО загружает в ЕИР «Диспансеризация» файл с данными под учетной записью Пользователя СМО, который включает в себя сведения о результатах проведения выборочного контроля прохождения ЗЛ диспансеризации и профилактических медицинских осмотров.

Представление данных производится в соответствии с Руководством пользователя СМО ЕИР «Диспансеризация» [Приложение 3].

### 6.5.4 Условия завершения процесса

Условием завершения процесса являются загрузка сведений о результатах выборочного контроля прохождения ЗЛ профилактических мероприятий (диспансеризации, профилактических медицинских осмотров, углублённой диспансеризации и диспансеризации с целью оценки репродуктивного здоровья). 6.6 Передача СМО сведений о результатах проведения экспертного контроля

прохождения ЗЛ профилактических мероприятий (диспансеризации, профилактических медицинских осмотров, <mark>углублённой диспансеризации и</mark> <mark>диспансеризации с целью оценки репродуктивного здоровья)</mark>

### 6.6.1 Условия начала процесса

СМО формирует списки лиц, по которым провела экспертизу контроля объемов, сроков, качества и условий предоставления медицинской помощи, оказанной в рамках прохождения ЗЛ диспансеризации и профилактических медицинских осмотров в соответствии с требованиями Организационно–технологического регламента информационного взаимодействия автоматизированных информационных систем Участников ОМС Московской области «Передача – приемка сведений о результатах контроля объемов, сроков, качества и условий предоставления медицинской помощи, оказанной ЗЛ» (ОТР–ИВ–8).

### 6.6.2 Сроки действий

СМО загружает в ЕИР «Диспансеризация» файл, содержащий сведения о результатах проведения экспертного контроля объемов, сроков, качества и условий предоставления медицинской помощи, оказанной в рамках прохождения ЗЛ диспансеризации и профилактических медицинских осмотров, <u>ежемесячно</u> <u>до 20–го числа месяца, следующего за отчетным.</u>

### 6.6.3 Действия участников

СМО загружает в ЕИР «Диспансеризация» файл с данными под учетной записью Пользователя СМО, содержащий сведения о результатах проведения экспертного контроля объемов, сроков, качества и условий предоставления медицинской помощи, оказанной в рамках прохождения ЗЛ диспансеризации и профилактических медицинских осмотров.

Представление данных производится в соответствии с Руководством пользователя СМО ЕИР «Диспансеризация» [Приложение 3].

### 6.6.4 Условия завершения процесса

Условием завершения процесса являются загрузка сведений о результатах проведения экспертного контроля прохождения ЗЛ профилактических мероприятий (диспансеризации, профилактических медицинских осмотров, углублённой

диспансеризации и диспансеризации с целью оценки репродуктивного здоровья).

6.7 Передача СМО сведений об информировании ЗЛ, подлежащих диспансерному наблюдению

### 6.7.1 Условия начала процесса

СМО формирует списки проинформированных ЗЛ, подлежащих диспансерному наблюдению.

### 6.7.2 Сроки действий

СМО <u>ежедневно</u> при наличии новых сведений об информировании ЗЛ загружает в ЕИР «Диспансеризация» данные о результатах проведенной работы. Срок действия данного процесса – с 1 января по 31 декабря текущего года включительно.

### 6.7.3 Действия участников

СМО загружает в ЕИР «Диспансеризация» файл с данными под учетной записью Пользователя СМО, который включает в себя сведения об информировании ЗЛ, находящихся под диспансерным наблюдением.

Представление данных производится в соответствии с Руководством пользователя СМО ЕИР «Диспансеризация» [Приложение 3].

### 6.7.4 Условия завершения процесса

Условием завершения процесса являются загрузка сведений об информировании ЗЛ.

6.8 Передача МО сведений о графике работы МО, в том числе отделений (кабинетов) для прохождения гражданами профилактических мероприятий (диспансеризации, профилактических медицинских осмотров, углублённой диспансеризации и диспансеризации с целью оценки репродуктивного здоровья), в том числе в вечерние часы и в субботу, а также выездных мобильных бригад с указанием адресов их работы

МО – юридическое лицо вносит в ЕИР «Диспансеризация» под учетной записью Пользователя МО график работы МО, в том числе отделений (кабинетов) подразделений, входящих в МО, для прохождения гражданами профилактических мероприятий (диспансеризации, профилактических медицинских осмотров, углублённой диспансеризации и диспансеризации с целью оценки репродуктивного здоровья), в том числе в вечерние часы и в субботу, а также выездных мобильных бригад с указанием адресов их работы <u>ежемесячно с 25–го числа текущего месяца</u>.

Представление данных производится в соответствии с Руководством пользователя МО ЕИР «Диспансеризация» [Приложение 2].

Представление данных от имени МО, входящей в юридическое лицо, не допускается.

## 6.9 Передача ТФОМС МО сведений о результатах прохождения ЗЛ профилактических мероприятий (диспансеризации, профилактических медицинских осмотров, углублённой диспансеризации и диспансеризации с целью оценки репродуктивного здоровья)

### 6.9.1 Условия начала этапа

МО успешно сдала сводный отчет об оказанной по Московской областной программе ОМС медицинской помощи лицам, застрахованным по ОМС на территории Московской области в соответствии с требованиями Организационно-технологического регламента информационного взаимодействия автоматизированных информационных систем Участников ОМС Московской области «Передача – приемка сводного отчета об оказанной медицинской помощи для форматно-логического контроля, сверки и идентификации по единому регистру застрахованных, в том числе для оплаты медицинской помощи, оказанной лицам, застрахованным в других субъектах Российской Федерации» (ОТР–ИВ–7).

### 6.9.2 Сроки действий

ТФОМС МО загружает в ЕИР «Диспансеризация» файл, содержащий мероприятий прохождения 3Л профилактических результатах сведения 0 профилактических углублённой (диспансеризации, медицинских осмотров, диспансеризации и диспансеризации с целью оценки репродуктивного здоровья) ежемесячно в срок до 20-го числа месяца, следующего за отчетным.

### 6.9.3 Действия участников на этапе

ТФОМС МО загружает в ЕИР «Диспансеризация» файл с данными под учетной записью Администратора, который включает в себя сведения о результатах прохождения ЗЛ профилактических мероприятий (диспансеризации, профилактических медицинских осмотров, углублённой диспансеризации и диспансеризации с целью оценки репродуктивного здоровья).

#### 6.9.4 Условия завершения этапа

Условием завершения этапа является загрузка сведений о результатах прохождения ЗЛ профилактических мероприятий (диспансеризации, профилактических медицинских осмотров, углублённой диспансеризации и диспансеризации оценки репродуктивного здоровья).

6.10 Передача МО сведений о ЗЛ, включенных в списки для проведения профилактических мероприятий (диспансеризации, профилактического медицинского осмотра, углублённой диспансеризации и диспансеризации с целью оценки репродуктивного здоровья) по месту работы/учёбы

### 6.10.1 Условия начала процесса

МО формирует списки лиц, застрахованных по ОМС на территории Московской области, для проведения профилактических мероприятий (диспансеризации, профилактического медицинского осмотра, углублённой диспансеризации и диспансеризации с целью оценки репродуктивного здоровья) по месту работы/учёбы на текущий календарный год, распределенные поквартально/помесячно.

### 6.10.2 Сроки действий

MO ежедневно при наличии новых сведений загружает в ЕИР «Диспансеризация» сведения 0 ЗЛ, включённых В списки для проведения профилактических мероприятий (диспансеризации, профилактического медицинского осмотра, углублённой диспансеризации и диспансеризации с целью оценки репродуктивного здоровья) по месту работы/учёбы. Срок действия данного процесса – с 1 января по 31 декабря текущего года включительно.

### 6.10.3 Действия участников

МО – юридическое лицо загружает в ЕИР «Диспансеризация» файл с данными под учетной записью Пользователя МО, который включает в себя сводные данные о ЗЛ.

Представление данных производится в соответствии с Руководством пользователя МО ЕИР «Диспансеризация» [Приложение 2].

Представление данных от имени МО, входящей в юридическое лицо, не допускается.

### 6.10.4 Условия завершения процесса

Условием завершения процесса является загрузка списков ЗЛ для проведения профилактических мероприятий (диспансеризации, профилактического медицинского осмотра, углублённой диспансеризации и диспансеризации с целью оценки репродуктивного здоровья) по месту работы/учёбы.

7 Объекты информационного обмена

7.1 Объект «Сведения о ЗЛ, включенных в списки для проведения профилактических мероприятий (диспансеризации, профилактического медицинского осмотра, <mark>углублённой диспансеризации и диспансеризации с целью оценки репродуктивного здоровья) по месту прикрепления</mark>»

### 7.1.1 Краткая характеристика объекта

Объект предназначен для передачи сведений о ЗЛ, включенных в План профилактических мероприятий (диспансеризации, профилактических медицинских осмотров, углублённой диспансеризации и диспансеризации с целью оценки репродуктивного здоровья), а также для внесения изменений в План профилактических мероприятий.

### 7.1.2 Структура объекта

### 7.1.2.1 Структура объекта в формате CSV и DBF

Таблица 2

| N₂ | Имя поля | Тип  | Размер | 03 | Наименование         | Описание |
|----|----------|------|--------|----|----------------------|----------|
| 1  | N DEC    | Char | 26     | п  | Уникальный           |          |
| 1. | N_KLC    | Chai | 30     | 11 | идентификатор записи |          |

| N⁰  | Имя поля   | Тип  | Размер | 03 | Наименование                                                                                                    | Описание                                                                                                    |
|-----|------------|------|--------|----|----------------------------------------------------------------------------------------------------|----------------------------------------------------------------------------------------------------|
| 2.  | CODE_UR    | Char | 6      | О  | Код медицинской<br>организации, в<br>которой ЗЛ состоит на<br>учете как<br>прикрепленное                                             | Медицинская организация, к<br>которой прикреплен ЗЛ, заполняется<br>значением поля «Код» из<br>справочника системы «МО»                                                                                                    |
| 3.  | CODE_POINT | Char | 19     | О  | Код отделения<br>(кабинета)<br>подразделения,<br>входящего в МО, для<br>прохождения<br>гражданами<br>профилактических<br>мероприятий | Код отделения (кабинета)<br>подразделения, входящего в МО,<br>для прохождения гражданами<br>профилактических мероприятий,<br>заполняется значением поля «Код<br>отделения (кабинета)<br>подразделения» из справочника<br>системы «Список отделений и<br>мобильных бригад» |
| 4.  | CODE_BRIG  | Char | 19     | УО | Код выездной<br>мобильной бригады                                                                                                    | Код выездной мобильной бригады,<br>заполняется значением поля «Код<br>выездной мобильной бригады» из<br>справочника системы «Список<br>отделений и мобильных бригад»,<br>условно при наличии                                                                              |
| 5.  | ENP        | Char | 16     | 0  | Единый номер полиса                                                                                                    | Единый номер полиса                                                                                                    |
| 6.  | DOMC_TYPE  | Char | 2      | Н  | Тип документа,<br>подтверждающего<br>факт страхования                                                                                |                                                                                                    |
| 7.  | DOMC_SER   | Char | 12     | Н  | Серия документа,<br>подтверждающего<br>факт страхования                                                                              |                                                                                                    |
| 8.  | DOMC_NUM   | Char | 16     | Н  | Номер документа,<br>подтверждающего<br>факт страхования                                                                              |                                                                                                    |
| 9.  | DOMC_DATE  | Date | 8      | Н  | Дата выдачи<br>документа,<br>подтверждающего<br>факт страхования                                                                     |                                                                                                    |
| 10. | SMOCOD     | Char | 5      | 0  | Код страховой<br>медицинской<br>организации                                                                                          | Код страховой медицинской<br>организации, действующая на<br>территории Московской области,<br>которая осуществляет в отношении<br>ЗЛ обязательства по ОМС,<br>заполняется 500+значение поля<br>«Код» из справочника системы<br>«СМО»                                      |
| 11. | FAM        | Char | 40     | 0  | Фамилия                                                                                                    | Фамилия, имя, отчество указывается<br>в том виде, в котором они записаны<br>в предъявленном документе,                                                                                                    |
| 12. | IM         | Char | 40     | 0  | Имя                                                                                                    | удостоверяющем личности, без<br>сокращений.<br>Допустимы для ввода<br>кириллические символы (А–Яа–я),<br>цифры, пробелы, тире, апостроф.                                                                                                    |
| 13. | ОТ         | Char | 40     | УО | Отчество                                                                                                    | В случае отсутствия отчества в документе, удостоверяющем личность, атрибут <u>не подлежит заполнению</u> никаким символом                                                                                                    |
| 14. | BIRTHDAY   | Date | 8      | 0  | Дата рождения                                                                                                    | Заполняется в соответствии с<br>документом, удостоверяющим<br>личность. Заполнятся в формате<br>ДД.ММ.ГГГГ                                                                                                    |

| N⁰  | Имя поля | Тип  | Размер | 03 | Наименование                                          | Описание                                                                                                    |
|-----|----------|------|--------|----|-------------------------------------------------------|----------------------------------------------------------------------------------------------------|
| 15. | SEX      | Char | 2      | 0  | Пол                                                   | 01 – мужской;<br>02 – женский                                                                                                    |
| 16. | PHONE    | Char | 10     | Н  | Телефон                                               | Для заполнения допустимы только цифры. Строго 10 символов.                                                                                                    |
| 17. | OS_SLUCH | Char | 1      | 0  | Особый случай                                         | Код профилактического<br>мероприятия. Заполняется в<br>соответствии со справочником<br>«Особые случаи» Системы                                                                                                    |
| 18. | YEAR     | Char | 4      | 0  | Год проведения<br>профилактических<br>мероприятий     | YEAR = {'2017', '2018'}                                                                                                    |
| 19. | QUARTER  | Char | 1      | 0  | Квартал проведения<br>профилактических<br>мероприятий | QUARTER = {'1','2','3','4'}                                                                                                    |
| 20. | MONTH    | Char | 4      | 0  | Месяц проведения<br>профилактических<br>мероприятий   | MONTH = {'0119', '0219'}                                                                                                    |
| 21. | INOUT    | Char | 1      | 0  | Признак<br>включения/исключени<br>я из плана          | 1 – включен в План;<br>2 – исключен из Плана                                                                                                    |
| 22. | PROCRES  | Char | 1      | О  | Результат прикладной<br>обработки                     | <ul> <li>о записях, полученных из<br/>MO, включенных в План:0;</li> <li>о записях из числа ранее<br/>включенных в План, подлежащих<br/>исключению из Плана:</li> <li>1 – прекращена регистрация в PC<br/>EP3;</li> <li>2 – прекращено прикрепление к MO;</li> <li>3 – изменение плана (квартал/месяц)</li> </ul> |
| 23. | ZAB      | Char | 1      | 0  | Признак<br>перенесенного<br>заболевания               | <ul> <li>0 – нет информации о перенесенном<br/>заболевании;</li> <li>1 – перенесено заболевание COVID–<br/>19</li> </ul>                                                                                                    |

### 7.1.2.2 Структура объекта в формате XML

|     | Таблица 3        |                        |      |        |    |                                                                                                    |                                                                                                    |  |  |  |  |
|-----|------------------|------------------------|------|--------|----|----------------------------------------------------------------------------------------------------|----------------------------------------------------------------------------------------------------|--|--|--|--|
| №   | Код<br>элемента  | Содержание<br>элемента | Тип  | Размер | 03 | Наименование                                                                                                    | Дополнительная информация                                                                                                    |  |  |  |  |
| 1.  | Корневой элемент |                        |      |        |    |                                                                                                    |                                                                                                    |  |  |  |  |
| 2.  | OPLIST           | ZGLV                   | S    |        | OM | Заголовок файла                                                                                                    |                                                                                                    |  |  |  |  |
| 3.  |                  | SP                     | S    |        | OM | Сведения о списке                                                                                                    | Множественность блока                                                                                                    |  |  |  |  |
| 4.  | Заголовок фа     | йла                    |      |        |    |                                                                                                    |                                                                                                    |  |  |  |  |
| 5.  | ZGLV             | FILENAME               | Char | 16     | 0  | Имя файла                                                                                                    | Имя файла без расширения                                                                                                    |  |  |  |  |
| 6.  |                  | YEAR                   | Char | 4      | 0  | Отчетный год                                                                                                    |                                                                                                    |  |  |  |  |
| 7.  |                  | FILE_DATE              | Date |        | 0  | Дата формирования файла                                                                                                    | В формате ДД.ММ.ГГГГ                                                                                                    |  |  |  |  |
| 8.  | Сведения о сп    | писке                  |      |        |    |                                                                                                    |                                                                                                    |  |  |  |  |
| 9.  | SP               | CODE_UR                | Char | 6      | Ο  | Код медицинской организации                                                                                                    | Медицинская организация, к которой прикреплен ЗЛ, заполняется значением поля «Код» из справочника системы «МО»                                                                                                  |  |  |  |  |
| 10. |                  | SMOCOD                 | Char | 5      | 0  | Код страховой медицинской организации                                                                                                    | Код страховой медицинской организации, действующая на территории Московской области, которая осуществляет в отношении ЗЛ обязательства по ОМС, заполняется 500+значение поля «Код» из справочника системы «СМО» |  |  |  |  |
| 11. |                  | OP                     | S    |        | ОМ | Записи                                                                                                    | Содержит передаваемые сведения о застрахованных лицах                                                                                                    |  |  |  |  |
| 12. |                  |                        |      |        |    |                                                                                                    |                                                                                                    |  |  |  |  |
| 13. | OP               | N_REC                  | Char | 36     | Н  | Уникальный идентификатор записи в списке                                                                                                    |                                                                                                    |  |  |  |  |
| 14. |                  | PERSON                 | S    |        | ОМ | Данные застрахованного лица, включенного<br>в списки                                                                                                    |                                                                                                    |  |  |  |  |
| 15. |                  | DD_INFO                | S    |        | УМ | Сведения о включении застрахованного лица<br>в список лиц, включенных для проведения<br>первого этапа диспансеризации/<br>профилактического медицинского осмотра | Обязательно к заполнению при предоставлении списка по диспансеризации от МО                                                                                                    |  |  |  |  |
| 16. |                  | DD_CONT                | S    |        | УМ | Сведения о результатах контроля прохождения диспансеризации/ профилактического медицинского осмотра                                                              | Заполняется СМО                                                                                                    |  |  |  |  |
| 17. | Сведения о за    | астрахованном лиц      | e    |        |    |                                                                                                    |                                                                                                    |  |  |  |  |

| Nº  | Код<br>элемента | Содержание<br>элемента | Тип     | Размер     | 03     | Наименование                                               | Дополнительная информация                                                                                                    |
|-----|-----------------|------------------------|---------|------------|--------|------------------------------------------------------------|----------------------------------------------------------------------------------------------------|
| 18. | PERSON          | FAM                    | Char    | 40         | 0      | Фамилия                                                    | Фамилия, имя, отчество указывается в том виде, в котором они записаны в предъявленном документе, удостоверяющем личности, без сокращений. |
| 19. |                 | IM                     | Char    | 40         | 0      | Имя                                                        | допустимы для ввода кириллические символы (А–яа–<br>я), цифры, пробелы, тире, апостроф.<br>В случае отсутствия отчества в документе,      |
| 20. |                 | ОТ                     | Char    | 40         | У      | Отчество                                                   | удостоверяющем личность, атриоут не подлежит заполнению никаким символом                                                                  |
| 21. |                 | SEX                    | Char    | 2          | 0      | Пол                                                        | 01 – мужской;<br>02 – женский.                                                                                                    |
| 22. |                 | PHONE                  | Char    | 10         | У      | Телефон                                                    | Для заполнения допустимы только цифры. Строго 10 символов.                                                                                |
| 23. |                 | BIRTHDAY               | Date    |            | 0      | Дата рождения                                              | Заполняется в соответствии с документом,<br>удостоверяющим личность. Заполнятся в формате<br>ДД.ММ.ГГГГГ                                  |
| 24. |                 | DOMC_TYPE              | Char    | 2          | Н      | Тип документа, подтверждающего факт страхования            |                                                                                                    |
| 25. |                 | ENP                    | Char    | 16         | 0      | Единый номер полиса                                        | Единый номер полиса                                                                                                    |
| 26. |                 | DOMC_SER               | Char    | 12         | Н      | Серия документа, подтверждающего факт страхования по ОМС   |                                                                                                    |
| 27. |                 | DOMC_NUM               | Char    | 16         | Н      | Номер документа, подтверждающего факт страхования по ОМС   |                                                                                                    |
| 28. |                 | DOMC_DATE              | Date    | 8          | Н      | Дата выдачи документа, подтверждающего<br>факт страхования |                                                                                                    |
| 29. | Сведения о в    | ключении застрахо      | ванного | лица в спи | сок ли | ц, включенных для проведения первого этапа д               | испансеризации/медицинского осмотра                                                                                                    |
| 30. | DD_INFO         | OS_SLUCH               | Num     | 1          | 0      | Тип профилактического мероприятия                          | Код профилактического мероприятия. Заполняется в соответствии со справочником «Особые случаи» Системы                                     |
| 31. |                 | YEAR                   | Char    | 4          | 0      | Год проведения профилактических мероприятий                | YEAR = {'2017', '2018'}                                                                                                    |
| 32. |                 | MONTH                  | Char    | 2          | 0      | Месяц проведения профилактических мероприятий              | MONTH = {'0119', '0219'}                                                                                                    |
| 33. |                 | QUARTER                | Char    | 1          | 0      | Квартал проведения профилактических                        | QUARTER = {'1','2','3','4'}                                                                                                    |

| N⁰  | Код<br>элемента | Содержание<br>элемента | Тип  | Размер | 03 | Наименование                                                                                                    | Дополнительная информация                                                                                                    |
|-----|-----------------|------------------------|------|--------|----|----------------------------------------------------------------------------------------------------|----------------------------------------------------------------------------------------------------|
|     |                 |                        |      |        |    | мероприятий                                                                                                    |                                                                                                    |
| 34. |                 | CODE_POINT             | Num  | 19     | 0  | Код отделения (кабинета) подразделения,<br>входящего в МО, для прохождения<br>гражданами профилактических мероприятий | Код отделения (кабинета) подразделения, входящего в МО, для прохождения гражданами профилактических мероприятий, заполняется значением поля «Код отделения (кабинета) подразделения» из справочника системы «Список отделений и мобильных бригад»                                                |
| 35. |                 | CODE_BRIG              | Num  | 19     | У  | Код выездной мобильной бригады                                                                                        | Код выездной мобильной бригады, заполняется значением поля «Код выездной мобильной бригады» из справочника системы «Список отделений и мобильных бригад», условно при наличии                                                                                                    |
| 36. |                 | INOUT                  | Char | 1      | 0  | Признак включения/исключения из плана                                                                                 | 1 – включен в План;<br>2 – исключен из Плана                                                                                                    |
| 37. |                 | PROCRES                | Char | 1      | 0  | Результат прикладной обработки                                                                                        | <ul> <li>о записях, полученных из МО, включенных в План:0;</li> <li>о записях из числа ранее включенных в План, подлежащих исключению из Плана:</li> <li>1 – прекращена регистрация в РС ЕРЗ;</li> <li>2 – прекращено прикрепление к МО;</li> <li>3 – изменение плана (квартал/месяц)</li> </ul> |
| 38. |                 | ZAB                    | Char | 1      | 0  | Признак перенесенного заболевания                                                                                     | <ul> <li>0 – нет информации о перенесенном заболевании;</li> <li>1 – перенесено заболевание COVID–19</li> </ul>                                                                                                    |

### 7.1.2.2.1 Структура файла при передаче списков ЗЛ, подлежащих диспансеризации и профилактическим медицинским осмотрам

```
<?xml version="1.0" encoding="windows-1251"?>
<packet>
    <ZGLV>
        <FILENAME>Список</FILENAME>
        <YEAR>2022</YEAR>
        <FILE_DATE>01.03.2022</FILE_DATE>
    </ZGLV>
    \langle SP \rangle
        <CODE_UR>010101</CODE_UR>
        <SMOCOD>50046</SMOCOD>
      \langle OP \rangle
        <N REC>92794558-a957-490c-b064-58cae36181ec</N REC>
       <PERSON>
        <FAM>Иванов</FAM>
        <IM>Иван</IM>
        <ОТ>Иванович</ОТ>
        <SEX>01</SEX>
        <PHONE>9991234567</PHONE>
        <BIRTHDAY>28.06.1986</BIRTHDAY>
        <DOMC_TYPE></DOMC_TYPE>
        <ENP>111111111111111//ENP>
        <DOMC SER></DOMC SER>
        <DOMC_NUM></DOMC_NUM>
        <DOMC DATE></DOMC DATE>
       </PERSON>
       <DD INFO>
        <OS SLUCH>0</OS SLUCH>
        <YEAR>2022</YEAR>
        <MONTH>03</MONTH>
        <QUARTER>1</QUARTER>
        <CODE_POINT>5001010811</CODE_POINT>
        <CODE_BRIG>5001010821</CODE_BRIG>
        <INOUT>1</INOUT>
        <PROCRES>0</PROCRES>
        <ZAB>0</ZAB>
       </DD_INFO>
      </OP>
    </SP>
```

</packet>

### 7.1.3 Правила контроля объекта

Контроль целостности объекта производится на предмет уникальности каждого объекта по совокупности значений полей: ENP+YEAR+INOUT.

Контроль семантической целостности объекта производится по следующим правилам:

1. Значение поля CODE\_UR должно быть одинаковым для всех записей;

2. Значение поля SMOCOD<sup>1</sup> должно быть одинаковым для всех записей;

3. Значение поля OS\_SLUCH должно соответствовать выбранному списку:

• Если OS\_ SLUCH='0' или '4' должен быть выбран список «Диспансеризация и ПО».

• Если OS\_SLUCH='5' должен быть выбран список «Углублённая диспансеризация».

• Если OS\_SLUCH='6' должен быть выбран список «Оценка репродуктивного здоровья».

4. <u>Профилактические медицинские осмотры, проводимые гражданам от 18 лет и</u> <u>старше:</u>

Если OS\_SLUCH = '4', то YEAR – YEAR (BIRTHDAY)  $\geq 18$ 

Диспансеризация, проводимая 1 раз в 3 года гражданам от 18 до 39 лет и 1 раз в год гражданам от 40 лет и старше:

Если OS\_SLUCH = '0', то YEAR – YEAR(BIRTHDAY) = {'18', '21', '24', '27', '30', '33', '36', '39'} либо YEAR – YEAR(BIRTHDAY) ≥ 40.

5. Если PROCRES =  $\{'1', '2', '3'\}$ , то значение поля INOUT должно равняться '2'.

6. Если ранее последней зарегистрирована запись для текущего действующего сочетания ENP+YEAR+QUARTER1(MONTH1) + INOUT1, то допускается подать запись для ENP+YEAR+QUARTER2(MONTH2) + INOUT2, где INOUT2 <> INOUT1. Подача записи с INOUT= '2' означает, что 3Л исключается из плана диспансеризации на указанный в QUARTER квартал.

Углублённая диспансеризация, проводимые гражданам от 18 лет и старше: Если OS\_SLUCH = '5', то YEAR – YEAR (BIRTHDAY) ≥ 18

Диспансеризация с целью оценки репродуктивного здоровья, проводимые гражданам от 18 лет и до 49 лет:

Если OS\_SLUCH = '6', то YEAR – YEAR (BIRTHDAY) 18≤49

- Если в План в 1 квартале была последней принята запись:
  - 1) ENP='1234567890123456' (формат номера условный); YEAR='2022'; QUARTER='**1**' INOUT='1'

Последующая подача записи (в следующих кварталах) недопустима.

- 2) ENP='1234567890123456' (формат номера условный);
  - YEAR='2022'; QUARTER='2'
  - INOUT='1'

Допустимые варианты подачи следующей записи (в следующем квартале):

<sup>&</sup>lt;sup>1</sup> Списки ЗЛ, подлежащих диспансеризации и профилактическим осмотрам загружаются по каждой СМО отдельно.

Таблица 4

| № следующей<br>подачи | ENP              | YEAR   | QUARTER | INOUT | Комментарий                             |
|-----------------------|------------------|--------|---------|-------|-----------------------------------------|
| 1                     | 1234567890123456 | 2022   | 2       | 2     | Исключить из плана на 2 квартал<br>2022 |
| 2                     | 1234567890123456 | 2022   | 3 (4)   | 1     | Включить в план на 3 (4) квартал        |
| •                     |                  | 100100 | . (1    |       | <b>M</b> )                              |

3) ENP='1234567890123456' (формат номера условный);

YEAR='2022'; QUARTER='3'

INOUT='1'

Допустимые варианты подачи следующей записи (в следующем квартале):

Таблица 5

| № следующей<br>подачи | ENP              | YEAR | QUARTER | INOUT | Комментарий                             |
|-----------------------|------------------|------|---------|-------|-----------------------------------------|
| 1                     | 1234567890123456 | 2022 | 3       | 2     | Исключить из плана на 3 квартал<br>2022 |
| 2                     | 1234567890123456 | 2022 | 2 (4)   | 1     | Включить в план на 2 (4) квартал        |
|                       |                  | •    | •       |       | · · · · · · · · · · · · · · · · · · ·   |

4) ENP='1234567890123456' (формат номера условный);

YEAR='2022';

QUARTER='4'

```
INOUT='1'
```

Допустимые варианты подачи следующей записи (в следующем квартале):

Таблица 6

| № следующей<br>подачи | ENP              | YEAR | QUARTER | INOUT | Комментарий                             |
|-----------------------|------------------|------|---------|-------|-----------------------------------------|
| 1                     | 1234567890123456 | 2022 | 4       | 2     | Исключить из плана на 4<br>квартал 2022 |
| 2                     | 1234567890123456 | 2022 | 2 (3)   | 1     | Включить в план на 2 (3)<br>квартал     |

• Если в План во 2 квартале была последней принята запись:

1) ENP='1234567890123456' (формат номера условный);

YEAR='2022'; QUARTER='2'

INOUT='1'

Последующая подача записи (в следующих кварталах) недопустима.

2) ENP='1234567890123456' (формат номера условный);

YEAR='2022'; QUARTER='3' INOUT='1'

Допустимые варианты подачи следующей записи (в следующем квартале):

|                       |                  |      |         |       | Таблица 7                               |
|-----------------------|------------------|------|---------|-------|-----------------------------------------|
| № следующей<br>подачи | ENP              | YEAR | QUARTER | INOUT | Комментарий                             |
| 1                     | 1234567890123456 | 2022 | 3       | 2     | Исключить из плана на 3<br>квартал 2022 |
| 2                     | 1234567890123456 | 2022 | 2 (4)   | 1     | Включить в план на 2 (4)<br>квартал     |

3)

ENP='1234567890123456' (формат номера условный);

YEAR='2022'; QUARTER='4'

INOUT='1'

Допустимые варианты подачи следующей записи (в следующем квартале):

| № следующей<br>подачи | ENP              | YEAR | QUARTER | INOUT | Комментарий                             |
|-----------------------|------------------|------|---------|-------|-----------------------------------------|
| 1                     | 1234567890123456 | 2022 | 4       | 2     | Исключить из плана на 4<br>квартал 2022 |
| 2                     | 1234567890123456 | 2022 | 2 (3)   | 1     | Включить в план на 2 (3)<br>квартал     |

• Если в План в 3 квартале была последней принята запись:

1) ENP='1234567890123456' (формат номера условный); YEAR='2022'; QUARTER='3' INOUT='1'

Последующая подача записи (в следующих кварталах) недопустима.

2) ENP='1234567890123456' (формат номера условный);

YEAR='2022'; QUARTER='4'

INOUT='1'

Допустимые варианты подачи следующей записи (в следующем квартале):

| № следующей подачи | E                                         | NP        | YEAR   | QUARTER  | INOUT    |      | Ком                                     | мента | арий   |      |  |  |
|--------------------|-------------------------------------------|-----------|--------|----------|----------|------|-----------------------------------------|-------|--------|------|--|--|
| 1                  | 12345678                                  | 890123456 | 2022   | 4        | 4 2      |      | Исключить из плана на 4<br>квартал 2022 |       |        | 1    |  |  |
| 7. Если            | для ЗЛ                                    | в Сист    | ему за | гружен р | езультат | прох | кожден                                  | ния   | этапа  | по   |  |  |
| определённо        | му спис                                   | ску, то   | заплан | ировать  | данного  | 3Л   | для                                     | про   | хожден | ния, |  |  |
| определённо        | пределённого проф. мероприятия невозможно |           |        |          |          |      |                                         |       |        |      |  |  |

7.2 Объект «Сведения о результатах информирования ЗЛ, включенных в списки для проведения профилактических мероприятий (диспансеризации, профилактических медицинских осмотров, углублённой диспансеризации и диспансеризации с целью оценки репродуктивного здоровья)»

### 7.2.1 Краткая характеристика объекта

Объект предназначен для передачи сведений о результатах информирования ЗЛ, включенных в План профилактических мероприятий (диспансеризации, профилактических медицинских осмотров, углублённой диспансеризации и диспансеризации с целью оценки репродуктивного здоровья).

### 7.2.2 Структура объекта 7.2.2.1 Структура объекта в форматах CSV и DBF

Таблица 10

| N₂  | Имя поля  | Тип  | Размер | 03 | Наименование                                                                             | Описание                                                                                                    |
|-----|-----------|------|--------|----|------------------------------------------------------------------------------------------|----------------------------------------------------------------------------------------------------|
| 1.  | N_REC     | Char | 36     | 0  | Уникальный<br>идентификатор<br>записи                                                    |                                                                                                    |
| 2.  | CODE_UR   | Char | 6      | 0  | Код медицинской<br>организации, в<br>которой ЗЛ состоит<br>на учете как<br>прикрепленное | Медицинская организация, к<br>которой прикреплен ЗЛ, заполняется<br>значением поля «Код» из<br>справочника системы «МО»                                                                                                    |
| 3.  | ENP       | Char | 16     | Ο  | Единый номер<br>полиса                                                                   | Единый номер полиса                                                                                                    |
| 4.  | DOMC_TYPE | Char | 2      | Н  | Тип документа,<br>подтверждающего<br>факт страхования                                    |                                                                                                    |
| 5.  | DOMC_SER  | Char | 12     | Н  | Серия документа,<br>подтверждающего<br>факт страхования                                  |                                                                                                    |
| 6.  | DOMC_NUM  | Char | 16     | Н  | Номер документа,<br>подтверждающего<br>факт страхования                                  |                                                                                                    |
| 7.  | DOMC_DATE | Date | 8      | Н  | Дата выдачи<br>документа,<br>подтверждающего<br>факт страхования                         |                                                                                                    |
| 8.  | SMOCOD    | Char | 5      | 0  | Код страховой<br>медицинской<br>организации                                              | Код страховой медицинской<br>организации, действующая на<br>территории Московской области,<br>которая осуществляет в отношении<br>ЗЛ обязательства по ОМС,<br>заполняется 500+значение поля<br>«Код» из справочника системы<br>«СМО» |
| 9.  | FAM       | Char | 40     | 0  | Фамилия                                                                                  | Фамилия, имя, отчество указывается<br>в том виде, в котором они записаны<br>в предъявленном документе,<br>удостоверяющем личности, без<br>сокращений.                                                                                |
| 10. | IM        | Char | 40     | 0  | Имя                                                                                      | Допустимы для ввода<br>кириллические символы (А–Яа–я),<br>цифры, пробелы, тире, апостроф.<br>В случае отсутствия отчества в<br>документе, удостоверяющем                                                                             |
| 11. | ОТ        | Char | 40     | Н  | Отчество                                                                                 | заполнению никаким символом                                                                                                    |
| 12. | BIRTHDAY  | Date | 8      | 0  | Дата рождения                                                                            | Заполняется в соответствии с<br>документом, удостоверяющим<br>личность. Заполнятся в формате<br>ДД.ММ.ГГГГ                                                                                                    |
| 13. | SEX       | Char | 2      | 0  | Пол                                                                                      | 01 – мужской;02 – женский                                                                                                    |
| 14. | DATE_INF  | Date | 8      | 0  | Дата<br>информирования                                                                   | Заполняется в соответствии с датой<br>информирования. Заполнятся в<br>формате ДД.ММ.ГГГГ                                                                                                    |
| 15. | SPOSOB_I  | Num  | 1      | Ο  | Способ<br>информирования                                                                 | <ol> <li>СМС-сообщения;</li> <li>Почтовая рассылка;</li> <li>Электронная почта;</li> </ol>                                                                                                    |

| N₂  | Имя поля | Тип   | Размер | 03 | Наименование   | Описание                         |
|-----|----------|-------|--------|----|----------------|----------------------------------|
|     |          |       |        |    |                | 4 – Телефонный обзвон;           |
|     |          |       |        |    |                | 5 – Системы текстовых сообщений  |
|     |          |       |        |    |                | для мобильных платформ           |
|     |          |       |        |    |                | (мессенждеры);                   |
|     |          |       |        |    |                | <b>6</b> – Адресный обход;       |
|     |          |       |        |    |                | 7 – Иные способы индивидуального |
|     |          |       |        |    |                | информирования                   |
| 16  |          | Char  | 1      | 0  | Признак        | 1 – первичное информирование;    |
| 10. | FNIZINAN | Cilai | 1      | 0  | информирования | 2 – повторное информирование     |

### 7.2.2.2 Структура объекта в формате XML.

| №<br>п/п | Код<br>элемента | Содержание<br>элемента | Тип  | Раз<br>мер | 03 | Наименование                                         | Дополнительная информация                                                                                                    |
|----------|-----------------|------------------------|------|------------|----|------------------------------------------------------|----------------------------------------------------------------------------------------------------|
| 1.       | Корневой элем   | ент                    |      |            |    |                                                      |                                                                                                    |
| 2.       | OPLIST          | ZGLV                   | S    |            | OM | Заголовок файла                                      |                                                                                                    |
| 3.       |                 | SP                     | S    |            | OM | Сведения о списке                                    | Множественность блока                                                                                                    |
| 4.       | Заголовок фай.  | ла                     |      |            |    |                                                      |                                                                                                    |
| 5.       | ZGLV            | FILENAME               | Char | 16         | 0  | Имя файла                                            | Имя файла без расширения                                                                                                    |
| 6.       |                 | YEAR                   | Char | 4          | 0  | Отчетный год                                         |                                                                                                    |
| 7.       |                 | FILE_DATE              | Date |            | 0  | Дата формирования файла                              | В формате ДД-ММ-ГГГГ                                                                                                    |
| 8.       | Сведения о спи  | иске                   |      |            |    |                                                      |                                                                                                    |
| 9.       | SP              | SMOCOD                 | Char | 5          | 0  | Код страховой медицинской<br>организации             | Код страховой медицинской организации, действующая на территории Московской области, которая осуществляет в отношении ЗЛ обязательства по ОМС, заполняется 500+значение поля «Код» из справочника системы «СМО»                              |
| 10.      |                 | OP                     | S    |            | OM | Записи                                               | Содержит передаваемые сведения о застрахованных лицах                                                                                                    |
| 11.      |                 |                        | •    | •          | •  |                                                      |                                                                                                    |
| 12.      | ОР              | N_REC                  | Char | 36         | 0  | Уникальный идентификатор записи в списке             |                                                                                                    |
| 13.      |                 | PERSON                 | S    |            | ОМ | Данные застрахованного лица,<br>включенного в списки |                                                                                                    |
| 14.      |                 | SMO_INFO               | S    |            | УМ | Сведения об информационном<br>сопровождении ЗЛ       | Заполняется СМО                                                                                                    |
| 15.      | Сведения о зас  | трахованном лице       | •    |            | •  |                                                      |                                                                                                    |
| 16.      | PERSON          | FAM                    | Char | 40         | 0  | Фамилия                                              | Фамилия, имя, отчество указывается в том виде, в котором они                                                                                                    |
| 17.      |                 | IM                     | Char | 40         | 0  | Имя                                                  | записаны в предъявленном документе, удостоверяющем                                                                                                    |
| 18.      |                 | ОТ                     | Char | 40         | У  | Отчество                                             | личности, оез сокращении.<br>Допустимы для ввода кириллические символы (А–Яа–я),<br>цифры, пробелы, тире, апостроф.<br>В случае отсутствия отчества в документе, удостоверяющем<br>личность, атрибут не подлежит заполнению никаким символом |
| 19.      |                 | SEX                    | Char | 2          | 0  | Пол                                                  | <b>01</b> – мужской; <b>02</b> – женский.                                                                                                    |

| №<br>п/п | Код<br>элемента | Содержание<br>элемента | Тип    | Раз<br>мер | 03     | Наименование                                                                 | Дополнительная информация                                                                                                    |
|----------|-----------------|------------------------|--------|------------|--------|------------------------------------------------------------------------------|----------------------------------------------------------------------------------------------------|
| 20.      |                 | BIRTHDAY               | Date   |            | 0      | Дата рождения                                                                | Заполняется в соответствии с документом, удостоверяющим личность. Заполнятся в формате ДД.ММ.ГГГГ                                                                                                    |
| 21.      |                 | DOMC_TYPE              | Char   | 2          | Н      | Тип документа, подтверждающего факт<br>страхования                           |                                                                                                    |
| 22.      |                 | ENP                    | Char   | 16         | 0      | Единый номер полиса                                                          | Единый номер полиса                                                                                                    |
| 23.      |                 | DOMC_SER               | Char   | 12         | Н      | Серия документа, подтверждающего<br>факт страхования по ОМС                  |                                                                                                    |
| 24.      |                 | DOMC_NUM               | Char   | 16         | Η      | Номер документа, подтверждающего факт страхования по ОМС                     |                                                                                                    |
| 25.      |                 | DOMC_DATE              | Date   | 8          | Н      | Дата выдачи документа,<br>подтверждающего факт страхования                   |                                                                                                    |
| 26.      |                 | CODE_UR                | Char   | 6          | 0      | Код медицинской организации, в которой ЗЛ состоит на учете как прикрепленное | Медицинская организация, к которой прикреплен ЗЛ, заполняется значением поля «Код» из справочника системы «МО»                                                                                                    |
| 27.      | Сведения об и   | нформационном со       | провож | дении      | застра | кованного лица                                                               |                                                                                                    |
| 28.      | SMO_INFO        | DATE_INF               | Date   | 8          | Ο      | Дата информирования                                                          | Заполняется в соответствии с датой информирования.<br>Заполнятся в формате ДД.ММ.ГГГГ                                                                                                    |
| 29.      |                 | SPOSOB_I               | Num    | 1          | О      | Способ информирования                                                        | <ol> <li>СМС-сообщения;</li> <li>Почтовая рассылка;</li> <li>Электронная почта;</li> <li>Телефонный обзвон;</li> <li>Системы текстовых сообщений для мобильных платформ<br/>(мессенждеры);</li> <li>Аресный обход;</li> <li>Иные способы индивидуального информирования</li> </ol> |
| 30.      |                 | PRIZNAK                | Char   | 1          | 0      | Признак информирования                                                       | <ol> <li>1 – первичное информирование;</li> <li>2 – повторное информирование</li> </ol>                                                                                                    |

### 7.2.2.2.1 Структура файла при передаче фактов информирования ЗЛ, подлежащих диспансеризации и профилактическим медицинским осмотрам

```
<?xml version="1.0" encoding="windows-1251"?>
<packet>
    <ZGLV>
         <FILENAME>Список</FILENAME>
         <YEAR>2022</YEAR>
         <FILE_DATE>01.03.2022</FILE_DATE>
    </ZGLV>
    \langle SP \rangle
         <SMOCOD>50046</SMOCOD>
      \langle OP \rangle
         <N_REC>92794558-a957-490c-b064-58cae36181ec</N_REC>
      <PERSON>
         <FAM>Иванов</FAM>
         <IM>Иван</IM>
         <ОТ>Иванович</ОТ>
         <SEX>01</SEX>
         <BIRTHDAY>28.06.1980</BIRTHDAY>
         <DOMC TYPE></DOMC TYPE>
         <ENP>111111111111111//ENP>
         <DOMC_SER></DOMC_SER>
         <DOMC_NUM></DOMC_NUM>
         <DOMC DATE></DOMC DATE>
         <CODE_UR>010101</CODE_UR>
        </PERSON>
       <SMO_INFO>
         <DATE INF>01.02.2022</DATE INF>
         <SPOSOB I>1</SPOSOB I>
         <PRIZNAK>1</PRIZNAK>
       </SMO INFO>
      </OP>
    </SP>
```

### </packet>

### 7.2.3 Правила контроля объекта

Контроль целостности объекта производится на предмет уникальности каждого объекта по совокупности значений полей: ENP+ PRIZNAK.

Контроль семантической целостности объекта производится по следующим правилам:

- 1. Значение поля SMOCOD должно быть одинаковым для всех записей;
- 2. ЗЛ должен быть запланирован на профилактическое мероприятие.

# 7.3 Объект «Сведения о результатах проведения выборочного контроля прохождения ЗЛ профилактических мероприятий (диспансеризации, профилактических медицинских осмотров, углублённой диспансеризации и диспансеризации с целью оценки репродуктивного здоровья)»

### 7.3.1 Краткая характеристика объекта

Объект предназначен для передачи сведений о результатах проведения выборочного контроля (телефонных опросов) ЗЛ, включенных в План.

### 7.3.2 Структура объекта

### 7.3.2.1 Структура объекта в форматах CSV и DBF

Таблица 12

| N⁰  | Имя поля  | Тип  | Размер | 03 | Наименование                                                                          | Описание                                                                                                    |
|-----|-----------|------|--------|----|---------------------------------------------------------------------------------------|----------------------------------------------------------------------------------------------------|
| 1.  | N REC     | Char | 36     | Н  | Уникальный                                                                            |                                                                                                    |
|     |           |      |        |    | идентификатор записи                                                                  |                                                                                                    |
| 2.  | CODE_UR   | Char | 6      | 0  | Код медицинской<br>организации, в которой<br>ЗЛ состоит на учете как<br>прикрепленное | Медицинская организация, к<br>которой прикреплен ЗЛ,<br>заполняется значением поля «Код»<br>из справочника системы «МО»                                                                                                    |
| 3.  | ENP       | Char | 16     | 0  | Единый номер полиса                                                                   | Единый номер полиса                                                                                                    |
| 4.  | DOMC_TYPE | Char | 2      | Н  | Тип документа,<br>подтверждающего факт<br>страхования                                 |                                                                                                    |
| 5.  | DOMC_SER  | Char | 12     | Н  | Серия документа,<br>подтверждающего факт<br>страхования                               |                                                                                                    |
| 6.  | DOMC_NUM  | Char | 16     | Н  | Номер документа,<br>подтверждающего факт<br>страхования                               |                                                                                                    |
| 7.  | DOMC_DATE | Date | 8      | Н  | Дата выдачи документа,<br>подтверждающего факт<br>страхования                         |                                                                                                    |
| 8.  | SMOCOD    | Char | 5      | 0  | Код страховой<br>медицинской<br>организации                                           | Код страховой медицинской<br>организации, действующая на<br>территории Московской области,<br>которая осуществляет в<br>отношении ЗЛ обязательства по<br>ОМС, заполняется 500+значение<br>поля «Код» из справочника<br>системы «СМО» |
| 9.  | FAM       | Char | 40     | 0  | Фамилия                                                                               | Фамилия, имя, отчество<br>указывается в том виде, в котором<br>они записаны в предъявленном<br>документе, удостоверяющем<br>личности без сокрашений                                                                                  |
| 10. | IM        | Char | 40     | 0  | Имя                                                                                   | Допустимы для ввода<br>кириллические символы (А–Яа–я),<br>цифры, пробелы, тире, апостроф.<br>В случае отсутствия отчества в                                                                                                    |
| 11. | ОТ        | Char | 40     | Н  | Отчество                                                                              | документе, удостоверяющем личность, атрибут <u>не подлежит</u> <u>заполнению</u> никаким символом                                                                                                    |
| 12. | BIRTHDAY  | Date | 8      | 0  | Дата рождения                                                                         | Заполняется в соответствии с<br>документом, удостоверяющим<br>личность. Заполнятся в формате<br>ДД.ММ.ГГГГ                                                                                                    |

| N⁰  | Имя поля    | Тип  | Размер | 03 | Наименование                                           | Описание                                                                                                    |
|-----|-------------|------|--------|----|--------------------------------------------------------|----------------------------------------------------------------------------------------------------|
| 13. | SEX         | Char | 2      | 0  | Пол                                                    | <b>01</b> – мужской; <b>02</b> – женский.                                                                      |
| 14. | OS_SLUCH    | Char | 1      | 0  | Особый случай                                          | Код профилактического<br>мероприятия. Заполняется в<br>соответствии со справочником<br>«Особые случаи» Системы |
| 15. | CONT_RESULT | Log  | 1      | 0  | Контроль прохождения<br>процесса (прошёл/не<br>прошёл) | T – прошёл проф. мероприятие;<br>F – не прошёл проф. мероприятие.                                              |

### 7.3.3 Правила контроля объекта

Контроль целостности объекта производится на предмет уникальности каждого объекта по совокупности значений полей:

### ENP+OS\_SLUCH+CONT\_RESULT.

Контроль семантической целостности объекта производится по следующим правилам:

1. Значение поля SMOCOD должно быть одинаковым для всех записей;

2. ЗЛ должен быть запланирован на профилактическое мероприятие.

## 7.4 Объект «Сведения о результатах проведения экспертного контроля прохождения ЗЛ диспансеризации и профилактических медицинских осмотров»

### 7.4.1 Краткая характеристика объекта

Объект предназначен для передачи сведений о результатах проведения экспертного контроля (МЭЭ, ЭКМП) ЗЛ, включенных в План профилактических мероприятий (диспансеризации и профилактических медицинских осмотров).

### 7.4.2 Структура объекта

### 7.4.2.1 Структура объекта в форматах CSV и DBF

Таблица 13

| N₂ | Имя поля | Тип  | Размер | 03 | Наименование                                                                        | Описание                                                                                                    |
|----|----------|------|--------|----|-------------------------------------------------------------------------------------|----------------------------------------------------------------------------------------------------|
| 1. | OT_PER_F | Char | 4      | Н  | Отчетный период учета<br>(применения) результатов<br>экспертного контроля           |                                                                                                    |
| 2. | OT_PER_U | Char | 4      | Н  | Отчетный период оказания<br>медицинской услуги                                      |                                                                                                    |
| 3. | CODE_LPU | Char | 6      | 0  | Медицинская организация                                                             | Медицинская организация, к<br>которой прикреплен ЗЛ,<br>заполняется значением поля<br>CODE_UR из справочника<br>LPUMMYY.DBF                                                                                                    |
| 4. | MSK_OT   | Char | 2      | 0  | СМО, проводившая<br>экспертный контроль<br>объемов и качества<br>медицинской помощи | Страховая медицинская<br>организация, действующая на<br>территории Московской<br>области, которая осуществляет в<br>отношении ЗЛ обязательства по<br>ОМС, заполняется значением<br>поля CODE_SMO из<br>справочника SMOMMYY.DBF<br>(при условии SMO.REGION=<br>'46000000') |
| 5. | PERSCODE | Char | 15     | Н  | Уникальный учетный код в<br>медицинской организации                                 |                                                                                                    |

| N₂  | Имя поля   | Тип  | Размер | 03 | Наименование                                                                        | Описание                                                                                                    |
|-----|------------|------|--------|----|-------------------------------------------------------------------------------------|----------------------------------------------------------------------------------------------------|
| 6.  | ENP        | Char | 6      | 0  | Единый номер полиса                                                                 | Номер полиса ОМС единого<br>образца, указанный на бланке<br>полиса ОМС, выданного ЗЛ                                                      |
| 7.  | DOMC_TYPE  | Char | 2      | Н  | Тип документа,<br>подтверждающего факт<br>страхования                               |                                                                                                    |
| 8.  | SERIES     | Char | 12     | Н  | Серия полиса ОМС                                                                    |                                                                                                    |
| 9.  | NUMBER     | Char | 20     | Н  | Номер полиса ОМС                                                                    |                                                                                                    |
| 10. | CODE_MSK   | Char | 2      | Н  | Страховая медицинская<br>организация                                                |                                                                                                    |
| 11. | FAM        | Char | 40     | Ο  | Фамилия                                                                             | Фамилия, имя, отчество<br>указывается в том виде, в<br>котором они записаны в<br>предъявленном документе,<br>удостоверяющем личности, без |
| 12. | IM         | Char | 40     | 0  | Имя                                                                                 | сокращений.<br>Допустимы для ввода<br>кириллические символы (А–Яа–<br>я), цифры, пробелы, тире,<br>апостроф                               |
| 13. | OT         | Char | 40     | Н  | Отчество                                                                            | В случае отсутствия отчества в документе, удостоверяющем личность, атрибут <u>не подлежит</u> заполнению никаким символом.                |
| 14. | BIRTHDAY   | Date | 8      | 0  | Дата рождения                                                                       | Заполняется в соответствии с<br>документом, удостоверяющим<br>личность                                                                    |
| 15. | PASP_SER   | Char | 12     | Н  | Серия документа,<br>удостоверяющего<br>личность                                     |                                                                                                    |
| 16. | PASP_NUM   | Char | 12     | Н  | Номер документа,<br>удостоверяющего<br>личность                                     |                                                                                                    |
| 17. | PASP_VID   | Char | 2      | Н  | Вид документа,<br>удостоверяющего<br>личность                                       |                                                                                                    |
| 18. | FAM1       | Char | 40     | Н  | Фамилия законного представителя пациента                                            |                                                                                                    |
| 19. | IM1        | Char | 40     | Н  | Имя законного представителя пациента                                                |                                                                                                    |
| 20. | OT1        | Char | 40     | Н  | Отчество законного представителя пациента                                           |                                                                                                    |
| 21. | PASP_SER_P | Char | 12     | Н  | Серия документа,<br>удостоверяющего<br>личность законного<br>представителя пациента |                                                                                                    |
| 22. | PASP_NUM_P | Char | 12     | Н  | Номер документа,<br>удостоверяющего<br>личность законного<br>представителя пациента |                                                                                                    |
| 23. | PASP_VID_P | Char | 2      | Н  | Вид документа,<br>удостоверяющего<br>личность законного<br>представителя пациента   |                                                                                                    |
| 24. | VID_MP     | Char | 2      | Н  | Вид медицинской помощи                                                              |                                                                                                    |
| 25. | USL_OK     | Char | 2      | Н  | Условия оказания<br>медицинской помощи                                              |                                                                                                    |
| N₂  | Имя поля  | Тип      | Раз | мер | 03 | Наименование                                                                                              | Описание                                                                                                    |
|-----|-----------|----------|-----|-----|----|----------------------------------------------------------------------------------------------------|----------------------------------------------------------------------------------------------------|
| 26. | NHISTORY  | Char     | 1   | 5   | Н  | Номер истории болезни/<br>талона амбулаторного<br>пациента                                                |                                                                                                    |
| 27. | PROFIL    | Char     |     |     | Н  | Профиль медицинской<br>помощи                                                                             | Профиль медицинской помощи<br>заполняется в соответствии с<br>классификатором профилей<br>медицинской помощи<br>V002MMYY. XML |
| 28. | MKB1      | Char     | (   | 5   | 0  | Основной диагноз                                                                                          | основной диагноз заполняется в<br>соответствии международным<br>классификатором болезней<br>(МКБ10) MKBMMYY.DBF               |
| 29. | MKB2      | Char     | (   | 5   | Н  | Сопутствующий диагноз                                                                                     |                                                                                                    |
| 30. | MKB3      | Char     | 6   | 5   | Н  | Диагноз осложнения                                                                                        |                                                                                                    |
| 31. | CODE_USL  | Char     | 1   | 5   | 0  | Медицинская услуга                                                                                        | Код медицинских услуг<br>заполняется в соответствии со<br>справочником медицинских<br>услуг MDUMMYY.DBF                       |
| 32. | DATE_IN   | Date     | (   | 5   | Н  | Дата начала оказания<br>медицинской услуги                                                                | Заполняется в соответствии с<br>датой начала оказания<br>медицинской услуги                                                   |
| 33. | DATE_OUT  | Date     | 8   | 8   | Н  | Дата окончания оказания<br>медицинской услуги                                                             | Заполняется в соответствии с<br>датой окончания оказания<br>медицинской услуги                                                |
| 34. | KOL_USL   | Num<br>2 | 9   | 2   | Н  | Количество оказанных<br>медицинских услуг                                                                 |                                                                                                    |
| 35. | VID_SF    | Char     | 2   | 2   | Н  | Категория Сводной<br>справки к Реестру счетов                                                             |                                                                                                    |
| 36. | SUM_RUB   | Num      | 10  | 2   | Н  | Стоимость медицинской<br>услуги (руб.)                                                                    | Стоимость медицинской услуги (руб.)                                                                                           |
| 37. | VID_PROV  | Char     |     |     | 0  | Вид проверки                                                                                              | заполняется в соответствии с<br>классификатором видов<br>контроля F006MMYY.XML                                                |
| 38. | DATE_EXP  | Date     | 8   | 8   | 0  | Дата проверки                                                                                             | Заполняется в соответствии с<br>датой проведения проверки                                                                     |
| 39. | NOM_AKT   | Char     | 5   | 0   | Н  | Номер акта экспертного контроля                                                                           | Заполняется в соответствии с<br>номерок акта экспертного<br>контроля                                                          |
| 40. | EXPERTS   | Char     | 25  | 50  | Н  | Состав экспертной группы                                                                                  |                                                                                                    |
| 41. | KOD_DEF   | Char     | 1   | 0   | Н  | Код основания для отказа в<br>оплате медицинской<br>помощи (уменьшения<br>оплаты)                         | Заполняется в соответствии со<br>справочником оснований для<br>отказа в оплате медицинской<br>помощи DEFMMYY.DBF              |
| 42. | KOL_DEF   | Num      | 10  | 0   | Н  | Количество медицинских<br>услуг, не подлежащих<br>оплате вследствие<br>выявленных дефектов<br>(нарушений) |                                                                                                    |
| 43. | FIN_LPU_R | Num      | 15  | 2   | Н  | Общий размер суммы, не<br>подлежащей оплате, или<br>возмещения                                            | Указывается общий размер<br>суммы (руб.), не подлежащей<br>оплате, или возмещения 2                                           |
| 44. | CODE_MD   | Char     | 6   | 5   | Н  | Медицинский работник                                                                                      | Указывается код медицинского<br>работника                                                                                     |
| 45. | STR_LPU_R | Num      | 15  | 2   | Н  | Размер штрафа                                                                                             | Указывается размер штрафа<br>(руб.)                                                                                           |

<sup>&</sup>lt;sup>2</sup> Для полей типа NUM в первом числе «Размера» указана общая длина поля, во втором числе «Размера» указано количество десятичных знаков после запятой

| N⁰  | Имя поля | Тип  | Раз | Размер |   | Наименование                                | Описание                                             |
|-----|----------|------|-----|--------|---|---------------------------------------------|------------------------------------------------------|
| 46. | NOVOR    | Char | Ć   | 9      |   | Признак новорожденного                      |                                                      |
| 47. | SOUF     | Num  | 1   | 0      | Н | Признак источника<br>финансирования         |                                                      |
| 48. | ID_EKMP  | Char | ,   | 7      |   | Код эксперта качества<br>медицинской помощи | Указывается код эксперта качества медицинской помощи |

# 7.4.3 Правила контроля объекта

Контроль целостности объекта производится на предмет уникальности каждого объекта по совокупности значений полей:

CODE\_LPU+PERSCODE+ENP+DOMC\_TYPE+SERIES+NUMBER+PASP\_SER+PAS P\_NUM+PASP\_VID+PASP\_SER\_P+PASP\_NUM\_P+PASP\_VID\_P+VID\_MP+USL\_O K+PROFIL+MKB1+CODE\_USL+DATE\_IN+DATE\_OUT+VID\_SF+NOM\_AKT+COD E\_MD+NHISTORY+OT\_PER\_U.

# 7.5 Объект «Сведения о ЗЛ, подлежащих диспансерному наблюдению»

## 7.5.1 Краткая характеристика объекта

Объект предназначен для передачи сведений о ЗЛ, подлежащих диспансерному наблюдению в связи с выявленными заболеваниями, включенными в Перечень заболеваний (состояний), при наличии которых устанавливается группа диспансерного наблюдения.

# 7.5.2 Структура объекта

# 7.5.2.1 Структура объекта в форматах CSV и DBF

№ Имя поля Тип Размер 03 Наименование Описание Код медицинской Медицинская организация, к организации, в которой которой прикреплен ЗЛ, CODE\_UR Char 0 1. 6 ЗЛ состоит на учете как заполняется значением поля «Код» прикрепленное из справочника системы «МО» Код страховой медицинской организации, действующая на территории Московской области, Код страховой MSK\_OT Ο 2. Char 2 которая осуществляет в отношении медицинской организации ЗЛ обязательства по ОМС. Заполняется значением поля «Кол» из справочника системы «СМО» ENP Char 16 0 3. Единый номер полиса Единый номер полиса Тип документа, 4. DOMC\_TYPE Char 2 Η подтверждающего факт страхования Серия документа, 5. SERIES Char 12 Η подтверждающего факт страхования Номер документа, NUMBER 6. Char 16 Η подтверждающего факт страхования Дата выдачи документа, 7. DOMC DATE 8 Η Date подтверждающего факт страхования Фамилия, имя, отчество указывается в том виде, в котором 8. FAM Char 40 Ο Фамилия они записаны в предъявленном документе, удостоверяющем

Таблица 15

| N⁰  | Имя поля | Тип  | Размер | 03 | Наименование                                                                                                    | Описание                                                                                                    |
|-----|----------|------|--------|----|----------------------------------------------------------------------------------------------------|----------------------------------------------------------------------------------------------------|
| 9.  | IM       | Char | 40     | 0  | Имя                                                                                                    | личности, без сокращений.<br>Допустимы для ввода<br>кириллические символы (А–Яа–я),<br>цифры, пробелы, тире, апостроф.                                                                                                    |
| 10. | ОТ       | Char | 40     | УО | Отчество                                                                                                    | В случае отсутствия отчества в<br>документе, удостоверяющем<br>личность, атрибут <u>не подлежит</u><br><u>заполнению</u> никаким символом                                                                                                    |
| 11. | BIRTHDAY | Date | 8      | 0  | Дата рождения                                                                                                    | Заполняется в соответствии с<br>документом, удостоверяющим<br>личность. Заполнятся в формате<br>ДД.ММ.ГГГГ                                                                                                    |
| 12. | SEX      | Char | 2      | 0  | Пол                                                                                                    | <b>01</b> – мужской; <b>02</b> – женский.                                                                                                    |
| 13. | PHONE    | Char | 10     | УО | Телефон                                                                                                    | Для заполнения допустимы только<br>цифры. Строго 10 символов                                                                                                    |
| 13. | MKB1     | Char | 6      | 0  | Код основного диагноза                                                                                                    | Диагноз заболевания, по которому<br>ЗЛ состоит на диспансерном<br>наблюдении, заполняется<br>значением поля «Код» из<br>справочника системы «МКБ»                                                                                                    |
| 14. | DATE_DN  | Date | 8      | 0  | Дата включения ЗЛ в<br>группу диспансерного<br>наблюдения                                                                      | Дата включения ЗЛ в группу<br>диспансерного наблюдения                                                                                                    |
| 15. | PERIOD   | Char | 2      | ο  | Периодичность<br>диспансерного осмотра<br>при диагнозе заболевания,<br>по которому ЗЛ состоит<br>на диспансерном<br>наблюдении | <ul> <li>1–1 раз в год;</li> <li>2–1 раз в год или по рекомендации<br/>врача–акушера–гинеколога, врача–<br/>эндокринолога, врача–ревматолога;</li> <li>3–1–3 раза в год;</li> <li>4–2 раза в год;</li> <li>5–4 раза в год;</li> <li>6–В соответствии со стандартом<br/>первичной медико–санитарной<br/>помощи при инсулиннезависимом<br/>сахарном диабете;</li> <li>7–Не реже 1 раза в 6 месяцев;</li> <li>8–Не реже 1 раза в 6 месяцев или<br/>по рекомендации врача–<br/>гастроэнтеролога;</li> <li>9–Не реже 1 раза в год;</li> <li>10–Не реже 2 раз в год;</li> <li>11–Первый год – раз в три месяца,<br/>затем не реже раза в 6 месяце;</li> <li>12- В соответствии с клиническими<br/>рекомендациями.</li> </ul> |
| 16. | TERM     | Char | 4      | 0  | Запланированный срок<br>проведения<br>диспансерного осмотра                                                                    | Срок проведения диспансерного<br>приема, запланированный<br>медицинским работником,<br>осуществляющим диспансерное<br>наблюдение. Заполняется в<br>формате ММГГ                                                                                                    |
| 17. | PLACE    | Char | 1      | 0  | Место проведения<br>диспансерного осмотра                                                                                      | <ol> <li>в медицинской организации</li> <li>на дому</li> </ol>                                                                                                    |
| 18. | CODE_MD  | Char | 11     | 0  | СНИЛС медицинского<br>работника                                                                                                | Сведения о медицинском<br>работнике, осуществляющего<br>диспансерное наблюдение ЗЛ в<br>выбранной им для получения<br>первичной медико–санитарной<br>помощи медицинской организации                                                                                                    |

| N⁰  | Имя поля | Тип  | Размер | 03 | Наименование                         | Описание                                                                                                    |
|-----|----------|------|--------|----|--------------------------------------|----------------------------------------------------------------------------------------------------|
| 19. | ZAB      | Char | 1      | 0  | Признак перенесенного<br>заболевания | <ul> <li>0 – нет информации о<br/>перенесенном заболевании;</li> <li>1 – перенесено заболевание<br/>COVID–19</li> </ul> |

# 7.5.2.2 Структура объекта в формате XML

| №   | Код<br>элемента | Содержание<br>элемента | Тип  | Раз<br>мер | 03 | Наименование                                                                                | Дополнительная информация                                                                                                 |
|-----|-----------------|------------------------|------|------------|----|---------------------------------------------------------------------------------------------|----------------------------------------------------------------------------------------------------|
| 1.  | Корневой эле    | емент                  |      | •          | •  |                                                                                             |                                                                                                    |
| 2.  | OPLIST          | ZGLV                   | S    |            | OM | Заголовок файла                                                                             |                                                                                                    |
| 3.  |                 | SP                     | S    |            | OM | Сведения о списке                                                                           | Множественность блока                                                                                                    |
| 4.  | Заголовок фа    | йла                    |      |            |    |                                                                                             |                                                                                                    |
| 5.  | ZGLV            | FILENAME               | Char | 16         | 0  | Имя файла                                                                                   | Имя файла без расширения                                                                                                  |
| 6.  |                 | YEAR                   | Char | 4          | 0  | Отчетный год                                                                                |                                                                                                    |
| 7.  |                 | FILE_DATE              | Date |            | 0  | Дата формирования файла                                                                     | В формате ДД.ММ.ГГГГ                                                                                                    |
| 8.  | Сведения о с    | писке                  |      |            |    |                                                                                             |                                                                                                    |
| 9.  | SP              | CODE_UR                | Char | 6          | 0  | Код медицинской организации, в которой ЗЛ состоит на учете как прикрепленное                | Медицинская организация, к которой прикреплен ЗЛ, заполняется значением поля «Код» из справочника системы «МО»            |
| 10. |                 | OP                     | S    |            | OM | Записи                                                                                      | Содержит передаваемые сведения о застрахованных лицах                                                                     |
| 11. |                 | ·                      |      |            |    |                                                                                             |                                                                                                    |
| 12. |                 | PERSON                 | S    |            | ОМ | Данные застрахованного лица,<br>включенного в списки                                        |                                                                                                    |
| 13. |                 | DN_INFO                | S    |            | УМ | Сведения о включении застрахованного лица в список лиц, подлежащих диспансерному наблюдению | Обязательно к заполнению при предоставлении списка по диспансерному наблюдению от МО.                                     |
| 14. | Сведения о за   | астрахованном лиц      | e    |            |    |                                                                                             |                                                                                                    |
| 15. | PERSON          | FAM                    | Char | 40         | 0  | Фамилия                                                                                     | Фамилия, имя, отчество указывается в том виде, в котором они записаны в предъявленном документе, удостоверяющем           |
| 16. |                 | IM                     | Char | 40         | 0  | Имя                                                                                         | личности, без сокращении.<br>Допустимы для ввода кириллические символы (А–Яа–я), цифры,<br>пробелы, тире, апостроф.       |
| 17. |                 | ОТ                     | Char | 40         | У  | Отчество                                                                                    | В случае отсутствия отчества в документе, удостоверяющем личность, атрибут <u>не подлежит заполнению</u> никаким символом |
| 18. |                 | SEX                    | Char | 2          | 0  | Пол                                                                                         | <b>01</b> – мужской; <b>02</b> – женский.                                                                                 |
| 19. |                 | PHONE                  | Char | 10         | У  | Телефон                                                                                     | Для заполнения допустимы только цифры. Строго 10 символов.                                                                |
| 20. |                 | BIRTHDAY               | Date |            | 0  | Дата рождения                                                                               | Заполняется в соответствии с документом, удостоверяющим личность. Заполнятся в формате ДД.ММ.ГГГГ                         |

Таблица 16

| №   | Код<br>элемента | Содержание<br>элемента | Тип     | Раз<br>мер      | 03     | Наименование                                                                                                    | Дополнительная информация                                                                                                    |  |  |  |  |  |
|-----|-----------------|------------------------|---------|-----------------|--------|----------------------------------------------------------------------------------------------------|----------------------------------------------------------------------------------------------------|--|--|--|--|--|
| 21. |                 | DOMC_TYPE              | Char    | 2               | Η      | Тип документа, подтверждающего факт страхования                                                                                           |                                                                                                    |  |  |  |  |  |
| 22. |                 | ENP                    | Char    | 16              | 0      | Единый номер полиса                                                                                                    | Единый номер полиса                                                                                                    |  |  |  |  |  |
| 23. |                 | SERIES                 | Char    | 12              | Η      | Серия документа, подтверждающего<br>факт страхования                                                                                      |                                                                                                    |  |  |  |  |  |
| 24. |                 | NUMBER                 | Char    | 16              | Η      | Номер документа, подтверждающего факт страхования                                                                                         |                                                                                                    |  |  |  |  |  |
| 25. |                 | DOMC_DATE              | Date    | 8               | Η      | Дата выдачи документа,<br>подтверждающего факт страхования                                                                                |                                                                                                    |  |  |  |  |  |
| 26. |                 | MSK_OT                 | Char    | 5               | Ο      | Код страховой медицинской<br>организации                                                                                                  | Код страховой медицинской организации, действующая на<br>территории Московской области, которая осуществляет в<br>отношении ЗЛ обязательства по ОМС. Заполняется значением<br>поля «Код» из справочника системы «СМО»                                                                                                    |  |  |  |  |  |
| 27. | Сведения о в    | ключении застрахо      | ванного | лица            | в спис | слиц, подлежащих диспансерному наблюдению                                                                                                 |                                                                                                    |  |  |  |  |  |
| 28. | DN_INFO         | MKB1                   | Char    | 6               | 0      | Код основного диагноза                                                                                                    | Диагноз заболевания, по которому ЗЛ состоит на диспансерном наблюдении, заполняется значением поля «Код» из справочника системы «МКБ»                                                                                                    |  |  |  |  |  |
| 29. |                 | DATE_DN                | Date    | 8               | Ο      | Дата включения ЗЛ в группу<br>диспансерного наблюдения                                                                                    | Дата включения ЗЛ в группу диспансерного наблюдения                                                                                                    |  |  |  |  |  |
| 30. |                 | CODE_MD                | Char    | <mark>11</mark> | 0      | СНИЛС медицинского работника                                                                                                    | Сведения о медицинском работнике, осуществляющего<br>диспансерное наблюдение ЗЛ в выбранной им для получения<br>первичной медико–санитарной помощи медицинской<br>организации                                                                                                    |  |  |  |  |  |
| 31. |                 | TERM                   | Char    | 4               | 0      | Запланированный срок проведения<br>диспансерного осмотра                                                                                  | Срок проведения диспансерного приема, запланированный медицинским работником, осуществляющим диспансерное наблюдение. Заполняется в формате ММГГ                                                                                                    |  |  |  |  |  |
| 32. |                 | PERIOD                 | Char    | 250             | О      | Периодичность диспансерного осмотра<br>при диагнозе заболевания, по которому<br>застрахованное лицо состоит на<br>диспансерном наблюдении | <ul> <li>1-1 раз в год;</li> <li>2-1 раз в год или по рекомендации врача-акушера-гинеколога, врача-эндокринолога, врача-ревматолога;</li> <li>3-1-3 раза в год;</li> <li>4-2 раза в год;</li> <li>5-4 раза в год;</li> <li>6-В соответствии со стандартом первичной медико-санитарной помощи при инсулиннезависимом сахарном диабете;</li> </ul> |  |  |  |  |  |

| №   | Код<br>элемента | Содержание<br>элемента | Тип  | Раз<br>мер | 03 | Наименование                           | Дополнительная информация                                                                                                    |
|-----|-----------------|------------------------|------|------------|----|----------------------------------------|----------------------------------------------------------------------------------------------------|
|     |                 |                        |      |            |    |                                        | <ul> <li>7-Не реже 1 раза в 6 месяцев;</li> <li>8-Не реже 1 раза в 6 месяцев или по рекомендации врача-<br/>гастроэнтеролога;</li> <li>9-Не реже 1 раза в год;</li> <li>10-Не реже 2 раз в год;</li> <li>11-Первый год – раз в три месяца, затем не реже раза в 6 месяцев;</li> <li>12-В соответствии с клиническими рекомендациями.</li> </ul> |
| 33. |                 | PLACE                  | Char | 1          | 0  | Место проведения диспансерного осмотра | <ol> <li>в медицинской организации</li> <li>на дому</li> </ol>                                                                                                    |
| 34. |                 | ZAB                    | Char | 1          | 0  | Признак перенесенного заболевания      | <ul> <li>0 – нет информации о перенесенном заболевании;</li> <li>1 – перенесено заболевание COVID–19</li> </ul>                                                                                                    |

# 7.5.2.2.1 Структура файла при передаче списков ЗЛ, подлежащих

```
диспансерному наблюдению
<?xml version="1.0" encoding="windows-1251"?>
<packet>
    <ZGLV>
         <FILENAME>Список</FILENAME>
         <YEAR>2022</YEAR>
         <FILE_DATE>01.03.2022</FILE_DATE>
    </ZGLV>
    \langle SP \rangle
         <CODE_UR>010101</CODE_UR>
      \langle OP \rangle
       <PERSON>
         <FAM>Иванов</FAM>
         <IM>Иван</IM>
         <ОТ>Иванович</ОТ>
         <SEX>01</SEX>
         <PHONE>9991234567</PHONE>
         <BIRTHDAY>28.06.1986</BIRTHDAY>
         <DOMC_TYPE></DOMC_TYPE>
         <ENP>111111111111111//ENP>
         <SERIES></SERIES>
         <NUMBER></NUMBER>
         <DOMC DATE></DOMC DATE>
         <MSK_OT>50046</MKS_OT>
        </PERSON>
       <DN_INFO>
         <MKB1>I11.9</MKB1>
         <DATE DN>01.01.2019</DATE DN>
         <CODE_MD>1111111111</CODE_MD>
         <TERM>0222</TERM>
         <PERIOD>1</PERIOD>
```

```
</DN_INFO>
</OP>
```

</SP>

</packet>

# 7.5.3 Правила контроля объекта

<ZAB>1</ZAB>

<PLACE>010101</PLACE>

Контроль целостности объекта производится на предмет уникальности каждого объекта по совокупности значений полей:

 $CODE\_UR+ENP+MKB1+TERM+PLACE+CODE\_MD.$ 

Контроль семантической целостности объекта производится по следующим правилам:

1. Значение поля **TERM**:

- должно быть не раньше (не меньше) «0117»;
- должно быть не больше, чем 24 месяца от текущей даты<sup>3</sup>;

 $<sup>^3</sup>$  Текущая дата – дата внесения сведений в ЕИР «Диспансеризация»

- не может быть раньше (меньше), чем месяц и год даты DATE\_DN.
- 2. Значение поля **DATE\_DN**:
  - не может быть больше текущей даты внесения сведений;
  - должно быть не ранее (не меньше) «01.01.2017»;
  - должно быть больше или равна «BIRTHDAY+ 18 лет»<sup>4</sup>;

3. для ЗЛ, ранее загруженных в систему со значением NAZ\_R=7, при повторной постановке на диспансерный учёт с таким же MKB, DATE\_DN должна быть больше (после) DATE IN со значением NAZ R=7.

4. Для значения поля «МКВ1» в справочнике системы «МКБ» должен быть установлен признак «Установлено ДН» – «Да».

# 7.6 Объект «Сведения о результатах диспансерных осмотров (по факту обращения) ЗЛ, находящихся под диспансерным наблюдением»

# 7.6.1 Краткая характеристика объекта

Объект предназначен для передачи сведений о результатах диспансерных осмотров (по факту обращения) ЗЛ, находящихся под диспансерным наблюдением.

# 7.6.2 Структура объекта

# 7.6.2.1 Структура объекта в форматах CSV и DBF

| N⁰ | Имя поля  | Тип  | Размер | 03 | Наименование                                                                             | Описание                                                                                                    |
|----|-----------|------|--------|----|------------------------------------------------------------------------------------------|----------------------------------------------------------------------------------------------------|
| 1. | CODE_UR   | Char | 6      | 0  | Код медицинской<br>организации, в<br>которой ЗЛ состоит на<br>учете как<br>прикрепленное | Медицинская организация, к<br>которой прикреплен ЗЛ,<br>заполняется значением поля<br>«Код» из справочника системы<br>«MO»                                                                                                    |
| 2. | MSK_OT    | Char | 2      | 0  | Код страховой<br>медицинской<br>организации                                              | Код страховой медицинской<br>организации, действующая на<br>территории Московской области,<br>которая осуществляет в отношении<br>ЗЛ обязательства по ОМС.<br>Заполняется значением поля «Код»<br>из справочника системы «СМО» |
| 3. | ENP       | Char | 16     | 0  | Единый номер полиса                                                                      | Единый номер полиса                                                                                                    |
| 4. | DOMC_TYPE | Char | 2      | Н  | Тип документа,<br>подтверждающего факт<br>страхования                                    |                                                                                                    |
| 5. | SERIES    | Char | 12     | Н  | Серия документа,<br>подтверждающего факт<br>страхования                                  |                                                                                                    |
| 6. | NUMBER    | Char | 16     | Н  | Номер документа,<br>подтверждающего факт<br>страхования                                  |                                                                                                    |
| 7. | DOMC_DATE | Date | 8      | Н  | Дата выдачи документа,<br>подтверждающего факт<br>страхования                            |                                                                                                    |

<sup>&</sup>lt;sup>4</sup> На момент включения в группу ДН ЗЛ не может быть моложе 18 лет

Таблица 17

| N⁰  | Имя поля | Тип  | Размер | 03 | Наименование                                                                                                    | Описание                                                                                                    |
|-----|----------|------|--------|----|----------------------------------------------------------------------------------------------------|----------------------------------------------------------------------------------------------------|
| 8.  | FAM      | Char | 40     | 0  | Фамилия                                                                                                    | Фамилия, имя, отчество<br>указывается в том виде, в котором<br>они записаны в предъявленном<br>документе, удостоверяющем                                                                                                    |
| 9.  | IM       | Char | 40     | 0  | Имя                                                                                                    | личности, без сокращений.<br>Допустимы для ввода<br>кириллические символы (А–Яа–я),<br>цифры, пробелы, тире, апостроф.                                                                                                    |
| 10. | OT       | Char | 40     | Н  | Отчество                                                                                                    | В случае отсутствия отчества в<br>документе, удостоверяющем<br>личность, атрибут <u>не подлежит</u><br><u>заполнению</u> никаким символом                                                                                                    |
| 11. | BIRTHDAY | Date | 8      | 0  | Дата рождения                                                                                                    | Заполняется в соответствии с<br>документом, удостоверяющим<br>личность. Заполнятся в формате<br>ДД.ММ.ГГГГГ                                                                                                    |
| 12. | SEX      | Char | 2      | 0  | Пол                                                                                                    | <b>01</b> – мужской; <b>02</b> – женский.                                                                                                    |
| 13. | MKB1     | Char | 6      | 0  | Код основного диагноза                                                                                                    | Диагноз заболевания, по которому<br>ЗЛ состоит на диспансерном<br>наблюдении. Заполняется<br>значением поля «Код» из<br>справочника системы «МКБ»                                                                                                    |
| 14. | PERIOD   | Char | 2      | Ο  | Периодичность<br>диспансерного осмотра<br>при диагнозе<br>заболевания, по<br>которому ЗЛ состоит на<br>диспансерном<br>наблюдении | <ul> <li>1–1 раз в год;</li> <li>2–1 раз в год или по рекомендации<br/>врача–акушера–гинеколога, врача–<br/>эндокринолога, врача–ревматолога;</li> <li>3–1–3 раза в год;</li> <li>4–2 раза в год;</li> <li>5–4 раза в год;</li> <li>6–В соответствии со стандартом<br/>первичной медико–санитарной<br/>помощи при инсулиннезависимом<br/>сахарном диабете;</li> <li>7–Не реже 1 раза в 6 месяцев;</li> <li>8–Не реже 1 раза в 6 месяцев или<br/>по рекомендации врача–<br/>гастроэнтеролога;</li> <li>9–Не реже 1 раза в год;</li> <li>10–Не реже 2 раз в год;</li> <li>11–Первый год – раз в три месяца,<br/>затем не реже раза в 6 месяцев;</li> <li>12–В соответствии с клиническими<br/>рекомендациями</li> </ul> |
| 15. | TERM     | Char | 4      | 0  | Срок проведения<br>диспансерного осмотра,<br>который был<br>запланирован                                                          | Срок проведения диспансерного<br>осмотра, на который был<br>запланирован пациент<br>медицинским работником,<br>осуществляющим диспансерное<br>наблюдение, заполняется в<br>формате ММГГ                                                                                                    |
| 16. | PLACE    | Char | 1      | 0  | Место проведения<br>диспансерного<br>осмотра                                                                                      | <ol> <li>в медицинской организации</li> <li>на дому</li> </ol>                                                                                                    |

| N⁰               | Имя поля   | Тип  | Размер | 03 | Наименование                                                                  | Описание                                                                                                    |
|------------------|------------|------|--------|----|-------------------------------------------------------------------------------|----------------------------------------------------------------------------------------------------|
| 17.              | CODE_MD    | Char | 11     | УО | СНИЛС<br>медицинского<br>работника                                            | Сведения о медицинском<br>работнике, осуществляющего<br>диспансерное наблюдение ЗЛ в<br>выбранной им для получения<br>первичной медико–санитарной<br>помощи медицинской<br>организации |
| 18.              | DATE_EXT   | Date | 8      | Н  | Дата предыдущего<br>диспансерного осмотра                                     |                                                                                                    |
| 19.              | DATE_IN    | Date | 8      | 0  | Дата оказания<br>медицинской услуги                                           | Дата оказания медицинской услуги<br>(дата текущего осмотра).<br>Заполняется в формате<br>ДД.ММ.ГГГГ                                                                                    |
| 20.              | МКВ        | Char | 6      | УО | Основной диагноз по<br>результатам<br>диспансерного осмотра                   | Диагноз заболевания,<br>установленный по результатам<br>диспансерного осмотра.<br>Заполняется значением поля «Код»<br>из справочника системы «МКБ»                                     |
| 21.              | NAZ_R      | Num  | 2      | 0  | Вид назначения по<br>результатам<br>диспансерного осмотра                     | 0–назначение отсутствует;<br>1–направлен для консультации или<br>диспансерного наблюдения;<br>7–снят с диспансерного учета                                                             |
| 22.              | CODE_URDO1 | Char | б      | УО | Медицинская<br>организация по<br>результатам<br>диспансерного осмотра         | Медицинская организация, в<br>которую направлен ЗЛ по<br>результатам диспансерного<br>осмотра. Заполняется значением<br>поля «Код» из справочника<br>системы «МО»                      |
| 23.              | CODE_URDO2 | Char | б      | Н  | Медицинская<br>организация по<br>результатам<br>диспансерного осмотра         | Медицинская организация, в<br>которую направлен ЗЛ по<br>результатам диспансерного<br>осмотра. Заполняется значением<br>поля «Код» из справочника<br>системы «МО»                      |
| 24.              | CODE_MD_DO | Char | 6      | Н  | Уникальный<br>идентификатор<br>медицинского<br>работника по<br>результатам ДО |                                                                                                    |
| 25.              | ZAB        | Char | 1      | 0  | Признак перенесенного<br>заболевания                                          | 0 – нет информации о<br>перенесенном заболевании;<br>1 – перенесено заболевание<br>COVID–19                                                                                            |
| <mark>26.</mark> | PRSN       | Char | 1      | УО | Причина снятия с учёта                                                        | <ol> <li>Выздоровление;</li> <li>– Выбытие;</li> <li>– Перевод;</li> <li>– Смерть;</li> <li>– Прочие;</li> <li>– Снятие диагноза.</li> </ol>                                           |

# 7.6.2.2 Структура объекта в формате XML

| N⁰  | Код<br>элемента | Содержание<br>элемента | Тип  | Раз<br>мер | 03 | Наименование                                                                                | Дополнительная информация                                                                                                    |
|-----|-----------------|------------------------|------|------------|----|---------------------------------------------------------------------------------------------|----------------------------------------------------------------------------------------------------|
| 1.  | Корневой эл     | темент                 |      |            |    |                                                                                             |                                                                                                    |
| 2.  | OPLIST          | ZGLV                   | S    |            | OM | Заголовок файла                                                                             |                                                                                                    |
| 3.  |                 | SP                     | S    |            | OM | Сведения о списке                                                                           | Множественность блока                                                                                                    |
| 4.  | Заголовок ф     | айла                   |      |            |    |                                                                                             |                                                                                                    |
| 5.  | ZGLV            | FILENAME               | Char | 16         | 0  | Имя файла                                                                                   | Имя файла без расширения                                                                                                    |
| 6.  |                 | YEAR                   | Char | 4          | 0  | Отчетный год                                                                                |                                                                                                    |
| 7.  |                 | FILE_DATE              | Date |            | 0  | Дата формирования файла                                                                     | В формате ДД.ММ.ГГГГ                                                                                                    |
| 8.  | Сведения о      | списке                 |      |            |    |                                                                                             |                                                                                                    |
| 9.  | SP              | CODE_UR                | Char | 6          | 0  | Код медицинской организации, в которой ЗЛ состоит на учете как прикрепленное                | Медицинская организация, к которой прикреплен<br>ЗЛ, заполняется значением поля «Код» из<br>справочника системы «МО»                |
| 10. |                 | OP                     | S    |            | ОМ | Записи                                                                                      | Содержит передаваемые сведения о застрахованных лицах                                                                               |
| 11. |                 |                        |      |            |    |                                                                                             |                                                                                                    |
| 12. |                 | PERSON                 | S    |            | ОМ | Данные застрахованного лица,<br>включенного в списки                                        |                                                                                                    |
| 13. |                 | DN_INFO                | S    |            | УМ | Сведения о включении застрахованного лица в список лиц, подлежащих диспансерному наблюдению | Обязательно к заполнению при предоставлении списка по диспансерному наблюдению от МО                                                |
| 14. | Сведения о      | застрахованном ли      | це   |            |    |                                                                                             |                                                                                                    |
| 15. | PERSON          | FAM                    | Char | 40         | 0  | Фамилия                                                                                     | Фамилия, имя, отчество указывается в том виде, в котором они записаны в предъявленном документе,                                    |
| 16. |                 | IM                     | Char | 40         | 0  | Имя                                                                                         | удостоверяющем личности, без сокращении.<br>Допустимы для ввода кириллические символы (А–<br>Яа–я), цифры, пробелы, тире, апостроф. |
| 17. |                 | ОТ                     | Char | 40         | У  | Отчество                                                                                    | В случае отсутствия отчества в документе, удостоверяющем личность, атрибут <u>не подлежит</u>                                       |

| №   | Код<br>элемента | Содержание<br>элемента | Тип     | Раз<br>мер | 03      | Наименование                                                                                                    | Дополнительная информация                                                                                                    |
|-----|-----------------|------------------------|---------|------------|---------|----------------------------------------------------------------------------------------------------|----------------------------------------------------------------------------------------------------|
|     |                 |                        |         |            |         |                                                                                                    | заполнению никаким символом                                                                                                    |
| 18. |                 | SEX                    | Char    | 2          | 0       | Пол                                                                                                    | <b>01</b> – мужской; <b>02</b> – женский                                                                                                    |
| 19. |                 | BIRTHDAY               | Date    | 8          | 0       | Дата рождения                                                                                                    | Заполняется в соответствии с документом,<br>удостоверяющим личность. Заполнятся в формате<br>ДД.ММ.ГГГГ                                                                 |
| 20. |                 | DOMC_TYPE              | Char    | 2          | Н       | Тип документа, подтверждающего факт страхования                                                                                                    |                                                                                                    |
| 21. |                 | ENP                    | Char    | 16         | 0       | Единый номер полиса                                                                                                    | Единый номер полиса                                                                                                    |
| 22. |                 | SERIES                 | Char    | 12         | Н       | Серия документа, подтверждающего<br>факт страхования                                                                                                    |                                                                                                    |
| 23. |                 | NUMBER                 | Char    | 16         | Н       | Номер документа, подтверждающего<br>факт страхования                                                                                                    |                                                                                                    |
| 24. |                 | DOMC_DATE              | Date    | 8          | Н       | Дата выдачи документа,<br>подтверждающего факт страхования                                                                                                    |                                                                                                    |
| 25. |                 | MSK_OT                 | Char    | 5          | 0       | Код страховой медицинской организации, действующая на территории Московской с которая осуществляет в отношении ЗЛ обязательства по ОМС. Заполняется значе «Код» из справонника системы «СМО» |                                                                                                    |
| 26. | Сведения о      | включении застрах      | кованно | го лиг     | ца в сп | исок лиц, подлежащих диспансерному наб                                                                                                    | людению                                                                                                    |
| 27. | DN_INFO         | MKB1                   | Char    | 6          | 0       | Код основного диагноза                                                                                                    | Диагноз заболевания, по которому ЗЛ состоит на<br>диспансерном наблюдении. Заполняется значением<br>поля «Код» из справочника системы «МКБ»                             |
| 28. |                 | DATE_EXT               | Date    | 8          | Н       | Дата предыдущего диспансерного осмотра                                                                                                    |                                                                                                    |
| 29. |                 | CODE_MD                | Char    | 6          | УО      | Уникальный идентификатор<br>медицинского работника                                                                                                    | Код медицинского работника, осуществляющего<br>диспансерное наблюдение ЗЛ в выбранной им для<br>получения первичной медико–санитарной помощи<br>медицинской организации |
| 30. |                 | TERM                   | Char    | 4          | 0       | Срок проведения диспансерного                                                                                                    | Срок проведения диспансерного осмотра, на                                                                                                    |

| №   | Код<br>элемента | Содержание<br>элемента | Тип  | Раз<br>мер | 03 | Наименование                                                                                                    | Дополнительная информация                                                                                                    |
|-----|-----------------|------------------------|------|------------|----|----------------------------------------------------------------------------------------------------|----------------------------------------------------------------------------------------------------|
|     |                 |                        |      |            |    | осмотра, который был запланирован                                                                                                    | который был запланирован пациент медицинским работником, осуществляющим диспансерное наблюдение, заполняется в формате ММГГ                                                                                                    |
| 31. |                 | PERIOD                 | Char | 250        | 0  | Периодичность диспансерного осмотра<br>при диагнозе заболевания, по которому<br>застрахованное лицо состоит на<br>диспансерном наблюдении | <ul> <li>1-1 раз в год;</li> <li>2-1 раз в год или по рекомендации врача-акушера-<br/>гинеколога, врача-эндокринолога, врача-<br/>ревматолога;</li> <li>3-1-3 раза в год;</li> <li>4-2 раза в год;</li> <li>5-4 раза в год;</li> <li>6-В соответствии со стандартом первичной медико-<br/>санитарной помощи при инсулиннезависимом<br/>сахарном диабете;</li> <li>7-Не реже 1 раза в 6 месяцев;</li> <li>8-Не реже 1 раза в 6 месяцев или по рекомендации<br/>врача-гастроэнтеролога;</li> <li>9-Не реже 1 раза в год;</li> <li>10-Не реже 2 раз в год;</li> <li>11-Первый год – раз в три месяца, затем не реже<br/>раза в 6 месяцев;</li> <li>12-В соответствии с клиническими рекомендациями</li> </ul> |
| 32. |                 | PLACE                  | Char | 6          | 0  | Место проведения диспансерного осмотра                                                                                                    | <ol> <li>в медицинской организации</li> <li>на дому</li> </ol>                                                                                                    |
| 33. |                 | DATE_IN                | Date | 8          | 0  | Дата оказания медицинской услуги                                                                                                    | Дата оказания медицинской услуги (дата текущего осмотра). Заполняется в формате ДД.ММ.ГГГГ                                                                                                    |
| 34. |                 | МКВ                    | Char | 6          | УО | Основной диагноз по результатам<br>диспансерного осмотра                                                                                  | Диагноз заболевания, установленный по<br>результатам диспансерного осмотра. Заполняется<br>значением поля «Код» из справочника системы<br>«МКБ»                                                                                                    |
| 35. |                 | NAZ_R                  | Char | 2          | 0  | Вид назначения по результатам диспансерного осмотра                                                                                       | 0-назначение отсутствует<br>1-направлен для консультации или диспансерного<br>наблюдения;                                                                                                    |

| Nº  | Код<br>элемента | Содержание<br>элемента | Тип  | Раз<br>мер | 03 | Наименование                                                                               | Дополнительная информация                                                                                                    |
|-----|-----------------|------------------------|------|------------|----|--------------------------------------------------------------------------------------------|----------------------------------------------------------------------------------------------------|
|     |                 |                        |      |            |    |                                                                                            | 7-снят с диспансерного учета                                                                                                    |
| 36. |                 | CODE_URDO1             | Char | 6          | УО | Медицинская организация по<br>результатам диспансерного осмотра                            | Медицинская организация, в которую направлен ЗЛ по результатам диспансерного осмотра. Заполняется значением поля «Код» из справочника системы «МО» |
| 37. |                 | CODE_URDO2             | Char | 6          | Н  | Медицинская организация по<br>результатам диспансерного осмотра                            | Медицинская организация, в которую направлен ЗЛ по результатам диспансерного осмотра. Заполняется значением поля «Код» из справочника системы «МО» |
| 38. |                 | CODE_MD_DO             | Char | 6          | Н  | Уникальный идентификатор<br>медицинского работника по результатам<br>диспансерного осмотра |                                                                                                    |
| 39. |                 | ZAB                    | Char | 1          | 0  | Признак перенесенного заболевания                                                          | <ul> <li>0 – нет информации о перенесенном заболевании;</li> <li>1 – перенесено заболевание COVID–19.</li> </ul>                                   |
| 40. |                 | PRSN                   | Char | 1          | УО | Причина снятия с учёта                                                                     | <ol> <li>Выздоровление;</li> <li>– Выбытие;</li> <li>– Перевод;</li> <li>– Смерть;</li> <li>– Прочие;</li> <li>– Снятие диагноза.</li> </ol>       |

# 7.6.2.2.1 Структура файла при передаче сведений о результатах диспансерных осмотров (по факту обращения) застрахованных лиц, находящихся под диспансерным наблюдением

```
<?xml version="1.0" encoding="windows-1251"?>
<packet>
    <ZGLV>
         <FILENAME>Список</FILENAME>
         <YEAR>2022</YEAR>
         <FILE_DATE>01.03.2022</FILE_DATE>
    </ZGLV>
    \langle SP \rangle
         <CODE_UR>010101</CODE_UR>
      \langle OP \rangle
       <PERSON>
         <FAM>Иванов</FAM>
         <IM>Иван</IM>
         <ОТ>Иванович</ОТ>
         <SEX>01</SEX>
         <BIRTHDAY>28.06.1986</BIRTHDAY>
         <DOMC TYPE></DOMC TYPE>
         <ENP>111111111111111//ENP>
         <SERIES></SERIES>
         <NUMBER></NUMBER>
         <DOMC DATE></DOMC DATE>
         <MSK OT>50046</MKS OT>
       </PERSON>
       <DN INFO>
         <MKB1>I11.9</MKB1>
         <DATE_EXT></DATE_EXT>
         <CODE MD>12345678998</CODE MD>
         <TERM>0222</TERM>
         <PERIOD>1</PERIOD>
         <PLACE>1</PLACE>
         <DATE_IN>02.04.2022</DATE_IN>
         <MKB>I11.9</MKB>
         <NAZ_R>7</NAZ_R>
         <CODE URDO1></CODE URDO1>
         <CODE URDO2></CODE URDO2>
         <CODE_MD_DO></CODE_MD_DO>
         <ZAB>1</ZAB>
        <PRSN>1</ PRSN >
       </DN INFO>
      </OP>
    \langle SP \rangle
```

```
</packet>
```

### 7.6.3 Правила контроля объекта

Контроль целостности объекта производится на предмет уникальности каждого объекта по совокупности значений полей:

CODE\_UR+ENP+MKB1+TERM.

Контроль семантической целостности объекта производится по следующим правилам:

# 1. Значение поля **TERM**:

- должно быть не раньше (не меньше) «0117»;
- должно быть не больше, чем 24 месяца от текущей даты;
- не может быть раньше (меньше), чем месяц и год даты DATE\_DN.

2. Значение поля **DATE\_IN** не может быть больше текущей даты внесения сведений.

3. Для значения полей «МКВ1» и «МКБ» в справочнике системы «МКБ» должен быть проставлен признак «Установлено ДН» – «Да».

4. При NAZ\_R=1 поле «CODE\_URDO1» обязательно для заполнения.

# 7.7 Объект «Сведения о результатах информирования ЗЛ, находящихся под диспансерным наблюдением»

# 7.7.1 Краткая характеристика объекта

Объект предназначен для передачи сведений о результатах информирования ЗЛ, подлежащих диспансерному наблюдению.

# 7.7.2 Структура объекта

# 7.7.2.1 Структура объекта в форматах CSV и DBF

|    |           |      |        |    |                                                                                          | Гаолица 19                                                                                                    |
|----|-----------|------|--------|----|------------------------------------------------------------------------------------------|----------------------------------------------------------------------------------------------------|
| N⁰ | Имя поля  | Тип  | Размер | 03 | Наименование                                                                             | Описание                                                                                                    |
| 1. | N_REC     | Char | 36     | Н  | Уникальный<br>идентификатор<br>записи                                                    |                                                                                                    |
| 2. | CODE_UR   | Char | 6      | 0  | Код медицинской<br>организации, в<br>которой ЗЛ состоит<br>на учете как<br>прикрепленное | Медицинская организация, к<br>которой прикреплен ЗЛ,<br>заполняется значением поля «Код»<br>из справочника системы «МО» |
| 3. | ENP       | Char | 16     | 0  | Единый номер<br>полиса                                                                   | Единый номер полиса                                                                                                    |
| 4. | DOMC_TYPE | Char | 2      | Н  | Тип документа,<br>подтверждающего<br>факт страхования                                    |                                                                                                    |
| 5. | DOMC_SER  | Char | 12     | Н  | Серия документа,<br>подтверждающего<br>факт страхования                                  |                                                                                                    |
| 6. | DOMC_NUM  | Char | 16     | Н  | Номер документа,<br>подтверждающего<br>факт страхования                                  |                                                                                                    |
| 7. | DOMC_DATE | Date | 8      | Η  | Дата выдачи<br>документа,<br>подтверждающего<br>факт страхования                         |                                                                                                    |
| 8. | SMOCOD    | Char | 5      | 0  | Код страховой<br>медицинской<br>организации                                              | Код страховой медицинской<br>организации, действующая на<br>территории Московской области,<br>которая осуществляет в    |

| N⁰  | Имя поля  | Тип   | Размер | 03 | Наименование        | Описание                                                                         |
|-----|-----------|-------|--------|----|---------------------|----------------------------------------------------------------------------------|
|     |           |       |        |    |                     | отношении ЗЛ обязательства по                                                    |
|     |           |       |        |    |                     | ОМС, заполняется 500+значение                                                    |
|     |           |       |        |    |                     | поля «Код» из справочника                                                        |
|     |           |       |        |    |                     | системы «СМО»                                                                    |
|     |           |       |        |    |                     | Фамилия, имя, отчество                                                           |
| 9   | FAM       | Char  | 40     | 0  | Фамилия             | указывается в том виде, в котором                                                |
| ).  |           | Cildi | -10    | Ŭ  | <b>The amplitum</b> | они записаны в предъявленном                                                     |
|     |           |       |        |    |                     | документе, удостоверяющем                                                        |
|     |           |       |        |    |                     | личности, без сокращений.                                                        |
| 10  | IM        | Char  | 40     | 0  | Имя                 | Допустимы для ввода                                                              |
| 10. | 1111      | Cilui | -10    | Ŭ  | TIMA                | кириллические символы (А–Яа–я),                                                  |
|     |           |       |        |    |                     | цифры, пробелы, тире, апостроф.                                                  |
|     |           |       |        |    |                     | В случае отсутствия отчества в                                                   |
| 11  | ОТ        | Char  | 40     | н  | Οτμεςτρο            | документе, удостоверяющем                                                        |
| 11. |           | Cilai | 40     | 11 | 01400160            | личность, атрибут <u>не подлежит</u>                                             |
|     |           |       |        |    |                     | заполнению никаким символом                                                      |
|     |           |       |        |    |                     | Заполняется в соответствии с                                                     |
| 12  | BIRTHDAV  | Date  | 8      | 0  | Пата роудения       | документом, удостоверяющим                                                       |
| 14. | DIRTIDITI | Date  | 0      | Ŭ  | Дата рождения       | личность. Заполнятся в формате                                                   |
|     |           |       |        |    |                     | ДД.ММ.ГГГГ                                                                       |
| 13. | SEX       | Char  | 2      | 0  | Пол                 | <b>01</b> – мужской; <b>02</b> – женский                                         |
|     |           |       |        |    |                     | Диагноз заболевания, по которому                                                 |
|     |           |       |        |    | Колосновного        | ЗЛ состоит на диспансерном                                                       |
| 14. | MKB1      | Char  | 6      | 0  | лиагноза            | наблюдении, заполняется                                                          |
|     |           |       |        |    | Диагноза            | значением поля «Код» из                                                          |
|     |           |       |        |    |                     | справочника системы «МКБ»                                                        |
|     |           |       |        |    |                     | Срок проведения диспансерного                                                    |
|     |           |       |        |    | Запланированный     | приема, запланированный                                                          |
| 15. | TERM      | Char  | 4      | 0  | срок проведения     | медицинским работником,                                                          |
|     |           |       |        | _  | диспансерного       | осуществляющим диспансерное                                                      |
|     |           |       |        |    | осмотра             | наблюдение. Заполняется в                                                        |
|     |           |       |        |    |                     | формате ММГТ                                                                     |
|     |           |       |        |    | -                   | Заполняется в соответствии с                                                     |
| 16. | DATE INF  | Date  | 8      | 0  | Дата                | датои информирования.                                                            |
|     | _         |       |        |    | информирования      | Заполнятся в формате                                                             |
|     |           |       |        |    |                     |                                                                                  |
|     |           |       |        |    |                     | I – СМС–сообщения;                                                               |
|     |           |       |        |    |                     | 2 - 110чтовая рассылка;                                                          |
|     |           |       |        |    |                     | 3 — Электронная почта;                                                           |
|     |           |       |        |    | C=5                 | <b>4</b> – Гелефонный оозвон;                                                    |
| 17. | SPOSOB_I  | Num   | 1      | 0  |                     | 5 – Системы текстовых сооощении                                                  |
|     |           |       |        |    | информирования      | для мооильных платформ                                                           |
|     |           |       |        |    |                     |                                                                                  |
|     |           |       |        |    |                     | $\mathbf{J} = \mathbf{A} \mathbf{D} \mathbf{C} \mathbf{B} \mathbf{M} \mathbf{U}$ |
|     |           |       |        |    |                     |                                                                                  |
|     |           |       |        |    | Признаг             | планьидуального информирования                                                   |
| 18. | PRIZNAK   | Char  | 1      | 0  | информирования      | 2 – порторное информирование,                                                    |
|     |           | 1     |        | 1  | информирования      | информирование                                                                   |

# 7.7.2.2 Структура объекта в формате XML

| N⁰  | Код<br>элемента | Содержание<br>элемента | Тип  | Раз<br>мер | 03 | Наименование                                           | Дополнительная информация                                                                                                    |
|-----|-----------------|------------------------|------|------------|----|--------------------------------------------------------|----------------------------------------------------------------------------------------------------|
| 1.  | Корневой эле    | мент                   |      |            |    |                                                        |                                                                                                    |
| 2.  | OPLIST          | ZGLV                   | S    |            | OM | Заголовок файла                                        |                                                                                                    |
| 3.  |                 | SP                     | S    |            | OM | Сведения о списке                                      | Множественность блока                                                                                                    |
| 4.  | Заголовок фа    | йла                    |      |            |    |                                                        |                                                                                                    |
| 5.  | ZGLV            | FILENAME               | Char | 16         | 0  | Имя файла                                              | Имя файла без расширения                                                                                                    |
| 6.  |                 | YEAR                   | Char | 4          | 0  | Отчетный год                                           |                                                                                                    |
| 7.  |                 | FILE_DATE              | Date |            | 0  | Дата формирования файла                                | В формате ДД.ММ.ГГГГ                                                                                                    |
| 8.  |                 |                        |      |            |    | Сведения о списке                                      |                                                                                                    |
| 9.  | SP              | SMOCOD                 | Char | 5          | 0  | Код страховой медицинской организации                  | Код страховой медицинской организации,<br>действующая на территории Московской области,<br>которая осуществляет в отношении ЗЛ обязательства<br>по ОМС, заполняется 500+значение поля «Код» из<br>справочника системы «СМО» |
| 10. |                 | OP                     | S    |            | OM | Записи                                                 | Содержит передаваемые сведения о застрахованных лицах.                                                                                                    |
| 11. |                 |                        |      |            |    |                                                        |                                                                                                    |
| 12. | OP              | N_REC                  | Char | 36         | Н  | Уникальный идентификатор записи в списке               |                                                                                                    |
| 13. |                 | PERSON                 | S    |            | OM | Данные ЗЛ, включенного в списки                        |                                                                                                    |
| 14. |                 | DN_INFO                | S    |            | OM | Сведения о включении ЗЛ в список<br>лиц, подлежащих ДН |                                                                                                    |
| 15. |                 | SMO_INFO               | S    |            | OM | Сведения об информационном<br>сопровождении ЗЛ         |                                                                                                    |
| 16. | Сведения о за   | страхованном ли        | це   |            |    |                                                        |                                                                                                    |

| №   | Код<br>элемента | Содержание<br>элемента | Тип    | Раз<br>мер | 03      | Наименование                                                                 | Дополнительная информация                                                                                                    |
|-----|-----------------|------------------------|--------|------------|---------|------------------------------------------------------------------------------|----------------------------------------------------------------------------------------------------|
| 17. | PERSON          | FAM                    | Char   | 40         | 0       | Фамилия                                                                      | Фамилия, имя, отчество указывается в том виде, в котором они записаны в предъявленном документе, удостоверяющем личности, без сокращений.   |
| 18. |                 | IM                     | Char   | 40         | 0       | Имя                                                                          | Яа-я), цифры, пробелы, тире, апостроф.<br>В случае отсутствия отчества в документе,                                                         |
| 19. |                 | ОТ                     | Char   | 40         | У       | Отчество                                                                     | удостоверяющем личность, атриоут <u>не подлежит</u><br>заполнению никаким символом                                                          |
| 20. |                 | SEX                    | Char   | 2          | 0       | Пол                                                                          | <b>01</b> – мужской; <b>02</b> – женский                                                                                                    |
| 21. |                 | BIRTHDAY               | Date   |            | 0       | Дата рождения                                                                | Заполняется в соответствии с документом,<br>удостоверяющим личность. Заполнятся в формате<br>ДД.ММ.ГГГГ                                     |
| 22. |                 | DOMC_TYPE              | Char   | 2          | Н       | Тип документа, подтверждающего факт страхования                              |                                                                                                    |
| 23. |                 | ENP                    | Char   | 16         | 0       | Единый номер полиса                                                          | Единый номер полиса                                                                                                    |
| 24. |                 | DOMC_SER               | Char   | 12         | Н       | Серия документа, подтверждающего<br>факт страхования                         |                                                                                                    |
| 25. |                 | DOMC_NUM               | Char   | 20         | Н       | Номер документа, подтверждающего факт страхования                            |                                                                                                    |
| 26. |                 | DOMC_DATE              | Date   | 8          | Н       | Дата выдачи документа,<br>подтверждающего факт страхования                   |                                                                                                    |
| 27. |                 | CODE_UR                | Char   | 6          | 0       | Код медицинской организации, в которой ЗЛ состоит на учете как прикрепленное | Медицинская организация, к которой прикреплен ЗЛ, заполняется значением поля «Код» из справочника системы «МО»                              |
| 28. | Сведения о в    | ключении застрах       | ованно | го лиі     | ца в сп | нисок лиц, подлежащих диспансерному на                                       | блюдению                                                                                                    |
| 29. | DN_INFO         | MKB1                   | Char   | 6          | 0       | Код основного диагноза                                                       | Диагноз заболевания, по которому ЗЛ состоит на<br>диспансерном наблюдении, заполняется значением<br>поля «Код» из справочника системы «МКБ» |
| 30. |                 | TERM                   | Char   | 4          | 0       | Запланированный срок проведения<br>диспансерного осмотра                     | Срок проведения диспансерного приема,<br>запланированный медицинским работником,<br>осуществляющим диспансерное наблюдение.                 |

| N⁰  | Код<br>элемента                                               | Содержание<br>элемента | Тип  | Раз<br>мер | 03 | Наименование           | Дополнительная информация                                                                                                    |  |  |  |
|-----|---------------------------------------------------------------|------------------------|------|------------|----|------------------------|----------------------------------------------------------------------------------------------------|--|--|--|
|     |                                                               |                        |      |            |    |                        | Заполняется в формате ММГГ                                                                                                    |  |  |  |
| 31. | Сведения об информационном сопровождении застрахованного лица |                        |      |            |    |                        |                                                                                                    |  |  |  |
| 32. | SMO_INFO                                                      | DATE_INF               | Date | 8          | 0  | Дата информирования    |                                                                                                    |  |  |  |
| 33. |                                                               | SPOSOB_I               | Num  | 1          | 0  | Способ информирования  | <ol> <li>СМС-сообщения;</li> <li>Почтовая рассылка;</li> <li>Электронная почта;</li> <li>Телефонный обзвон;</li> <li>Системы текстовых сообщений для мобильных<br/>платформ (мессенждеры);</li> <li>Адресный обход;</li> <li>Иные способы индивидуального информирования</li> </ol> |  |  |  |
| 34. |                                                               | PRIZNAK                | Char | 1          | 0  | Признак информирования | <ol> <li>первичное информирование;</li> <li>повторное информирование</li> </ol>                                                                                                    |  |  |  |

# 7.7.2.2.1 Структура файла при передаче фактов информирования ЗЛ, подлежащих диспансерному наблюдению

```
<?xml version="1.0" encoding="windows-1251"?>
<packet>
    <ZGLV>
         <FILENAME>Список</FILENAME>
         <YEAR>2022</YEAR>
         <FILE_DATE>01.03.2022</FILE_DATE>
    </ZGLV>
    \langle SP \rangle
         <SMOCOD>50046</SMOCOD>
      \langle OP \rangle
         <N_REC></N_REC>
       <PERSON>
         <FAM>Иванов</FAM>
         <IM>Иван</IM>
         <ОТ>Иванович</ОТ>
         <SEX>01</SEX>
         <BIRTHDAY>28.06.1986</BIRTHDAY>
         <DOMC_TYPE></DOMC_TYPE>
         <ENP>111111111111111//ENP>
         <DOMC_SER></DOMC_SER>
         <DOMC_NUM></DOMC_NUM>
         <DOMC DATE></DOMC DATE>
         <CODE_UR>010101</CODE_UR>
       </PERSON>
       <DN_INFO>
         <MKB1>I11.9</MKB1>
         <TERM>0322</TERM>
       </DN_INFO>
       <SMO INFO>
         <DATE_INF>01.03.2022</DATE_INF>
         <SPOSOB_I>1</SPOSOB_I>
         <PRIZNAK>1</PRIZNAK>
       </SMO_INFO>
      </OP>
    </SP>
```

</packet>

### 7.7.3 Правила контроля объекта

Контроль целостности объекта производится на предмет уникальности каждого объекта по совокупности значений полей: ENP+ PRIZNAK.

Контроль семантической целостности объекта производится по следующим правилам:

1. Значение поля SMOCOD должно быть одинаковым для всех записей;

2. Совокупность полей

CODE\_UR+DOMC\_TYPE+DOMC\_SER+DOMC\_NUM должна совпадать хотя бы с одной записью в разделе «Диспансерное наблюдение» в ЕИР «Диспансеризация».

7.8 Объект «Сведения о ЗЛ, включенных в списки для проведения профилактических мероприятий (диспансеризации, профилактического медицинского осмотра, углублённой диспансеризации и диспансеризации с целью оценки репродуктивного здоровья) по месту работы/учёбы» 7.8.1 Краткая характеристика объекта

# Объект предназначен для передачи сведений о ЗЛ, включенных в списки для проведения профилактических мероприятий (диспансеризации, профилактических медицинских осмотров, углублённой диспансеризации и диспансеризации с целью оценки репродуктивного здоровья) по месту работы/учёбы.

### 7.8.2 Структура объекта

### 7.8.2.1 Структура объекта в формате CSV и DBF

|                  |            |             | _               |           |                                                                                                    | Тиолици 2                                                                                                    |
|------------------|------------|-------------|-----------------|-----------|----------------------------------------------------------------------------------------------------|----------------------------------------------------------------------------------------------------|
| <mark>№</mark>   | Имя поля   | Тип         | Размер          | <b>O3</b> | Наименование                                                                                                    | Описание                                                                                                    |
| 1                | N REC      | Char        | 36              | H         | Уникальный                                                                                                    |                                                                                                    |
| <b>•••</b>       |            | Cilui       | <mark></mark>   |           | идентификатор записи                                                                                                    |                                                                                                    |
| <mark>2.</mark>  | CODE_UR_R  | Char        | 6               | 0         | Код медицинской<br>организации, в<br>которой ЗЛ будет<br>проходить проф.<br>мероприятие                                              | Медицинская организация, в<br>которой ЗЛ будет проходить проф.<br>мероприятие, заполняется<br>значением поля «Код» из<br>справочника системы «MO»                                                                                                    |
| 3.               | CODE_POINT | Char        | 19              | O         | Код отделения<br>(кабинета)<br>подразделения,<br>входящего в МО, для<br>прохождения<br>гражданами<br>профилактических<br>мероприятий | Код отделения (кабинета)<br>подразделения, входящего в МО,<br>для прохождения гражданами<br>профилактических мероприятий,<br>заполняется значением поля «Код<br>отделения (кабинета)<br>подразделения» из справочника<br>системы «Список отделений и<br>мобильных бригад» |
| 4.               | CODE_BRIG  | Char        | <u>19</u>       | УО        | Код выездной<br>мобильной бригады                                                                                                    | Код выездной мобильной бригады,<br>заполняется значением поля «Код<br>выездной мобильной бригады» из<br>справочника системы «Список<br>отделений и мобильных бригад»,<br>условно при наличии                                                                              |
| 5.               | ENP        | Char        | <mark>16</mark> | 0         | Единый номер полиса                                                                                                    | Единый номер полиса                                                                                                    |
| <mark>6.</mark>  | DOMC_TYPE  | Char        | 2               | H         | Тип документа,<br>подтверждающего<br>факт страхования                                                                                |                                                                                                    |
| <mark>7.</mark>  | DOMC_SER   | Char        | 12              | H         | Серия документа,<br>подтверждающего<br>факт страхования                                                                              |                                                                                                    |
| <mark>8.</mark>  | DOMC_NUM   | <b>Char</b> | <mark>16</mark> | H         | Номер документа,<br>подтверждающего<br>факт страхования                                                                              |                                                                                                    |
| <mark>9.</mark>  | DOMC_DATE  | Date        | 8               | H         | Дата выдачи<br>документа,<br>подтверждающего<br>факт страхования                                                                     |                                                                                                    |
| <mark>10.</mark> | SMOCOD     | Char        | 2               | 0         | Код страховой<br>медицинской<br>организации                                                                                          | Код страховой медицинской<br>организации, действующая на<br>территории Московской области,<br>которая осуществляет в отношении                                                                                                    |

| <mark>№</mark>   | <mark>Имя поля</mark> | <mark>Тип</mark> | <b>Размер</b>   | <mark>03</mark> | Наименование                        | Описание                                         |
|------------------|-----------------------|------------------|-----------------|-----------------|-------------------------------------|--------------------------------------------------|
|                  |                       |                  |                 |                 |                                     | ЗЛ обязательства по ОМС,                         |
|                  |                       |                  |                 |                 |                                     | заполняется значением поля «Код»                 |
|                  |                       |                  |                 |                 |                                     | из справочника системы «СМО»                     |
|                  |                       |                  | _               |                 |                                     | Фамилия, имя, отчество указывается               |
| <b>11.</b>       | FAM                   | Char             | <mark>40</mark> | O               | <mark>Фамилия</mark>                | в том виде, в котором они записаны               |
|                  |                       |                  |                 |                 |                                     | в предъявленном документе,                       |
|                  |                       |                  |                 |                 |                                     | сокрашений.                                      |
| 12               | IM                    | Char             | 40              | Ο               | Има                                 | Допустимы для ввода                              |
|                  |                       | Cilui            |                 |                 |                                     | кириллические символы (А–Яа–я),                  |
|                  |                       |                  |                 |                 |                                     | цифры, пробелы, тире, апостроф.                  |
|                  |                       |                  |                 |                 |                                     | В случае отсутствия отчества в                   |
| <b>13.</b>       | OT                    | Char             | <mark>40</mark> | УО              | Отчество                            | документе, удостоверяющем                        |
|                  |                       |                  |                 |                 |                                     | личность, атрибут <u>не подлежит</u>             |
|                  |                       |                  |                 |                 |                                     | заполнению никаким символом                      |
|                  |                       |                  | _               |                 |                                     | заполняется в соответствии с                     |
| <b>14.</b>       | BIRTHDAY              | Date             | <mark>8</mark>  | O               | Дата рождения                       | цичность Заполнятся в формате                    |
|                  |                       |                  |                 |                 |                                     | ЛЛ.ММ.ГГГГ                                       |
| 15.              | SEX                   | Char             | 2               | O               | Пол                                 | <b>01</b> – мужской; <b>02</b> – женский         |
| 10               | DUONE                 | Class            | 10              | TT              | T 1                                 | Для заполнения допустимы только                  |
| <b>10.</b>       | PHONE                 | Char             | 10              | П               | Телефон                             | цифры. Строго 10 символов.                       |
|                  |                       |                  |                 |                 |                                     | Код профилактического                            |
| 17.              | OS SLUCH              | Char             | 1               | 0               | Особый случай                       | мероприятия. Заполняется в                       |
|                  |                       |                  | -               |                 |                                     | соответствии со справочником                     |
|                  |                       |                  |                 |                 | Ган проронация                      | «Осооые случаи» Системы                          |
| 18               | VEAR                  | Char             | 1               | Ο               | год проведения<br>профилактических  | $VEAP = \int (2017, 2018, 1)$                    |
| 10.              |                       | Char             |                 |                 | мероприятий                         | 1L/III (2017, 2010)                              |
|                  |                       |                  |                 |                 | Квартал проведения                  |                                                  |
| <mark>19.</mark> | QUARTER               | Char             | 1               | O               | профилактических                    | QUARTER = {'1','2','3','4'}                      |
|                  |                       |                  |                 |                 | мероприятий                         |                                                  |
|                  |                       | ~                | _               | -               | Месяц проведения                    |                                                  |
| <mark>20.</mark> | MONTH                 | Char             | <mark>4</mark>  | 0               | профилактических                    | $MONTH = \{ 0119^{\circ}, 0219^{\circ} \dots \}$ |
|                  |                       |                  |                 |                 | мероприятии                         |                                                  |
| 21               | INOUT                 | Char             | 1               |                 | признак<br>включения/исключени      | 1 - BKJIOUCH B IIJJAH,<br>2 - UCKIIOUCH N2 ПЛАНА |
| <b>41</b> .      |                       | Char             | -               |                 | я из плана                          |                                                  |
|                  |                       |                  |                 |                 |                                     | • о записях, полученных из                       |
|                  |                       |                  |                 |                 |                                     | МО, включенных в План:0;                         |
|                  |                       |                  |                 |                 |                                     | • о записях из числа ранее                       |
|                  |                       |                  |                 |                 | Результат приклалной                | включенных в План, подлежащих                    |
| <mark>22.</mark> | PROCRES               | Char             | 1               | O               | обработки                           | исключению из Плана:                             |
|                  |                       |                  |                 |                 |                                     | I – прекращена регистрация в РС                  |
|                  |                       |                  |                 |                 |                                     | EF3; $2 - $ прекращено прикранца и MO:           |
|                  |                       |                  |                 |                 | 3 - изменение плана (квартал/месяц) |                                                  |
|                  |                       |                  |                 |                 |                                     | 0 – нет информации о перенесенном                |
| 22               |                       |                  | •               |                 | Признак                             | заболевании;                                     |
| <b>23.</b>       |                       | Char             | 1               |                 | перенесенного                       | 1 – перенесено заболевание COVID-                |
|                  |                       |                  |                 |                 | заоблевания                         | 19                                               |
| 24.              | PRIZNAK               | Char             | 1               | 0               | Признак                             | 1 – по месту работы;                             |
|                  |                       |                  | -               |                 | - The state                         | 2 – по месту учёбы                               |

# 7.8.2.2 Структура объекта в формате XML

|                  |                 |                        |                   |                     |                 |                                                                                                    | Таблица 3                                                                                                    |
|------------------|-----------------|------------------------|-------------------|---------------------|-----------------|----------------------------------------------------------------------------------------------------|----------------------------------------------------------------------------------------------------|
| <mark>№</mark>   | Код<br>элемента | Содержание<br>элемента | Тип               | <mark>Размер</mark> | <mark>03</mark> | Наименование                                                                                                    | Дополнительная информация                                                                                                    |
| <b>1.</b>        | Корневой эле    | мент                   |                   |                     |                 |                                                                                                    |                                                                                                    |
| <mark>2.</mark>  | OPLIST          | ZGLV                   | S                 |                     | OM              | Заголовок файла                                                                                                    |                                                                                                    |
| <mark>3.</mark>  |                 | SP                     | S                 |                     | OM              | Сведения о списке                                                                                                    | Множественность блока                                                                                                    |
| <mark>4.</mark>  | Заголовок фа    | <mark>йла</mark>       |                   |                     | _               |                                                                                                    |                                                                                                    |
| <mark>5.</mark>  | ZGLV            | FILENAME               | Char              | <mark>16</mark>     | 0               | Имя файла                                                                                                    | Имя файла без расширения                                                                                                    |
| <mark>6.</mark>  |                 | YEAR                   | Char              | 4                   | 0               | Отчетный год                                                                                                    |                                                                                                    |
| <mark>7.</mark>  |                 | FILE_DATE              | Date              |                     | O               | Дата формирования файла                                                                                                    | В формате ДД.ММ.ГГГГ                                                                                                    |
| <mark>8.</mark>  | Сведения о с    | писке                  | T                 | r                   |                 |                                                                                                    |                                                                                                    |
| <mark>9.</mark>  | SP              | CODE_UR_R              | <mark>Char</mark> | 6                   | 0               | Код медицинской организации                                                                                                    | Медицинская организация, в которой ЗЛ будет проходить проф. мероприятие, заполняется значением поля «Код» из справочника системы «МО»                                                                                       |
| <mark>10.</mark> |                 | SMOCOD                 | Char              | 2                   | 0               | Код страховой медицинской организации                                                                                                    | Код страховой медицинской организации, действующая<br>на территории Московской области, которая<br>осуществляет в отношении ЗЛ обязательства по ОМС,<br>заполняется 500+значение поля «Код» из справочника<br>системы «СМО» |
| <mark>11.</mark> |                 | OP                     | S                 |                     | <mark>OM</mark> | Записи                                                                                                    | Содержит передаваемые сведения о застрахованных лицах                                                                                                    |
| <b>12.</b>       |                 |                        |                   |                     | •               |                                                                                                    |                                                                                                    |
| <b>13.</b>       | OP              | N_REC                  | Char              | <mark>36</mark>     | H               | Уникальный идентификатор записи в списке                                                                                                    |                                                                                                    |
| <mark>14.</mark> |                 | PERSON                 | S                 |                     | OM              | Данные застрахованного лица, включенного<br>в списки                                                                                                    |                                                                                                    |
| 15.              |                 | DD_INFO                | S                 |                     | УМ              | Сведения о включении застрахованного лица<br>в список лиц, включенных для проведения<br>первого этапа диспансеризации/<br>профилактического медицинского осмотра | Обязательно к заполнению при предоставлении списка<br>по диспансеризации от МО                                                                                                    |
| <mark>16.</mark> |                 | DD_CONT                | S                 |                     | <mark>УМ</mark> | Сведения о результатах контроля<br>прохождения диспансеризации/<br>профилактического медицинского осмотра                                                        | Заполняется СМО                                                                                                    |
| <b>17.</b>       | Сведения о за   | астрахованном лиц      | e                 |                     |                 |                                                                                                    |                                                                                                    |

| <mark>№</mark>   | Код<br>элемента | Содержание<br>элемента | <mark>Тип</mark>  | <mark>Размер</mark> | 03     | Наименование                                                | Дополнительная информация                                                                                                    |
|------------------|-----------------|------------------------|-------------------|---------------------|--------|-------------------------------------------------------------|----------------------------------------------------------------------------------------------------|
| <mark>18.</mark> | PERSON          | FAM                    | Char              | <mark>40</mark>     | 0      | Фамилия                                                     | Фамилия, имя, отчество указывается в том виде, в котором они записаны в предъявленном документе, удостоверяющем личности, без сокращений. |
| <mark>19.</mark> |                 | IM                     | Char              | <mark>40</mark>     | 0      | Имя                                                         | Допустимы для ввода кириллические символы (А–яа–<br>я), цифры, пробелы, тире, апостроф.<br>В случае отсутствия отчества в документе,      |
| <mark>20.</mark> |                 | OT                     | <b>Char</b>       | <mark>40</mark>     | У      | Отчество                                                    | удостоверяющем личность, атрибут не подлежит заполнению никаким символом                                                                  |
| <b>21.</b>       |                 | SEX                    | Char              | 2                   | 0      | Пол                                                         | <b>01</b> – мужской; <b>02</b> – женский.                                                                                                 |
| <mark>22.</mark> |                 | PHONE                  | <b>Char</b>       | 10                  | У      | Телефон                                                     | Для заполнения допустимы только цифры. Строго 10 символов.                                                                                |
| 23.              |                 | BIRTHDAY               | Date              |                     | 0      | Дата рождения                                               | Заполняется в соответствии с документом,<br>удостоверяющим личность. Заполнятся в формате<br>ДД.ММ.ГГГГ                                   |
| <mark>24.</mark> |                 | DOMC_TYPE              | Char              | 2                   | H      | Тип документа, подтверждающего факт страхования             |                                                                                                    |
| <mark>25.</mark> |                 | ENP                    | Char              | <mark>16</mark>     | 0      | Единый номер полиса                                         | Единый номер полиса                                                                                                    |
| <mark>26.</mark> |                 | DOMC_SER               | Char              | 12                  | H      | Серия документа, подтверждающего факт<br>страхования по ОМС |                                                                                                    |
| <mark>27.</mark> |                 | DOMC_NUM               | <b>Char</b>       | <mark>16</mark>     | H      | Номер документа, подтверждающего факт<br>страхования по ОМС |                                                                                                    |
| <mark>28.</mark> |                 | DOMC_DATE              | <mark>Date</mark> | 8                   | H      | Дата выдачи документа, подтверждающего<br>факт страхования  |                                                                                                    |
| <mark>29.</mark> | Сведения о в    | ключении застрахо      | ванного           | лица в спи          | сок ли | ц, включенных для проведения первого этапа д                | испансеризации/медицинского осмотра                                                                                                    |
| <mark>30.</mark> | DD_INFO         | OS_SLUCH               | <mark>Num</mark>  | 1                   | 0      | Тип профилактического мероприятия                           | Код профилактического мероприятия. Заполняется в соответствии со справочником «Особые случаи» Системы                                     |
| <mark>31.</mark> |                 | YEAR                   | <b>Char</b>       | 4                   | 0      | Год проведения профилактических<br>мероприятий              | YEAR = { '2017', '2018'}                                                                                                    |
| <mark>32.</mark> |                 | MONTH                  | <b>Char</b>       | 2                   | 0      | Месяц проведения профилактических мероприятий               | MONTH = {'0119', '0219'}                                                                                                    |
| <mark>33.</mark> |                 | QUARTER                | <b>Char</b>       | 1                   | 0      | Квартал проведения профилактических мероприятий             | QUARTER = {'1','2','3','4'}                                                                                                    |

| <mark>№</mark>   | Код<br>элемента | Содержание<br>элемента | Тип              | <mark>Размер</mark> | <mark>03</mark> | Наименование                                                                                                    | <b>Дополнительная информация</b>                                                                                                    |
|------------------|-----------------|------------------------|------------------|---------------------|-----------------|----------------------------------------------------------------------------------------------------|----------------------------------------------------------------------------------------------------|
| <mark>34.</mark> |                 | CODE_POINT             | Num              | 19                  | 0               | Код отделения (кабинета) подразделения,<br>входящего в МО, для прохождения<br>гражданами профилактических мероприятий | Код отделения (кабинета) подразделения, входящего в<br>MO, для прохождения гражданами профилактических<br>мероприятий, заполняется значением поля «Код<br>отделения (кабинета) подразделения» из справочника<br>системы «Список отделений и мобильных бригад»                                    |
| <mark>35.</mark> |                 | CODE_BRIG              | <mark>Num</mark> | <mark>19</mark>     | y               | Код выездной мобильной бригады                                                                                        | Код выездной мобильной бригады, заполняется<br>значением поля «Код выездной мобильной бригады» из<br>справочника системы «Список отделений и мобильных<br>бригад», условно при наличии                                                                                                    |
| <mark>36.</mark> |                 | INOUT                  | <b>Char</b>      | 1                   | 0               | Признак включения/исключения из плана                                                                                 | 1 – включен в План;<br>2 – исключен из Плана                                                                                                    |
| 37.              |                 | PROCRES                | Char             | 1                   | O               | Результат прикладной обработки                                                                                        | <ul> <li>о записях, полученных из МО, включенных в План:0;</li> <li>о записях из числа ранее включенных в План, подлежащих исключению из Плана:</li> <li>1 – прекращена регистрация в РС ЕРЗ;</li> <li>2 – прекращено прикрепление к МО;</li> <li>3 – изменение плана (квартал/месяц)</li> </ul> |
| <mark>38.</mark> |                 | ZAB                    | Char             | 1                   | 0               | Признак перенесенного заболевания                                                                                     | <ul> <li>0 – нет информации о перенесенном заболевании;</li> <li>1 – перенесено заболевание COVID–19</li> </ul>                                                                                                    |
| <mark>39,</mark> |                 | PRIZNAK                | <b>Char</b>      | 1                   | 0               | Признак                                                                                                    | 1 – по месту работы;<br>2 – по месту учёбы                                                                                                    |

7.8.2.2.1 Структура файла при передаче списков ЗЛ, подлежащих

диспансеризации и профилактическим медицинским осмотрам <?xml version="1.0" encoding="windows-1251"?> <packet> <ZGLV> <FILENAME>Список</FILENAME> <YEAR>2022</YEAR> <FILE\_DATE>01.03.2022</FILE\_DATE> </ZGLV> <SP> <CODE\_UR>010101</CODE\_UR> <SMOCOD>46</SMOCOD>  $\langle OP \rangle$ <N\_REC></N\_REC> <PERSON> <FAM>Иванов</FAM> <IM>Иван</IM> <ОТ>Иванович</ОТ> <SEX>01</SEX> <PHONE>9991234567</PHONE> <BIRTHDAY>28.06.1986</BIRTHDAY> <DOMC\_TYPE></DOMC\_TYPE> <ENP>111111111111111/</ENP> <DOMC SER></DOMC SER> <DOMC\_NUM></DOMC\_NUM> <DOMC DATE></DOMC DATE> </PERSON> <DD INFO> <OS SLUCH>0</OS SLUCH> <YEAR>2022</YEAR> <MONTH>0322</MONTH> <QUARTER>1</QUARTER> <CODE POINT>5001010811</CODE POINT> <CODE\_BRIG>5001010821</CODE\_BRIG> <INOUT>1</INOUT> <PROCRES>0</PROCRES> <ZAB>0</ZAB> <PRIZNAK>1</PRIZNAK > </DD INFO> </OP> </SP> </packet> 7.8.3 Правила контроля объекта

Контроль целостности объекта производится на предмет уникальности каждого объекта по совокупности значений полей: ENP+YEAR+INOUT.

Контроль семантической целостности объекта производится по следующим правилам:

1. Значение поля CODE\_UR должно быть одинаковым для всех записей;

2. Значение поля SMOCOD<sup>5</sup> должно быть одинаковым для всех записей;

3. Значение поля OS\_SLUCH должно соответствовать выбранному списку:

• Если OS\_ SLUCH='0' или '4' должен быть выбран список «Диспансеризация и ПО».

• Если OS\_SLUCH='5' должен быть выбран список «Углублённая диспансеризация».

• Если OS\_SLUCH='6' должен быть выбран список «Оценка репродуктивного здоровья».

4. <u>Профилактические медицинские осмотры, проводимые гражданам от 18 лет и</u> старше:

Если OS\_SLUCH = '4', то YEAR – YEAR (BIRTHDAY)  $\geq 18$ 

Диспансеризация, проводимая 1 раз в 3 года гражданам от 18 до 39 лет и 1 раз в год гражданам от 40 лет и старше:

Если OS\_SLUCH = '0', то YEAR – YEAR(BIRTHDAY) = {'18', '21', '24', '27', '30', '33', '36', '39'} либо YEAR – YEAR(BIRTHDAY) ≥ 40.

Если PROCRES= {'1', '2', '3'}, то значение поля INOUT должно равняться '2'.
 Если ранее последней зарегистрирована запись для текущего действующего сочетания ENP+YEAR+QUARTER1(MONTH1) + INOUT1, то допускается подать запись для ENP+YEAR+QUARTER2(MONTH2) + INOUT2, где INOUT2 <> INOUT1. Подача записи с INOUT= '2' означает, что ЗЛ исключается из плана диспансеризации на указанный в QUARTER квартал.

Углублённая диспансеризация, проводимые гражданам от 18 лет и старше: Если OS\_SLUCH = '5', то YEAR – YEAR (BIRTHDAY) ≥ 18

<u>Диспансеризация с целью оценки репродуктивного здоровья, проводимые</u> <u>гражданам от 18 лет и до 49 лет:</u>

Если OS\_SLUCH = '6', то YEAR – YEAR (BIRTHDAY) 18≤49

7. Если для ЗЛ в Систему загружен результат прохождения этапа по определённому списку, то запланировать данного ЗЛ для прохождения, определённого проф. мероприятия невозможно.

# 8 Обязанности сторон

В обязанности сторон по процессу информационного обмена входит:

1. Обеспечение безопасности, передаваемой (принимаемой) информации в соответствии с требованиями действующих правовых и нормативных документов. В том числе, неразглашение сведений, содержащих врачебную тайну;

2. Соблюдение сроков передачи объектов информационного обмена;

3. Своевременное информирование другой стороны о технической или

<sup>&</sup>lt;sup>5</sup> Списки ЗЛ, подлежащих диспансеризации и профилактическим осмотрам загружаются по каждой СМО отдельно.

организационной невозможности осуществить процедуру информационного обмена;

4. Принятие всевозможных мер для организации информационного обмена с помощью защищенных телекоммуникационных средств.

### 9 Основания для отказа в осуществлении процедур и порядок обжалования

Основаниями для отказа в осуществлении процедур информационного обмена являются:

1. Отсутствие актуальной нормативно–справочной информации для осуществления информационного обмена за отчетный период к началу месяца, следующего за отчетным. Ответственная сторона – ТФОМС МО. Сторона, отказывающая в осуществлении процедуры информационного обмена – МО, СМО. Документ, подтверждающий отказ, – Письмо на имя директора ТФОМС МО в течение первых 3–х рабочих дней периода загрузки объектов информационного обмена.

2. Нарушение регламентированных сроков информационного взаимодействия со стороны передающей стороны без письменного объяснения причин руководителем МО или СМО.

Обжалование действий участника информационного обмена, отказывающего в осуществлении процедуры информационного обмена, должно производиться в письменном виде в течение 3 рабочих дней с момента получения мотивированного отказа.

## 10 Порядок получения консультаций по процессу информационного обмена

Консультации по процессу информационного обмена предоставляются Управлением информационного обеспечения ТФОМС МО ежедневно за исключением выходных и праздничных дней с 10:00 до 17:30 по электронной почте:

shmakova\_ad@mofoms.ru aksan\_di@mofoms.ru gavrilova\_ai@mofoms.ru

# Приложение 1 к ОТР–ИВ–10.2505

## Инструкция по подключению к ЕИР «Диспансеризация»

1. Установите токен с сертификатом закрытого ключа в USB-разъем компьютера, на котором будет осуществляться работа с Единым информационным ресурсом ТФОМС МО.

2. Откройте браузер InternetExplorer или Спутник (с поддержкой отечественной криптографии) и наберите в адресной строке https://disp.mofoms.ru/tfoms/ (для сертификатов электронных подписей по стандарту ГОСТ Р 34.10–2012, выпущенных после 01.01.2019).

3. Появится список сертификатов (рисунок 1), к которым есть доступ с данного рабочего места. Выберите из предлагаемого списка тот, с которого будет производиться подключение к информационному ресурсу.

|           | Безопасность Windows                                                                                             | ×  |
|-----------|----------------------------------------------------------------------------------------------------|----|
| Выбор сер | отификата                                                                                                    |    |
|           | ТФОМС МО<br>Издатель: ФОМС<br>Действителен с: 17.04.2018 по<br>17.07.2019<br>Просмотреть свойства<br>сертификата |    |
|           | ТФОМС МО<br>Издатель: УЦ системы ОМС<br>Действителен с: 12.02.2018 по<br>12.05.2019                              |    |
|           | ТФОМС МО<br>Издатель: УЦ системы ОМС<br>Действителен с: 08.02.2018 по<br>08.05.2019                              |    |
|           | ОК Отмен                                                                                                    | ıa |

Рисунок 1. Окно со списком сертификатов закрытого ключа

4. В появившемся окне введите пин-код от сертификата закрытого ключа (рисунок 2):

| <b>1</b> 33   | КриптоПро CSP                                                   | ×                      |
|---------------|-----------------------------------------------------------------|------------------------|
| B             | Введите pin-код для контейнера "d13<br>45b2-b247-ce830e436ebc2" | 0:09:55<br>c6d59-7a71- |
|               |                                                                 | EN                     |
|               | Ріп-код:                                                        |                        |
| <u>3</u> anoi | мнить pin-код                                                   |                        |
|               | ОК Отмена                                                       |                        |

Рисунок 2. Окно для введения пин-код от сертификата закрытого ключа

5. В появившемся окне авторизации (рисунок 3) при первом запуске программы необходимо ввести логин и **временный** пароль для входа в Единый

информационный ресурс информационной системы.

ТФОМС МО, полученный у администратора

| €<br>Mic III0 | Территориальный фонд<br>обязательного мелицинского страхования Московской<br>области |
|---------------|--------------------------------------------------------------------------------------|
|               | Вход в систему                                                                       |
| Логин         |                                                                                      |
| Пароль        | Забыли пароль?                                                                       |
|               | Войти                                                                                |

Рисунок 3. Окно авторизации

Создание/восстановление логина и пароля осуществляется по официальному запросу в адрес ТФОМС МО (на имя директора ТФОМС МО) [Приложение 4].

6. Если авторизация прошла успешно, появится окно смены пароля. Введите дважды новый пароль для пользователя (рисунок 4).

| TOOMC NO | Территориальный фонд<br>обязательного мецицинского страхования Московско<br>области |
|----------|-------------------------------------------------------------------------------------|
|          | Сменить пароль                                                                      |
| Пароль   |                                                                                     |
| Повтори  | ге пароль                                                                           |
|          |                                                                                     |
|          | Сменить                                                                             |

Рисунок 4. Окно для смены временного пароля.

7. После смены пароля введите снова свой логин и новый пароль (рисунок 5):

| ФОМС МО | Территорияльный фонд<br>обязательного медицинского страхования Московско<br>области |
|---------|-------------------------------------------------------------------------------------|
| Потиги  | Вход в систему                                                                      |
| admin   |                                                                                     |
|         |                                                                                     |
| Пароль  | Забыли пароль?                                                                      |
|         |                                                                                     |
|         | Войти                                                                               |

Рисунок 5. Окно для входя в информационную систему

# Приложение 2 к ОТР–ИВ–10.2505

# Руководство пользователя МО ЕИР «Диспансеризация» 1 НАЧАЛО И ЗАВЕРШЕНИЕ РАБОТЫ

# 1.1 Начало работы с Системой

Для запуска Системы необходимо:

1. Запустить веб-браузер.

2. В адресной строке браузера ввести адрес веб-приложения и нажать на клавишу Enter.

3. Ввести логин и пароль, которые получили от администратора Системы, и нажать на кнопку «Войти» (*Рисунок 1*).

В случае ошибки при вводе логина или пароля, выводится уведомление (Рисунок 2)

| AC MO  | Территориальный фонд<br>обязательного медицинского страхования<br>Московской области |  |
|--------|--------------------------------------------------------------------------------------|--|
|        | Вход в систему                                                                       |  |
| Логин  |                                                                                      |  |
| Пароль | Забыли пароль?                                                                       |  |
|        | Войти                                                                                |  |

Рисунок 1 – Страница аутентификации

| ФОНС МО                 | Территориальный фонд<br>обязательного медицинского страхования<br>Московской области       |
|-------------------------|--------------------------------------------------------------------------------------------|
| Введе<br>Пожал<br>Повто | нные логин или пароль неверны.<br>уйста, проверьте логин и пароль.<br>рите вход в систему. |
|                         | Вход в систему                                                                             |
| Логин                   |                                                                                            |
| Пароль                  | Забыли пароль?                                                                             |
|                         | Войти                                                                                      |
|                         |                                                                                            |

Рисунок 2 – Уведомление при ошибке ввода логина или пароля

При первом входе ЕИР «Диспансеризация» необходимо изменить временный пароль на постоянный (*Рисунок 3*). Для этого в поля «Пароль» и «Повторите пароль» необходимо ввести новый пароль и нажать кнопку «Сменить».

| ТФОМС МО | Территориальный фонд<br>обязательного медицинского страхования<br>Московской области |
|----------|--------------------------------------------------------------------------------------|
| Пароль   | Сменить пароль                                                                       |
| Повторі  | ите пароль                                                                           |
|          | Сменить                                                                              |

Рисунок 3 – Страница изменения пароля при первом входе

1.2 Изменение пароля из–под учетной записи пользователя

Для изменения пароля учётной записи:

1. В правом верхнем углу нажмите на ФИО пользователя.

2. В открывшемся выпадающем списке выберите вариант «Изменить пароль» (*Рисунок 4*).

| ТЕРРИТОРИАЛЬНЫЙ ФОНД<br>обязательного медицинского страхования<br>Московской области |                          | Плановые показатели Год Квартал<br>Проф. осмотры • 1001/12 8342% 236/3 7867% |            |               | Месяц<br>91/1 | 9100% | Пользователь МО 010101 🝷                 |  |
|--------------------------------------------------------------------------------------|--------------------------|------------------------------------------------------------------------------|------------|---------------|---------------|-------|------------------------------------------|--|
| ДИСПАНСЕРИЗАЦИЯ                                                                      | ДИСПАНСЕРНОЕ НАБЛЮДЕНИЕ  | PEECTP 3ACTPAXOE                                                             | ЗАННЫХ ЛИЦ | СПРАВОЧНИКИ 🔻 |               |       | ИЗМЕНИТЬ ПАРОЛЬ                          |  |
| Список ЗЛ: диспанс                                                                   | еризация и ПО  ×  за 202 | 5 год × все кв. × вс                                                         | е мес. ~   |               | x             | ~ +   | ВЫЙТИ ИЗ СИСТЕМЫ<br>▲ загрузить данные ~ |  |

Рисунок 4 – Кнопка «Изменить пароль»

- 3. Введите новый пароль и подтверждение нового пароля.
- 4. Нажмите на кнопку «Сменить» для изменения пароля (*Рисунок 4*).

## 1.3 Выход из Системы

Для выхода из Системы нажмите на ФИО в правом верхнем углу, в открывшемся выпадающем списке выберите вариант «Выйти из системы» (*Рисунок 5*).

| ТЕРРИТОРИАЛЬНЫЙ ФОНД<br>обязательного медицинского страхования<br>Московской области |                         | Плановые показатели<br>Проф. осмотры – | <sup>год</sup><br>1001/12 <b>8342%</b> | Квартал<br>236/3 <b>7867%</b> | Месяц<br>91/1 | 9100% | Пользователь МО 010101 👻 |
|--------------------------------------------------------------------------------------|-------------------------|----------------------------------------|----------------------------------------|-------------------------------|---------------|-------|--------------------------|
| диспансеризация                                                                      | диспансерное наблюдение | РЕЕСТР ЗАСТРАХОВ                       | АННЫХ ЛИЦ                              | СПРАВОЧНИКИ •                 |               |       | ИЗМЕНИТЬ ПАРОЛЬ          |
| <br>Список ЗЛ: диспансеризация и ПО × за 2025 год × все кв. × все мес. × 🖻           |                         |                                        |                                        |                               |               |       | ВЫЙТИ ИЗ СИСТЕМЫ         |

Рисунок 5 – Кнопка выхода из Системы

# 1.4 Внешний вид Системы

Система представляет собой веб-приложение (Рисунок б).

| территориальный фонд<br>обязательного медицинского страхования<br>Московской области |          | Плановые показатели<br>Проф. осмотры |                   | Год<br>1001/12 | 8342%  | Квартал<br><b>236/3</b> | 7867% | Месяц<br>91/1 | 9100%   | Ποι   | пьзователь МО 010101 👻 |                     |
|--------------------------------------------------------------------------------------|----------|--------------------------------------|-------------------|----------------|--------|-------------------------|-------|---------------|---------|-------|------------------------|---------------------|
| ДИСПАНСЕРИЗАЦИЯ ДИСПАНСЕРНОЕ НАБЛЮДЕНИЕ РЕЕСТР ЗАСТРАХОВАННЫХ ЛИЦ СПРАВОЧНИКИ •      |          |                                      |                   |                |        |                         |       |               |         |       |                        |                     |
| Список 3                                                                             | ЗЛ: дисг | ансеризация и ПО $^{\vee}$ за        | 2025 год 🕤 все кв | . ~ все        | е мес. |                         |       |               | ×       | ~ +   | <b>±</b>               | Загрузить данные 🗸  |
|                                                                                      |          |                                      |                   |                |        |                         |       |               |         |       |                        |                     |
| ЕНП                                                                                  | Ŧ        | ФИО <del>-</del>                     | Дата рождения \Xi | Пол            | ₹      | Телефон                 | ₹     | 🏴 1 э         | гап \Xi |       | 2 этап                 | ≂ ρ πο <del>−</del> |
| 226882181                                                                            | 13658856 | Волков Тимофей Филиппович            | 12.01.1995        | М              |        | — Нет дан               | ных   | — Нет дан     | ных     | — Нет | данных                 | 🛷 Пройден           |
| 451202500                                                                            | 0000001  | Глушакова Ирина Юрьевна              | 12.04.1992        | ж              |        | — Нет дан               | ных   | — Нет дан     | ных     | — Нет | данных                 | — Нет данных        |

### Рисунок 6 – Рабочая область Системы

Область меню предназначена для работы с приложением. При помощи вкладок меню можно перейти в любой из разделов приложения: «Диспансеризация», «Диспансерное наблюдение», «Реестр застрахованных лиц» и «Справочники.

Основную часть рабочей области составляет таблица ЗЛ, которая включена в списки соответствующих разделов: «Диспансеризация», «Диспансерное наблюдение», «Реестр застрахованных лиц». В разделе «Справочники» доступны справочники, используемые для работы приложения.

# 2. ОПИСАНИЕ ПОЛЬЗОВАТЕЛЬСКИХ ФУНКЦИЙ

# 2.1 Сортировка данных в таблице

Для сортировки данных в таблице по выбранному столбцу необходимо нажать на ячейку с заголовком столбца (*Рисунок 7*).

| EHN Ŧ            | ФИО =                   | Дата рождения 📮 \Xi | Пол 🝷 | Телефон 🝷  | 🎮 1 этап \Xi | 🏴 2 этап \Xi | р по \Xi     | СМ   |
|------------------|-------------------------|---------------------|-------|------------|--------------|--------------|--------------|------|
| 5056230845001242 | Кузнецов Иван Сергеевич | 16.03.1968          | М     | 4951234567 | 🛷 Пройден    | — Нет данных | — Нет данных | 12 ( |
| 5056230845001242 | Кузнецов Иван Сергеевич | 16.03.1968          | Μ     | 4951234567 | 🛷 Пройден    | — Нет данных | — Нет данных | 12   |
| 5056230845001242 | Кузнецов Иван Сергеевич | 16.03.1968          | М     | 4951234567 | 🛷 Пройден    | — Нет данных | — Нет данных | 12   |
| 5056230845001242 | Кузнецов Иван Сергеевич | 16.03.1968          | М     | 4951234567 | 🛷 Пройден    | — Нет данных | — Нет данных | 12   |

Рисунок 7 – Сортировка по полю «Дата рождения»

По умолчанию в списках ЗЛ данные сортируются по полю «ФИО», а в справочниках – по полю «Код».

При первом нажатии на заголовок столбца:

• информация сортируется по возрастанию – от А до Я по алфавиту или от наименьшего значения к наибольшему для числовых данных;

- заголовок столбца подчеркнут пунктиром;
- рядом с заголовком стрелка вниз.

При повторном нажатии на заголовок Дата рождения :

• информация сортируется по убыванию – от Я до А по алфавиту или от наибольшего значения к наименьшему для числовых данных;

• заголовок столбца подчеркнут пунктиром;

• рядом с заголовком стрелка вверх.

При третьем нажатии – сортировка по выбранному столбцу будет отменена: <sup>Дата рождения</sup>.

Сортировку можно применять последовательно к нескольким столбцам.

# 2.2 Фильтрация данных

Фильтрация данных – быстрый и простой способ найти данные и работать с ними. В отфильтрованных данных отображаются только соответствующие заданным условиям строки, а ненужные – скрываются. Данные можно также отфильтровать по нескольким столбцам. Несколько фильтров можно применять одновременно, при этом каждый последующий фильтр применяется к результатам предыдущих.

# 2.2.1 Установка параметров фильтра

Для фильтрации необходимо нажать на иконку <del>-</del> рядом с названием столбца, к которому необходимо применить фильтр. Откроется окно для настройки параметров фильтра.

Параметры фильтрации могут быть заданы тремя способами:

1. Поиск по тексту (*Рисунок 8*).

Для того, чтобы задать параметры фильтрации при помощи поиска, необходимо:

- в строке ввода указать нужные критерии поиска;
- нажать клавишу Enter на клавиатуре или на иконку <sup>Q</sup> в интерфейсе;

• выбрать необходимые значения, установив галочки в пустые чек-боксы напротив этих значений;

• нажать кнопку «Применить».

| Иванов Иван          |            | С |
|----------------------|------------|---|
| ИВАНОВ ИВАН          | дмитриевич |   |
| ИВАНОВ ИВАН          | ПЕТРОВИЧ   |   |
| ИВАНОВ ИВАН ИВАНОВИЧ |            |   |
| ИВАНОВ ИВАН          | РОМАНОВИЧ  |   |
|                      |            |   |
| Применить            | Очистить   |   |

Рисунок 8 – Окно поиска по полю «ФИО»

После нажатия кнопки «Применить» в списке останется только записи, удовлетворяющие заданным параметрам фильтрации (*Рисунок 9*).

| EHU 🚊            | ФИ0 <del>-</del>      | Дата рождения 🗧 | Пол 🝷 | Телефон 🝷  | 🏴 1 этап \Xi | 🏴 2 этап \Xi | р по 🔻       | CM   |
|------------------|-----------------------|-----------------|-------|------------|--------------|--------------|--------------|------|
| 5056230845001242 | ИВАНОВ ИВАН ПЕТРОВИЧ  | 16.03.1968      | Μ     | 4951234567 | 🛷 Пройден    | — Нет данных | — Нет данных | 12 ( |
| 5056230845001242 | ИВАНОВ ИВАН РОМАНОВИЧ | 16.03.1968      | М     | 4951234567 | 🛷 Пройден    | — Нет данных | — Нет данных | 12 ( |

Рисунок 9 – Отфильтрованные значения

Выбор диапазона дат (Рисунок 10).

2.

Для того, чтобы задать параметры фильтрации выбрав диапазон дат, необходимо:

- выбрать или ввести значения в полях «Дата»;
- нажать кнопку «Применить».

| Дата посещения \Xi |                     |          |  |  |  |
|--------------------|---------------------|----------|--|--|--|
| 02.02.20           | ×01.01.2018 -×01.01 | .2019 🔐  |  |  |  |
| 07.01.2(           |                     |          |  |  |  |
| 14.01.2(           | Применить           | Очистить |  |  |  |

Рисунок 10 – Выбор дат для фильтрации

3. Выбор из заранее установленных значений (Рисунок 11).

Для того, чтобы задать параметры фильтрации при помощи выбора заранее установленных значений, необходимо:
• выбрать необходимые значения, установив галочки в пустые чек-боксы напротив этих значений;

• нажать кнопку «Применить».

|                  | 1 этап   | Ŧ |
|------------------|----------|---|
| Нет данных       |          |   |
| 🗸 Пройден        |          |   |
| 🗸 Направлен на 2 | 2 этап   |   |
|                  |          |   |
| Применить        | Очистить |   |
|                  |          | _ |

Рисунок 11 – Выбор значений поля «1 этап» для фильтрации 2.2.2 Графическое изображение примененного фильтра

Если к полю был применен фильтр – текст в заголовке столбца изменит цвет и станет полужирным (*Рисунок 12*).

| ЕНП 🝷            | Ф <b>N</b> 0 <del>т</del> | Дата рождения 🗧 | Пол \Xi | Телефон 🝷  | 1 этап \Xi | 🏴 2 этап \Xi | р по \Xi     | CM   |
|------------------|---------------------------|-----------------|---------|------------|------------|--------------|--------------|------|
| 5056230845001242 | Кузнецов Иван Сергеевич   | 16.03.1968      | М       | 4951234567 | 🛷 Пройден  | — Нет данных | — Нет данных | 12 ( |
| 5056230845001242 | Кузнецов Иван Сергеевич   | 16.03.1968      | М       | 4951234567 | 🛷 Пройден  | — Нет данных | — Нет данных | 12 ( |
| 5056230845001242 | Кузнецов Иван Сергеевич   | 16.03.1968      | М       | 4951234567 | 🛷 Пройден  | — Нет данных | — Нет данных | 12 ( |
| 5056230845001242 | Кузнецов Иван Сергеевич   | 16.03.1968      | М       | 4951234567 | 🛷 Пройден  | — Нет данных | — Нет данных | 12 ( |

#### Рисунок 12 – Фильтрация по полям «Пол» и «1 этап» 2.2.3 Очистка фильтра

Для отмены фильтрации по полю – необходимо нажать на иконку <del>-</del> рядом с названием столбца, и в открывшемся окне с параметрами фильтрации нажать кнопку «Очистить» (*Рисунок 13*).

| _    |
|------|
| тить |
|      |

Рисунок 13 – Отмена фильтрации по полю «1 этап»

## 2.2.4 Отмена всех фильтров

Для отмены всех примененных фильтров и сортировок – необходимо нажать на иконку **т** в правом верхнем углу таблицы (*Рисунок 14*).

| EHN Ŧ            | ФИО <del>-</del>        | Дата рождения 🗧 | Пол = | Телефон 🗧  | 1 этап \Xi | 🏚 2 этап \Xi | р по = 🔩        |
|------------------|-------------------------|-----------------|-------|------------|------------|--------------|-----------------|
| 5056230845001242 | Кузнецов Иван Сергеевич | 16.03.1968      | М     | 4951234567 | 🛷 Пройден  | — Нет данных | — Нет данных 12 |
| 5056230845001242 | Кузнецов Иван Сергеевич | 16.03.1968      | М     | 4951234567 | 🛷 Пройден  | — Нет данных | — Нет данных 12 |
| 5056230845001242 | Кузнецов Иван Сергеевич | 16.03.1968      | М     | 4951234567 | 🛷 Пройден  | — Нет данных | — Нет данных 12 |
| 5056230845001242 | Кузнецов Иван Сергеевич | 16.03.1968      | М     | 4951234567 | 🛷 Пройден  | — Нет данных | — Нет данных 12 |

#### Рисунок 14 – Отмена всех примененных фильтров 2.3 Количество записей на странице

Для каждой таблицы можно выбрать количество записей, которые будут отображаться на странице. Возможно три варианта – 10, 50 или 100 записей.

Для изменения количества записей необходимо выбрать значение в выпадающим списке «По N записей на странице» после таблицы (*Рисунок 15*).

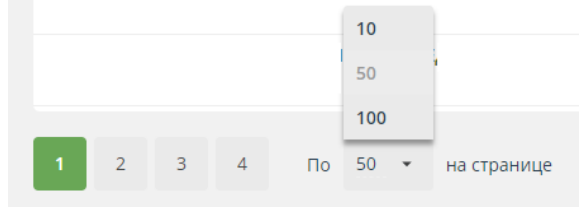

Рисунок 15 – Выбор количества записей на странице

#### 2.4 Экспорт данных

#### 2.4.1 Экспорт текущей таблицы

Пользователю доступна выгрузка (экспорт) списков разделов «Диспансеризация» («Диспансеризация и ПО», «Углублённая диспансеризация», «Оценка репродуктивного здоровья») и «Диспансерное наблюдение», а также списка «Реестра ЗЛ». Выгрузка реализована в файл формата xlsx.

Для выгрузки списков разделов «Диспансеризация» и «Диспансерное наблюдение» необходимо в выпадающем меню «Экспорт» выбрать вариант «Текущей таблицы» (*Рисунок 16*).

Выгрузка Реестра ЗЛ будет проведена по кнопу 🔝

| ДИСПАНСЕРИЗАЦИЯ  | ДИСПАНСЕРНОЕ НАБЛЮДЕНИЕ     | PEECTP 3ACTPA     | ХОВАННЫХ ЛИЦ | СПРАВОЧН     | ники 🔸 |                           |                               |                |
|------------------|-----------------------------|-------------------|--------------|--------------|--------|---------------------------|-------------------------------|----------------|
| Список ЗЛ: углу  | /бленная диспансеризация    | × за 2025 год ≻ в | се кв. 🕤 все | мес. ~       |        | ×                         | + 🛓 3arp                      | узить данные 🗸 |
|                  |                             |                   |              |              |        | Текущей та                | блицы                         |                |
| енп 📼            | ФИО =                       | Дата рождения 🗦   | Пол =        | Телефон 🗧    | •      | Составить с               | вою таблицу                   |                |
| 4642025000000001 | Белоусов Аркадий Васильевич | 06.04.1995        | М            | — Нет данных | — He   | Отчёт о рез<br>диспансери | ультатах углубленної<br>зации | i              |
| 464202500000003  | Бокарёв Венедикт Валерьевич | 09.12.1998        | М            | — Нет данных | — Не   | ет данных                 | — Нет данных                  | 05, PECO-ME    |
| 2874066747109616 | Борзилова Юлианна Павловна  | 07.10.1992        | ж            | — Нет данных | 🛷 п    | ройден                    | — Нет данных                  | 05, PECO-ME    |

#### Рисунок 16 – Экспорт списков ЗЛ

## 2.4.2 Экспорт таблицы с динамическим набором полей

Пользователю доступно формирование и выгрузка (экспорт) списков ЗЛ с набором данных, который формируется по требованию пользователя. Возможности

формирования таблиц для списков раздела «Диспансеризация» («Диспансеризация и ПО», «Углублённая диспансеризация», «Оценка репродуктивного здоровья») описаны в п 2.8.6, для списка ЗЛ раздела «Диспансерное наблюдение» – в п.2.9.5.

#### 2.4.3 Экспорт отчетов

Пользователю доступно формирование и выгрузка (экспорт) отчетов:

- для списков раздела Диспансеризация:
  - Отчёт о результатах диспансеризации/осмотров (описание отчета см. п. 2.8.7);
- для раздела Диспансерное наблюдение:
  - Отчет о ЗЛ в разрезе МО и кодов МКБ (описание отчета см. п. 2.9.6);
  - Отчет о загрузке сведений о ДН (описание отчета см. п. 2.9.7);

## 2.4.4 Экспорт справочников

Пользователю доступна выгрузка (экспорт) справочников:

- медицинских организаций;
- страховых медицинских организаций;
- результатов обращений;
- медицинских услуг;
- международный классификатор болезней;
- профилей медицинской помощи;
- особых случаев;
- способов информирования;
- типов диспансеризации;
- результатов диспансеризации;
- специальностей врача.

Выгрузка справочника доступна по кнопке 🗟.

Подробно о справочниках ЕИР «Диспансеризация» см. п.2.11

## 2.4.5 Уведомление пользователей о результатах экспорта.

Для пользователей ЕИР «Диспансеризация» реализовано уведомление о результатах экспорта данных из текущей таблицы, таблицы с динамическим набором полей, отчётов в списках «Диспансеризация и ПО», «Углублённая диспансеризация», «Оценка репродуктивного здоровья», «Диспансерное наблюдение», так же при экспорте в разделе «Справочники» и «Реестр ЗЛ» (*Рисунок 17*).

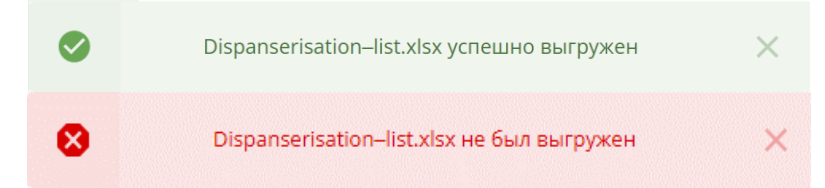

Рисунок 17 – Уведомление пользователей о результатах экспорта

#### 2.5 Загрузка файлов в Систему

Загрузка любых файлов в ЕИР «Диспансеризация» состоит из двух этапов:

1. Проверка файла – на соответствие структуре файла или заполненность обязательных полей. Проверка файла начинается автоматически при добавлении файла в модальное окно, там же можно посмотреть текущий статус проверки.

2. Загрузка информации из файла – непосредственная запись информации из файла в базу данных Системы. Загрузка начинается после нажатия кнопки «Загрузить» только при условии, что при проверке файла не обнаружено ошибок. Статус загрузки файлов можно посмотреть в модальном окне загрузки.

#### 2.5.1 Модальное окно добавления файлов

В верхней части модального окна (*Рисунок 18*) под заголовком располагается область для указания параметров загрузки файла, например, год или этап диспансеризации. Затем располагается область для добавления файла. Чтобы добавить файл в модальное окно, следует перетащить его мышью в рабочую область (*Рисунок 19*) или нажать на указанную область, в открывшемся окне выбрать файл для загрузки и нажать «Открыть».

|               | ания                                                 |                                                                                                |                                                                                                    | ×                                                                                                    |                                                                                                    |
|---------------|------------------------------------------------------|------------------------------------------------------------------------------------------------|----------------------------------------------------------------------------------------------------|----------------------------------------------------------------------------------------------------|----------------------------------------------------------------------------------------------------|
| 2022 год \vee |                                                      |                                                                                                |                                                                                                    |                                                                                                    |                                                                                                    |
| Перета        | ците файл CSV, DBF, :                                | XML в область или г                                                                            | нажмите для загрузки                                                                                                    |                                                                                                    |                                                                                                    |
|               |                                                      |                                                                                                |                                                                                                    | ······································                                                                                                    |                                                                                                    |
|               |                                                      |                                                                                                |                                                                                                    | Отмена                                                                                                    |                                                                                                    |
| нок 18 — Л    | 1одально                                             | е окно дл                                                                                      | я добавле                                                                                                    | ния файла                                                                                                    | a                                                                                                    |
| Перетащите фа | йл CSV, DBF, XN                                      | 1L в область и.                                                                                | ли нажмите для                                                                                                    | і загрузки                                                                                                    |                                                                                                    |
|               | 2022 год ~<br>Перетац<br>10к 18 — Л<br>Теретащите фа | 2022 год ~<br>Перетащите файл CSV, DBF, 3<br>НОК 18 — Модально<br>Теретащите файл CSV, DBF, XN | 2022 год ∨<br>Перетащите файл CSV, DBF, XML в область или п<br>НОК <b>18 — Модальное окно дл</b><br>Теретащите файл CSV, DBF, XML в область и | 2022 год ∨<br>Перетащите файл CSV, DBF, XML в область или нажмите для загрузки<br>Загрузить<br>НОК 18 — Модальное окно для добавле<br>Теретащите файл CSV, DBF, XML в область или нажмите для | 2022 год V<br>Перетащите файл CSV, DBF, XML в область или нажмите для загрузки<br>Загрузить Отмена<br>НОК 18— Модальное окно для добавления файли<br>Перетащите файл CSV, DBF, XML в область или нажмите для загрузки |

Рисунок 19 – Рабочая область для добавления файла

После добавления файла начнется его проверка. Напротив имени файла отображается текущий статус проверки:

✓ если файл еще проверяется, то напротив названия отображается текущий статус проверки, выраженный в процентах и в виде лоадера;

✓ зеленая иконка напротив названия файла означает, что проверка прошла успешно и информация может быть успешно загружена (*Рисунок 20*).

✓ красная иконка – при проверке файла возникли ошибки, информация из файла не будет загружена в Систему. Информацию о возникших ошибках можно посмотреть в протоколе ошибок, который отображается на следующей строке.

| Выбор файла для загрузки фактов<br>информирования |           | ×      |
|---------------------------------------------------|-----------|--------|
| 2022 год 🗸                                        |           | 0      |
| Проверка файлов:                                  |           |        |
| Файлы загруженные с ПК:                           |           |        |
| Факты информирования_Список Дисп и ПО.xml         |           | ۲      |
|                                                   |           |        |
|                                                   | Загрузить | Отмена |

#### Рисунок 20 – Проверка файла прошла успешно

В нижней части модального располагается две кнопки – «Загрузить» и «Отмена». Кнопка «Загрузить» доступна, только если проверка хотя бы одного файла завершилась успешно. Нажатие на эту кнопку подтверждает загрузку файлов в ЕИР «Диспансеризация» – все успешно обработанные файлы добавляются в общую очередь загрузки. После этого автоматически открывается модальное окно загрузки файлов. Кнопка «Отмена» нужна для закрытия модального окна.

#### 2.5.2 Модальное окно загрузки файлов

Для просмотра текущего статуса загрузки всех файлов в правом нижнем углу есть модальное окно «Загрузка файлов (1/3)» (*Рисунок 21*), где «1» – количество уже обработанных файлов, а «3» – общее количество файлов в очереди, которые загружаются. Пока в Систему загружаются файлы, это модальное окно нельзя закрыть, а можно только свернуть.

| от Список диспансеризации_1 | 0                           |
|-----------------------------|-----------------------------|
| стисок диспансеризации_3    | 15% 🔿                       |
| Факты информирования_1      | В очереди 20 из 60 - 0% 🏾 🛛 |

#### Рисунок 21 – Модальное окно загрузки файлов

В основной части модального окна отображается результат и статус загрузки файлов:

✓ если файл еще загружается, то напротив названия отображается текущий статус загрузки, выраженный в процентах и в виде лоадера;

✓ зеленая иконка напротив названия файла означает, что вся информация успешно загружена в Систему;

✓ желтая – при обработке файла возникли ошибки, только часть информации загружена в Систему. Информацию о возникших ошибках можно

посмотреть в протоколе ошибок, который отображается на следующей строке. Необходимо исправить ошибки и загрузить файл или его часть заново.

✓ красная – при обработке файла возникли ошибки, информация из файла не загружена в Систему. Информацию о возникших ошибках можно посмотреть в протоколе ошибок, который отображается на следующей строке. Необходимо исправить ошибки и загрузить файл заново.

Пока в Систему загружается хотя бы один файл, в нижней части модального окна есть кнопка «Отменить всё». Если её нажать – остановится загрузка всех файлов.

Если для всех файлов получен результат загрузки, то в нижней части модального окна располагается кнопка «Ок». Если её нажать, то модальное окно закроется.

2.5.3 Виджет пользователей МО о выполнении плановых показателей

Для пользователей МО доступен виджет «Плановые показатели», отражающий данные плановых показателей для каждого из видов диспансеризации: «Диспансеризация», «Проф. осмотры», «Углублённая диспансеризация», «Оценка репродуктивного здоровья» (*Рисунок 22*).

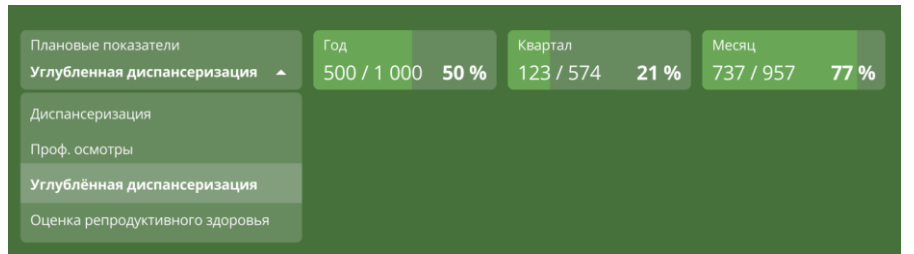

Рисунок 22– Схема отображения и управления данными виджета с плановыми показателями В виджете отображаются поля периодов: год, квартал, месяц.

Для каждого периода выведены значения «А»/«Б» и отношение «А» к «Б» в процентах, где:

- «А» – количество ЗЛ, у которых признак «Включен на текущий момент» хранится в подсистеме с отметкой «Да» для выбранного в виджете «Особого случая»;

- «Б» – количество ЗЛ, подлежащих, в соответствии с загруженными плановыми показателями, виду диспансеризации (значение выбранного в виджете «Особого случая») в текущем периоде (год/квартал/месяц).

#### 2.6 Протокол ошибок

Если во время проверки или загрузки файла в ЕИР «Диспансеризация» возникают ошибки, то создается протокол ошибок. Если файл не загружен в Систему или загружен частично, то в протоколе можно просмотреть информацию о возникших ошибках и исправить их.

Протокол ошибок – это файл, состоящий из полей:

• «RECORD\_NUM» – номер записи, где возникла ошибка;

- «FIELD» название поля, где возникла ошибка;
- «ERROR» описание ошибки.

Для получения протокола ошибок нужно нажать на его название в окне добавления или загрузки файла (*Рисунок 23*).

| Загрузка файлов (3/3)                                                             | 、                     |
|-----------------------------------------------------------------------------------|-----------------------|
| ооз Список диспансеризации_1                                                      | 0                     |
| стисок диспансеризации_3                                                          | ø                     |
| <ul> <li>Факты информирования_1</li> <li>Факты информирования_1_ошибки</li> </ul> | Файл не загружен!   😢 |
| Загрузка завершена с ошибками                                                     | ок                    |

## Рисунок 23 – Протокол ошибок в модальном окне загрузки файлов

#### 2.7 Информирование пользователей

В ЕИР «Диспансеризация» реализовано информирование пользователей о результатах экспорта данных (см. 2.4.5).

В ЕИР «Диспансеризация» реализовано информирование пользователя о результатах его действий в интерфейсе при добавлении, редактировании информации. Пользователя получает информацию о следующих событиях:

- об успешном добавлении ЗЛ в список «Диспансеризация и ПО», «Углублённая диспансеризация», «Оценка репродуктивного здоровья», «Диспансерное наблюдение», «Реестр ЗЛ». При успешном добавлении ЗЛ после закрытия формы добавления пользователю выводится информационное сообщение «Застрахованное лицо успешно добавлено в список» (*Рисунок 24*);

- об успешном сохранении изменений в карточке ЗЛ списков: «Диспансеризация и ПО», «Углублённая диспансеризация», «Оценка репродуктивного здоровья», «Диспансерное наблюдение», «Реестр ЗЛ». При успешном завершении редактировании карточки ЗЛ после закрытия формы пользователю выводится информационное сообщение «Данные по застрахованному лицу обновлены» (*Рисунок 24*);

**-** 0 невозможности ЗЛ сохранения данных при создании, 0 ΠO», редактировании списках: «Диспансеризация И «Углублённая В диспансеризация», «Оценка репродуктивного здоровья», «Диспансерное наблюдение», «Реестр ЗЛ». При невозможности сохранить результаты добавления ЗЛ или редактировании карточки ЗЛ из-за того, что не выполнены все требования к правилам заполнения, поверх формы создания/редактирования ЗЛ пользователю информационное сообщение «Ошибка сохранения, пожалуйста, выводится проверьте правильность заполнения полей» (Рисунок 24).

| Данные по заст | рахованному лицу обновлены             | × | 8 | Ошибка сохранения. Пожалуйста, проверьте правильность заполнения полей 🛛 🗙 |  |
|----------------|----------------------------------------|---|---|----------------------------------------------------------------------------|--|
|                |                                        |   |   |                                                                            |  |
| Застрахо       | ванное лицо успешно добавлено в список | × |   |                                                                            |  |

## Рисунок 24 – Схема отображения информирования о действиях в интерфейсе 2.8 Диспансеризация

В ЕИР «Диспансеризация» раздел диспансеризация представлен списками:

- диспансеризация и ПО;
- углубленная диспансеризация;
- оценка репродуктивного здоровья (Рисунок 25).

Функциональные возможности работы с данными каждого из списков одинаковы. При входе В ЕИР «Диспансеризация» открывается раздел «Диспансеризация», котором отображается список застрахованных В лиц, подлежащих диспансеризации и проф. осмотрам в текущем году. Для перехода к спискам застрахованных лиц, подлежащих углубленной диспансеризации или осмотрам с целью оценки репродуктивного здоровья необходимо выбрать нужный список в выпадающем меню.

| ТЕРРИТОРИАЛЬНЫЙ ФОНД<br>обязательного медицинского страхования<br>Московской области |                                            |                  |           |              |            |                 |            |                    |
|--------------------------------------------------------------------------------------|--------------------------------------------|------------------|-----------|--------------|------------|-----------------|------------|--------------------|
| ДИСПАНСЕРИЗ.<br>                                                                     | АЦИЯ ДИСПАНСЕРНОЕ НАБЛЮДЕНИЕ               | РЕЕСТР ЗАСТРАХОВ | АННЫХ ЛИЦ | СПРАВС       | очники 🔹   | ЖУРНАЛ          | ИЗМЕНЕНИ   | Й                  |
| Список ЗЛ:                                                                           | диспансеризация и ПО $^{\vee}$ за 2025 год | ✓ все кв. ✓ все  | е мес. ~  |              | ×          | - +             | . <u>+</u> | Загрузить данные 🗸 |
|                                                                                      | диспансеризация и ПО                       |                  |           |              |            |                 |            |                    |
| ЕНП                                                                                  | углубленная диспансеризация                |                  | л =       | Телефон \Xi  | - р 1 эта  | an <del>-</del> | 2 этаг     | т <b>т</b> по т    |
| 22688218136588                                                                       | оценка репродуктивного здоровья            |                  |           | — Нет данных | — Нет данн | ых —            | Нет данны  | х 🛷 Пройден        |

#### Рисунок 25 – Списки раздела «Диспансеризация» 2.8.1 Просмотр списка ЗЛ в разделе «Диспансеризация»

Список может быть сформирован для определенного периода с применением дополнительных фильтров, для чего необходимо в выпадающем меню выбрать год, квартал и месяц. В списке будут отображены ЗЛ, включенные в план профилактических мероприятий на выбранный период (*Рисунок 26 – сформирован список ЗЛ, включенных в план диспансеризации или ПО на март 2025 года*).

Состав отображаемых данных списка можно определить с помощью фильтров для одного или нескольких столбцов списка (см. Фильтрация данных). Для ранжирования данных списка доступна функция сортировки данных (см. Сортировка данных в таблице).

| террит<br>обязательн<br>Московской | ОРИАЛЬНЫЙ ФОНД<br>ого медицинского страхования<br>й области |                    |              |              |                        |                        | Админ Админ 👻  |
|------------------------------------|-------------------------------------------------------------|--------------------|--------------|--------------|------------------------|------------------------|----------------|
| ДИСПАНСЕРИЗАЦИЯ                    | ДИСПАНСЕРНОЕ НАБЛЮДЕНИВ                                     | Е РЕЕСТР ЗАСТРА    | ХОВАННЫХ ЛИЦ | СПРАВОЧ      | ники • жу              | РНАЛ ИЗМЕНЕНИЙ         |                |
| Список ЗЛ: дисг                    | <br>пансеризация и ПО  -   за 202                           | 25 год ~ 1 кв. ~ м | арт ~        |              | ×                      | + 🛃 Загру              | ⁄зить данные ∨ |
| 540 <b>—</b>                       | e140 —                                                      |                    | Rea -        | Tanatau —    | <b>B</b> (and <b>B</b> | <b>B</b> 2000 <b>B</b> |                |
| EHII -                             | ФИО <del>-</del>                                            | дата рождения 🛨    | Пол =        | Телефон –    | Teran -                | 2 этап <del>-</del>    |                |
| 4212025000000002                   | <b>Д</b> ёгтин Иннокентий Аркадинович                       | 26.06.1992         | М            | — Нет данных | — Нет данных           | — Нет данных           | — Нет дані     |
| 4251202500000999                   | Дёгтин Иннокентий Аркадинович                               | 26.06.1992         | М            | — Нет данных | — Нет данных           | — Нет данных           | — Нет дані     |
| 442202500000003                    | Карев Георгий Федорович                                     | 03.09.1980         | М            | — Нет данных | — Нет данных           | — Нет данных           | — Нет дані     |
| 4132025000000001                   | Парфенов Егор Павлович                                      | 12.04.1992         | М            | — Нет данных | — Нет данных           | — Нет данных           | — Нет дані     |
| 442202500000002                    | Прилуцкий Артем Алексеевич                                  | 06.04.1998         | М            | — Нет данных | — Нет данных           | — Нет данных           | — Нет дані     |

Рисунок 26 – Выбор года, квартала и месяца для просмотра списка диспансеризации и ПО 2.8.2 Просмотр карточки ЗЛ в разделе «Диспансеризация»

Для открытия карточки ЗЛ необходимо нажать на строку с данными ЗЛ. Строка, на которую наведена мышь, выделяется фоном (*Рисунок 27*);

| диспансеризац | ия диспансея   | РНОЕ НАБЛЮДЕНИЕ   | PEECTP 3  | АСТРАХОВАННЫХ Л           | ИЦ СПРАВОЧН  | ники • жур   | НАЛ ИЗМЕНЕНИЙ |
|---------------|----------------|-------------------|-----------|---------------------------|--------------|--------------|---------------|
| Список ЗЛ: ді | испансеризация | и ПО 🗹 за 2025 го | д ∽ все к | кв. <sup>–</sup> все мес. | × × ×        | + 生 3arpy    | зить данные 🗸 |
| енп 👳         | - ONΦ          | Дата рождения \Xi | Пол \Xi   | Телефон \Xi               | 🎮 1ətan \Xi  | 🍽 2 этап \Xi | р по          |
| 380529863769  | Бикулова Анна  | 12.02.1985        | ж         | — Нет данных              | — Нет данных | — Нет данных | — Нет данн    |
| 226882181366  | Волков Тимофей | 12.01.1995        | М         | — Нет данных              | — Нет данных | — Нет данных | 🛷 Пройде      |
| 422920250001  | Гаврилин Олег  | 12.04.1995        | М         | — Нет данных              | — Нет данных | — Нет данных | — Нет данн    |

#### Рисунок 27 – Выбор ЗЛ в списке раздела «Диспансеризации»

Карточка ЗЛ состоит из нескольких информационных блоков (Рисунок 28):

- «Общие данные»;
- «МО прикрепления» / «МО места работы, учёбы»;
- «Информирование»;
- «Информация о [результатах осмотров в рамках вида диспансеризации]»;
- «История изменений». Блок «Общие данные» отражает актуальную информацию о ЗЛ.

| диспансеризация д   | ЦИСПАНСЕРНОЕ НАБЛЮДЕНИЕ             | РЕЕСТР ЗАСТРАХОВАННЫХ ЛИЦ  | СПРАВОЧНИКИ       | <ul> <li>ЖУРНАЛ ИЗМЕНЕНИЙ</li> </ul> |
|---------------------|-------------------------------------|----------------------------|-------------------|--------------------------------------|
| 🔶 Волков Тим        | юфей Филиппович з                   | л                          |                   | 🕴 Действия 🗸                         |
| Общие данные        |                                     | Документ, подтвержда       | ющий факт страхо  | вания                                |
| Фамилия             | Волков                              | Тип                        | Полис ОМС единого | образца - бессрочный                 |
| Имя                 | Тимофей                             | Серия                      | 2268              |                                      |
| Отчество            | Филиппович                          | Номер                      | 821813658856      |                                      |
| Дата рождения       | 12.01.1995                          | Дата выдачи                | 10.05.2016        |                                      |
| Пол                 | Мужской                             |                            |                   |                                      |
| Телефон             |                                     |                            |                   |                                      |
| Единый номер полиса | 2268821813658856                    |                            |                   |                                      |
| Код и название СМО  | 46, АКЦИОНЕРНОЕ ОБЩЕСТВО '<br>МЕД'' | СТРАХОВАЯ КОМПАНИЯ "СОГАЗ- |                   |                                      |
| Перенесенное        | Перенесено заболевание COVID        | 0-19                       |                   |                                      |

#### Рисунок 28 – Блок «Общие данные» в карточке ЗЛ

#### Дополнительно:

Если <u>ЗЛ</u> было загружено в список «Диспансеризации и ПО» из файла, то в разделе «Общая информация» будут отображены сведения о загрузке ЗЛ (*Рисунок* 29):

- о дата загрузки ЗЛ;
- о название файла, из которого ЗЛ было загружено;
- о пользователь, которым было загружено ЗЛ.

| <b>— Белоусов Аркадий Васильевич</b> <sup>зл</sup> |                                                                                          |  |  |  |  |  |
|----------------------------------------------------|------------------------------------------------------------------------------------------|--|--|--|--|--|
|                                                    |                                                                                          |  |  |  |  |  |
| Общие данные от                                    | 07.03.25                                                                                 |  |  |  |  |  |
| Фамилия                                            | ЗЛ был загружен 07.03.2025 из 464_UD_List-010101070325123.dbf<br>пользователем Test Test |  |  |  |  |  |
| Имя                                                | Аркадий                                                                                  |  |  |  |  |  |
| Отчество                                           | Васильевич                                                                               |  |  |  |  |  |
| Лата рожления                                      | 06.04.1995                                                                               |  |  |  |  |  |
| Hara boughering                                    |                                                                                          |  |  |  |  |  |

Рисунок 29 – Сведения о загрузке ЗЛ (ЗЛ загружен 07.03.2025

Блок «МО прикрепления» / «МО места работы, учёбы» содержит информацию об МО и сроках планового осмотра (*Рисунок 30*).

| МО прикрепления                     |                                                                                     | МО места работы, учеб                   | бы            |  |
|-------------------------------------|-------------------------------------------------------------------------------------|-----------------------------------------|---------------|--|
| Код и название МО                   | 010101, ГОСУДАРСТВЕННОЕ БЮДЖЕТНОЕ УЧРЕЖДЕНИЕ                                        | Код и название МО                       |               |  |
|                                     | ЗДРАВООХРАНЕНИЯ МОСКОВСКОЙ ОБЛАСТИ "БАЛАШИХИНСКАЯ<br>ЦЕНТРАЛЬНАЯ РАЙОННАЯ БОЛЬНИЦА" | Отделение (кабинет)<br>прохождения ПО и |               |  |
| Отделение (кабинет)                 | )тделение (кабинет) 5001010013                                                      |                                         |               |  |
| прохождения ПО и<br>диспансеризации |                                                                                     | Выездная мобильная<br>бригада           |               |  |
| Выездная мобильная<br>бригада       | 01010121, Название бригады4                                                         | Особый случай                           |               |  |
| Особый случай                       | 0, Диспансеризация                                                                  | Категория списка ЗЛ                     |               |  |
| Год, квартал, месяц                 | 2025, Первый, без мес.                                                              | Год, квартал, месяц                     | 0, , без мес. |  |
| Изначально включен                  | ХНет                                                                                | Изначально включен                      | 🗙 Нет         |  |
| Включен на текущий                  | ХНет                                                                                | Включен на текущий<br>момент            | 🗙 Нет         |  |
| Причина исключения                  |                                                                                     | Причина исключения                      |               |  |

Рисунок 30 – Блок «МО прикрепления» и «МО места работы, учёбы» в карточке ЗЛ «Информирование» содержит факты информирования ЗЛ о необходимости прохождения диспансеризации или ПО (Рисунок 31). Факты информирования могут быть первичными или повторными. Первичный факт информирования всегда один.

## Информирование -

| смо                                           | Тип информирования | Дата | Способ |  |
|-----------------------------------------------|--------------------|------|--------|--|
| Данные об информировании<br>еще не добавлены. |                    |      |        |  |

**Рисунок 31– Блок «Информирование» в карточке ЗЛ** Дополнительно:

Если <u>Факт информирования</u> был загружен в список раздела «Диспансеризация» из файла, то в карточке ЗЛ разделе «Информирование» будут отображены сведения о загрузке:

- о дата загрузки Факта информирования;
- о название файла, из которого Факт информирования был загружен;
- о пользователь, которым был загружен Факт информирования.

Блок «Информация о [результатах осмотров в рамках вида диспансеризации]» состоит из двух частей: для первого и второго этапа осмотра (исключение «ПО», для которого предусмотрен только один этапа) (*Рисунок 32*). В каждом этапе отражены:

- о результаты прохождения этапа, в т.ч.:
  - отчётный период;
  - медицинская организация, которая провела проф. мероприятия;
  - основной диагноз;
  - медицинская услуга;
  - дата начала и окончания оказания медицинской услуги;
  - результат обращения;

- профиль медицинской помощи;
- стоимость медицинской услуги (руб.);
- группа здоровья;

 признак необходимости проведения экспертизы результатов диспансеризации;

- результаты экспертного контроля медицинской помощи;
- результаты выборочного контроля диспансеризации.

о признак необходимости проведения экспертизы результатов диспансеризации;

- о результаты экспертного контроля медицинской помощи;
- о результаты выборочного контроля диспансеризации;

Информация о профилактическом осмотре

| Результаты прохожден                             | мя ~~~~~~~~~~~~~~~~~~~~~~~~~~~~~~~~~~~~                                                     | Укспертиза проведена                            |
|--------------------------------------------------|---------------------------------------------------------------------------------------------|-------------------------------------------------|
| Отчётный период                                  | 02.2025                                                                                     |                                                 |
| Код и название МО                                | 010101 ГОСУДАРСТВЕННОЕ БЮДЖЕТ<br>ЗДРАВООХРАНЕНИЯ МОСКОВСКОЙ<br>"БАЛАШИХИНСКАЯ ЦЕНТРАЛЬНАЯ Р | ГНОЕ УЧРЕЖДЕНИЕ<br>ОБЛАСТИ<br>АЙОННАЯ БОЛЬНИЦА" |
| Дата начала оказания<br>медицинской услуги       | 11.02.2025                                                                                  |                                                 |
| Дата окончания<br>оказания медицинской<br>услуги | 19.02.2025                                                                                  |                                                 |
| Основной диагноз                                 | В18.0, Хронический вирусный гепат                                                           | ит В с дельта-агентом                           |
| Медицинская услуга                               | 10940200001Т, 1 ЭТАП ДИСПАНСЕРИ<br>(возраст от 30 до 45 лет)                                | ЗАЦИИ ТЕСТОВЫЙ (М)                              |
| Профиль медицинской<br>помощи                    | 72, психиатрии                                                                              |                                                 |
| Результат обращения                              | 101, Выписан                                                                                |                                                 |
| Группа здоровья                                  |                                                                                             |                                                 |
| Стоимость медицинской<br>услуги (руб.)           | 100                                                                                         |                                                 |

**Рисунок 32** – Блок «Информация о профилактическом осмотре» в карточке ЗЛ Дополнительно:

Если <u>Результат</u> был загружен в список из файла, то радом отображается дата загрузки, название файла, из которого Результат был загружен и пользователь, которым был загружен Результат.

|                                                                                | — нет данных                                                                                            |
|--------------------------------------------------------------------------------|----------------------------------------------------------------------------------------------------|
| 03.2025                                                                        |                                                                                                    |
| 010101 ГОСУДАРСТВЕННОЕ БН<br>ЗДРАВООХРАНЕНИЯ МОСКОВ<br>"БАЛАШИХИНСКАЯ ЦЕНТРАЛЬ | ОДЖЕТНОЕ УЧРЕЖДЕНИЕ<br>СКОЙ ОБЛАСТИ<br>ЫАЯ РАЙОННАЯ БОЛЬНИЦА"                                           |
| 01.03.2025                                                                     |                                                                                                    |
|                                                                                | 03.2025<br>010101 ГОСУДАРСТВЕННОЕ БН<br>ЗДРАВООХРАНЕНИЯ МОСКОВ<br>"БАЛАШИХИНСКАЯ ЦЕНТРАЛЬ<br>01.03.2025 |

Рисунок 33 – Дата загрузки результата о прохождении

Блок «История изменений» – доступна информация о предыдущих значениях

## атрибутов записи ЗЛ в части общих данных и МО прикрепления (*Рисунок 34*). История изменений

| Общие данные                                               |                                                                                                    | Документ, подтверждающий факт страхования |                       |  |  |  |
|------------------------------------------------------------|----------------------------------------------------------------------------------------------------|-------------------------------------------|-----------------------|--|--|--|
| Фамилия                                                    | Васин                                                                                                    | Тип                                       | Полис старого образца |  |  |  |
| Имя                                                        | Василий                                                                                                    | Серия                                     |                       |  |  |  |
| Отчество                                                   | Сергеевич                                                                                                    | Номер                                     | 3213                  |  |  |  |
| Дата рождения                                              | 19.08.1994                                                                                                    | Дата выдачи                               | 01.10.2024            |  |  |  |
| Пол                                                        | Мужской                                                                                                    |                                           |                       |  |  |  |
| Телефон                                                    |                                                                                                    |                                           |                       |  |  |  |
| Единый номер полиса                                        | 5684325678954652                                                                                                   |                                           |                       |  |  |  |
| Код и название СМО                                         | 02, емиас тест апи - 80                                                                                            |                                           |                       |  |  |  |
| Перенесенное<br>заболевание                                | Перенесено заболевание COVID-19                                                                                    |                                           |                       |  |  |  |
| МО прикрепления                                            |                                                                                                    |                                           |                       |  |  |  |
| Код и название МО                                          | 010101, ГОСУДАРСТВЕННОЕ БЮДЖЕТНОЕ УЧРЕХ<br>ЗДРАВООХРАНЕНИЯ МОСКОВСКОЙ ОБЛАСТИ "Е<br>ЦЕНТРАЛЬНАЯ РАЙОННАЯ БОЛЬНИЦА" | КДЕНИЕ<br>ГАЛАШИХИНСКАЯ                   |                       |  |  |  |
| Отделение (кабинет)<br>прохождения ПО и<br>диспансеризации |                                                                                                    |                                           |                       |  |  |  |
| Выездная мобильная<br>бригада                              |                                                                                                    |                                           |                       |  |  |  |
| Особый случай                                              | 4, Профилактический медицинский осмотр                                                                             |                                           |                       |  |  |  |
| Год, квартал, месяц                                        | 2024, Первый, январь                                                                                               |                                           |                       |  |  |  |
| Изначально включен                                         | 🗙 Нет                                                                                                    |                                           |                       |  |  |  |
| Включен на текущий<br>момент                               | Х Нет                                                                                                    |                                           |                       |  |  |  |
|                                                            |                                                                                                    |                                           |                       |  |  |  |
| ④ Актуальные данные                                        | на 22.11.2024 12:44 Админ Админ: 🔹                                                                                 |                                           |                       |  |  |  |
| <ol> <li>Актуальные данные</li> </ol>                      | : на 21.11.2024 18:58 Админ Админ: 🔹                                                                               |                                           |                       |  |  |  |
|                                                            |                                                                                                    |                                           |                       |  |  |  |

#### Рисунок 34 – История изменения в карточке ЗЛ 2.8.3 Добавление ЗЛ в списки раздела «Диспансеризация»

Добавлять застрахованные лица в списки раздела «Диспансеризация» можно путём загрузки соответствующих файлов или через веб–интерфейс.

# 2.8.3.1 Загрузка годовых/корректирующих списков ЗЛ от МО прикрепления при помощи файла

ЕИР «Диспансеризация» поддерживает загрузку файлов в DBF, XML и CSV форматах. Файл должен соответствовать структуре.

В выпадающем меню «Загрузить данные» соответствующего списка доступен

выбор типа загружаемых данных – «Список ... (по прикреплению)» (Рисунок 35).

| ФОМС МО СКОВСКО  | ГОРИАЛЬНЫЙ ФОНД<br>кого медицинского страхования<br>й области | Плановые показатели<br>Проф. осмотры | Год<br>▼ 1001/12 | 8342%    | Квартал<br>236/3 7 | Меся<br>7867% 91/1 | <sup>ч</sup> 9100% | Пользователь МО 010101 -          |
|------------------|---------------------------------------------------------------|--------------------------------------|------------------|----------|--------------------|--------------------|--------------------|-----------------------------------|
| ДИСПАНСЕРИЗАЦИЯ  | ДИСПАНСЕРНОЕ НАБЛЮДЕНИЕ                                       | ΡΕΕСΤΡ ЗАСТРА)                       | ХОВАННЫХ ЛИ      | ц        | справочн           | ики 🝷              |                    |                                   |
| Список ЗЛ: углу  | бленная диспансеризация                                       | × за 2025 год × во                   | се кв. 🕤 вс      | е мес. ~ |                    | ×                  | ~ +                | 🛨 Загрузить данные 🗸              |
|                  |                                                               |                                      |                  |          |                    |                    |                    | Список УД (по прикреплению)       |
| енп 📼            | ФИО =                                                         | Дата рождения 🗦                      | Пол 🗧            | - Телеф  | он \Xi             | 🏴 1эт              | an \Xi             | Список УД (по месту работы/учёбы) |
| 4642025000000001 | Белоусов Аркадий Васильевич                                   | 06.04.1995                           | м                | — Нет    | данных             | — Нет дани         | ных —              | Результаты прохождения этапа      |
| 464202500000003  | Бокарёв Венедикт Валерьевич                                   | 09.12.1998                           | М                | — Нет    | данных             | — Нет дани         | ных —              | Нет данных 05, РЕСО-МЕ            |

Рисунок 35 – Загрузка годовых/корректирующих списков ЗЛ от МО прикрепления в список Углубленной диспансеризации

После выбора загрузчика для загрузки годовых/корректирующих списков от МО прикрепления в модальном окне загрузки (*Рисунок 36; Рисунок 37*) необходимо:

выбрать тип списка: годовой или корректирующий;

– при загрузке годового списка определить правило добавления ЗЛ в список:

о «Загрузить новый список», при котором перед загрузкой данных из файла годового списка в системе происходим удаление загруженных ранее ЗЛ списка этого года;

о «Добавить ЗЛ к списку», при котором, загруженные ранее ЗЛ должны остаться в Системе.

– добавить файлы с годовыми или корректирующими списками.

Дождаться результатов проверки файла. Если при загрузке возникли ошибки, то напротив файла будет текст «Файл не загружен» с красной иконкой, а ниже – протокол возникших ошибок. (*Рисунок 37*).

Если проверка завершилась успешно, то нажать на кнопку «Загрузить». После этого файл будет помещен в общую очередь загрузки, а в правом нижнем углу откроется модальное окно «Загрузка файлов», отражающее текущий статус загрузки файлов.

Дождаться результата загрузки файлов. Если при загрузке информации в систему ошибок не произошло, то напротив файла будет зеленая иконка.

Для загрузки списков ЗЛ раздела «Диспансеризация» допускается частичная загрузка, которая предполагает запись в Систему записей файла, которые соответствуют требованиям ФЛК, вне зависимости от наличия в файле записей, которые не соответствуют требованиям ФЛК и которые не будут загружены в Систему.

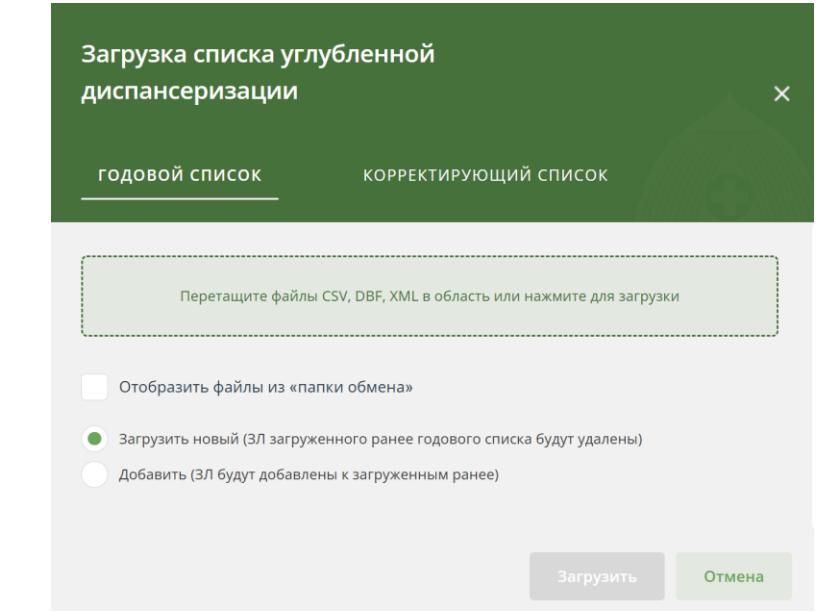

Рисунок 36 – Модальное окно загрузки списка углублённой диспансеризации от МО прикрепления

| Загрузка списка уг <i>л</i><br>диспансеризации         | убленной            |               |                     | ×            |
|--------------------------------------------------------|---------------------|---------------|---------------------|--------------|
| годовой список<br>———————————————————————————————————— | КОРРЕКТ             | ирующи        | й список            | <b>E</b>     |
| Перетащите файль                                       | ı CSV, DBF, XML в ( | область или   | нажмите для загрузи | ки           |
| Проверка файлов:                                       |                     | Отоб          | разить файлы из «г  | апки обмена» |
| Файлы загруженные с ПК:                                |                     |               |                     |              |
| 421_disp_List.dbf                                      |                     |               | Файл не будет       | загружен! 🗙  |
| 421_disp_List-130325223                                | ошибки-2025-03-     | -13-18-51-05- | 697.dbf             |              |
| <ul> <li>Загрузить новый (ЗЛ загруж)</li> </ul>        | енного ранее год    | дового списк  | а будут удалены)    |              |
| Добавить (ЗЛ будут добавле                             | ны к загруженны     | ім ранее)     |                     |              |
|                                                        |                     |               |                     | Отмена       |

Рисунок 37 – Результат проверки файлов со списками

2.8.3.2 Загрузка списков ЗЛ от МО места работы, учёбы при помощи файла

ЕИР «Диспансеризация» поддерживает загрузку файлов в DBF, XML и CSV форматах. Файл должен соответствовать структуре.

Для загрузки файла, необходимо:

- 1. Открыть раздел «Диспансеризация» и соответствующий список ЗЛ.
- 2. Нажать на кнопку «Загрузить данные».
- 3. В открывшемся выпадающем списке выбрать вариант «Список ДиПО (по месту работы/учёбы)» (*Рисунок 38*).

| террит<br>тоомс мо | ГОРИАЛЬНЫЙ ФОНД<br>юго медицинского страхования<br>й области | Плановые показатели<br>Проф. осмотры | ·        | Год<br>1001/12 | 8342%      | Квартал<br><b>236/3</b> | 7867%     | Месяц<br>91/1 | 9100%   | Пользователь МО 010101 👻            |
|--------------------|--------------------------------------------------------------|--------------------------------------|----------|----------------|------------|-------------------------|-----------|---------------|---------|-------------------------------------|
| ДИСПАНСЕРИЗАЦИЯ    | ДИСПАНСЕРНОЕ НАБЛЮДЕН                                        | ИЕ РЕЕСТР ЗА                         | СТРАХОВА | АННЫХ ЛИЦ      |            | СПРАВС                  | очники 🝷  |               |         |                                     |
| Список ЗЛ: дис     | −<br>пансеризация и ПО ~ за 2                                | 025 год 🕤 все кв                     | . ~ все  | е мес. ~       |            |                         |           | ×             | ~ +     | 🛓 Загрузить данные 🗸                |
|                    |                                                              |                                      |          |                |            |                         |           |               |         | Список ДиПО (по прикреплению)       |
| енп \Xi            | ФИО =                                                        | Дата рождения 🗦                      | Пол      | ÷              | Телефон    | ÷                       | 🏴 1 ər    | ran \Xi       | P 2     | Список ДиПО (по месту работы/учёбы) |
| 2268821813658856   | Волков Тимофей Филиппович                                    | 12.01.1995                           | М        |                | — Нет дани | ных                     | — Нет дан | ных           | — Нет д | Результаты прохождения этапа        |

Рисунок 38 – Загрузка списков ЗЛ от МО по месту работы/учёбы

4. В появившемся окне (*Рисунок 39*) добавить файлы со списками диспансеризации и ПО по МО месту работы/учёбы.

5. Дождаться результатов проверки файла.

6. Если проверка завершилась успешно, то нажать на кнопку «Загрузить». После этого файл будет помещен в общую очередь загрузки, а в правом нижнем углу откроется модальное окно «Загрузка файлов», где можно посмотреть текущий статус загрузки всех файлов.

7. Дождаться результата загрузки файлов:

• если при загрузке информации в Систему ошибок не произошло, то напротив файла будет зеленая иконка;

• если при загрузке возникли ошибки, то напротив файла будет текст «Файл не загружен» с красной иконкой, а ниже – протокол возникших ошибок. Для того, чтобы исправить ошибки в протоколе, необходимо его скачать, нажав на его название, а затем повторить загрузку заново.

| Загру<br>(по м | /зка списка диспансеризаци<br>есту работы/учёбы) | ииПО                       | ×      |
|----------------|--------------------------------------------------|----------------------------|--------|
|                | Перетащите файлы CSV, DBF, XML в область         | » или нажмите для загрузки |        |
|                |                                                  |                            | Отмена |

Рисунок 39 – Загрузка файлов со списками диспансеризации и ПО (по месту работы/учебы) 2.8.3.3 Добавление ЗЛ через веб–интерфейс

Для добавления ЗЛ в список раздела «Диспансеризация» через веб–интерфейс необходимо:

1) Открыть раздел «Диспансеризация» и соответствующий список.

2) Выбрать год проведения диспансеризации и ПО (по умолчанию указывается текущий год).

- 3) Нажать на кнопку «Добавить ЗЛ».
- 4) В появившемся окне (Рисунок 40) ввести необходимые атрибуты.

| Добавление нов                                                                                          | зого застрахованного лица                        | × |
|----------------------------------------------------------------------------------------------------|--------------------------------------------------|---|
| 2023 год 🗸 Первыі                                                                                       | й квартал  ∨    январь  ∨                        |   |
| Общие данные                                                                                            |                                                  |   |
| Единый № полиса*                                                                                        | Введите ЕНП •                                    |   |
| Фамилия*                                                                                                |                                                  |   |
| Имя*                                                                                                    |                                                  |   |
| Отчество                                                                                                |                                                  |   |
| Дата рождения <b>*</b>                                                                                  |                                                  |   |
| Пол*                                                                                                    | Пол •                                            |   |
| Телефон                                                                                                 |                                                  |   |
| Код и название СМО*                                                                                     | смо                                              |   |
| Код и название МО*                                                                                      | MO                                               |   |
| Отделение (кабинет) для<br>прохождения<br>профилактических<br>медосмотров и<br>диспансеризации <b>*</b> | Отделение (кабинет) для прохождения профилакти 🔻 |   |
| Выездная мобильная<br>бригада                                                                           | Выездная мобильная бригада                       |   |
| Особый случай*                                                                                          | Особый случай                                    |   |
| Признак перенесенного<br>заболевания*                                                                   | Признак перенесенного заболевания 🔹              |   |
| Документ, подтвержда                                                                                    | ающий факт страхования                           |   |
| Тип*                                                                                                    | Документ                                         |   |
| Серия                                                                                                   |                                                  |   |
| Номер*                                                                                                  |                                                  |   |
| Дата выдачи*                                                                                            |                                                  |   |
|                                                                                                    |                                                  |   |
|                                                                                                    | Добавить ЗЛ Отмен                                | а |

Рисунок 40 – Добавление определенного ЗЛ в список диспансеризации и ПО

5) Поля, обязательные для заполнения, отмечены \*.

6) Нажать на кнопку «Добавить ЗЛ» для добавления или кнопку «Отмена» для отмены.

Поля «Фамилия», «Имя» и «Отчество» должны содержать только буквы русского алфавита (А–Я, а–я), символы «точка», «дефис» и «апостроф», допустимо разделение отдельных частей атрибута символом «пробел».

Поле «Телефон» необязательно для заполнения, но при заполнении допустимы только цифры и строго 10 знаков (пример: 9991234567, где первые три цифры код оператора или региона).

#### 2.8.4 Добавление результатов прохождения этапа

Результаты прохождения этапа диспансеризации, ПО, углубленной диспансеризации, оценки репродуктивного здоровья застрахованными лицами можно добавлять путём загрузки соответствующих файлов или через веб–интерфейс для определённого застрахованного лица.

## 2.8.4.1 Загрузка данных при помощи файла

ЕИР «Диспансеризация» поддерживает загрузку файлов в DBF и CSV форматах. Файл должен соответствовать структуре, указанной в [Ошибка! Источник ссылки не найден.].

Для загрузки файла необходимо:

7) Открыть раздел «Диспансеризация» и выбрать советующий список ЗЛ.

8) Нажать на кнопку «Загрузить данные».

9) В открывшемся выпадающем списке выбрать вариант «Результаты прохождения этапа» (*Рисунок 41*).

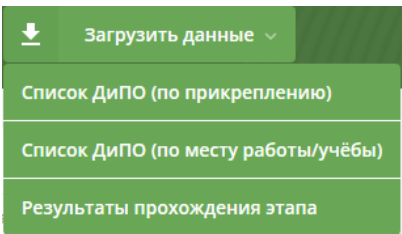

Рисунок 41 – Результаты прохождения этапа

10) В модальном окне загрузки при необходимости изменить год, для которого должны быть загружены результаты (по умолчанию в окне выбран текущий год), со своего рабочего компьютера добавить файл с результатами прохождения этапа (*Рисунок 42*).

11) Дождаться результатов проверки файла.

12) Если проверка завершилась успешно, то нажать на кнопку «Загрузить». После этого файл будет помещен в общую очередь загрузки, а в правом нижнем углу откроется модальное окно «Загрузка файлов», где можно посмотреть текущий статус загрузки всех ваших файлов.

| Загрузка результатов<br>этапа | в прохождения              |                    | ×           |
|-------------------------------|----------------------------|--------------------|-------------|
| 2025 год 🗸                    |                            |                    | <b>(3</b> ) |
| Перетащите файл і             | CSV, DBF в область или наж | кмите для загрузки |             |
|                               |                            |                    |             |
|                               |                            |                    | Отмена      |

Рисунок 42 – Окно загрузки файла с результатами прохождения этапа

При загрузке осуществляется контроль соответствия даты проведения диспансеризации или профилактического осмотра (поле DATE\_OUT) выбранному году отчетного периода (поле OT\_PER). Загрузка производится при условии совпадения значения YYYY/год в поле DATE\_OUT (даты окончания проведения диспансеризации или профилактического осмотра) со значением поля OT\_PER (год отчетного периода). Если значение в поле DATE\_OUT не соответствует году отчетного периода, то загрузка файлов результатов прохождения этапа не производится. Пользователь уведомляется об ошибке загрузки файла. Ошибка загрузки протоколируется как «Неверно задано значение поля» для поля DATE\_OUT.

Возможна загрузка файла с результатами прохождения диспансеризации и профилактических осмотров при наличии в загружаемом файле нескольких результатов одного ЗЛ. При наличии у ЗЛ нескольких результатов прохождения диспансеризации («этап 1» и «этап 2») и/или профилактических осмотров («ПО»), эти результаты отображаются в карточке ЗЛ отдельными информационными блоками «Результаты прохождения» для каждого результата.

#### 2.8.4.2 Добавление через веб-интерфейс

Для добавления результатов прохождения этапов определённого ЗЛ через веб– интерфейс необходимо:

1) Открыть раздел «Диспансеризация» и выбрать соответствующий список ЗЛ.

2) Выбрать год проведения диспансеризации и ПО (по умолчанию указывается текущий год).

3) Указать необходимые параметры в фильтрах, чтобы найти определённое застрахованное лицо.

4) В рабочей области отобразятся данные найденного застрахованного лица.

5) Нажать на ФИО застрахованного лица.

6) Откроется карточка ЗЛ с подробной информацией о прохождении диспансеризации и ПО.

7) Нажать на кнопку «Действия».

8) В открывшемся выпадающем списке выбрать вариант «Редактировать».

9) Для нужного этапа нажать на кнопку «Добавить результат».

10) Указать результаты прохождения этапа диспансеризации или ПО.

11) Нажать на кнопку «Сохранить изменения».

## 2.8.5 Плановые показатели

## 2.8.5.1 Редактирование признака включения ЗЛ в план диспансеризации

Для сотрудников МО предоставлена возможность редактирования из интерфейса признака включения ЗЛ на текущий момент в план диспансеризации в карточке ЗЛ.

Сотрудникам МО для редактирования включения/исключения ЗЛ в план

диспансеризации доступны только карточки ЗЛ, относящихся к этой МО.

Для исключения застрахованного лица из соответствующего списка застрахованных лиц, т.е. сохранения значения «нет» признака «включен на текущий момент» при редактировании карточки застрахованного лица из интерфейса, пользователь МО должен указать причину исключения (*Рисунок 43*).

Выбор причины исключения производится из списка вариантов:

«прекращена регистрация в PC EP3» (PROCRES = 1);

«прекращено прикрепление к MO» (PROCRES = 2);

«изменение плана (квартал/месяц)» (PROCRES = 3).

В поле «Причина исключения» пользователь должен выбрать только одну причину исключения. Выбор причины в поле «Причина исключения» является обязательным для исключения ЗЛ из списка застрахованных лиц, подлежащих диспансеризации и профилактическим осмотрам (*Рисунок 43*).

При исключении застрахованного лица из списка застрахованных лиц, подлежащих диспансеризации и профилактическим осмотрам пересчитываются показатели, отображаемые виджетом для пользователя МО (*см. п.*7.7.8.4).

| МО прикрепления                                            |                                                                      |
|------------------------------------------------------------|----------------------------------------------------------------------|
| Код и название МО                                          | 010101, ГОСУДАРСТВЕННОЕ БЮДЖЕТНОЕ УЧРЕЖДЕ 🔻                          |
| Отделение (кабинет)<br>прохождения ПО и<br>диспансеризации | 5001010013                                                           |
| Выездная мобильная<br>бригада                              | 01010121, Название бригады4 👻                                        |
| Особый случай                                              | 0, Диспансеризация 👻                                                 |
| Год, квартал, месяц                                        | 2025 • Первый • без мес. •                                           |
| Изначально включен                                         | Нет                                                                  |
| Включен на текущий<br>момент                               | Нет                                                                  |
| Причина исключения                                         | Причина исключения 🔹                                                 |
|                                                            | Прекращена регистрация в РС ЕРЗ                                      |
|                                                            | Прекращено прикрепление к МО                                         |
|                                                            | Изменение плана (квартал/месяц)                                      |
| Информирование -                                           | Запланирован для прохождения проф. мероприятия по месту работы/учебы |
| Информация о профила                                       | Пройдено проф. мероприятия в другой МО                               |

Рисунок 43 – Фрагмент карточки ЗЛ в списке диспансеризации и ПО

2.8.5.2 Просмотр текущего состояния плановых показателей в профиле пользователя медицинской организации

Рядом с ФИО пользователя медицинской организации располагается виджет (*Рисунок 44*), отображающий выполнение плановых показателей диспансеризации и ПО за текущий год. Данные рассчитываются для медицинской организации, сотрудником которой является пользователь.

| Ф ТФОМС МО | ТЕРРИТОР<br>обязательного<br>Московской обл   | РИАЛЬНЫЙ ФОНД<br>медицинского страхования<br>насти |     | Плановые показатели<br>Оценка репродуктивного •<br>здоровья |   | Год<br>8/12        | 67%    | Квартал<br><b>0/3</b> | 0% | Месяц<br>0/1        | 0% |
|------------|-----------------------------------------------|----------------------------------------------------|-----|-------------------------------------------------------------|---|--------------------|--------|-----------------------|----|---------------------|----|
| фомс мо    | ТЕРРИТОР<br>обязательного м<br>Московской обл | ИАЛЬНЫЙ ФОНД<br>недицинского страхования<br>асти   |     | Плановые показатели<br>Оценка репродуктивного 👻<br>здоровья |   | Год<br><b>8/12</b> | 67%    | Квартал<br><b>0/3</b> | 0% | Месяц<br><b>0/1</b> | 0% |
|            |                                               |                                                    |     | Проф. осмотры                                               |   |                    |        |                       |    |                     |    |
| диспанс    | ЕРИЗАЦИЯ                                      | ДИСПАНСЕРНОЕ НАБЛЮДЕНИЕ                            | PEE | Диспансеризация                                             |   | СПР                | АВОЧНИ | 1ки 🔹                 |    |                     |    |
| -          |                                               |                                                    | -   | Углубленная<br>лиспансеризация                              | H |                    |        |                       |    |                     |    |
| Список З   | 3Л: диспан                                    | серизация и ПО 🗸 за 2025 год                       | * B | Оценка репродуктивного<br>здоровья                          |   |                    |        |                       |    |                     |    |

Рисунок 44 – Виджет, отображающий текущее состояние выполнения плановых показателей диспансеризации и ПО

Виджет состоит из четырёх блоков:

• в первом происходит переключение (выбор) показателей диспансеризации, проф. осмотров, углублённой диспансеризации и оценки репродуктивного здоровья;

- во втором отображается количество ЗЛ за текущий год;
- в третьем за текущий квартал;
- в четвертом за текущий месяц.

• Для каждого периода представлены два числа – фактическое и плановое количество ЗЛ, а также процент выполнения за текущий период, где:

- «Фактическое количество ЗЛ» количество ЗЛ, на текущий момент включенных в выбранный список за указанный период;
- «Плановое количество ЗЛ» количество ЗЛ, подлежащих проф. мероприятию согласно плану. Загружается из файла;

• Процент выполнения рассчитывается по формуле:

Фактическое количество ЗЛ Плановое количество ЗЛ \* 100%.

Заливка этих блоков отображает текущий процент выполнения.

2.8.6 Создание отчетов с динамическим набором полей в списке «Диспансеризация и проф. осмотры»

## 2.8.6.1 Создание отчета с динамическим набором полей о результатах диспансеризации и проф. осмотров

Для создания отчета о результатах диспансеризации, необходимо:

- 1. Открыть раздел «Диспансеризация» и соответствующий список ЗЛ.
- 2. Нажать на кнопку «Экспорт».
- 3. В выпадающем списке выбрать пункт «Составить свою таблицу» (Рисунок).

| Ф<br>ТООМС МО<br>ТОСКОВСКО | ТОРИАЛЬНЫЙ ФОНД<br>ного медицинского страхования<br>ій области | Плановые показатели<br>Проф. осмотры | ·       | Год<br>1001/12 | 8342%     | Квартал<br><b>236/3</b> | 7867%     | Месяц<br>91/1 | 9100%      | Пол       | пьзователь MO 010101 👻 |
|----------------------------|----------------------------------------------------------------|--------------------------------------|---------|----------------|-----------|-------------------------|-----------|---------------|------------|-----------|------------------------|
| диспансеризация            | ДИСПАНСЕРНОЕ НАБЛЮДЕН                                          | ИЕ РЕЕСТР ЗАС                        | СТРАХОВ | АННЫХ Л        | иц        | СПРАВС                  | очники 🔹  |               |            |           |                        |
| Список ЗЛ: дис             | —<br>пансеризация и ПО     за 2                                | 2025 год 🗸 все кв                    | . ~ BC  | е мес.         |           |                         |           | ×             | ~ +        | ±         | Загрузить данные 🗸     |
|                            |                                                                |                                      |         |                |           |                         |           | Текуще        | й таблиць  | I         |                        |
| енп =                      | ФИО <del>-</del>                                               | Дата рождения 🗦                      | Пол     | Ŧ              | Телефон   | Ŧ                       | 🏴 1э      | Состав        | ить свою т | аблицу    |                        |
| 2268821813658856           | Волков Тимофей Филиппович                                      | 12.01.1995                           | М       |                | — Нет дан | ных                     | — Нет дан | Отчет о       | результа   | гах диспа | ансеризации и ПО       |

Рисунок 45 – Доступ к функции создания отчёта с динамическим набором полей о результатах диспансеризации и ПО

4. В открывшемся модальном окне (*Рисунок 46*) заполнить поля из раздела «Общие параметры»:

✓ «Тип отчета» – выбрать вариант «Результаты диспансеризации»;

✓ «Год» – год проведения диспансеризации. По умолчанию указывается текущий год. В выпадающем списке можно выбрать любой год, по которому имеются данные в системе;

✓ «Квартал» – квартал, в котором ЗЛ по плану должно пройти диспансеризацию или ПО;

✓ «Месяц» – месяц, в котором ЗЛ должно по плану пройти диспансеризацию или ПО;

✓ «Этап диспансеризации» – «Первый этап диспансеризации», «Второй этап диспансеризации», «Профилактический осмотр» (для списка диспансеризация и ПО) или «Все этапы». Если выбрано значение «Все этапы» – рекомендуется в разделе «Настраиваемые поля для добавления в таблицу» в части «Результаты диспансеризации» выбрать для вывода поле «Этап». По выбранным значениям будет сформирован отчет.

5. В разделе «Настраиваемые поля для добавления в таблицу» (*Рисунок 47*) состоит из пяти частей: «Общие данные», «Документ, подтверждающий факт страхования», «МО прикрепления», «МО места работы, учёбы» и «Результаты диспансеризации и ПО» Выбрать поля, которые необходимо отобразить в итоговом отчёте.

6. Нажать на кнопку «Создать таблицу».

7. На экране будет отображена таблица (Рисунок 48), состоящая из выбранных полей.

8. Для того, чтобы отчет сохранить, необходимо нажать на кнопку «Выгрузить в Excel» или «Выгрузить в \*.csv». Отчет можно сохранить в формате xlsx или csv;

9. После сохранения отчета нажать на кнопку «Отмена» или на «Х» в правом верхнем углу для выхода из окна построения отчетов.

#### Создание таблицы "Диспансеризация и ПО" с динамическим набором полей

| Общие параметры       |                            |   |
|-----------------------|----------------------------|---|
| Тип отчета:           | Результаты диспансеризации | • |
| Год:                  | 2025 ×                     | • |
| Квартал:              | Все кварталы ×             | • |
| Месяц:                | Все месяцы ×               | • |
| Этап диспансеризации: | Все этапы ×                | • |

×

Настраиваемые поля для добавления в таблицу

| <ul> <li>Документ, подтверждающий факт страхования</li> <li>МО прикрепления</li> <li>МО по месту работы/учёбы</li> <li>Результаты диспансеризации</li> </ul> | • | Общие данные                              |
|----------------------------------------------------------------------------------------------------|---|-------------------------------------------|
| <ul> <li>МО прикрепления</li> <li>МО по месту работы/учёбы</li> <li>Результаты диспансеризации</li> </ul>                                                    | • | Документ, подтверждающий факт страхования |
| <ul> <li>МО по месту работы/учёбы</li> <li>Результаты диспансеризации</li> </ul>                                                                             | • | МО прикрепления                           |
| • Результаты диспансеризации                                                                                                    | • | МО по месту работы/учёбы                  |
|                                                                                                    | • | Результаты диспансеризации                |

| Соз | дать таблицу | Отмена |
|-----|--------------|--------|
|     |              |        |

Рисунок 46 – Окно для создания отчета

| 19 |
|----|

| Общие данные     |             |            |              |                 |                   |                |                 |
|------------------|-------------|------------|--------------|-----------------|-------------------|----------------|-----------------|
|                  |             |            |              |                 |                   |                |                 |
| ЕНП 🝷            | Фамилия \Xi | Имя =      | Отчество \Xi | Дата рождения 🗦 | Пол =             | Телефон \Xi    | Перенесенное    |
| 421202500000002  | Дёгтин      | Иннокентий | Аркадинович  | 26.06.1992      | Мужской           | -              | Перенесено забо |
| 4251202500000999 | Дёгтин      | Иннокентий | Аркадинович  | 26.06.1992      | Мужской           | -              | Перенесено забо |
|                  |             |            |              | _               |                   |                |                 |
|                  |             |            |              | E               | Зыгрузить в Excel | Выгрузить в *. | сѕѵ Отмена      |

Рисунок 48 – Просмотр таблицы «Список диспансеризации» с динамическим набором полей

## 2.8.6.2 Создание отчета с динамическим набором полей о результатах информирования по диспансеризации и проф. осмотрам

Для создания отчета с динамическим набором полей о результатах информирования, необходимо:

- 1. Открыть раздел «Диспансеризация» и соответствующий список ЗЛ.
- 2. Нажать на кнопку «Экспорт».
- 3. В выпадающем списке выбрать пункт «Составить свою таблицу» (Рисунок 49).

| ×                      |                                          | +     | <b>±</b> | Загрузить данные 🗸 |  |  |  |
|------------------------|------------------------------------------|-------|----------|--------------------|--|--|--|
| Теку                   | щей та                                   | блицы |          |                    |  |  |  |
| Составить свою таблицу |                                          |       |          |                    |  |  |  |
| Отче                   | Отчет о результатах диспансеризации и ПО |       |          |                    |  |  |  |

Рисунок 49 – Раздел «Создать свою таблицу»

4. В открывшемся модальном окне (*Рисунок 50*) заполните поля из раздела «Общие данные»:

✓ «Тип отчета» – выбрать вариант «Информирование»;

✓ «Год» — год проведения диспансеризации и ПО. По умолчанию указывается текущий год. В выпадающем списке можно выбрать любой год, по которому имеются данные в системе;

✓ «Квартал» – квартал, в котором ЗЛ по плану должно пройти диспансеризацию и ПО;

✓ «Месяц» – месяц, в котором ЗЛ по плану должно пройти диспансеризацию и ПО;

✓ «Этап диспансеризации» – «Первый этап диспансеризации», «Второй этап диспансеризации», «Профилактический осмотр» (для списка диспансеризация и ПО) или «Все этапы».

✓ «Тип информирования» – «Первичное», «Повторное» или «Все». Если выбрано значение «Все», то рекомендуется в разделе «Настраиваемые поля для добавления в таблицу» в части «Информирование» выбрать для вывода поле «Тип информирования».

По выбранным значениям будет сформирован отчет, но некоторые поля можно не выводить в интерфейс.

|                                                                                                    | бором полей                         |   |
|----------------------------------------------------------------------------------------------------|-------------------------------------|---|
| Общие параметры                                                                                                    |                                     |   |
| Тип отчета:                                                                                                    | Информирование                      | • |
| Год:                                                                                                    | 2025 ×                              | • |
| Квартал:                                                                                                    | Все кварталы ×                      | • |
| Месяц:                                                                                                    | Все месяцы ×                        | • |
| Этап диспансеризации:                                                                                              | Все этапы ×                         | • |
| Тип информирования:                                                                                                | Все                                 | • |
| • Общие данные                                                                                                    |                                     |   |
| • Документ, подтвер                                                                                                | ждающий факт страхования            |   |
| <ul> <li>Документ, подтвер</li> <li>МО прикрепления</li> </ul>                                                     | ждающий факт страхования            |   |
| <ul> <li>Документ, подтвер</li> <li>МО прикрепления</li> <li>МО по месту работи</li> </ul>                         | ждающий факт страхования<br>ы/учёбы |   |
| <ul> <li>Документ, подтвер</li> <li>МО прикрепления</li> <li>МО по месту работи</li> <li>Информирование</li> </ul> | ждающий факт страхования<br>ы/учёбы |   |

Рисунок 50 – Окно для создания отчета

5. В разделе «Настраиваемые поля для добавления в таблицу» состоит из пяти частей: «Общие данные», «Документ, подтверждающий факт страхования», «МО прикрепления», «МО места работы, учёбы» и «Информирование» Выбрать поля, которые необходимо отобразить в итоговом отчёте.

6. Нажать кнопку «Создать таблицу».

7. На экране будет отображена таблица (*Рисунок 51*), состоящая из выбранных полей.

8. Для того, чтобы отчет сохранить, необходимо нажать на кнопку «Выгрузить в Excel» или «Выгрузить в \*.csv». Отчет можно сохранить в формате xlsx или csv.

9. После сохранения отчета нажать на кнопку «Отмена» или на «Х» в правом верхнем углу для выхода из окна построения отчетов.

Просмотр таблицы «Список диспансеризации» с динамическим набором полей

| Общие данные     |             | Информирование |              |                |                   |                 |
|------------------|-------------|----------------|--------------|----------------|-------------------|-----------------|
|                  |             |                |              |                |                   | СМО, которая пр |
| EHN 👻            | Фамилиз \Xi | имя \Xi        | Отчество \Xi | Телефон \Xi    | Дата \Xi          | Код 🦷           |
| 5056230845001242 | Кузнецов    | Иван           | Сергеевич    | 495123456      | 11.12.2023        | 12              |
| 5056230845001242 | Кузнецов    | Иван           | Сергеевич    | 49512345£      | 11.12.2023        | 12              |
|                  |             |                |              |                |                   |                 |
| <b>1</b> По 10 • | на странице |                |              |                |                   |                 |
|                  |             |                | Выг          | рузить в Excel | Выгрузить в *.csv | Отмена          |

Рисунок 51 – Отчет, созданный по указанной в п. 4 и п. 5 информации

## 2.8.7 Создание отчета о результатах диспансеризации и ПО/углублённой диспансеризации/оценки репродуктивного здоровья

Для создания Отчета о результатах диспансеризации и ПО необходимо:

- 1) Открыть раздел «Диспансеризация» и соответствующий список ЗЛ.
- 2) Нажать на кнопку «Экспорт».

3) В выпадающем списке выбрать пункт «Отчет о результатах диспансеризации и ПО/углублённой диспансеризации/оценки репродуктивного здоровья» (*Рисунок* 52).

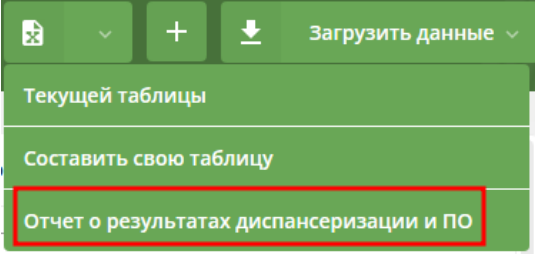

#### Рисунок 52 – Отчет о результатах диспансеризации и ПО

4) В открывшемся модальном окне (*Рисунок 53*) выбрать год, по которому будет сформирован отчет.

5) Нажать кнопку «Экспорт».

6) Будет сформирован файл отчета в формате xlsx, содержащий отчет по абсолютным показателям половозрастной структуры ЗЛ, подлежащих профилактическому медицинскому осмотру или подлежащих диспансеризации (лист «План») и прошедших профилактический медицинский осмотр или прошедших первый этап диспансеризации (лист «Факт») для выбранной МО или для всех.

×

| Отчет с  | ) резуль     | ьтатах д | испанс | еризаці | ии и ПО |      | >      | < |
|----------|--------------|----------|--------|---------|---------|------|--------|---|
| Выберите | год:<br>2024 | 2023     | 2022   | 2021    | 2020    | 2019 | 2018   |   |
|          |              |          |        |         | Эксп    | орт  | Отмена |   |

#### Рисунок 53 – Модальное окно Отчета о результатах диспансеризации и ПО 2.9 Диспансерное наблюдение

#### 2.9.1 Просмотр списка ЗЛ, подлежащих диспансерному наблюдению

Раздел «Диспансерное наблюдение» (*Рисунок 54*) предназначен для хранения информации о застрахованных в СМО пользователя лицах, подлежащих диспансерному наблюдению в Московской области.

Для перехода к списку диспансерного наблюдения необходимо нажать на вкладку «Диспансерное наблюдение». Будет открыто окно со списком ЗЛ, имеющих плановый срок проведения диспансерного осмотра в выбранном году (по умолчанию выведен список для текущего года).

| диспансеризация  | ДИСПАНСЕРНОЕ НАБЛЮДЕНИЕ         | РЕЕСТР ЗАСТРАХОВАННЫХ ЛИЦ |       | СПРАВОЧНИКИ  |               |        |                 |
|------------------|---------------------------------|---------------------------|-------|--------------|---------------|--------|-----------------|
| Список ЗЛ для д  | испансерного наблюдения         | за 2025 год 🗸             | ×     | Экспорт — +  | • Добавить ЗЛ | 🛨 3arp | узить данные  ~ |
| ЕНП —            | ΦИΟ                             | – Лата рожления –         | Пол — | Телефон =    | CMO           |        | — МО прик       |
| 5067060874001368 | АБДРАХМАНОВА РАМИЛЯ АБДУЛБЯРОВН | <b>IA</b> 25.12.1939      | ж     | 4545554122   | 05, РЕСО-МЕД  |        | 100101, ж       |
| 5050040898002419 | АБРАМОВА ИРИНА МИХАЙЛОВНА       | 01.09.1959                | ж     | — Нет данных | 05, РЕСО-МЕД  |        | 100101, ж       |
| 4842025000000001 | Аксёнов Максим Трофимович       | 05.10.1963                | М     | — Нет данных | 05, РЕСО-МЕД  |        | — Нет да        |

Рисунок 54 – Список ЗЛ, подлежащих диспансерному наблюдению

2.9.2 Просмотр карточки ЗЛ в списке «Диспансерное наблюдение»

Для открытия карточки застрахованного лица:

1. В рабочей области «Диспансерного наблюдения» нажмите на ФИО застрахованного лица.

2. Откроется карточка ЗЛ с подробной информацией о диспансерном наблюдении.

В карточке ЗЛ представлены:

1. «Общие данные» – актуальные данные о ЗЛ, действительные на текущий момент времени (*Рисунок 55*);

2. «Диспансерное наблюдение» – информация запланированных осмотрах, о результатах осмотров в рамках диспансерного наблюдения и об информировании ЗЛ, подлежащих диспансерному наблюдению (*Рисунок 56*);

3. «История изменений» – информация об изменениях атрибутов записи застрахованного лица (*Рисунок 57*).

| ← АБДРАХМАНО                         | <b>ВА РАМИЛЯ АБДУЛБЯРОВНА</b> зл                                                                                            |             | 🌹 Действия 🗸                           |
|--------------------------------------|----------------------------------------------------------------------------------------------------|-------------|----------------------------------------|
| Общие данные                         |                                                                                                    | Документ, п | одтверждающий факт страхования         |
| Фамилия                              | АБДРАХМАНОВА                                                                                                    | Тип         | Полис ОМС единого образца - бессрочный |
| Имя                                  | РАМИЛЯ                                                                                                    | Серия       |                                        |
| Отчество                             | АБДУЛБЯРОВНА                                                                                                    | Номер       | 5067060874001368                       |
| Дата рождения                        | 25.12.1939                                                                                                    | Дата выдачи | 28.02.2018                             |
| Пол                                  | Женский                                                                                                    |             |                                        |
| Телефон                              | 4545554122                                                                                                    |             |                                        |
| Единый номер полиса                  | 5067060874001368                                                                                                    |             |                                        |
| Код и название СМО                   | 05, ОБЩЕСТВО С ОГРАНИЧЕННОЙ ОТВЕТСТВЕННОСТЬ<br>"СТРАХОВАЯ МЕДИЦИНСКАЯ КОМПАНИЯ РЕСО-МЕД"                                    |             |                                        |
| Код и название МО<br>прикрепления    | 100101, ГОСУДАРСТВЕННОЕ БЮДЖЕТНОЕ УЧРЕЖДЕНИ<br>ЗДРАВООХРАНЕНИЯ МОСКОВСКОЙ ОБЛАСТИ "ЖУКОВ<br>ГОРОДСКАЯ КЛИНИЧЕСКАЯ БОЛЬНИЦА" |             |                                        |
| Признак перенесенного<br>заболевания | Нет информации о перенесенном заболевании                                                                                   |             |                                        |

#### Рисунок 55 – Карточка застрахованного лица в диспансерном наблюдении раздел «Общие данные»

#### Диспансерное наблюдение

| 🔊 Основной диагноз: B20.5 Болезнь, вызванная ВИЧ, с проявлениями других микозов    |                                                                                                    |                                                                                                    |  |  |  |  |  |  |
|------------------------------------------------------------------------------------|----------------------------------------------------------------------------------------------------|----------------------------------------------------------------------------------------------------|--|--|--|--|--|--|
| 100101, ГОСУДАРСТВЕННОЕ БЮДЖЕТНОЕ УЧРЕЖДЕНИЕ<br>ЗДРАВООХРАНЕНИЯ МОСКОВСКОЙ ОБЛАСТИ | Актуальность записи:                                                                                                    | Запись неактуальна по результатам осмотра                                                                                                    |  |  |  |  |  |  |
| "ЖУКОВСКАЯ ГОРОДСКАЯ КЛИНИЧЕСКАЯ БОЛЬНИЦА"                                         | Дата снятия                                                                                                    | 05.01.2025                                                                                                    |  |  |  |  |  |  |
| 09.01.2024                                                                         | с диспансерного учёта                                                                                                    |                                                                                                    |  |  |  |  |  |  |
|                                                                                    | Причина снятия:                                                                                                    | Нет данных                                                                                                    |  |  |  |  |  |  |
| 1, 1 раз в год                                                                     |                                                                                                    |                                                                                                    |  |  |  |  |  |  |
|                                                                                    | В20.5 Болезнь, вызванная ВИЧ, с проявлениями ,<br>100101, государственное бюджетное учреждение<br>здравоохранения московской области<br>"жуковская городская клиническая больница"<br>09.01.2024<br>1, 1 раз в год | В20.5 Болезнь, вызванная ВИЧ, с проявлениями других микозов<br>100101, ГОСУДАРСТВЕННОЕ БЮДЖЕТНОЕ УЧРЕЖДЕНИЕ<br>ЗДРАВООХРАНЕНИЯ МОСКОВСКОЙ ОБЛАСТИ<br>"ЖУКОВСКАЯ ГОРОДСКАЯ КЛИНИЧЕСКАЯ БОЛЬНИЦА"<br>09.01.2024<br>1, 1 раз в год<br>1, 1 раз в год |  |  |  |  |  |  |

🛈 Диспансерный осмотр за 05.01.2025

Рисунок 56 – Карточка застрахованного лица в диспансерном наблюдении раздел «Диспансерное наблюдение»

| стория изменений                  | i                                                                                                    |            |                                       |
|-----------------------------------|----------------------------------------------------------------------------------------------------|------------|---------------------------------------|
| Aктуальные данные на              | 14.02.2025 15:12 Админ Админ : 🔹                                                                                            |            |                                       |
| Общие данные                      |                                                                                                    | Документ   | г, подтверждающий факт страхования    |
| Фамилия                           | АБДРАХМАНОВА                                                                                                    | Тип        | Полис ОМС единого образца - бессрочны |
| Имя                               | РАМИЛЯ                                                                                                    | Серия      |                                       |
| Отчество                          | АБДУЛБЯРОВНА                                                                                                    | Номер      | 5067060874001368                      |
| Дата рождения                     | 25.12.1939                                                                                                    | Дата выдач | и 28.02.2018                          |
| Пол                               | Женский                                                                                                    |            |                                       |
| Телефон                           | 4545554534                                                                                                    |            |                                       |
| Единый номер полиса               | 5067060874001368                                                                                                    |            |                                       |
| Код и название СМО                | 05, ОБЩЕСТВО С ОГРАНИЧЕННОЙ ОТВЕТСТВЕННОСТЬ<br>"СТРАХОВАЯ МЕДИЦИНСКАЯ КОМПАНИЯ РЕСО-МЕД"                                    |            |                                       |
| Код и название МО<br>прикрепления | 100101, ГОСУДАРСТВЕННОЕ БЮДЖЕТНОЕ УЧРЕЖДЕНИ<br>ЗДРАВООХРАНЕНИЯ МОСКОВСКОЙ ОБЛАСТИ "ЖУКОВ<br>ГОРОДСКАЯ КЛИНИЧЕСКАЯ БОЛЬНИЦА" |            |                                       |
| Признак перенесенного             | Нет информации о перенесенном заболевании                                                                                   |            |                                       |

Рисунок 57 – Карточка застрахованного лица в диспансерном наблюдении раздел «История изменений»

## 2.9.3 Добавление ЗЛ в список «Диспансерное наблюдение»

Добавлять ЗЛ в список диспансерного наблюдения можно путём загрузки соответствующих файлов или через веб-интерфейс.

#### 2.9.3.1 Загрузка данных при помощи файла

ЕИР «Диспансеризация» поддерживает загрузку файлов в DBF, XML и CSV форматах. Файл должен соответствовать структуре, указанной [Ошибка! Источник ссылки не найден.].

Для загрузки файла необходимо:

1) Открыть раздел «Диспансерное наблюдение».

2) Нажать на кнопку «Загрузить данные».

3) В открывшемся выпадающем списке выбрать «Список диспансерного наблюдения» (*Рисунок 58*).

4) В появившемся окне добавить файл со списком диспансерного наблюдения.

5) Дождаться результатов проверки файла.

6) Если проверка завершилась успешно, то нажать на кнопку «Загрузить». После этого файл будет помещен в общую очередь загрузки, а в правом нижнем углу откроется модальное окно «Загрузка файлов», где можно посмотреть текущий статус загрузки всех ваших файлов.

| диспан | СЕРИЗАЦИЯ | диспансер      | НОЕ НАБЛЮДЕНИЕ |      | РЕЕСТР ЗАСТРАХ | OBAHI | ных лиц |   | СПРАВОЧНИ | ки • |             |      |                         | ////  |
|--------|-----------|----------------|----------------|------|----------------|-------|---------|---|-----------|------|-------------|------|-------------------------|-------|
| Список | ЗЛ для д  | испансерного і | наблюдения     | за 2 | 025 год ~      |       |         | × | Экспорт 🗸 | +    | Добавить ЗЛ | ±    | Загрузить данные 🗸      |       |
|        |           |                |                |      |                |       |         |   |           |      |             | Спис | ок диспансерного наблю  | дения |
| ЕНП    | Ŧ         | ФИО            |                | Ŧ    | Дата рождения  | Ŧ     | Пол     | Ŧ | Телефон   | Ŧ    | смо         | Резу | льтаты диспансерного ос | мотра |

**Рисунок 58 – Вызов окна загрузки файла со списком диспансерного наблюдения** Дополнительно:

Если ЗЛ было загружено в список Диспансерного наблюдения из файла, то в разделе «Общая информация» карточки ЗЛ будут отображены сведения о загрузке

- 3Л:
- о дата загрузки ЗЛ;
- о название файла, из которого ЗЛ было загружено;
- о пользователь, которым было загружено ЗЛ.

#### 2.9.3.2 Добавление ЗЛ через веб-интерфейс

Для добавления ЗЛ в список «Диспансерное наблюдение» через вебинтерфейс необходимо:

- 1) Открыть раздел «Диспансерное наблюдение».
- 2) Нажать на кнопку «Добавить ЗЛ».
- 3) В появившемся окне (Рисунок 59; Рисунок 60) ввести необходимые атрибуты.
- 4) Нажать на кнопку «Создать» для добавления или кнопку «Назад» для отмены.

| ДИСПАНСЕРИЗАЦИЯ<br>-                   | ДИСПАНСЕРНОЕ НАБЛЮДЕНИЕ        | ΡΕΕСΤΡ ЗАСТРАХОВ | ЗАННЫХ ЛИЦ СПРАВОЧНИК    | ки •               |         |
|----------------------------------------|--------------------------------|------------------|--------------------------|--------------------|---------|
| 🔶 Создание ново                        | го ЗЛ                          |                  |                          |                    | Создать |
| Общие данные                           |                                |                  | Документ, подтверждающий | і факт страхования |         |
| Фамилия *                              |                                |                  | Тип                      | Тип                | *       |
| Имя *                                  |                                |                  | Серия                    |                    |         |
| Отчество                               |                                |                  | Номер                    |                    |         |
| Дата рождения *                        |                                |                  | Дата выдачи              | ::!!               |         |
| Пол *                                  | Пол                            | •                |                          |                    |         |
| Телефон                                |                                |                  |                          |                    |         |
| Единый номер полиса *                  |                                |                  |                          |                    |         |
| Код и название СМО *                   | Код и название СМО             | •                |                          |                    |         |
| Код и название МО<br>прикрепления      |                                | •                |                          |                    |         |
| Признак перенесенного<br>заболевания * | Признак перенесенного заболева | • RNH            |                          |                    |         |

Рисунок 59 – Добавление нового ЗЛ в список диспансерного наблюдения Диспансерное наблюдение

| •                                                |                       |                                      |   |
|--------------------------------------------------|-----------------------|--------------------------------------|---|
| + Добавить диагноз по диси                       | пансерному наблюдению |                                      |   |
| 🖾 Основной диагноз:                              | Основной диагноз      | -                                    |   |
| Код и название МО<br>наблюдения: <b>*</b>        | •                     | Актуальность записи:                 | Ŧ |
| Дата включения ЗЛ в<br>группу дисп. наб.: *      |                       | Дата снятия<br>с диспансерного учёта |   |
| Периодичность<br>диспансерного осмотра: <b>*</b> | •                     | Причина снятия:                      | - |
| Место проведения диспансе                        | рного осмотра         |                                      |   |
| Запланированный срок<br>проведения ДО: *         | ::::                  |                                      |   |
| Место: *                                         | Место:                | •                                    |   |
| Код медицинского<br>работника: <b>*</b>          |                       |                                      |   |

#### Рисунок 60– Блок «Диспансерное наблюдение» в добавлении ЗЛ

## 2.9.3.3 Требования по форматно–логическому контролю данных при добавлении ЗЛ в список диспансерного наблюдения

В ЕИР «Диспансеризация» реализован следующий форматно-логический контроль загрузки сведений о ЗЛ, находящихся под диспансерным наблюдением, а также контроль редактирования в интерфейсе данных о ЗЛ, находящихся под диспансерным наблюдением:

• значение «Запланированный срок проведения диспансерного осмотра» (поле TERM в формате ММ.ГГ):

о не ранее (не меньше) «01.17» (01.2017);

о не больше, чем на 24 месяца от текущей даты (текущая дата – дата внесения сведений в систему);

о не меньше (ранее), чем месяц и год «Дата включения застрахованного лица в группу ДН DATE\_DN);

• значения «Дата включения застрахованного лица в группу ДН» (поле DATE\_DN в формате ДД.ММ.ГГГГ):

о не больше текущей даты внесения сведений;

о не ранее (не меньше) «01.01.2017»;

о больше или равна «Дата рождения ЗЛ + 18 лет» (на момент включения в группу ДН ЗЛ не может быть моложе 18 лет);

о для ЗЛ, ранее загруженных в систему со значением NAZ\_R=7 (снят с диспансерного учета по результатам ДО), при повторной постановке на диспансерный учёт с таким же MKB, DATE\_DN должна быть больше (после) DATE\_IN со значением NAZ\_R=7 (дата оказания мед. услуги, по результатам которой ЗЛ был снят с ДН);

• поля FAM, IM, ОТ должны содержать только буквы русского алфавита (А–Я, а–я), символы «точка», «дефис» и «апостроф», допустимо разделение отдельных частей атрибута символом «пробел».

Если при загрузке файла в систему значения полей записи в файле не соответствует хотя бы одному их перечисленных выше правилам, то эта запись не загружается в систему, а пользователь получает сообщение об ошибке с формированием файла протокола ошибки, в котором указывается номер записи загружаемого файла непрошедшей форматно–логический контроль (record\_num), имя поля с некорректными данными (field) и описание ошибки (error).

При повторной загрузке данных о включении ЗЛ в список диспансерного наблюдения проводится проверка с целью исключить возможность изменения корректной даты включения застрахованного лица в группу ДН для существующего диагноза и загрузить корректную дату для записей, по которым дата включения

застрахованного лица в группу ДН для существующего диагноза (МКВ1) некорректна или отсутствует в соответствии со следующими правилами:

• если в системе есть ЗЛ с актуальным диагнозом, совпадающим с загружаемым, то для этого ЗЛ проводится проверка значения даты включения застрахованного лица в группу ДН:

о если дата в Системе некорректна (или отсутствует), то дата из файла (при условии соответствия вышеперечисленным требованиям ФЛК) будет загружена в Систему;

о если дата в Системе корректна и значения даты в системе и загружаемом файле совпадают, то дата будет перезаписана (информация в Системе останется без изменений);

о если дата в Системе корректна, но значения даты в системе и загружаемом файле не совпадают, то обработка записи будет прекращена, данные из файла не будут загружены в Систему, будет сформирован файл протокола ошибок с уведомлением: «Значение DATE\_DN не соответствует существующей записи».

При вводе в интерфейсе значений, несоответствующих перечисленным выше требованиям форматно–логического контроля, пользователь получает уведомление, а введенная информация не сохраняется.

«Код и название СМО» и «Код и название МО» – можно выбрать только активные СМО и МО, имеющиеся в соответствующем справочнике.

«Основной диагноз» – можно выбрать диагноз, для которого в справочнике МКБ запись актуальна и для графы «Установлено ДН» определено значение «Да».

#### 2.9.4 Добавление результатов диспансерных осмотров

Результаты диспансерных осмотров в рамках диспансерного наблюдения можно добавлять путём загрузки соответствующих файлов или через веб–интерфейс для определённого застрахованного лица.

#### 2.9.4.1 Загрузка файла

ЕИР «Диспансеризация» поддерживает загрузку файлов в DBF и CSV форматах. Файл должен соответствовать структуре.

Для загрузки файла необходимо:

1) Открыть раздел «Диспансерное наблюдение».

2) Нажать на кнопку «Загрузить данные».

3) В открывшемся выпадающем списке выбрать вариант «Результаты диспансерного наблюдения» (*Рисунок 61*).

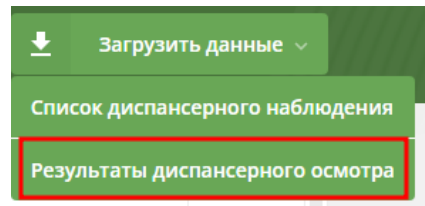

Рисунок 61 – Результаты диспансерного наблюдения

4) В появившемся окне добавить файл с результатами диспансерного наблюдения (*Рисунок 62*).

| Загрузка  <br>осмотра | результатов диспансерного                   | )                   | ×      |
|-----------------------|---------------------------------------------|---------------------|--------|
| Пе                    | ретащите файл CSV, DBF, XML в область или н | ажмите для загрузки |        |
|                       |                                             |                     | Отмена |

Рисунок 62 – Вызов окна загрузки файла результатов диспансерного наблюдения

5) Дождаться результатов проверки файла.

6) Если проверка завершилась успешно, то нажать на кнопку «Загрузить». После этого файл будет помещен в общую очередь загрузки, а в правом нижнем углу откроется модальное окно «Загрузка файлов», где можно посмотреть текущий статус загрузки всех ваших файлов.

#### Дополнительно:

Если Результат был загружен в список Диспансерного наблюдения из файла, то в разделах «Информация о диспансеризации» и «Информация о профилактическом осмотре» будут отображены сведения о загрузке Результата:

- о дата загрузки Результата;
- о название файла, из которого Результат был загружен;
- о пользователь, которым был загружен Результат.

## 2.9.4.2 Добавление через веб-интерфейс

Для добавления результатов осмотров в рамках диспансерного наблюдения через веб–интерфейс Системы необходимо:

1) Открыть раздел «Диспансерное наблюдение».

2) Указать необходимые параметры в фильтрах, чтобы найти определённое застрахованное лицо.

3) В рабочей области отобразятся данные найденного застрахованного лица.

4) Нажать на ФИО застрахованного лица.

5) Откроется карточка ЗЛ с подробной информацией о результатах диспансерного наблюдения.

6) Нажать на кнопку «Действия».

7) В открывшемся выпадающем списке выбрать вариант «Редактировать».

 8) Нажать на кнопку
 4 Добавить данные о диспансерном осмотре или разверните карточку уже созданного предзаполненного осмотра, нажав на
 1 Диспансерный осмотр •

9) Заполнить все необходимые поля результата осмотра.

10) Нажать кнопку «Сохранить».

2.9.4.3 Требования по форматно-логическому контролю данных при добавлении результатов диспансерного осмотра ЗЛ, включенных в список диспансерного наблюдения

Результаты диспансерного осмотра могут быть загружены для ЗЛ, у которого совокупность данных полей ENP+CODE\_UR+TERM+MKB1, соответствующая записи загружаемого файла:

У пользователя с ролью Администратор и ТФОМС есть возможность комплексной идентификации требования к 3Л по отключения полям ENP+CODE UR+TERM+MKB1 при загрузке информации о результатах ДО. При загрузка информации о результатах ДО должна отключении требования проводиться для записей в Системе, у которых значение ENP совпадает с ENP записи загружаемого файла. Управление правилами контроля загрузки результатов диспансерного осмотра реализовано в интерфейсе «Настройки системы» – «Контроль загрузки результатов диспансерного осмотра».

В ЕИР «Диспансеризация» реализован следующий форматно–логический контроль загрузки сведений о результатах диспансерного осмотра ЗЛ, находящихся под диспансерным наблюдением, а также контроль редактирования в интерфейсе этих данных:

• значение «Запланированный срок проведения диспансерного осмотра» (поле TERM в формате ММ.ГГ):

о не ранее (не меньше) «01.17» (01.2017);

о не больше, чем на 24 месяца от текущей даты (текущая дата – дата внесения сведений в систему);

о не меньше (ранее), чем месяц и год «Дата включения застрахованного лица в группу ДН DATE\_DN);

значения «Дата включения застрахованного лица в группу ДН» (поле DATE DN в формате ДД.ММ.ГГГГ):

о не больше текущей даты внесения сведений;

о не ранее (не меньше) «01.01.2017»;

о больше или равна «Дата рождения ЗЛ + 18 лет» (на момент включения в группу ДН ЗЛ не может быть моложе 18 лет);

о для ЗЛ, ранее загруженных в систему со значением NAZ\_R=7 (снят с диспансерного учета по результатам ДО), при повторной постановке на

диспансерный учёт с таким же МКВ, DATE\_DN должна быть больше (после) DATE\_IN со значением NAZ\_R=7 (дата оказания мед. услуги, по результатам которой ЗЛ был снят с ДН);

значение «Дата предыдущего ДО» (DATE\_EXT):

о не может быть больше текущей даты внесения сведений;

о не ранее (не меньше) «01.01.2017»;

о минимум на 30 календарных дней ранее, чем «Дата текущего ДО» (DATE\_IN);

значений «Дата фактического проведения ДО» (DATE\_IN):

о не может быть больше текущей даты внесения сведений;

поля FAM, IM, ОТ должны содержать только буквы русского алфавита (А–Я, а–я), символы «точка», «дефис» и «апостроф», допустимо разделение отдельных частей атрибута символом «пробел».

Если при загрузке файла в систему значения полей записи в файле не соответствует хотя бы одному их перечисленных выше правилам, то эта запись не загружается в Систему, а пользователь получает сообщение об ошибке с формированием файла протокола ошибки, в котором указывается номер записи загружаемого файла непрошедшей форматно–логический контроль (record\_num), имя поля с некорректными данными (field) и описание ошибки (error).

При вводе в интерфейсе значений, несоответствующих перечисленным выше требованиям форматно–логического контроля, пользователь получает уведомление, а введенная информация не сохраняется.

Требования по обязательности полей в файле результатов диспансерного осмотра ЗЛ, включенных в список диспансерного наблюдения, см. [Ошибка! Источник ссылки не найден.].

2.9.5 Создание отчетов с динамическим набором полей в диспансерном наблюдении

#### 2.9.5.1 Создание отчета о результатах диспансерных осмотров

Для создания отчета о результатах диспансерных осмотров необходимо:

1) Открыть раздел «Диспансерное наблюдение».

2) Нажать на кнопку «Экспорт».

3) В выпадающем списке выбрать пункт «Составить свою таблицу». (Рисунок 63).
| террит<br>обязателы<br>Московско | ГОРИАЛЬНЫЙ ФОНД<br>ного медицинского страхования<br>й области | Плановые показатели<br>Проф. осмотры 🗸 | Год<br>1001/12 | 8342%  | Квартал<br><b>236/3</b> | 7867%     | Месяц<br>91/1 | 9100%  | Ποι      | њзователь I | MO 010101 - |
|----------------------------------|---------------------------------------------------------------|----------------------------------------|----------------|--------|-------------------------|-----------|---------------|--------|----------|-------------|-------------|
| диспансеризация                  | ДИСПАНСЕРНОЕ НАБЛЮДЕНИЕ                                       | PEECTP 3ACTPAXOBA                      | нных лиц       |        | СПРАВОЧ                 | ники 🔸    |               |        |          |             |             |
| Список ЗЛ для д                  | испансерного наблюдения                                       | за 2025 год 🗸                          |                | ×      | Экспорт ~               | +         | Добав         | ить ЗЛ | <u>+</u> | Загрузить   | данные 🗸    |
|                                  |                                                               |                                        |                | Текущ  | ей таблиць              | k         | _             |        |          |             |             |
| EHN 👳                            | ΦΝΟ                                                           | \Xi Дата рождения \Xi                  | Пол            | Состав | вить свою т             | аблицу    | ]             |        |          | ÷           | МО прик     |
| 5067060874001368                 | АБДРАХМАНОВА РАМИЛЯ АБДУЛБЯРО                                 | BHA 25.12.1939                         | ж              | Отчет  | о ЗЛ в разр             | резе МО и | кодов М       | КБ     |          |             | 100101, ж   |
| 5050040898002419                 | АБРАМОВА ИРИНА МИХАЙЛОВНА                                     | 01.09,1959                             | ж              | Отчет  | о загрузке              | сведений  | і о дн        |        |          |             | 100101, Ж   |

#### Рисунок 63 – «Составить свою таблицу»

4) В открывшемся модальном окне заполните поля из раздела «Общие параметры» (*Рисунок 64*):

| Общие параметры                      |                             |   |
|--------------------------------------|-----------------------------|---|
| ип отчета:                           | Результаты осмотров         | • |
| Тараметр выбора                      | Плановый срок проведения ДО | • |
| -од:                                 | 2024 ×                      | • |
| Месяц:                               | Все месяцы ×                | - |
| • 🗸 Общие данные                     |                             |   |
| <ul> <li>Документ, подтве</li> </ul> | рждающий факт страхования   |   |
| <ul> <li>Pезультаты диспа</li> </ul> | нсерных осмотров            |   |

#### Рисунок 64 – Окно создания таблицы «Результаты осмотров»

• «Тип отчета» – выбрать вариант «Результаты осмотров»;

• «Параметры выбора» – «Плановый срок проведения ДО» или «Дата постановки на диспансерное наблюдение», или «Дата прохождения ДО»;

• «Год» – запланированный год проведения осмотра из поля «Срок проведения диспансерного осмотра» в карточке ЗЛ в диспансерном наблюдении, или год постановки на Диспансерное наблюдение, или год прохождения диспансерного осмотра. Можно выбрать любой год, данные по которому загружены в Систему;

• «Месяц» – запланированный месяц проведения осмотра из поля «Срок проведения диспансерного осмотра» в карточке ЗЛ в диспансерном наблюдении,

или месяц постановки на Диспансерное наблюдение, или месяц прохождения диспансерного осмотра. В выпадающем списке можно выбрать несколько месяцев.

5) В разделе «Настраиваемые поля для добавления в таблицу» (*Рисунок 65*) из трех частей «Общие данные», «Документ, подтверждающий факт страхования» и «Результаты диспансерных осмотров» выбрать поля, которые необходимо отобразить в итоговом отчёте.

| Создание таблиць<br>динамическим на                    | Создание таблицы «Диспансерное наблюдение» с<br>динамическим набором полей |        |  |  |  |
|--------------------------------------------------------|----------------------------------------------------------------------------|--------|--|--|--|
| Общие параметры                                        |                                                                            |        |  |  |  |
| Тип отчета:                                            | Результаты осмотров                                                        | •      |  |  |  |
| Параметр выбора                                        | Плановый срок проведения ДО                                                | •      |  |  |  |
| Год:                                                   | 2026 ×                                                                     | •      |  |  |  |
| Месяц:                                                 | Все месяцы ×                                                               | •      |  |  |  |
| Настраиваемые поля для д Общие данные Документ, подтве | обавления в таблицу<br>рждающий факт страхования                           |        |  |  |  |
| <ul> <li>Результаты диспа</li> </ul>                   | нсерных осмотров                                                           |        |  |  |  |
|                                                        |                                                                            |        |  |  |  |
|                                                        | Создать таблицу                                                            | Отмена |  |  |  |

Рисунок 65 – Блок настраиваемые поля окна формирования отчета

- 6) Нажать кнопку «Создать таблицу».
- 7) На экране отображена таблица (Рисунок 66), состоящая из выбранных полей.

| Іросмотр табл    | ицы «Диспа | нсерное на | блюдение» | с динамиче | еским набором | і полей |                 |            |      |               | ;       |
|------------------|------------|------------|-----------|------------|---------------|---------|-----------------|------------|------|---------------|---------|
| Общие данные     |            |            |           |            |               |         |                 |            |      |               |         |
| енп 👳            | Фамилия    | ÷          | Имя       | ÷          | Отчество      | ÷       | Дата рождения 🗦 | Пол        | ÷    | Телефон       |         |
| 5055320821001836 | АБАКУМОВ   |            | ЕВГЕНИЙ   |            | ВАСИЛЬЕВИЧ    |         | 28.04.1976      | Мужской    |      | -             |         |
|                  |            |            |           |            |               |         | Dummunu         | n Event    | Dura |               | 0714010 |
|                  | _          |            |           |            |               |         | Выгрузи         | ть в Excel | Выгр | узить в *.csv | Отмена  |

Рисунок 66 – Отчет, созданный по указанной в п. 4 и п. 5 информации

8) Полученный отчет не сохранится в памяти Системы. Нажать кнопку «Выгрузить в Excel» или «Выгрузить в \*.csv» для сохранения отчета в формате xlsx или csv.

# 2.9.5.2 Создание отчета о результатах информирования по диспансерному наблюдению

Для создания отчета о результатах информирования, необходимо:

- 1. Открыть раздел «Информирование».
- 2. Нажать на кнопку «Экспорт».
- 3. В выпадающем списке выбрать пункт «Составить свою таблицу».

4. В открывшемся модальном окне заполнить поля из раздела «Общие параметры»:

✓ «Тип отчета» – выбрать вариант «Информирование»;

✓ «Параметра выбора» – «Плановый срок проведения ДО» или «Дата информирования» (*Рисунок* 67);

| Создание таблицы «/<br>динамическим набор<br>                            | Циспансерное наблюдение» с<br>ром полей    | ×     |
|--------------------------------------------------------------------------|--------------------------------------------|-------|
| Общие параметры                                                          |                                            |       |
| Тип отчета:                                                              | Информирование                             | •     |
| Параметр выбора                                                          | Плановый срок проведения ДО                | •     |
| Год:                                                                     | 2026 ×                                     | •     |
| Месяц:                                                                   | Все месяцы ×                               | •     |
| Тип информирования:                                                      | Bce                                        | •     |
| Настраиваемые поля для добан<br>• Общие данные<br>• Документ, подтвержда | вления в таблицу<br>ающий факт страхования |       |
| • Информирование                                                         |                                            |       |
|                                                                          | Создать таблицу О                          | тмена |

## Рисунок 67 – Окно создания таблицы «Информирование»

✓ «Год» – запланированный год проведения диспансерного осмотра или год проведения информирования. В выпадающем списке можно выбрать любой год, по которому имеются данные в Системе;

✓ «Месяц» – запланированный месяц проведения диспансерного осмотра или месяц проведения информирования. В выпадающем списке можно выбрать несколько месяцев;

✓ «Тип информирования» – «Первичное», «Повторное» или «Все». Если выбрано значение «Все», то рекомендуется в разделе «Настраиваемые поля для

добавления в таблицу» в части «Информирование» выбрать для вывода поле «Тип информирования».

5. В разделе «Настраиваемые поля для добавления в таблицу» из трех частей «Общие данные», «Документ, подтверждающий факт страхования» и «Информирование» выбрать поля, которые необходимо отобразить в итоговом отчёте;

6. Нажать кнопку «Создать таблицу».

7. На экране будет отображена таблица, состоящая из выбранных полей.

8. Нажать кнопку «Выгрузить в Excel» или «Выгрузить в \*.csv» для сохранения отчета в формате xlsx или csv.

# 2.9.6 Создание отчёта о ЗЛ в разрезе МО и кодов МКБ

Для создания отчета о ЗЛ в разрезе МО и кодов МКБ необходимо:

1) Открыть раздел «Диспансерное наблюдение».

2) Нажать на кнопку «Экспорт».

3) В выпадающем списке выбрать пункт «Отчет о ЗЛ в разрезе МО и кодов МКБ» (*Рисунок* 68).

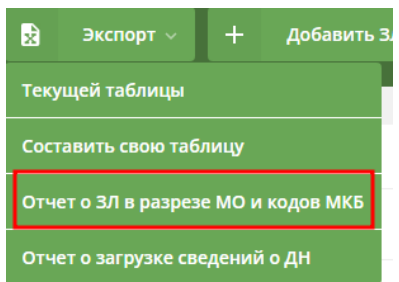

Рисунок 68 – Отчет о ЗЛ в разрезе МО и кодов МКБ

4) В открывшемся модальном окне (*Рисунок 69*) заполнить поля из раздела «Период отчета»:

• «Год» – указать год, по которому будет произведена выборка ЗЛ с результатами осмотров в рамках диагноза МКБ, где запланированный срок проведения диспансерного осмотра (TERM) соответствует выбранному значению;

• «Месяц» – указать месяц (месяца), по которому будет произведена выборка ЗЛ с результатами осмотров в рамках диагноза МКБ, где запланированный срок проведения диспансерного осмотра (TERM) соответствует выбранному значению.

• Заполните поля из раздела «Период постановки на учет по ССЗ»:

• «Год» – указать год, по которому будет произведена выборка ЗЛ с результатами осмотров в рамках диагноза МКБ, где Дата включения ЗЛ в группу диспансерного наблюдения (DATE\_DN) соответствует выбранному значению, и запланированный срок проведения диспансерного осмотра (TERM) соответствует выбранному значению в разделе «Период отчета»;

• «Месяц» – указать месяц (месяца), по которому будет произведена выборка ЗЛ с результатами осмотров в рамках диагноза МКБ, где Дата включения ЗЛ в группу диспансерного наблюдения (DATE\_DN) соответствует выбранному значению, и запланированный срок проведения диспансерного осмотра (TERM) соответствует выбранному значению в разделе «Период отчета».

5) Нажать кнопку «Экспорт».

| Отчет о ЗЛ в разрезе МО и кодов МКБ |                   |            |  |  |  |
|-------------------------------------|-------------------|------------|--|--|--|
|                                     |                   |            |  |  |  |
| Отчетный перио/                     | 4                 |            |  |  |  |
| Год:                                | 2025              | •          |  |  |  |
| Месяц:                              | Все месяцы ×      | •          |  |  |  |
| Период постанов                     | ки на учет по ССЗ |            |  |  |  |
| Год:                                | 2025              | •          |  |  |  |
| Месяц:                              | Все месяцы ×      | •          |  |  |  |
|                                     | Экспо             | орт Отмена |  |  |  |

Рисунок 69 – Окно создания отчета

6) Отчет будет сформирован и сохранен на устройство пользователя в виде файла в формате .xls.

Состав данных отчета:

• в Отчет выведено количество ЗЛ по диагнозам;

распределение диагнозов по листам Отчета в соответствии со значениями поля Группа диагноза в справочнике МКБ:

о лист «Отчет по ССЗ» – учтены ЗЛ с диагнозами, для которых в справочнике МКБ указана группа ССЗ;

о лист «Отчет по ОНКО» – учтены ЗЛ с диагнозами, для которых в справочнике МКБ указана группа ОНКО;

о лист «Отчет по прочим патологиям» – учтены ЗЛ с диагнозами, для которых в справочнике МКБ указана группа «Прочие».

Группировка диагнозов в соответствии со значением поля «Признак» диагноза в справочнике МКБ:

ЗЛ, у которых диагнозы с Признаком «самостоятельный» (1), считаются отдельным столбцом;

ЗЛ, у которых диагнозы с Признаком «дочерний» (2), объединяются в столбец по первым 3-м символам.

В отчете учтены только записи с признаком актуальности «Запись актуальна»;

Если у одного ЗЛ есть несколько МКБ, входящих в одну группу, то в группе ЗЛ считается один раз.

Если у одного ЗЛ есть несколько записей с одним МКБ и разными сроками прохождения ДО, попадающими под выбранные параметры формирования Отчета («Период отчета»), то в МКБ это ЗЛ учитывается один раз;

Если у одного ЗЛ есть несколько диагнозов МКБ, то в столбце «Итого» это ЗЛ учитывается один раз.

## 2.9.7 Создание отчета о загрузке сведений о диспансерном наблюдении

Для создания отчета о загрузке сведений о диспансерном наблюдении необходимо:

1) Открыть раздел «Диспансерное наблюдение».

2) Нажать на кнопку «Экспорт».

3) В выпадающем списке выбрать пункт «Отчет о загрузке сведений о ДН» (*Рисунок 70*).

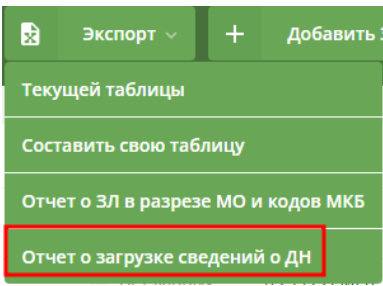

Рисунок 70 – Отчет о загрузке сведений о ДН

4) В открывшемся модальном окне выбрать год, по которому необходимо построить отчет (*Рисунок 71*).

| Отчет с  | о загрузк | е сведен | ий о Д⊦ | I    |         |      | ×  |
|----------|-----------|----------|---------|------|---------|------|----|
| Выберите | год:      |          |         |      |         |      |    |
| 2026     | 2025      | 2024     | 2023    | 2022 | 2021    | 2020 |    |
|          |           |          |         |      | Экспорт | Отме | на |

# Рисунок 71 – Выбор показателей для отчета о загрузке сведений о ДН

5) Нажать кнопку «Экспорт».

6) Будет сформирован файл отчета в формате xlsx, содержащий следующую информацию о количестве ЗЛ для МО пользователя:

• «Состоит на ДН» – количество ЗЛ, находящихся под диспансерным наблюдением на дату формирования отчета, у которых и запись о нахождении ЗЛ под диспансерным наблюдением имеет признак «Запись актуальна»;

• «из них запланировано на диспансерный прием в [...] году» – количество ЗЛ, находящихся под диспансерным наблюдением и сроком проведения диспансерного осмотра в рамках выбранного года;

• «Обратилось за МП в [...] году» – количество ЗЛ, прошедших диспансерный осмотр в выбранном году. Признак актуальности записи о нахождении ЗЛ под диспансерным наблюдением не имеет значение.

## 2.10 Реестр застрахованных лиц

Реестр ЗЛ предназначен для хранения информации о застрахованных лицах в Московской области.

## 2.10.1 Просмотр реестра застрахованных лиц

Для перехода к Реестру необходимо нажать на вкладку «Реестр застрахованных лиц» (*Рисунок* 72).

| диспансеризация  | ДИСПАНСЕРНОЕ Н    | аблюдение     | РЕЕСТР ЗАСТРАХО | ВАННЫХ ЛИЦ   | СПРАВОЧНИКИ 🔸 |                          |
|------------------|-------------------|---------------|-----------------|--------------|---------------|--------------------------|
| Реестр застрахо  | ованных лиц       |               |                 |              |               | 2                        |
|                  |                   |               |                 |              |               |                          |
| EHN =            | ФИО <del>-</del>  | Дата рождения | = Пол =         | Телефон \Xi  | СМО           | МО прикрепления          |
| 5074750871000568 | аААС зФБЕ ъЮфФ    | 28.05.1942    | ж               | — Нет данных | 05, PECO-MEД  | 010101, БАЛАШИХИНСКАЯ ЦБ |
| 5058840845000727 | АААы ИХФЧ яъож    | 04.01.1951    | М               | — Нет данных | 46, СОГАЗ-Мед | 010101, БАЛАШИХИНСКАЯ ЦБ |
| 5058740825001416 | аААьМОД яРшЗ ЛншХ | 24.01.1952    | М               | — Нет данных | 05, РЕСО-МЕД  | 010101, БАЛАШИХИНСКАЯ ЦБ |

Рисунок 72 – Реестр застрахованных лиц

Для поиска и просмотра определённых ЗЛ необходимо:

1) В рабочей области есть столбцы с атрибутами застрахованных лиц, при помощи которых можно отфильтровать или отсортировать данные.

2) Указать необходимые параметры в фильтрах.

3) В рабочей области отобразятся нужные данные о ЗЛ.

4) Для экспорта реестра – нажать 🖹.

Для открытия карточки застрахованного лица необходимо:

5) В рабочей области «Реестра застрахованных лиц» нажать на ФИО застрахованного лица.

6) Откроется карточка с информацией о застрахованном лице (*Рисунок 73*).
 В карточке ЗЛ представлены:

7) «Актуальные данные» – данные о ЗЛ, действительные на текущий момент времени.

8) «История диспансеризации и ПО» – информация о том, в каких годах ЗЛ проходил диспансеризацию и ПО, а также данные о результатах прохождения.

9) История углублённой диспансеризации – информация о том, в каких годах ЗЛ проходил углублённую диспансеризацию, а также данные о результатах прохождения.

10) История оценки репродуктивного здоровья – информация о том, в каких годах ЗЛ проходил оценку репродуктивного здоровья, а также данные о результатах прохождения. 11) «История диспансерного наблюдения» – информация о результатах осмотров в рамках диспансерного наблюдения.

12) «История изменений» – информация об изменениях атрибутов записи застрахованного лица.

| ДИСПАНСЕРИЗАЦИЯ                          | ДИСПАНСЕРНОЕ НАБЛЮДЕНИЕ<br>-                                                                                      | РЕЕСТР ЗАСТРАХОВАННЫХ ЛИЦ         | СПРАВОЧНИКИ      |                                  |
|------------------------------------------|----------------------------------------------------------------------------------------------------|-----------------------------------|------------------|----------------------------------|
| ← Борзилов Ю                             | рий Гаврилович зл                                                                                                 |                                   |                  |                                  |
| <ol> <li>ЗЛ был загружен 21.0</li> </ol> | 02.2025 из Список ДиПО_УД_ОРЗ-01010121022532                                                                      | .dbf пользователем Test Test Test |                  |                                  |
| Общие данные                             |                                                                                                    | Документ                          | , подтверждающий | факт страхования                 |
| Фамилия                                  | Борзилов                                                                                                    | Тип                               | Полис (          | ОМС единого образца - бессрочный |
| Имя                                      | Юрий                                                                                                    | Серия                             |                  |                                  |
| Отчество                                 | Гаврилович                                                                                                    | Номер                             | 287406           | 6747109615                       |
| Дата рождения                            | 02.10.1992                                                                                                    | Дата выдач                        | и 01.02.20       | 014                              |
| Пол                                      | Мужской                                                                                                    |                                   |                  |                                  |
| Телефон                                  |                                                                                                    |                                   |                  |                                  |
| Единый № полиса                          | 2874066747109615                                                                                                  |                                   |                  |                                  |
| Код и название СМО                       | 05, ОБЩЕСТВО С ОГРАНИЧЕННОЙ ОТВЕТСТВЕН<br>"СТРАХОВАЯ МЕДИЦИНСКАЯ КОМПАНИЯ РЕСО-                                   | ностью<br>-мед"                   |                  |                                  |
| Код и название МО<br>прикрепления        | 010101, ГОСУДАРСТВЕННОЕ БЮДЖЕТНОЕ УЧРЕ<br>ЗДРАВООХРАНЕНИЯ МОСКОВСКОЙ ОБЛАСТИ "I<br>ЦЕНТРАЛЬНАЯ РАЙОННАЯ БОЛЬНИЦА" | ЖДЕНИЕ<br>БАЛАШИХИНСКАЯ           |                  |                                  |
| Признак перенесенного<br>заболевания     | Нет информации о перенесенном заболевании                                                                         | 1                                 |                  |                                  |

## Рисунок 73 – Карточка ЗЛ в реестре ЗЛ

# **2.11 Справочники** Для Пользователя МО доступны следующие справочники см. (*Рисунок* 74).

| ДИСПАНСЕРИЗАЦИЯ  | ДИСПАНСЕРНОЕ НАБЛЮДЕНИЕ         | РЕЕСТР ЗАСТРАХОВАН    | ных лиц | СПРАВОЧНИКИ 🔹              |                             |
|------------------|---------------------------------|-----------------------|---------|----------------------------|-----------------------------|
| Список ЗЛ для д  | испансерного наблюдения         | за 2025 год ~         | ×       | смо                        | <u>:</u> Загрузить данные ∨ |
|                  |                                 |                       |         |                            |                             |
| EHN =            | ФИО                             | \Xi Дата рождения \Xi | Пол \Xi | РЕЗУЛЬТАТЫ ОБРАЩЕНИЙ       | Ξ МО прик                   |
| 5067060874001368 | АБДРАХМАНОВА РАМИЛЯ АБДУЛБЯРОВН | HA 25.12.1939         | ж       | МЕДИЦИНСКИЕ УСЛУГИ         | 100101, жу                  |
| 5050040898002419 | АБРАМОВА ИРИНА МИХАЙЛОВНА       | 01.09.1959            | ж       | МКБ                        | 100101, Жу                  |
| 4842025000000001 | Аксёнов Максим Трофимович       | 05.10.1963            | М       | ПРОФИЛИ МЕДИЦИНСКОЙ ПОМОЩИ | — Нет дан                   |
|                  |                                 |                       |         | ОСОБЫЕ СЛУЧАИ              |                             |
| 2858146356894933 | Арданкин Николай Трофимович     | 04.10.1961            | М       | СПОСОБЫ ИНФОРМИРОВАНИЯ     | — Нет дан                   |
| 5047930888000942 | БАРАНОВА ГАЛИНА НИКОЛАЕВНА      | 11.12.1960            | ж       | ТИПЫ ДИСПАНСЕРИЗАЦИИ       | — Нет дан                   |
| 4976817308917428 | Васильевых Дарья Степановна     | 14.11.1970            | ж       | РЕЗУЛЬТАТЫ ДИСПАНСЕРИЗАЦИИ | — Нет дан                   |
| 1702790294207225 | Горчаков Арсений Афанасьевич    | 22.07.1975            | Μ       | СПЕЦИАЛЬНОСТЬ ВРАЧА        | — Нет дан                   |
| 484202500000002  | Зорин Вадим Алексеевич          | 11.08.1994            | М       | — Нет данных 05, РЕСО-МЕД  | — Нет дан                   |

## Рисунок 74 – Список справочников

# 2.11.1 CMO

Список СМО предназначен для хранения сведений о страховых медицинских организациях.

Для просмотра общего списка СМО необходимо:

- 1) Нажать на раздел «Справочники».
- 2) В выпадающем списке выбрать «СМО».
- 3) Отобразится перечень СМО (Рисунок 75).

Кнопка — экспорт общего списка медицинских организаций или списка отделений и мобильных бригад в файл формата xlsx.

| диспансе | РИЗАЦИЯ ДИ           | СПАНСЕРНОЕ НАЕ | ЛЮДЕНИЕ РЕЕСТР ЗАС | ТРАХОВАННЫХ ЛИЦ | СПРАВОЧНИКИ     | • ж | УРНАЛ ИЗМЕНЕНИЙ |
|----------|----------------------|----------------|--------------------|-----------------|-----------------|-----|-----------------|
| Список с | траховых медиі       | цинских орг    | анизаций           |                 | ×               | +   | Добавить СМО    |
|          |                      |                |                    |                 |                 |     |                 |
| Код \Xi  | Полное название      | - Краткое      | Дата начала работы | \Xi Дата оконч  | ания работы \Xi | Акт | ивность =       |
| 01       | емиас тест апи - 121 |                | Нет данных         | По настояще     | е время         | ~   | СМО активна     |
| 02       | емиас тест апи - 80  |                | Нет данных         | По настояще     | е время         | ~   | СМО активна     |
| 03       | емиас тест апи - 109 |                | Нет данных         | По настояще     | е время         | ~   | СМО активна     |
| 04       | емиас тест апи - 1   |                | Нет данных         | По настояще     | е время         | ~   | СМО активна     |

### Рисунок 75 – Перечень СМО

Для просмотра карточки СМО необходимо:

- 4) Нажать на название СМО.
- 5) Отобразится карточка с подробной информацией о самой СМО (*Рисунок* 76).

| ДИСПАНСЕРИЗАЦИЯ      | <b>ДИСПАНСЕРНОЕ НАБЛЮДЕНИЕ</b> РЕЕСТР ЗАСТРАХ                                         | ОВАННЫХ ЛИЦ    | СПРАВОЧНИКИ -                               |  |
|----------------------|---------------------------------------------------------------------------------------|----------------|---------------------------------------------|--|
| ОБЩЕСТВО<br>КОМПАНИЯ | С ОГРАНИЧЕННОЙ ОТВЕТСТВЕННОСТЬЮ "СТ<br>I РЕСО-МЕД"                                    | ГРАХОВАЯ МЕДИ  | смо                                         |  |
| Общие данные         |                                                                                       | Период работы: | 06.03.2023 - 13.03.2023 Посмотреть другие 👻 |  |
| Код                  | 05                                                                                    |                |                                             |  |
| Полное название      | ОБЩЕСТВО С ОГРАНИЧЕННОЙ ОТВЕТСТВЕННОСТЬЮ "СТРАХОВА:<br>МЕДИЦИНСКАЯ КОМПАНИЯ РЕСО-МЕД" | 1              |                                             |  |
| Краткое название     | РЕСО-МЕД                                                                              |                |                                             |  |
| Активность           | ✓ СМО активна                                                                         |                |                                             |  |
|                      |                                                                                       |                |                                             |  |
| Сотрудники СМО       | )                                                                                     |                |                                             |  |

#### Рисунок 76 – Карточка СМО

## 2.11.2 MO

Список МО предназначен для хранения сведений о медицинских организациях.

Для просмотра общего списка МО необходимо:

- 1. Нажать на раздел «Справочники».
- 2. В выпадающем списке выбрать «МО.
- 3. Отобразится перечень медицинских организаций (Рисунок 77).

| ДИСПАНСЕРИЗАЦИЯ ДІ     | ИСПАНСЕРНОЕ НАБЛЮДЕНИЕ    | РЕЕСТР ЗАСТРАХОВАННЫХ ЛИЦ            | СПРАВОЧНИКИ 🔸                        |                            |
|------------------------|---------------------------|--------------------------------------|--------------------------------------|----------------------------|
| Список медицинских о   | рганизаций                |                                      |                                      | 🔀 Экспорт 🗸                |
|                        |                           |                                      |                                      |                            |
| Код \Xi Реестровый код | - Полное название         |                                      |                                      |                            |
| 010701                 | ГОСУДАРСТВЕННОЕ БЮДЖЕТНС  | РЕ УЧРЕЖДЕНИЕ ЗДРАВООХРАНЕНИЯ МОСКОВ | ЗСКОЙ ОБЛАСТИ "БАЛАШИХИНСКИЙ ПРОТИЕ  | ЗОТУБЕРКУЛЕЗНЫЙ ДИСПАНСЕР" |
| 010801                 | ГОСУДАРСТВЕННОЕ БЮДЖЕТНС  | РЕ УЧРЕЖДЕНИЕ ЗДРАВООХРАНЕНИЯ МОСКОВ | ЗСКОЙ ОБЛАСТИ "ЦЕНТР СПЕЦИАЛИЗИРОВАН | нной медицинской помощи е  |
| 011101                 | ОБЩЕСТВО С ОГРАНИЧЕННОЙ ( | ОТВЕТСТВЕННОСТЬЮ "ДЕНТА ЛАЙН"        |                                      |                            |

## Рисунок 77 – Перечень медицинских организаций 2.11.2.1 Карточка медицинской организации

Для просмотра карточки определенной медицинской организации, необходимо:

1. Нажать название медицинской организации.

2. Отобразится карточка с информацией о медицинской организации, подразделениях, отделениях и мобильных бригадах, а также информация о выполнении плановых показателей диспансеризации и ПО, плановых показателей углублённой диспансеризации, плановых показателей оценки репродуктивного здоровья и список сотрудников медицинской организации (*Рисунок 78*).

| ИСПАНСЕРИЗАЦИЯ                                                                                                    | ДИСПАНСЕРНОЕ НАБЛЮДЕНИЕ                                                                                    | РЕЕСТР ЗАСТРАХОВАННЫХ ЛИЦ                 | СПРАВОЧНИКИ •                                                                   |  |  |  |  |
|----------------------------------------------------------------------------------------------------|----------------------------------------------------------------------------------------------------|-------------------------------------------|---------------------------------------------------------------------------------|--|--|--|--|
| ГОСУДАРСТВЕННОЕ БЮДЖЕТНОЕ УЧРЕЖДЕНИЕ ЗДРАВООХРАНЕНИЯ МОСКОВСКОЙ<br>ОБЛАСТИ "БАЛАШИХИНСКАЯ ЦЕНТРАЛЬНАЯ РАЙОННАЯ БОЛЬНИЦА" МО У Действи |                                                                                                    |                                           |                                                                                 |  |  |  |  |
| Общие данные                                                                                                    |                                                                                                    | Реорганизац                               | ия                                                                              |  |  |  |  |
| Код                                                                                                    | 010101                                                                                                    | Дата                                      | 05.02.2024                                                                      |  |  |  |  |
| Реестровый код                                                                                                    | 010101                                                                                                    | Направление                               | Прикрепление                                                                    |  |  |  |  |
| Полное название                                                                                                    | ГОСУДАРСТВЕННОЕ БЮДЖЕТНОЕ УЧРЕЖДЕ<br>ЗДРАВООХРАНЕНИЯ МОСКОВСКОЙ ОБЛАС<br>"БАЛАШИХИНСКАЯ ЦЕНТРАЛЬНАЯ РАЙОНН | НИЕ Источник / адр<br>ТИ<br>НАЯ БОЛЬНИЦА" | есат сведения о 3Л перенесены из 000001 Тест реестра<br>Посмотреть предыдущие т |  |  |  |  |
| Краткое название                                                                                                    | БАЛАШИХИНСКАЯ ЦБ                                                                                           |                                           |                                                                                 |  |  |  |  |
| ОГРН                                                                                                    | 1035000701592                                                                                              |                                           |                                                                                 |  |  |  |  |
| Адрес                                                                                                    | 143907, МО, Г.БАЛАШИХА, ШОССЕ ЭНТУЗИ/                                                                      | АСТОВ, Д.41                               |                                                                                 |  |  |  |  |
| Активность                                                                                                    | 🗸 Мо активна                                                                                               |                                           |                                                                                 |  |  |  |  |
| Период работы                                                                                                    | 08.07.2018 - 28.07.2018                                                                                    |                                           |                                                                                 |  |  |  |  |
|                                                                                                    |                                                                                                    |                                           |                                                                                 |  |  |  |  |

Подразделения

## Рисунок 78 – Карточка медицинской организации 2.11.2.2 Подразделения медицинских организаций

Для добавления подразделения медицинской организации необходимо:

1) Из списка медицинских организаций перейдите в карточку медицинской организации, в которую необходимо добавить подразделение.

- 2) Нажать кнопку «Действия».
- 3) В появившемся выпадающем списке нажать кнопку «Редактировать».
- 4) В разделе «Подразделения» нажать на кнопку «Добавить подразделение».
- 5) Ввести информацию о новом подразделении (Рисунок 79).
- 6) Нажать кнопку «Сохранить изменения».

| Тодразделения <u>*</u>   |                         |                                       |
|--------------------------|-------------------------|---------------------------------------|
| 🕂 Добавить подразде.     | ление                   |                                       |
| Без названия 🔺           |                         | Х Удалить подразделение               |
| Общие данные             |                         |                                       |
| Код:                     |                         |                                       |
| Наименование:            | Наименование подразделе | яния                                  |
| Адрес:                   | •                       |                                       |
| Отделения (кабинеты)     |                         | 🕂 Добавить отделение (кабинет)        |
| Мобильные бригады        |                         | 🕂 Добавить выездную мобильную бригаду |
|                          |                         |                                       |
| 12345678912345678910 ыва | фыва 🔺                  | 🗙 Удалить подразделение               |
| Общие данные             |                         |                                       |
| Код:                     | 12345678912345678       |                                       |
| Наименование:            | ывафыва                 |                                       |
| Адрес:                   | -фывафыва               |                                       |
| Отделения (кабинеты)     |                         | 🕂 Добавить отделение (кабинет)        |
| Мобильные бригады        |                         | 🕂 Добавить выездную мобильную бригаду |

Рисунок 79 – Добавление подразделения

Для редактирования подразделения медицинской организации необходимо:

7) Из списка медицинских организаций перейти в карточку медицинской организации, в которой необходимо изменить подразделение.

8) Нажать кнопку «Действия».

9) В появившемся выпадающем списке нажать кнопку «Редактировать».

10) Развернуть информацию о подразделении, которое необходимо изменить.

- 11) Изменить информацию о подразделении (Рисунок 79).
- 12) Нажать кнопку «Сохранить изменения».

При удалении подразделения будут также удалены все отделения и мобильные бригады, которые к нему относятся.

Для удаления подразделения медицинской организации необходимо:

13) Из списка медицинских организаций перейдите в карточку медицинской организации, в которой необходимо удалить подразделение.

14) Нажать кнопку «Действия».

15) В появившемся выпадающем списке нажать кнопку «Редактировать».

16) Нажать на кнопку «Удалить подразделение» рядом с подразделением, которое необходимо удалить.

17) Нажать кнопку «Сохранить изменения».

# 2.11.2.3 Отделения (кабинеты) для прохождения профилактических медосмотров и диспансеризации

Для добавления отделения в подразделение медицинской организации:

1) Из списка медицинских организаций перейдите в карточку медицинской организации, в которую необходимо добавить отделение.

2) Нажать кнопку «Действия».

3) В появившемся выпадающем списке нажать кнопку «Редактировать».

4) Разверните информацию о подразделении, в которое необходимо добавить отделение.

5) Нажать на кнопку «Добавить отделение (кабинет)».

6) Введите информацию о новом отделении (*Рисунок 80*). Код отделения будет рассчитан автоматически после его добавления.

7) Нажать кнопку «Сохранить изменения».

| дразделения                      |          |                                 |         |                     |                  |             |
|----------------------------------|----------|---------------------------------|---------|---------------------|------------------|-------------|
| + Добавить подр                  | азделени | 1e                              |         |                     |                  |             |
| Без названия 🔺                   |          |                                 |         |                     | 🗙 Удалить подр   | разделение  |
| Общие данные                     |          |                                 |         |                     |                  |             |
| Код:                             | !        |                                 |         |                     |                  |             |
| Наименование:                    | Ha       | аименование подра               | азделен | ия                  |                  |             |
| Адрес:                           | -        |                                 |         |                     |                  |             |
| Отделения (кабинеть              | 5I)      |                                 |         | + д                 | обавить отделени | е (кабинет) |
| <ul> <li>Без названия</li> </ul> |          |                                 |         |                     | >                | < Удалить   |
| Код:                             |          |                                 | Paccu   | иитан автоматически | 1                |             |
| Наименование:                    | Ha       | аименование отдел               | ения    |                     |                  |             |
| График работы:                   | Пн       | 00:00 $\times$ - 00:00 $\times$ | обед    | 00:00 × - 00:00 ×   | Комментарий      |             |
|                                  | Вт       | 00:00 × - 00:00 ×               | обед    | 00:00 × - 00:00 ×   | Комментарий      |             |
|                                  | Ср       | 00:00 × - 00:00 ×               | обед    | 00:00 × - 00:00 ×   | Комментарий      |             |
|                                  | Чт       | 00:00 × - 00:00 ×               | обед    | 00:00 × - 00:00 ×   | Комментарий      |             |

Рисунок 80 – Добавление отделения

Для редактирования отделения в подразделении медицинской организации необходимо:

8) Из списка медицинских организаций перейти в карточку медицинской организации, отделение в которой необходимо изменить.

9) Нажать кнопку «Действия».

10) В появившемся выпадающем списке нажать кнопку «Редактировать».

11) Разверните информацию о подразделении, в котором необходимо изменить отделение.

12) Измените информацию об отделении (*Рисунок 81*). Значение в поле «Код» изменять нельзя.

13) Нажать кнопку «Сохранить изменения».

| Отделения (кабинеты) |    |                   |       | + д                | обавить отделе | ение (кабинет) |
|----------------------|----|-------------------|-------|--------------------|----------------|----------------|
| 🛈 Без названия 🔺     |    |                   |       |                    |                | 🗙 Удалить      |
| Код:                 |    |                   | Рассч | итан автоматически |                |                |
| Наименование:        | Ha | именование отдел  | ения  |                    |                |                |
| График работы:       | Пн | 00:00 × - 00:00 × | обед  | 00:00 × - 00:00 ×  | Комментарий    |                |
|                      | Вт | 00:00 × - 00:00 × | обед  | 00:00 × - 00:00 ×  | Комментарий    |                |
|                      | Ср | 00:00 × - 00:00 × | обед  | 00:00 × - 00:00 ×  | Комментарий    |                |
|                      | Чт | 00:00 × - 00:00 × | обед  | 00:00 × - 00:00 ×  | Комментарий    |                |
|                      | Пт | 00:00 × - 00:00 × | обед  | 00:00 × - 00:00 ×  | Комментарий    |                |
|                      | C6 | 00:00 × - 00:00 × | обед  | 00:00 × - 00:00 ×  | Комментарий    |                |
|                      | Bc | -                 | обед  | -                  | Комментарий    |                |

Рисунок 81 – Редактирование отделения

Для удаления отделения в подразделении медицинской организации необходимо:

14) Из списка медицинских организаций перейти в карточку медицинской организации, отделение в которой необходимо удалить.

15) Нажать кнопку «Действия».

16) В появившемся выпадающем списке нажать кнопку «Редактировать».

17) Разверните информацию о подразделении, в котором необходимо удалить отделение.

18) Нажать на кнопку «Удалить» рядом с отделением, которое необходимо удалить (*Рисунок 82*).

19) Нажать кнопку «Сохранить изменения».

| 🕂 Добавить подр                                           | азделени             | 10                                                                               |                                       |                                                                                  |                                                |              |
|-----------------------------------------------------------|----------------------|----------------------------------------------------------------------------------|---------------------------------------|----------------------------------------------------------------------------------|------------------------------------------------|--------------|
| Без названия 🔺                                            |                      |                                                                                  |                                       |                                                                                  | 🗙 Удалить п                                    | одразделени  |
| Общие данные                                              |                      |                                                                                  |                                       |                                                                                  |                                                |              |
| Код:                                                      |                      |                                                                                  |                                       |                                                                                  |                                                |              |
| Наименование:                                             | Ha                   | аименование подра                                                                | азделен                               | ля                                                                               |                                                |              |
| Адрес:                                                    | •                    |                                                                                  |                                       |                                                                                  |                                                |              |
| Отделения (кабинет                                        | ы)                   |                                                                                  |                                       | + /                                                                              | Добавить отделе                                | ение (кабине |
|                                                           |                      |                                                                                  |                                       |                                                                                  |                                                |              |
| <ul> <li>Без названия *</li> </ul>                        |                      |                                                                                  |                                       |                                                                                  |                                                | Х Удалит     |
| Без названия • Код:                                       |                      |                                                                                  | Рассч                                 | итан автоматическі                                                               | и                                              | Х Удалит     |
| О Без названия • Код: Наименование:                       | Ha                   | именование отдел                                                                 | Рассч                                 | илан автоматическ                                                                | и                                              | 🗙 удалит     |
| О Без названия Код: Наименование: График работы:          | На                   | аименование отдел<br>00:00 × - 00:00 ×                                           | Рассч<br>ения<br>обед                 | итан автоматически<br>00:00 × - 00:00 ×                                          | и<br>Комментарий                               | Х Удалит     |
| О Без названия Код: Наименование: График работы:          | на<br>Пн<br>Вт       | аименование отдел<br>00:00 × - 00:00 ×<br>00:00 × - 00:00 ×                      | Рассч<br>ения<br>обед<br>обед         | итан автоматическ<br>00:00 × - 00:00 ×<br>00:00 × - 00:00 ×                      | и<br>Комментарий<br>Комментарий                | Х Удалит     |
| О <u>Без названия</u> • Код: Наименование: График работы: | на<br>Пн<br>Вт<br>Ср | аименование отдел<br>00:00 × - 00:00 ×<br>00:00 × - 00:00 ×<br>00:00 × - 00:00 × | Рассч<br>ения<br>обед<br>обед<br>обед | итан автоматическ<br>00:00 × - 00:00 ×<br>00:00 × - 00:00 ×<br>00:00 × - 00:00 × | и<br>Комментарий<br>Комментарий<br>Комментарий | Х Удалит     |

Рисунок 82 – Кнопка «Удалить» для отделения

## 2.11.2.4 Мобильные медицинские бригады

Для добавления мобильной бригады в подразделение медицинской организации необходимо:

1) Из списка медицинских организаций перейти в карточку медицинской организации, в которую необходимо добавить мобильную бригаду.

2) Нажать кнопку «Действия».

3) В появившемся выпадающем списке нажать кнопку «Редактировать».

4) Разверните информацию о подразделении, в которое необходимо добавить мобильную бригаду.

5) Нажать на кнопку «Добавить выездную мобильную бригаду».

6) Ввести информацию о новой бригаде (*Рисунок* 83). Код бригады будет рассчитан автоматически после её добавления.

7) Нажать кнопку «Сохранить изменения».

| — дооавить подр                                                 | азделени                              | ie .                                                                                                    |                                                     |                                                                                            |                                                                      |                                                                                                    |
|-----------------------------------------------------------------|---------------------------------------|----------------------------------------------------------------------------------------------------|-----------------------------------------------------|--------------------------------------------------------------------------------------------|----------------------------------------------------------------------|----------------------------------------------------------------------------------------------------|
| Без названия 🔺                                                  |                                       |                                                                                                    |                                                     |                                                                                            | ×у                                                                   | далить подразделе                                                                                     |
| Общие данные                                                    |                                       |                                                                                                    |                                                     |                                                                                            |                                                                      |                                                                                                    |
| Код:                                                            |                                       |                                                                                                    |                                                     |                                                                                            |                                                                      |                                                                                                    |
| Наименование:                                                   | На                                    | аименование подра                                                                                                    | зделен                                              | ия                                                                                         |                                                                      |                                                                                                    |
| Адрес:                                                          | -                                     |                                                                                                    |                                                     |                                                                                            |                                                                      |                                                                                                    |
| Отделения (кабинет                                              | ы)                                    |                                                                                                    |                                                     |                                                                                            | 🕂 Добавит                                                            | гь отделение (каби                                                                                    |
|                                                                 |                                       |                                                                                                    |                                                     |                                                                                            | -                                                                    |                                                                                                    |
| Мобильные бригады                                               | 1                                     |                                                                                                    |                                                     | т до                                                                                       | бавить выездну                                                       | ю мобильную бриг                                                                                      |
| Мобильные бригады<br>(i) Без названия 🔺                         | 1                                     |                                                                                                    |                                                     | т до                                                                                       | бавить выездну                                                       | ю мобильную бриг<br>Х Удал                                                                            |
| Мобильные бригады<br>Фез названия *<br>Код:                     |                                       |                                                                                                    | Paccu                                               | т до                                                                                       | бавить выездну                                                       | ю мобильную бриг<br>🗙 Удал                                                                            |
| Мобильные бригады<br>() Без названия ^<br>Код:<br>Наименование: | I<br>Ha                               | зименование брига                                                                                                    | Рассч                                               | т до                                                                                       | бавить выездну                                                       | ю мобильную бриг<br>Х Удал                                                                            |
| Мобильные бригады                                               | На                                    | зименование брига<br>00:00 × - 00:00 ×                                                                                     | Рассч<br>ды<br>обед                                 | т до                                                                                       | бавить выездну<br>и<br>Адрес                                         | ко мобильную бриг<br>Х Удал<br>Комментарий                                                            |
| Мобильные бригады                                               | н<br>На<br>Пн<br>Вт                   | зименование брига<br>00:00 × - 00:00 ×<br>00:00 × - 00:00 ×                                                                | Рассч<br>ды<br>обед<br>обед                         | т до                                                                                       | бавить выездну<br>л<br>Адрес<br>Адрес                                | комментарий<br>Комментарий                                                                            |
| Мобильные бригады                                               | н<br>На<br>Пн<br>Вт<br>Ср             | аименование брига<br>00:00 × - 00:00 ×<br>00:00 × - 00:00 ×<br>00:00 × - 00:00 ×                                           | Рассч<br>ды<br>обед<br>обед<br>обед                 | т до<br>иитан автоматически<br>00:00 × - 00:00 ×<br>00:00 × - 00:00 ×<br>00:00 × - 00:00 × | бавить выездну<br>л<br>Адрес<br>Адрес<br>Адрес                       | комментарий<br>Комментарий<br>Комментарий                                                             |
| Мобильные бригады                                               | н<br>На<br>Пн<br>Вт<br>Ср<br>Чт       | аименование брига<br>00:00 × - 00:00 ×<br>00:00 × - 00:00 ×<br>00:00 × - 00:00 ×<br>00:00 × - 00:00 ×                      | Рассч<br>ды<br>обед<br>обед<br>обед<br>обед         | т до<br>иитан автоматически<br>00:00 × - 00:00 ×<br>00:00 × - 00:00 ×<br>00:00 × - 00:00 × | бавить выездну<br>Адрес<br>Адрес<br>Адрес<br>Адрес                   | комментарий<br>Комментарий<br>Комментарий<br>Комментарий<br>Комментарий                               |
| Мобильные бригады                                               | н<br>На<br>Пн<br>Вт<br>Ср<br>Чт<br>Пт | аименование брига<br>00:00 × - 00:00 ×<br>00:00 × - 00:00 ×<br>00:00 × - 00:00 ×<br>00:00 × - 00:00 ×<br>00:00 × - 00:00 × | Рассч<br>ды<br>обед<br>обед<br>обед<br>обед<br>обед | т до                                                                                       | бавить выездну<br>Адрес<br>Адрес<br>Адрес<br>Адрес<br>Адрес<br>Адрес | но мобильную бриг<br>Худал<br>Комментарий<br>Комментарий<br>Комментарий<br>Комментарий<br>Комментарий |

Рисунок 83 – Добавление бригады

Для редактирования мобильной бригады в подразделении медицинской организации необходимо:

8) Из списка медицинских организаций перейти в карточку медицинской организации, бригаду в которой необходимо изменить.

9) Нажать кнопку «Действия».

10) В появившемся выпадающем списке нажать кнопку «Редактировать».

11) Развернуть информацию о подразделении, в котором необходимо изменить бригаду.

12) Изменить информацию о мобильной бригаде (*Рисунок 84*). Значение в поле «Код» изменять нельзя.

## 13) Нажать кнопку «Сохранить изменения».

| Мобильные бригады |            |                   | + до  | <ul> <li>Добавить выездную мобильную бригаду</li> </ul> |       |             |
|-------------------|------------|-------------------|-------|---------------------------------------------------------|-------|-------------|
| Без названия •    |            |                   |       |                                                         |       | Х Удалить   |
| Код:              |            |                   | Рассч | итан автоматически                                      | 1     |             |
| Наименование:     | Ha         | аименование брига | ды    |                                                         |       |             |
| График работы:    | Пн         | 00:00 × - 00:00 × | обед  | 00:00 × - 00:00 ×                                       | Адрес | Комментарий |
|                   | Вт         | 00:00 × - 00:00 × | обед  | 00:00 × - 00:00 ×                                       | Адрес | Комментарий |
|                   | Ср         | 00:00 × - 00:00 × | обед  | 00:00 × - 00:00 ×                                       | Адрес | Комментарий |
|                   | Чт         | 00:00 × - 00:00 × | обед  | 00:00 × - 00:00 ×                                       | Адрес | Комментарий |
|                   | Пт         | 00:00 × - 00:00 × | обед  | 00:00 × - 00:00 ×                                       | Адрес | Комментарий |
|                   | <b>C</b> 6 | 00:00 × - 00:00 × | обед  | 00:00 × - 00:00 ×                                       | Адрес | Комментарий |
|                   | Вс         | -                 | обед  | -                                                       | Адрес | Комментарий |

Рисунок 84 – Редактирование мобильной бригады

Для удаления мобильной бригады в подразделении медицинской организации необходимо:

14) Из списка медицинских организаций перейти в карточку медицинской организации, подразделение в которой необходимо изменить.

15) Нажать кнопку «Действия».

16) В появившемся выпадающем списке нажать кнопку «Редактировать».

17) Развернуть информацию о подразделении, в котором необходимо удалить мобильную бригаду.

18) Нажать на кнопку «Удалить» рядом с бригадой, которую необходимо удалить (*Рисунок 85*).

19) Нажать кнопку «Сохранить изменения».

| дразделения                      |         |                   |         |                    |              |                        |  |
|----------------------------------|---------|-------------------|---------|--------------------|--------------|------------------------|--|
| + добавить подра                 | зделени | le                |         |                    |              |                        |  |
| Без названия 🔺                   |         |                   |         |                    | د ×          | /далить подразделение  |  |
| Общие данные                     |         |                   |         |                    |              |                        |  |
| Код:                             | •       |                   |         |                    |              |                        |  |
| Наименование:                    | На      | именование подра  | азделен | ИЯ                 |              |                        |  |
| Адрес:                           | -       |                   |         |                    |              |                        |  |
| Отделения (кабинеть              | 1)      |                   |         |                    | 🕂 Добави     | ть отделение (кабинет) |  |
| Мобильные бригады                |         |                   |         | + доб              | авить выездн | ую мобильную бригаду   |  |
| <ul> <li>Без названия</li> </ul> |         |                   |         |                    |              | 🗙 Удалить              |  |
| Код:                             |         |                   | Paccu   | итан автоматически |              |                        |  |
| Наименование:                    | На      | именование брига  | ды      |                    |              |                        |  |
| График работы:                   | Пн      | 00:00 × - 00:00 × | обед    | 00:00 × - 00:00 ×  | Адрес        | Комментарий            |  |
|                                  | Вт      | 00:00 × - 00:00 × | обед    | 00:00 × - 00:00 ×  | Адрес        | Комментарий            |  |
|                                  | Cp      | 00:00 × - 00:00 × | обед    | 00:00 × - 00:00 ×  | Адрес        | Комментарий            |  |

Рисунок 85 – Кнопка «Удалить» для мобильной бригады

# 2.11.2.5 Экспорт медицинских организаций

Для экспорта общего списка медицинских организаций:

- 1. Нажать на раздел «Справочники».
- 2. В открывшемся выпадающем списке выбрать «МО».
- 3. На странице со списком медицинских организаций нажать кнопку «Экспорт» (*Рисунок 86*).

| диспансе | РИЗАЦИЯ ДИСП/      | АНСЕРНОЕ НАБЛЮДЕНИЕ | РЕЕСТР ЗАСТРАХОВАННЫХ ЛИЦ | СПРАВОЧНИКИ 🔸 |                                            |
|----------|--------------------|---------------------|---------------------------|---------------|--------------------------------------------|
| Список м | едицинских орга    | низаций             |                           |               | 🔀 Экспорт 🗸                                |
|          |                    |                     |                           |               | Список МО                                  |
| код \Xi  | Реестровый код \Xi | Полное название     |                           |               | Список отделений и моб. бригад             |
| 000000   | 500000             | МО реорганизации    |                           |               | Отчет о выполнении плановых<br>показателей |

## Рисунок 86 – Кнопка «Экспорт» в списке МО

- 4. В открывшемся выпадающем списке выбрать «Список МО».
- 5. Начнется скачивание файла со списком медицинских организаций.

# 2.11.2.6 Список отделений и мобильных бригад

Для экспорта списка отделений и мобильных бригад:

- 1. Нажать на раздел «Справочники».
- 2. В открывшемся выпадающем списке выбрать «МО».
- 3. На странице со списком медицинских организаций нажать кнопку «Экспорт» (*Рисунок 86*).

4. В открывшемся выпадающем списке выбрать «Список отделений и моб. бригад» и выбрать «Год» из списка.

| Список от | делений и мобильных бригад   | ×      |
|-----------|------------------------------|--------|
| МО        | По всем                      |        |
| Год       | Только активные<br>Не выбран | •      |
|           | Экспорт                      | Отмена |

Рисунок 87 – Окно создания отчета

5. Нажать кнопку «Экспорт».

6. Отчет будет сформирован и сохранен на устройство пользователя в виде файла в формате .xls.

# 2.11.2.7 Отчет о выполнении плановых показателей

Для создания отчета о выполнении плановых показателей диспансеризации и ПО необходимо:

- 1) Нажать на раздел «Справочники».
- 2) В открывшемся выпадающем списке выбрать «МО».
- 3) На странице со списком медицинских организаций нажать кнопку «Экспорт».

4) В открывшемся выпадающем списке выбрать «Отчет о выполнении плановых показателей» (*Рисунок 88*).

| диспансе | РИЗАЦИЯ ДИСГ       | ІАНСЕРНОЕ НАБЛЮДЕНИЕ | РЕЕСТР ЗАСТРАХОВАННЫХ ЛИЦ | СПРАВОЧНИКИ • |                                            |
|----------|--------------------|----------------------|---------------------------|---------------|--------------------------------------------|
| Список м | едицинских орга    | анизаций             |                           |               | 🔀 Экспорт 🗸                                |
|          |                    |                      |                           |               | Список МО                                  |
| Код \Xi  | Реестровый код \Xi | Полное название      |                           |               | Список отделений и моб. бригад             |
| 000000   | 500000             | МО реорганизации     |                           |               | Отчет о выполнении плановых<br>показателей |

## Рисунок 88 – Отчет о выполнении плановых показателей

5) В открывшемся модальном окне «Отчет о выполнении плановых показателей» выбрать год, по которому необходимо построить отчет, и нажать кнопку «Экспорт» (*Pucyhok 89*).

6) Будет сформирован файл отчета в формате xlsx.

|               | пении плановых показател | іей × |
|---------------|--------------------------|-------|
|               |                          |       |
| Выберите год: |                          |       |
| Год:          | 2025                     | •     |

Рисунок 89 – Окно создания отчета о выполнении плановых показателей Отчет содержит в себе информацию для МО пользователя по:

• плану проведения диспансеризации:

о графа «План» – количество ЗЛ, планово подлежащих диспансеризации (лист 1) и профилактическому медицинскому осмотру (лист 2), в разбивке помесячно;

о загруженным в ИС списки:

о графа «Загруженные в ИС списки» – количество ЗЛ в списках на диспансеризацию (лист 1) и профилактический медицинский осмотр (лист 2) на отчетный период (месяц года) с признаком INOUT=1; отнесение ЗЛ к отчетному периоду осуществляется по полю MONTH.

• факту прохождения диспансеризации:

графа «Факт прохождения» – количество ЗЛ, для которых загружен результат прохождения 1 (первого) этапа диспансеризации (лист 1) и профилактического медицинского осмотра (лист 2); ЗЛ, прошедшие в отчетный период 2 (второй) этап диспансеризации, в отчете не учитываются; месяц факта прохождения определяется по месяцу и году даты DATE\_OUT – дата окончания оказания услуги; факт прохождения считать не зависимо от метки «Подлежит экспертизе» и не зависимо от наличия ЗЛ в плане на прохождение диспансеризации/профилактического медицинского осмотра в текущем году.

# Приложение 3 к ОТР–ИВ–10.2505

# Руководство пользователя СМО ЕИР «Диспансеризация» 1. НАЧАЛО И ЗАВЕРШЕНИЕ РАБОТЫ

## 1.1 Начало работы с Системой

Для запуска Системы необходимо:

1. Запустить веб-браузер.

2. В адресной строке браузера ввести адрес веб-приложения и нажать на клавишу Enter.

3. Ввести логин и пароль, которые получили от администратора Системы, и нажать на кнопку «Войти» (*Рисунок 1*).

В случае ошибки при вводе логина или пароля, выводится уведомление (Рисунок 2)

| ромс мо | Территориальный фонд<br>обязательного медицинского страхования<br>Московской области |
|---------|--------------------------------------------------------------------------------------|
|         | Вход в систему                                                                       |
| Логин   |                                                                                      |
| Пароль  | Забыли пароль?                                                                       |
|         | Войти                                                                                |

|                            | Территориальный фонд<br>обязательного медицинского страхования<br>Московской области      |
|----------------------------|-------------------------------------------------------------------------------------------|
| Введен<br>Пожалу<br>Повтор | ные логин или пароль неверны.<br>уйста, проверьте логин и пароль.<br>иите вход в систему. |
|                            | Вход в систему                                                                            |
| Логин                      |                                                                                           |
| Пароль                     | Забыли пароль?                                                                            |
|                            | Войти                                                                                     |

Рисунок 1 – Страница аутентификации

Рисунок 2 – Уведомление при ошибке ввода логина или пароля

При первом входе ЕИР «Диспансеризация» необходимо изменить временный пароль на постоянный (*Рисунок 3*). Для этого в поля «Пароль» и «Повторите пароль» необходимо ввести новый пароль и нажать кнопку «Сменить».

| теомс мо | Территориальный фонд<br>обязательного медицинского страхования<br>Московской области |
|----------|--------------------------------------------------------------------------------------|
|          | Сменить пароль                                                                       |
| Пароль   |                                                                                      |
| Повторит | е пароль                                                                             |
|          | Сменить                                                                              |

Рисунок 3 – Страница изменения пароля при первом входе

## 1.2 Изменение пароля из-под учетной записи пользователя

Для изменения пароля учётной записи:

1. В правом верхнем углу нажмите на ФИО пользователя.

2. В открывшемся выпадающем списке выберите вариант «Изменить пароль» (*Рисунок 4*).

| Ф<br>торомс мо<br>торомс мо<br>торомс мо | ИАЛЬНЫЙ ФОНД<br>медицинского страхования<br>насти |                           |               |     | Пользователь СМО 05 🝷                |
|------------------------------------------|---------------------------------------------------|---------------------------|---------------|-----|--------------------------------------|
| диспансеризация                          | ДИСПАНСЕРНОЕ НАБЛЮДЕНИЕ                           | РЕЕСТР ЗАСТРАХОВАННЫХ ЛИЦ | СПРАВОЧНИКИ 🝷 |     | ИЗМЕНИТЬ ПАРОЛЬ                      |
| Список ЗЛ: лиспан                        | асеризация и ПО – за 2025 г                       | ол × все кв. × все мес. × |               | € ↓ | ВЫЙТИ ИЗ СИСТЕМЫ<br>загрузить данные |

Рисунок 4 – Кнопка «Изменить пароль»

- 3. Введите новый пароль и подтверждение нового пароля.
- 4. Нажмите на кнопку «Сменить» для изменения пароля (*Рисунок 4*).

## 1.3 Выход из Системы

Для выхода из Системы нажмите на ФИО в правом верхнем углу, в открывшемся выпадающем списке выберите вариант «Выйти из системы» (*Рисунок 5*).

| территор<br>обязательного<br>Московской обл | РИАЛЬНЫЙ ФОНД<br>медицинского страхования<br>пасти |                           |                | Пользователь СМО 05 *<br> |
|---------------------------------------------|----------------------------------------------------|---------------------------|----------------|---------------------------|
| ДИСПАНСЕРИЗАЦИЯ                             | ДИСПАНСЕРНОЕ НАБЛЮДЕНИЕ                            | РЕЕСТР ЗАСТРАХОВАННЫХ ЛИЦ | СПРАВОЧНИКИ 🔸  | ИЗМЕНИТЬ ПАРОЛЬ           |
|                                             |                                                    |                           |                | ВЫЙТИ ИЗ СИСТЕМЫ          |
|                                             | Decourses                                          | 5 Varance access          | da an Caramana |                           |

Рисунок 5 – Кнопка выхода из Системы

## 1.4 Внешний вид Системы

Система представляет собой веб-приложение (Рисунок 6).

| террит<br>обязательни<br>Московской | ТЕРРИТОРИАЛЬНЫЙ ФОНД<br>обязательного медицинского страхования<br>Московской области |                   |              |              |              |              |                            |
|-------------------------------------|--------------------------------------------------------------------------------------|-------------------|--------------|--------------|--------------|--------------|----------------------------|
| диспансеризация                     | ДИСПАНСЕРНОЕ НАБЛЮДІ<br>-                                                            | ЕНИЕ РЕЕСТР ЗА    | СТРАХОВАННЫХ | лиц спра     | вочники –    |              |                            |
| Список ЗЛ: дисг                     | ансеризация и ПО 🗹 за                                                                | 2025 год 🕤 все кв | в. – все мес | · · ·        |              |              | Загрузить данные 🗸         |
|                                     |                                                                                      |                   |              |              |              |              |                            |
| ЕНП =                               | ФN0 <del>-</del>                                                                     | Дата рождения \Xi | Пол =        | Телефон \Xi  | 🗖 1 этап 🚍   | 🖿 2 этап 🗧   | - <b>№</b> ПО <del>-</del> |
| 4512025000000001                    | Глушакова Ирина Юрьевна                                                              | 12.04.1992        | ж            | — Нет данных | — Нет данных | — Нет данных | — Нет данных               |
| 442202500000003                     | Карев Георгий Федорович                                                              | 03.09.1980        | М            | — Нет данных | — Нет данных | — Нет данных | — Нет данных               |
| 442202500000002                     | Прилуцкий Артем Алексеевич                                                           | 06.04.1998        | М            | — Нет данных | — Нет данных | — Нет данных | — Нет данных               |

## Рисунок 6 – Рабочая область Системы

Область меню предназначена для работы с приложением. При помощи вкладок меню можно перейти в любой из разделов приложения: «Диспансеризация», «Диспансерное наблюдение», «Реестр застрахованных лиц» и «Справочники».

Основную часть рабочей области составляет таблица ЗЛ, которая включена в списки соответствующих разделов: «Диспансеризация», «Диспансерное наблюдение», «Реестр застрахованных лиц». В разделе «Справочники» доступны справочники, используемые для работы приложения.

# 2. ОПИСАНИЕ ПОЛЬЗОВАТЕЛЬСКИХ ФУНКЦИЙ

# 2.1 Сортировка данных в таблице

Для сортировки данных в таблице по выбранному столбцу необходимо нажать на ячейку с заголовком столбца (*Рисунок 7*).

| енп 🝷            | ФИО =                   | Дата рождения 🗧 \Xi | Пол = | Телефон ਵ  | 🎮 1 этап \Xi | 🏴 2 этап 후   | р по \Xi     | СМ   |
|------------------|-------------------------|---------------------|-------|------------|--------------|--------------|--------------|------|
| 5056230845001242 | Кузнецов Иван Сергеевич | 16.03.1968          | М     | 4951234567 | 🛷 Пройден    | — Нет данных | — Нет данных | 12 ( |
| 5056230845001242 | Кузнецов Иван Сергеевич | 16.03.1968          | М     | 4951234567 | 🛷 Пройден    | — Нет данных | — Нет данных | 12   |
| 5056230845001242 | Кузнецов Иван Сергеевич | 16.03.1968          | М     | 4951234567 | ؇ Пройден    | — Нет данных | — Нет данных | 12   |
| 5056230845001242 | Кузнецов Иван Сергеевич | 16.03.1968          | М     | 4951234567 | 🛷 Пройден    | — Нет данных | — Нет данных | 12   |

Рисунок 7 – Сортировка по полю «Дата рождения»

По умолчанию в списках ЗЛ данные сортируются по полю «ФИО», а в справочниках – по полю «Код».

При первом нажатии на заголовок столбца:

• информация сортируется по возрастанию – от А до Я по алфавиту или от наименьшего значения к наибольшему для числовых данных;

- заголовок столбца подчеркнут пунктиром;
- рядом с заголовком стрелка вниз.

При повторном нажатии на заголовок Дата рождения :

• информация сортируется по убыванию – от Я до А по алфавиту или от наибольшего значения к наименьшему для числовых данных;

- заголовок столбца подчеркнут пунктиром;
- рядом с заголовком стрелка вверх.

При третьем нажатии – сортировка по выбранному столбцу будет отменена: <sup>Дата рождения</sup>.

Сортировку можно применять последовательно к нескольким столбцам.

# 2.2 Фильтрация данных

Фильтрация данных – быстрый и простой способ найти данные и работать с ними. В отфильтрованных данных отображаются только соответствующие заданным условиям строки, а ненужные – скрываются. Данные можно также отфильтровать по нескольким столбцам. Несколько фильтров можно применять одновременно, при этом каждый последующий фильтр применяется к результатам предыдущих.

# 2.2.1 Установка параметров фильтра

Для фильтрации необходимо нажать на иконку <del>-</del> рядом с названием столбца, к которому необходимо применить фильтр. Откроется окно для настройки параметров фильтра.

Параметры фильтрации могут быть заданы тремя способами:

1. Поиск по тексту (*Рисунок 8*).

Для того, чтобы задать параметры фильтрации при помощи поиска, необходимо:

- в строке ввода указать нужные критерии поиска;
- нажать клавишу Enter на клавиатуре или на иконку <sup>Q</sup> в интерфейсе;

• выбрать необходимые значения, установив галочки в пустые чек-боксы напротив этих значений;

• нажать кнопку «Применить».

| Иванов Иван   |            |  |
|---------------|------------|--|
| ИВАНОВ ИВАН   | дмитриевич |  |
| ИВАНОВ ИВАН   | ПЕТРОВИЧ   |  |
| ИВАНОВ ИВАН   | ИВАНОВИЧ   |  |
| ✓ ИВАНОВ ИВАН | РОМАНОВИЧ  |  |
|               |            |  |
| Применить     | Очистить   |  |

Рисунок 8 – Окно поиска по полю «ФИО»

После нажатия кнопки «Применить» в списке останется только записи, удовлетворяющие заданным параметрам фильтрации (*Рисунок 9*).

| EHIT =           | ФИ0 <del>-</del>      | Дата рождения \Xi | Пол 🝷 | Телефон 후  | 🎮 1этап \Xi | 🏴 2 этап \Xi | р по Ŧ       | CM   |
|------------------|-----------------------|-------------------|-------|------------|-------------|--------------|--------------|------|
| 5056230845001242 | ИВАНОВ ИВАН ПЕТРОВИЧ  | 16.03.1968        | Μ     | 4951234567 | 🛷 Пройден   | — Нет данных | — Нет данных | 12 ( |
| 5056230845001242 | ИВАНОВ ИВАН РОМАНОВИЧ | 16.03.1968        | М     | 4951234567 | 🛷 Пройден   | — Нет данных | — Нет данных | 12 ( |

Рисунок 9 – Отфильтрованные значения

Выбор диапазона дат (Рисунок 10).

2.

Для того, чтобы задать параметры фильтрации выбрав диапазон дат, необходимо:

- выбрать или ввести значения в полях «Дата»;
- нажать кнопку «Применить».

| Дата пос | ещения              |          | Ŧ |
|----------|---------------------|----------|---|
| 02.02.20 | ×01.01.2018 -×01.01 | .2019 🔐  |   |
| 07.01.2( |                     |          |   |
| 14.01.2( | Применить           | Очистить |   |

Рисунок 10 – Выбор дат для фильтрации

3. Выбор из заранее установленных значений (Рисунок 11).

Для того, чтобы задать параметры фильтрации при помощи выбора заранее установленных значений, необходимо:

• выбрать необходимые значения, установив галочки в пустые чек-боксы напротив этих значений;

• нажать кнопку «Применить».

|                  | 1 этап   | Ŧ |
|------------------|----------|---|
| Нет данных       |          |   |
| 🗸 Пройден        |          |   |
| 🗸 Направлен на 2 | 2 этап   |   |
|                  |          |   |
| Применить        | Очистить |   |
|                  |          |   |

Рисунок 11 – Выбор значений поля «1 этап» для фильтрации 2.2.2 Графическое изображение примененного фильтра

Если к полю был применен фильтр – текст в заголовке столбца изменит цвет и станет полужирным (*Рисунок 12*).

| EHN Ŧ            | ФИ0 <del>-</del>        | Дата рождения 🗧 | Пол \Xi | Телефон 🗧  | 1 этап \Xi | 🎮 2 этап \Xi | р по \Xi     | СМ   |
|------------------|-------------------------|-----------------|---------|------------|------------|--------------|--------------|------|
| 5056230845001242 | Кузнецов Иван Сергеевич | 16.03.1968      | М       | 4951234567 | 🛷 Пройден  | — Нет данных | — Нет данных | 12 ( |
| 5056230845001242 | Кузнецов Иван Сергеевич | 16.03.1968      | М       | 4951234567 | 🛷 Пройден  | — Нет данных | — Нет данных | 12 ( |
| 5056230845001242 | Кузнецов Иван Сергеевич | 16.03.1968      | М       | 4951234567 | 🛷 Пройден  | — Нет данных | — Нет данных | 12 ( |
| 5056230845001242 | Кузнецов Иван Сергеевич | 16.03.1968      | М       | 4951234567 | 🛷 Пройден  | — Нет данных | — Нет данных | 12 ( |

#### Рисунок 12 – Фильтрация по полям «Пол» и «1 этап» 2.2.3 Очистка фильтра

Для отмены фильтрации по полю – необходимо нажать на иконку **=** рядом с названием столбца, и в открывшемся окне с параметрами фильтрации нажать кнопку «Очистить» (*Рисунок 13*).

|              |          | 1 этап | Ŧ |
|--------------|----------|--------|---|
| Нет данных   |          |        |   |
| 🗸 Пройден    |          |        |   |
| Направлен на | 2 этап   |        |   |
|              |          | _      |   |
| Применить    | Очистить |        |   |
|              |          |        |   |

Рисунок 13 – Отмена фильтрации по полю «1 этап»

## 2.2.4 Отмена всех фильтров

Для отмены всех примененных фильтров и сортировок – необходимо нажать на иконку **т** в правом верхнем углу таблицы (*Рисунок 14*).

| EHN Ŧ            | ФИО <del>-</del>        | Дата рождения 🗧 | Пол = | Телефон 🗧  | 1 этап \Xi | 🏴 2 этап \Xi | р по = 🔩        |
|------------------|-------------------------|-----------------|-------|------------|------------|--------------|-----------------|
| 5056230845001242 | Кузнецов Иван Сергеевич | 16.03.1968      | М     | 4951234567 | 🛷 Пройден  | — Нет данных | — Нет данных 12 |
| 5056230845001242 | Кузнецов Иван Сергеевич | 16.03.1968      | М     | 4951234567 | 🛷 Пройден  | — Нет данных | — Нет данных 12 |
| 5056230845001242 | Кузнецов Иван Сергеевич | 16.03.1968      | М     | 4951234567 | Пройден    | — Нет данных | — Нет данных 12 |
| 5056230845001242 | Кузнецов Иван Сергеевич | 16.03.1968      | М     | 4951234567 | 🛷 Пройден  | — Нет данных | — Нет данных 12 |

#### Рисунок 14 – Отмена всех примененных фильтров 2.3 Количество записей на странице

Для каждой таблицы можно выбрать количество записей, которые будут отображаться на странице. Возможно три варианта – 10, 50 или 100 записей.

Для изменения количества записей необходимо выбрать значение в выпадающим списке «По N записей на странице» после таблицы (*Рисунок 15*).

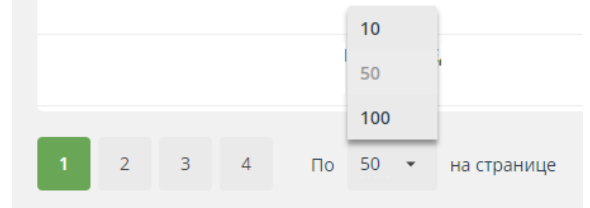

Рисунок 15 – Выбор количества записей на странице

## 2.4 Экспорт данных

## 2.4.1 Экспорт текущей таблицы

Пользователю доступна выгрузка (экспорт) списков разделов «Диспансеризация» («Диспансеризация и ПО», «Углублённая диспансеризация», «Оценка репродуктивного здоровья») и «Диспансерное наблюдение», а также списка «Реестра ЗЛ». Выгрузка реализована в файл формата xlsx.

Для выгрузки списков разделов «Диспансеризация» и «Диспансерное наблюдение» необходимо в выпадающем меню «Экспорт» выбрать вариант «Текущей таблицы» (*Рисунок 16*).

| ДИСПАНСЕРИЗАЦИЯ  | ДИСПАНСЕРНОЕ НАБЛЮДІ<br>— | ЕНИЕ РЕЕСТР ЗА    | СТРАХОВАННЫХ | лиц сп       | РАВОЧНИКИ 🔻  |                                               |                                 |
|------------------|---------------------------|-------------------|--------------|--------------|--------------|-----------------------------------------------|---------------------------------|
| Список ЗЛ: дис   | пансеризация и ПО   за    | 2025 год 🕤 все кв | . – все мес  |              |              |                                               | агрузить данные 🗸               |
|                  |                           |                   |              |              |              | Текущей таблицы                               |                                 |
| енп 👳            | ФИО =                     | Дата рождения 🗦   | Пол 👳        | Телефон      | = 🏴 1этап 🗟  | Составить свою табли                          | цу                              |
| 4512025000000001 | Глушакова Ирина Юрьевна   | 12.04.1992        | ж            | — Нет данных | — Нет данных | Отчет об эффективнос<br>разрезе СМО, возраста | ти информирования в<br>а и пола |
| 4422025000000003 | Карев Георгий Федорович   | 03.09.1980        | М            | — Нет данных | — Нет данных | Отчет об эффективнос<br>разрезе СМО и возрас  | ти информирования в<br>та       |

Выгрузка Реестра ЗЛ будет проведена по кнопу 📓.

#### Рисунок 16 – Экспорт списков ЗЛ

## 2.4.2 Экспорт таблицы с динамическим набором полей

Пользователю доступно формирование и выгрузка (экспорт) списков ЗЛ с набором данных, который формируется по требованию пользователя. Возможности формирования таблиц для списков раздела «Диспансеризация» («Диспансеризация и

ПО», «Углублённая диспансеризация», «Оценка репродуктивного здоровья») описаны в п. 2.8.6, для списка ЗЛ раздела «Диспансерное наблюдение» – в п. 2.9.4.

# 2.4.3 Экспорт отчетов

Пользователю доступно формирование и выгрузка (экспорт) отчетов:

• для списков раздела Диспансеризация:

- Отчет об эффективности информирования в разрезе СМО, возраста и пола (описание отчета см. п. 2.8.7);

- Отчет об эффективности информирования в разрезе СМО и возраста (описание отчета см. п.2.8.8);

## 2.4.4 Экспорт справочников

Пользователю доступна выгрузка (экспорт) справочников:

- медицинских организаций;
- страховых медицинских организаций;
- результатов обращений;
- медицинских услуг;
- международный классификатор болезней;
- профилей медицинской помощи;
- особых случаев;
- способов информирования;
- типов диспансеризации;
- результатов диспансеризации;
- специальностей врача.

Выгрузка справочника доступна по кнопке 🗟.

Подробно о справочниках ЕИР «Диспансеризация» см. п.2.11.

# 2.4.5 Уведомление пользователей о результатах экспорта.

Для пользователей ЕИР «Диспансеризация» реализовано уведомление о результатах экспорта данных из текущей таблицы, таблицы с динамическим набором полей, отчётов в списках «Диспансеризация и ПО», «Углублённая диспансеризация», «Оценка репродуктивного здоровья», «Диспансерное наблюдение», так же при экспорте в разделе «Справочники» и «Реестр ЗЛ» (*Рисунок 17*).

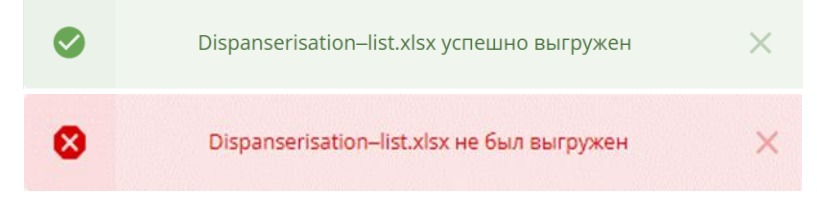

Рисунок 17 – Уведомление пользователей о результатах экспорта

## 2.5 Загрузка файлов в Систему

Загрузка любых файлов в ЕИР «Диспансеризация» состоит из двух этапов:

1. Проверка файла – на соответствие структуре файла или заполненность обязательных полей. Проверка файла начинается автоматически при добавлении файла в модальное окно, там же можно посмотреть текущий статус проверки.

2. Загрузка информации из файла – непосредственная запись информации из файла в базу данных Системы. Загрузка начинается после нажатия кнопки «Загрузить» только при условии, что при проверке файла не обнаружено ошибок. Статус загрузки файлов можно посмотреть в модальном окне загрузки.

## 2.5.1 Модальное окно добавления файлов

В верхней части модального окна (*Рисунок 18*) под заголовком располагается область для указания параметров загрузки файла, например, год или этап диспансеризации. Затем располагается область для добавления файла. Чтобы добавить файл в модальное окно, следует перетащить его мышью в рабочую область (*Рисунок 19*) или нажать на указанную область, в открывшемся окне выбрать файл для загрузки и нажать «Открыть».

| 2022 ro | А ~            |                  |                |               |             |         |
|---------|----------------|------------------|----------------|---------------|-------------|---------|
|         |                |                  |                |               |             | }       |
|         | Перетащите     | файл CSV, DBF, X | ML в область и | іли нажмите д | ля загрузки |         |
|         |                |                  |                |               |             |         |
|         |                |                  |                |               |             | Отмена  |
|         | 18 <u>–</u> Mo | дальное          | окно а         | όνα γυ        | баеле       | uua dai |

Рисунок 19 – Рабочая область для добавления файла

После добавления файла начнется его проверка. Напротив имени файла отображается текущий статус проверки:

✓ если файл еще проверяется, то напротив названия отображается текущий статус проверки, выраженный в процентах и в виде лоадера;

✓ зеленая иконка напротив названия файла означает, что проверка прошла успешно и информация может быть успешно загружена (*Рисунок 20*).

✓ красная иконка – при проверке файла возникли ошибки, информация из файла не будет загружена в Систему. Информацию о возникших ошибках можно посмотреть в протоколе ошибок, который отображается на следующей строке.

| Выбор файла для загрузки фактов<br>информирования |           | ×      |
|---------------------------------------------------|-----------|--------|
| 2022 год 🗸                                        |           |        |
| Проверка файлов:                                  |           |        |
| Файлы загруженные с ПК:                           |           |        |
| 🚥 Факты информирования_Список Дисп и ПО.xml       |           | ۲      |
|                                                   |           |        |
|                                                   | Загрузить | Отмена |

#### Рисунок 20 – Проверка файла прошла успешно

В нижней части модального располагается две кнопки – «Загрузить» и «Отмена». Кнопка «Загрузить» доступна, только если проверка хотя бы одного файла завершилась успешно. Нажатие на эту кнопку подтверждает загрузку файлов в ЕИР «Диспансеризация» – все успешно обработанные файлы добавляются в общую очередь загрузки. После этого автоматически открывается модальное окно загрузки файлов. Кнопка «Отмена» нужна для закрытия модального окна.

## 2.5.2 Модальное окно загрузки файлов

Для просмотра текущего статуса загрузки всех файлов в правом нижнем углу есть модальное окно «Загрузка файлов (1/3)» (*Рисунок 21*), где «1» – количество уже обработанных файлов, а «3» – общее количество файлов в очереди, которые загружаются. Пока в Систему загружаются файлы, это модальное окно нельзя закрыть, а можно только свернуть.

| вв Список диспансеризации_1 | 0                           |
|-----------------------------|-----------------------------|
| от Список диспансеризации_3 | 15% 🔿                       |
| ота Факты информирования_1  | В очереди 20 из 60 - 0% 🛛 🛛 |

#### Рисунок 21 – Модальное окно загрузки файлов

В основной части модального окна отображается результат и статус загрузки файлов:

✓ если файл еще загружается, то напротив названия отображается текущий статус загрузки, выраженный в процентах и в виде лоадера;

✓ зеленая иконка напротив названия файла означает, что вся информация успешно загружена в Систему;

✓ желтая – при обработке файла возникли ошибки, только часть информации загружена в Систему. Информацию о возникших ошибках можно посмотреть в протоколе ошибок, который отображается на следующей строке. Необходимо исправить ошибки и загрузить файл или его часть заново.

✓ красная – при обработке файла возникли ошибки, информация из файла не загружена в Систему. Информацию о возникших ошибках можно посмотреть в протоколе ошибок, который отображается на следующей строке. Необходимо исправить ошибки и загрузить файл заново.

Пока в Систему загружается хотя бы один файл, в нижней части модального окна есть кнопка «Отменить всё». Если её нажать – остановится загрузка всех файлов.

Если для всех файлов получен результат загрузки, то в нижней части модального окна располагается кнопка «Ок». Если её нажать, то модальное окно закроется.

## 2.6 Протокол ошибок

Если во время проверки или загрузки файла в ЕИР «Диспансеризация» возникают ошибки, то создается протокол ошибок. Если файл не загружен в Систему или загружен частично, то в протоколе можно просмотреть информацию о возникших ошибках и исправить их.

Протокол ошибок – это файл, состоящий из полей:

- «RECORD\_NUM» номер записи, где возникла ошибка;
- «FIELD» название поля, где возникла ошибка;
- «ERROR» описание ошибки.

Для получения протокола ошибок нужно нажать на его название в окне добавления или загрузки файла (*Рисунок 22*).

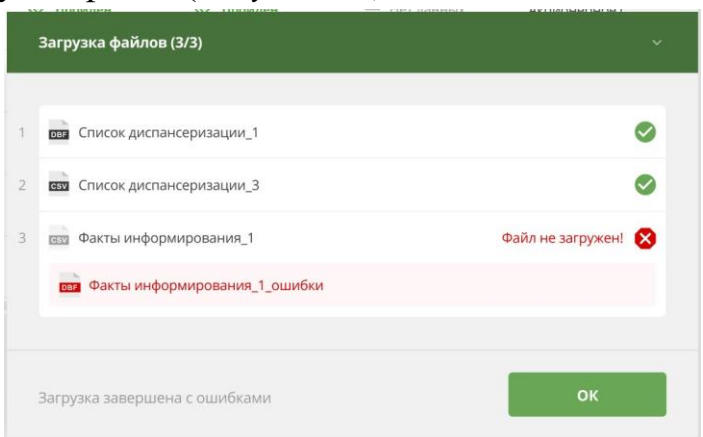

# Рисунок 22 – Протокол ошибок в модальном окне загрузки файлов 2.7 Информирование пользователей

В ЕИР «Диспансеризация» реализовано информирование пользователей о результатах экспорта данных (см.2.4.5).

В ЕИР «Диспансеризация» реализовано информирование пользователя о результатах его действий в интерфейсе при добавлении, редактировании информации. Пользователя получает информацию о следующих событиях:

- об успешном изменений ЗЛ сохранении карточке списков: В «Диспансеризация ΠO», «Углублённая И диспансеризация», «Оценка репродуктивного здоровья», «Диспансерное наблюдение», «Реестр ЗЛ». При успешном завершении редактировании карточки ЗЛ после закрытия формы пользователю выводится информационное сообщение «Данные по застрахованному лицу обновлены» (Рисунок 2423);

- о невозможности сохранения данных о ЗЛ при создании, редактировании в списках: «Диспансеризация и ПО», «Углублённая диспансеризация», «Оценка репродуктивного здоровья», «Диспансерное наблюдение», «Реестр ЗЛ». При невозможности сохранить результаты добавления ЗЛ или редактировании карточки ЗЛ из–за того, что не выполнены все требования к правилам заполнения, поверх формы создания/редактирования ЗЛ пользователю выводится информационное сообщение «Ошибка сохранения, пожалуйста, проверьте правильность заполнения полей» (*Рисунок 24*).

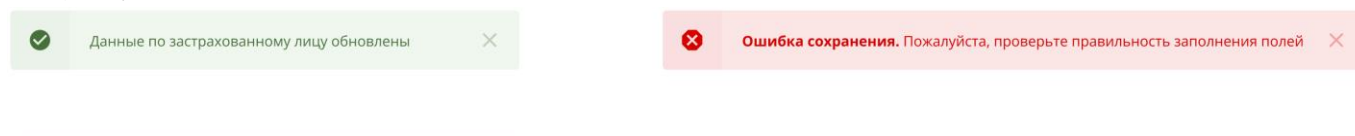

Застрахованное лицо успешно добавлено в список ×

Рисунок 23 – Схема отображения информирования о действиях в интерфейсе 2.8 Диспансеризация

В ЕИР «Диспансеризация» раздел «Диспансеризация» представлен списками:

- диспансеризация и ПО;
- углубленная диспансеризация;
- оценка репродуктивного здоровья (Рисунок 24).

Функциональные возможности работы с данными каждого из списков «Диспансеризация» одинаковы. При ЕИР входе В открывается раздел «Диспансеризация», котором отображается список застрахованных В лиц, подлежащих диспансеризации и проф. осмотрам в текущем году. Для перехода к спискам застрахованных лиц, подлежащих углубленной диспансеризации или осмотрам с целью оценки репродуктивного здоровья необходимо выбрать нужный список в выпадающем меню.

| тоомс мо             | РРИТОРИАЛЬНЫЙ ФОНД<br>ательного медицинского страхования<br>совской области |                      |              |              | I            | Пользователь СМО 05 × |
|----------------------|-----------------------------------------------------------------------------|----------------------|--------------|--------------|--------------|-----------------------|
| ДИСПАНСЕРИЗ <i>А</i> | АЦИЯ ДИСПАНСЕРНОЕ НАБЛЮДЕНИЕ РЕ                                             | ЕЕСТР ЗАСТРАХОВАННЫХ | лиц спри     | АВОЧНИКИ 🝷   |              |                       |
| Список ЗЛ:           | диспансеризация и ПО      за 2025 год                                       | все кв. 🕆 все мес    |              |              | £            | Загрузить данные 🗸    |
|                      | диспансеризация и ПО                                                        |                      |              |              |              |                       |
| ЕНП                  | углубленная диспансеризация                                                 | Ŧ                    | Телефон \Xi  | 🍽 1этап \Xi  | 🏴 2 этап     | ≠ no ≠                |
| 4512025000000        | оценка репродуктивного здоровья                                             |                      | — Нет данных | — Нет данных | — Нет данных | — Нет данных          |

Рисунок 24 – Списки раздела «Диспансеризация»

# 2.8.1 Просмотр списка ЗЛ в разделе «Диспансеризация»

Список может быть сформирован для определенного периода с применением дополнительных фильтров, для чего необходимо в выпадающем меню выбрать год, квартал и месяц. В списке будут отображены ЗЛ, включенные в план профилактических мероприятий на выбранный период (*Рисунок 25 – сформирован список ЗЛ, включенных в план диспансеризации или ПО на март 2025 года*).

| террит<br>обязательн<br>Московской | ОРИАЛЬНЫЙ ФОНД<br>ого медицинского страхования<br>і области |                    |              |              |              |              | Пользователь СМО 05 👻 |
|------------------------------------|-------------------------------------------------------------|--------------------|--------------|--------------|--------------|--------------|-----------------------|
| диспансеризация                    | ДИСПАНСЕРНОЕ НАБЛЮДІ<br>—                                   | ЕНИЕ РЕЕСТР ЗА     | страхованных | лиц спра     | вочники      |              |                       |
| Список ЗЛ: дисг                    | пансеризация и ПО   за                                      | 2025 год 🕤 1 кв. 🕚 | ~ март ~     |              |              |              | Загрузить данные 🗸    |
|                                    |                                                             |                    |              |              |              |              |                       |
| EHN =                              | ФИО =                                                       | Дата рождения \Xi  | Пол =        | Телефон \Xi  | 🏴 1 этап \Xi | 🏴 2 этап     |                       |
| 4422025000000003                   | Карев Георгий Федорович                                     | 03.09.1980         | М            | — Нет данных | — Нет данных | — Нет данных | — Нет данных          |
| 442202500000002                    | Прилуцкий Артем Алексеевич                                  | 06.04.1998         | М            | — Нет данных | — Нет данных | — Нет данных | — Нет данных          |
| 5056110895000189                   | прод прод прод                                              | 04.03.1988         | ж            | — Нет данных | — Нет данных | — Нет данных | — Нет данных          |
| 2796399784000143                   | прод прод прод                                              | 15.03.2006         | ж            | — Нет данных | — Нет данных | — Нет данных | — Нет данных          |
| 5096799783000376                   | прод прод прод                                              | 16.03.2002         | ж            | — Нет данных | — Нет данных | — Нет данных | — Нет данных          |

Рисунок 25 – Выбор года, квартала и месяца для просмотра списка диспансеризации и ПО

Состав отображаемых данных списка можно определить с помощью фильтров для одного или нескольких столбцов списка (см. Фильтрация данных). Для ранжирования данных списка доступна функция сортировки данных (см. Сортировка данных в таблице).

## 2.8.2 Просмотр карточки ЗЛ в списке «Диспансеризация»

Для открытия карточки ЗЛ необходимо нажать на строку с данными ЗЛ. Строка, на которую наведена мышь, выделяется фоном (*Рисунок 26*);

| тфомс мо      | РРИТ<br>ательно<br>совской | ОРИАЛЬНЫЙ ФОНД<br>ого медицинского страхования<br>области |               |          |            |       |            |        |              |      |            | Пользователь СМО 05 👻            |
|---------------|----------------------------|-----------------------------------------------------------|---------------|----------|------------|-------|------------|--------|--------------|------|------------|----------------------------------|
| ДИСПАНСЕРИЗА  | ция                        | ДИСПАНСЕРНОЕ НАБЛІ                                        | одение        | РЕЕСТР З | ЗАСТРАХОВА | нных. | лиц (      | СПРАВО | очники 🔸     |      |            |                                  |
| Список ЗЛ: ,  | дисп                       | ансеризация и ПО 🕤                                        | за 2025 год ~ | 1 кв.    | ~ март     |       |            |        |              | ×    | · ±        | Загрузить данные 🗸               |
|               |                            |                                                           |               |          |            |       |            |        |              |      |            |                                  |
| ЕНП           | Ŧ                          | ΟΝΦ                                                       | = Дата рожде  | ния =    | - Пол      | ₹     | Телефон    | Ŧ      | 🏴 1 этап     | Ξ. P | 2 этап     | <u></u> <b>⊨</b> ⊓o <del>,</del> |
| 4422025000000 | 03                         | Карев Георгий Федорович                                   | 03.09.1980    |          | М          |       | — Нет данн | ных    | — Нет данных | —    | Нет данных | — Нет данных                     |
| 4422025000000 | 02                         | Прилуцкий Артем Алексеевич                                | a 06.04.1998  |          | М          |       | — Нет данн | ых     | — Нет данных | -    | Нет данных | — Нет данных                     |

Рисунок 26 – Выбор ЗЛ в списке раздела «Диспансеризации»

Карточка ЗЛ состоит из нескольких информационных блоков (Рисунок 27):

- «Общие данные»;
- «МО прикрепления» / «МО места работы, учёбы»;

- «Информирование»;
- «Информация о [результатах осмотров в рамках вида диспансеризации]»;
- «История изменений».

Блок «Общие данные» отражает актуальную информацию о ЗЛ.

| ДИСПАНСЕРИЗАЦИЯ             | ДИСПАНСЕРНОЕ НАБЛЮДЕНИЕ РЕЕСТР ЗАСТРАХ                                                    | ОВАННЫХ ЛИЦ СПРАВОЧНИКИ 🔻                 |              |
|-----------------------------|-------------------------------------------------------------------------------------------|-------------------------------------------|--------------|
| 🔶 Карев Георг               | <b>ий Федорович</b> зл                                                                    |                                           | 🌹 Действия 🗸 |
|                             |                                                                                           |                                           |              |
| Общие данные                |                                                                                           | Документ, подтверждающий факт страхования |              |
| Фамилия                     | Карев                                                                                     | Тип                                       |              |
| Имя                         | Георгий                                                                                   | Серия                                     |              |
| Отчество                    | Федорович                                                                                 | Номер                                     |              |
| Дата рождения               | 03.09.1980                                                                                | Дата выдачи                               |              |
| Пол                         | Мужской                                                                                   |                                           |              |
| Телефон                     |                                                                                           |                                           |              |
| Единый номер полиса         | 442202500000003                                                                           |                                           |              |
| Код и название СМО          | 05, ОБЩЕСТВО С ОГРАНИЧЕННОЙ ОТВЕТСТВЕННОСТЬЮ<br>"СТРАХОВАЯ МЕДИЦИНСКАЯ КОМПАНИЯ РЕСО-МЕД" |                                           |              |
| Перенесенное<br>заболевание | Нет информации о перенесенном заболевании                                                 |                                           |              |

Рисунок 27 – Блок «Общие данные» в карточке ЗЛ

Дополнительно:

Если <u>ЗЛ</u> было загружено в список «Диспансеризации и ПО» из файла, то в разделе «Общая информация» будут отображены сведения о загрузке ЗЛ (*Рисунок* 28):

- о дата загрузки ЗЛ;
- о название файла, из которого ЗЛ было загружено;
- о пользователь, которым было загружено ЗЛ.

| – Белоусов      | Аркадий Васильевич <sup>зл</sup>                                                         |
|-----------------|------------------------------------------------------------------------------------------|
|                 |                                                                                          |
| Общие данные от | 07.03.25                                                                                 |
| Фамилия         | ЗЛ был загружен 07.03.2025 из 464_UD_List-010101070325123.dbf<br>пользователем Test Test |
| Имя             | Аркадий                                                                                  |
| Отчество        | Васильевич                                                                               |
|                 |                                                                                          |
| Дата рождения   | 06.04.1995                                                                               |

Рисунок 28 – Сведения о загрузке ЗЛ (ЗЛ загружен 07.03.2025)

Блок «МО прикрепления» / «МО места работы, учёбы» содержит информацию об МО и сроках планового осмотра (*Рисунок 29*).

| МО прикрепления                                                                     |                                              | МО места работы, уче                    | бы            |
|-------------------------------------------------------------------------------------|----------------------------------------------|-----------------------------------------|---------------|
| Код и название МО                                                                   | 010101, ГОСУДАРСТВЕННОЕ БЮДЖЕТНОЕ УЧРЕЖДЕНИЕ | Код и название МО                       |               |
| ЗДРАВООХРАНЕНИЯ МОСКОВСКОЙ ОБЛАСТИ "БАЛАШИХИНСКАЯ<br>ЦЕНТРАЛЬНАЯ РАЙОННАЯ БОЛЬНИЦА" |                                              | Отделение (кабинет)<br>прохождения ПО и |               |
| Отделение (кабинет)                                                                 | 5001010013                                   | диспансеризации                         |               |
| прохождения ПО и<br>диспансеризации                                                 |                                              | Выездная мобильная<br>бригада           |               |
| Выездная мобильная<br>бригада                                                       | 01010121, Название бригады4                  | Особый случай                           |               |
| Особый случай                                                                       | 0, Диспансеризация                           | Категория списка ЗЛ                     |               |
| Год, квартал, месяц                                                                 | 2025, Первый, без мес.                       | Год, квартал, месяц                     | 0, , без мес. |
| Изначально включен                                                                  | ХНет                                         | Изначально включен                      | 🗙 Нет         |
| Включен на текущий                                                                  | ХНет                                         | Включен на текущий<br>момент            | 🗙 Нет         |
| Причина исключения                                                                  |                                              | Причина исключения                      |               |

Рисунок 29 – Блок «МО прикрепления» и «МО места работы, учёбы» в карточке ЗЛ «Информирование» содержит факты информирования ЗЛ о необходимости прохождения диспансеризации или ПО (Рисунок 30). Факты информирования могут быть первичными или повторными. Первичный факт информирования всегда один.

# Информирование •

| смо                                           | Тип информирования | Дата | Способ |
|-----------------------------------------------|--------------------|------|--------|
| Данные об информировании<br>еще не добавлены. |                    |      |        |

**Рисунок 30– Блок «Информирование» в карточке ЗЛ** Дополнительно:

Если <u>Факт информирования</u> был загружен в список раздела «Диспансеризация» из файла, то в карточке ЗЛ разделе «Информирование» будут отображены сведения о загрузке:

- о дата загрузки Факта информирования;
- о название файла, из которого Факт информирования был загружен;
- о пользователь, которым был загружен Факт информирования.

Блок «Информация о [результатах осмотров в рамках вида диспансеризации]» состоит из двух частей: для первого и второго этапа осмотра (исключение «ПО», для которого предусмотрен только один этапа) (*Рисунок 31*). В каждом этапе отражены:

- о результаты прохождения этапа, в т.ч.:
  - отчётный период;
  - медицинская организация, которая провела проф. мероприятия;
  - основной диагноз;
  - медицинская услуга;
  - дата начала и окончания оказания медицинской услуги;
  - результат обращения;

- профиль медицинской помощи;
- стоимость медицинской услуги (руб.);
- группа здоровья;

 признак необходимости проведения экспертизы результатов диспансеризации;

- результаты экспертного контроля медицинской помощи;
- результаты выборочного контроля диспансеризации.

о признак необходимости проведения экспертизы результатов диспансеризации;

- о результаты экспертного контроля медицинской помощи;
- о результаты выборочного контроля диспансеризации;

Информация о профилактическом осмотре

| Результаты прохожден                             | ия 🛷 Экспертиза п                                                                                                    | роведена    |
|--------------------------------------------------|----------------------------------------------------------------------------------------------------|-------------|
| Отчётный период                                  | 02.2025                                                                                                    |             |
| Код и название МО                                | 010101 ГОСУДАРСТВЕННОЕ БЮДЖЕТНОЕ УЧРЕЖДЕН<br>ЗДРАВООХРАНЕНИЯ МОСКОВСКОЙ ОБЛАСТИ<br>"БАЛАШИХИНСКАЯ ЦЕНТРАЛЬНАЯ РАЙОННАЯ БОЛЬ | ИЕ<br>НИЦА" |
| Дата начала оказания<br>медицинской услуги       | 11.02.2025                                                                                                    |             |
| Дата окончания<br>оказания медицинской<br>услуги | 19.02.2025                                                                                                    |             |
| Основной диагноз                                 | В18.0, Хронический вирусный гепатит В с дельта-аге                                                                          | ентом       |
| Медицинская услуга                               | 10940200001Т, 1 ЭТАП ДИСПАНСЕРИЗАЦИИ ТЕСТОВ<br>(возраст от 30 до 45 лет)                                                    | ыЙ (M)      |
| Профиль медицинской<br>помощи                    | 72, психиатрии                                                                                                    |             |
| Результат обращения                              | 101, Выписан                                                                                                    |             |
| Группа здоровья                                  |                                                                                                    |             |
| Стоимость медицинской<br>услуги (руб.)           | 100                                                                                                    |             |

**Рисунок 31 – Блок «Информация о профилактическом осмотре» в карточке ЗЛ** Дополнительно:

Если <u>Результат</u> был загружен в список из файла, то радом отображается дата загрузки, название файла, из которого Результат был загружен и пользователь, которым был загружен Результат.

| Результаты прохожде  | <b>ния от 10.03.25</b> — Нет данных                                                                                                |  |
|----------------------|----------------------------------------------------------------------------------------------------|--|
| Отчётный период      | 03.2025                                                                                                    |  |
| Код и название МО    | 010101 ГОСУДАРСТВЕННОЕ БЮДЖЕТНОЕ УЧРЕЖДЕНИЕ<br>ЗДРАВООХРАНЕНИЯ МОСКОВСКОЙ ОБЛАСТИ<br>"БАЛАШИХИНСКАЯ ЦЕНТРАЛЬНАЯ РАЙОННАЯ БОЛЬНИЦА" |  |
| Дата начала оказания | 01.03.2025                                                                                                    |  |

Рисунок 32 – Дата загрузки результата о прохождении

Блок «История изменений» – доступна информация о предыдущих значениях

# атрибутов записи ЗЛ в части общих данных и МО прикрепления (*Рисунок 33*). История изменений

| оощие данные                                               |                                                                                                    | Документ, подтво        | ерждающий факт страховани |
|------------------------------------------------------------|----------------------------------------------------------------------------------------------------|-------------------------|---------------------------|
| Фамилия                                                    | Васин                                                                                                    | Тип                     | Полис старого образца     |
| Имя                                                        | Василий                                                                                                    | Серия                   |                           |
| Отчество                                                   | Сергеевич                                                                                                    | Номер                   | 3213                      |
| Дата рождения                                              | 19.08.1994                                                                                                    | Дата выдачи             | 01.10.2024                |
| Пол                                                        | Мужской                                                                                                    |                         |                           |
| Телефон                                                    |                                                                                                    |                         |                           |
| Единый номер полиса                                        | 5684325678954652                                                                                                   |                         |                           |
| Код и название СМО                                         | 02, емиас тест апи - 80                                                                                            |                         |                           |
| Перенесенное<br>заболевание                                | Перенесено заболевание COVID-19                                                                                    |                         |                           |
| МО прикрепления                                            |                                                                                                    |                         |                           |
| Код и название МО                                          | 010101, ГОСУДАРСТВЕННОЕ БЮДЖЕТНОЕ УЧРЕ:<br>ЗДРАВООХРАНЕНИЯ МОСКОВСКОЙ ОБЛАСТИ "{<br>ЦЕНТРАЛЬНАЯ РАЙОННАЯ БОЛЬНИЦА" | ЖДЕНИЕ<br>БАЛАШИХИНСКАЯ |                           |
| Отделение (кабинет)<br>прохождения ПО и<br>диспансеризации |                                                                                                    |                         |                           |
| Выездная мобильная<br>бригада                              |                                                                                                    |                         |                           |
| Особый случай                                              | 4, Профилактический медицинский осмотр                                                                             |                         |                           |
| Год, квартал, месяц                                        | 2024, Первый, январь                                                                                               |                         |                           |
| Изначально включен                                         | 🗙 Нет                                                                                                    |                         |                           |
| Включен на текущий<br>момент                               | 🗙 Нет                                                                                                    |                         |                           |
|                                                            |                                                                                                    |                         |                           |
| <ol> <li>Актуальные данные</li> </ol>                      | е на 22.11.2024 12:44 Админ Админ: 🔹                                                                               |                         |                           |
|                                                            |                                                                                                    |                         |                           |

# Рисунок 33 – История изменения в карточке ЗЛ

## 2.8.3 Добавление результатов информирования ЗЛ

Добавлять результаты информирования ЗЛ о возможности прохождения диспансеризации и ПО, углубленной диспансеризации, осмотра с целью оценки репродуктивного здоровья можно путём загрузки соответствующих файлов или через веб–интерфейс.

## 2.8.3.1 Загрузка данных при помощи файла

ЕИР «Диспансеризация» поддерживает загрузку файлов в DBF, XML и CSV форматах. Файл должен соответствовать структуре.

Для загрузки файла, необходимо:

1. Открыть раздел «Диспансеризация» и нужный список ЗЛ.

2. Нажать на кнопку «Загрузить данные».

3. В открывшемся выпадающем списке выбрать вариант «Факты информирования».

4. В появившемся окне (*Рисунок 34*) добавить файлы выбрать год, затем добавить файл с фактами информирования со своего рабочего компьютера.

| Выбор файла<br>информиров<br><sup>2025 год</sup> ~ | а для загрузки фа<br>ания   | актов          |                   | ×      |
|----------------------------------------------------|-----------------------------|----------------|-------------------|--------|
| Перетаи                                            | ците файл CSV, DBF, XML в о | бласть или наж | мите для загрузки |        |
|                                                    |                             |                |                   | Отмена |

Рисунок 34 – Выбор файла для загрузки фактов информирования

5. Дождаться результатов проверки файла.

6. Если проверка завершилась успешно, то нажать на кнопку «Загрузить». После этого файл будет помещен в общую очередь загрузки, а в правом нижнем углу откроется модальное окно «Загрузка файлов», где можно посмотреть текущий статус загрузки всех файлов.

7. Результат загрузки будет отражен в блоке «Информирование» (*Рисунок*) в составе данных:

- СМО, которая провела информирование;
- тип информирования;
- дата информирования;
- способ информирования.

# Дополнительно:

Если факт информирования был загружен в список «Диспансеризация и проф. осмотры» из файла, то в разделе «Информирование» будут отображены сведения о загрузке факта информирования:

- о дата загрузки файла;
- о наименование файл;
- о пользователь, который загрузил файл.

Лазаренко Петр Константинович зл Общие данные от 04.03.25 Документ, подтверждающий факт страхования Фамилия Лазаренко Тип **NM** Петр Серия Константинович Номер Отчество Дата рождения 12.03.1995 Дата выдачи Пол Мужской Телефон Единый номер полиса 462202500000001 Код и название СМО 05. ОБЩЕСТВО С ОГРАНИЧЕННОЙ ОТВЕТСТВЕННОСТЬЮ "СТРАХОВАЯ МЕДИЦИНСКАЯ КОМПАНИЯ РЕСО-МЕД" Перенесенное Нет информации о перенесенном заболевании заболевание МО прикрепления МО места работы, учебы Код и название МО 010101, ГОСУДАРСТВЕННОЕ БЮДЖЕТНОЕ УЧРЕЖДЕНИЕ Код и название МО ЗДРАВООХРАНЕНИЯ МОСКОВСКОЙ ОБЛАСТИ "БАЛАШИХИНСКАЯ Отделение (кабинет) ЦЕНТРАЛЬНАЯ РАЙОННАЯ БОЛЬНИЦА" прохождения ПО и Отделение (кабинет) 5001010411 диспансеризации прохождения ПО и Выездная мобильная диспансеризации бригада Выездная мобильная Особый случай бригада Категория списка ЗЛ Особый случай 5, углублённая диспансеризация 0, , без мес. Год, квартал, месяц Год, квартал, месяц 2025, Первый, март Х Нет Изначально включен 🗸 Да Изначально включен Включен на текущий Х Нет Включен на текущий ✓ Да момент момент Причина исключения Информирование

| смо                                                                                       | Тип информирования                                                 | Дата                                                                                          | Способ            |
|-------------------------------------------------------------------------------------------|--------------------------------------------------------------------|-----------------------------------------------------------------------------------------------|-------------------|
| 05, ОБЩЕСТВО С ОГРАНИЧЕННОЙ ОТВЕТСТВЕННОСТЬЮ<br>"СТРАХОВАЯ МЕДИЦИНСКАЯ КОМПАНИЯ РЕСО-МЕД" | Первичное от 07.03.25<br>Факт инфор<br>07.03.2025 и<br>0507032589. | 27.02.2025<br>мирования был загружен<br>з 4610_UD_Inform-<br>dbf пользователем Test Test Test | Телефонный обзвон |

Рисунок 35 – Результат загрузки файлом факта информирования (от 27.02.2025) 2.8.3.2 Добавление через веб–интерфейс

Для добавления результата информирования через веб-интерфейс, необходимо:

1. Открыть раздел «Диспансеризация» и нужный список ЗЛ.

2. Выбрать год проведения проф. мероприятия (по умолчанию указывается текущий год).

3. Указать необходимые параметры в фильтрах, чтобы найти определённое застрахованное лицо.

4. В рабочей области будут отображены данные найденного застрахованного лица.

5. Нажать на ФИО застрахованного лица.

6. Откроется карточка ЗЛ.

7. Нажать на кнопку «Действия».

8. В открывшемся выпадающем списке выбрать вариант «Редактировать».
9. Развернуть раздел с фактами информирования, нажав на слово «Информирование».

- 10. Нажать на кнопку «Добавить факт информирования».
- 11. Указать СМО, тип, дату и способ информирования.
- 12. Нажать на кнопку «Сохранить изменения».
- 13. Факт информирования отражен в блоке «Информирование».

### 2.8.4 Добавление результатов выборочного контроля прохождения этапа

Результаты выборочного контроля прохождения этапа диспансеризации или ПО добавляются путём загрузки соответствующих файлов или через веб–интерфейс для определённого застрахованного лица.

### 2.8.4.1 Загрузка данных при помощи файла

ЕИР «Диспансеризация» поддерживает загрузку файлов в DBF и CSV форматах. Файл должен соответствовать структуре.

Для загрузки файла, необходимо:

1. Открыть раздел «Диспансеризация» и нужный список ЗЛ.

2. Нажать на кнопку «Загрузить данные».

3. В открывшемся выпадающем списке выбрать вариант «Результаты выборочного контроля» (*Рисунок 36*).

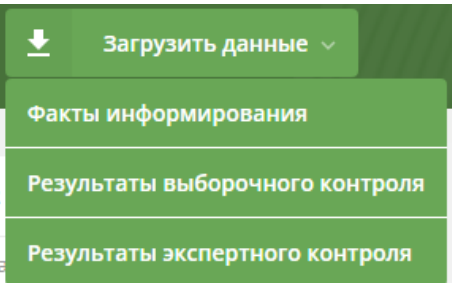

Рисунок 36 – Результаты выборочного контроля

4. В появившемся окне (*Рисунок 37*) выбрать год и этап, затем со своего рабочего компьютера добрать файл с результатами выборочного контроля;

5. Дождаться результатов проверки файла;

6. Если проверка завершилась успешно, то нажать на кнопку «Загрузить». После этого файл будет помещен в общую очередь загрузки, а в правом нижнем углу откроется модальное окно «Загрузка файлов», где можно посмотреть текущий статус загрузки всех файлов;

7. Загруженная информация будет отображаться в карточке ЗЛ в блоке «Контроль результатов прохождения» (*Рисунок 38*) после всех результатов проведения диспансеризации или ПО.

| Загрузка результата выборочного<br>контроля              | ×        |
|----------------------------------------------------------|----------|
| 2024 год 🗸 – I этап 🗸                                    |          |
| Перетащите файл CSV, DBF в область или нажмите для загру | /зки     |
|                                                          | ь Отмена |

Рисунок 37 – Окно загрузки файла с результатами выборочного контроля Информация о диспансеризации

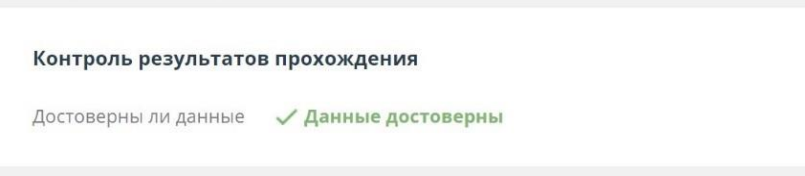

### Рисунок 38 – «Контроль результатов прохождения» для первого этапа диспансеризации 2.8.4.2 Добавление через веб–интерфейс

Для добавления результатов выборочного контроля прохождения проф. мероприятия определённого ЗЛ через веб–интерфейс, необходимо:

1. Открыть раздел «Диспансеризация» и нужный список ЗЛ.

2. Выбрать год проведения проф. мероприятия (по умолчанию указывается текущий год).

3. Указать необходимые параметры в фильтрах, чтобы найти определённое застрахованное лицо.

4. В рабочей области будут отображены данные определённого застрахованного лица.

5. Нажать на ФИО застрахованного лица.

6. Откроется карточка ЗЛ.

7. Нажать на кнопку «Действия».

8. В открывшемся выпадающем списке выбрать вариант «Редактировать».

9. Для нужного этапа указать результаты контроля прохождения этапа диспансеризации и ПО (*Рисунок 39*).

10. Нажать на кнопку «Сохранить изменения».

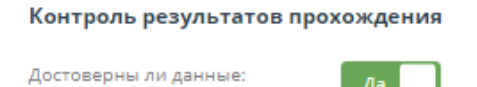

Рисунок 39 – Редактирование «Контроля результатов прохождения»

### 2.8.5 Экспертный контроль медицинской помощи

### 2.8.5.1 Отображение признака «Экспертиза»

Признак «Экспертиза» отображает текущий статус проведения экспертного контроля медицинской помощи.

В Системе есть три состояния для признака «Экспертиза»:

✓ «Подлежит экспертизе»;

✓ «Экспертиза проведена»;

✓ «Нет данных».

Если при загрузке файла с результатами прохождения этапа обнаружены дубликаты (по полю ENP для результатов первого этапа и по сумме полей ENP и CODE\_USL – для второго), то все результаты загружаются в Систему с признаком «Подлежит экспертизе».

Данный признак отображается:

✓ в списках диспансеризация и ПО, углублённая диспансеризация и оценка репродуктивного здоровья (*Рисунок 40*);

✓ карточке ЗЛ списков диспансеризация и ПО, углублённая диспансеризация и оценка репродуктивного здоровья (*Рисунок 41*);

✓ в карточке ЗЛ в разделе «Реестр застрахованных лиц»(*Рисунок* 42).

В карточке ЗЛ признак «Подлежит экспертизе» отображается рядом с результатом, который подлежит экспертизе. В списке диспансеризации и ПО, реестре ЗЛ и карточке ЗЛ в реестре признак «Подлежит экспертизе» отображается, если экспертиза требуется хотя бы для одного из результатов диспансеризации или ПО.

| Список ЗЛ | : диспансеризация                                              | и ПО 🗸 за 2025 год 🗸 все кв. 🗸 вс | се мес. 🗸           | 2 - +                        | 🛓 Загрузить данные 🗸   |
|-----------|----------------------------------------------------------------|-----------------------------------|---------------------|------------------------------|------------------------|
|           | диспансеризаці                                                 | ия и ПО                           |                     |                              |                        |
|           | углубленная диспансеризация<br>оценка репродуктивного здоровья |                                   | момент времени) \Xi | МО по месту работы/учёбы \Xi | Экспертиза \Xi         |
|           |                                                                |                                   |                     | — Нет данных                 | 🛷 Экспертиза проведена |
|           | Нет                                                            | Нет                               |                     | 010101 БАЛАШИХИНСКАЯ ЦБ      | — Нет данных           |

Рисунок 40 – Отображение признака «Экспертиза» в списке диспансеризации и ПО

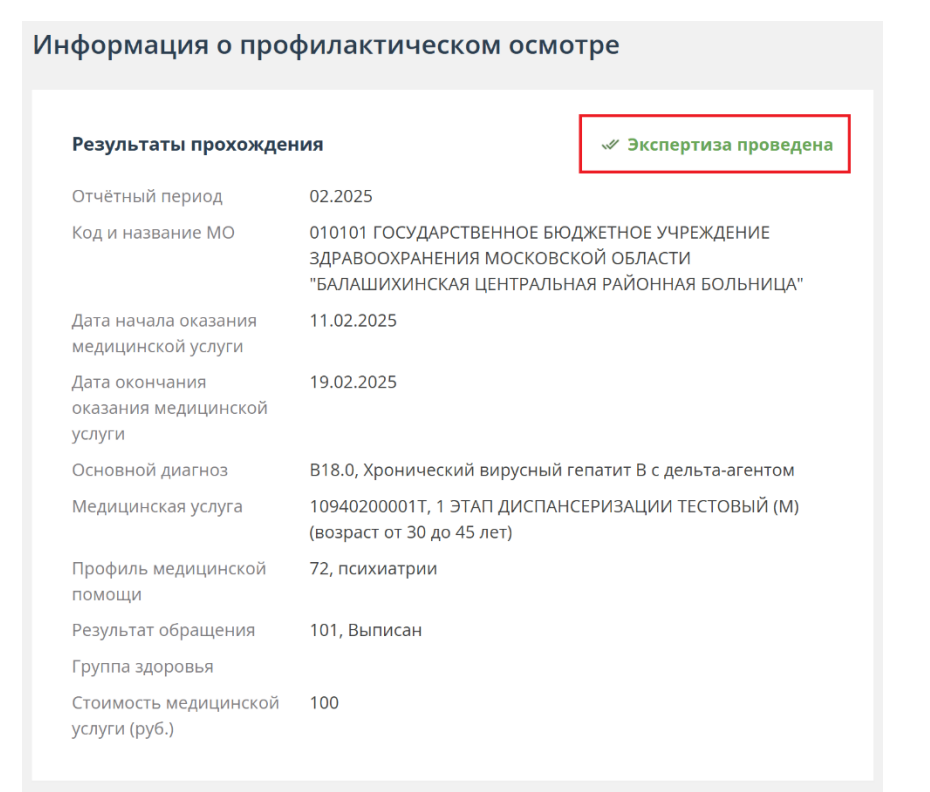

Рисунок 41 – Отображение признака «Экспертиза» в карточке ЗЛ История диспансеризаций и ПО 🔺

| 1-й этап     | 2-й этап     | по                     | Экспертиза  |
|--------------|--------------|------------------------|-------------|
| — Нет данных | — Нет данных | ؇ Пройден (11.02.2025) | 🛷 Проведена |

## Рисунок 42 – Отображение признака «Экспертиза» в карточке ЗЛ в реестре 2.8.5.2 Добавление результатов проведения экспертного контроля

Добавить результаты проведения экспертного контроля медицинской помощи можно только путём загрузки соответствующих файлов. После загрузки файла признак «Подлежит экспертизе» будет установлен для всех результатов, к которым относятся результаты экспертного контроля.

ЕИР «Диспансеризация» поддерживает загрузку файлов в DBF и CSV форматах. Файл должен соответствовать структуре.

Для загрузки файла, необходимо:

1. Открыть раздел «Диспансеризация» и нужный список ЗЛ.

2. Выбрать год проведения проф. мероприятия (по умолчанию указывается текущий год).

3. Нажать на кнопку «Загрузить данные».

4. В открывшемся выпадающем списке выбрать вариант «Результаты экспертного контроля» (*Рисунок 43*).

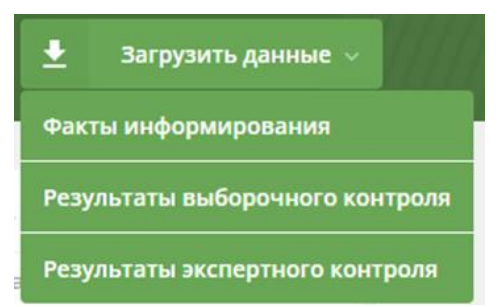

### Рисунок 43 – Результаты экспертного контроля

5. В появившемся окне (*Рисунок 44*) выбрать год, затем со своего рабочего компьютера добавить файл с результатами экспертного контроля.

| Загрузка результатов экспертного<br>контроля<br>2022 год ~ |                   | ×      |
|------------------------------------------------------------|-------------------|--------|
| Перетащите файл CSV, DBF в область или наж                 | мите для загрузки |        |
|                                                            |                   | Отмена |

### Рисунок 44 – Окно загрузки файла с результатами экспертного контроля

6. Дождаться результатов проверки файла.

7. Если проверка завершилась успешно, то нажать на кнопку «Загрузить». После этого файл будет помещен в общую очередь загрузки, а в правом нижнем углу откроется модальное окно «Загрузка файлов», где можно посмотреть текущий статус загрузки всех файлов.

8. Загруженная информация будет отображаться в карточке ЗЛ в списке «Диспансеризация и проф. осмотры» рядом со всеми результатами прохождения этапа диспансеризации и ПО.

| формация о диспансеризации                       |                                                                         |                                          |  |  |  |  |
|--------------------------------------------------|-------------------------------------------------------------------------|------------------------------------------|--|--|--|--|
| M 1этап                                          |                                                                         |                                          |  |  |  |  |
| Данные о ЗЛ на мо                                | иент прохождения 1-го этапа; -                                          |                                          |  |  |  |  |
| Результаты прохожд                               | ения от 07.09.22                                                        | 🛷 Экспертиза проведени                   |  |  |  |  |
| Отчётный период                                  | 07.2022                                                                 |                                          |  |  |  |  |
| Дата начала<br>оказания<br>медицинской услуги    | 14.07.2022                                                              |                                          |  |  |  |  |
| Дата окончания<br>оказания<br>медицинской услуги | 14.07.2022                                                              |                                          |  |  |  |  |
| Основной диагноз                                 | Z00.0, Общий медицинский осмотр                                         | C.                                       |  |  |  |  |
| Медицинская услуга                               | 2106552, 1 ЭТАП ДИСПАНСЕРИЗАЦІ<br>ЖЕНЩИНЫ (ВОЗРАСТ 40,44,46,50,5)       | ИИ ВЗРОСЛОГО НАСЕЛЕНИЯ<br>2,56,58,62,64) |  |  |  |  |
| Профиль<br>медицинской<br>помощи                 | 97, терапии                                                             |                                          |  |  |  |  |
| Результат обращения                              | 317. Проведена диспансеризация с<br>го населения - присвоена і группа : | определенных групп взросло<br>здоровья   |  |  |  |  |
| Группа здоровья                                  | 💝 1 группа-здоровья                                                     |                                          |  |  |  |  |
| Стоимость<br>медицинской услуги<br>(руб.)        | 3756                                                                    |                                          |  |  |  |  |
| Направлен на 2-й<br>этап                         | X Her                                                                   |                                          |  |  |  |  |
| Результаты экспертн                              | юго контроля                                                            |                                          |  |  |  |  |
| Дата проверки:                                   | 05 09 2022                                                              |                                          |  |  |  |  |
| Номер акта:                                      | MEE_P_22174043_031601/3-1                                               |                                          |  |  |  |  |
| Код дефекта:                                     | 2.13.                                                                   |                                          |  |  |  |  |

Рисунок 45 – Результат проведения экспертного контроля в карточке ЗЛ 2.8.5.3 Редактирование признака «Экспертиза»

После проведения экспертного контроля медицинской помощи признак можно изменить в карточке ЗЛ в соответствующем списке. Для этого, необходимо:

1. Открыть раздел «Диспансеризация» и нужный список ЗЛ.

2. Выбрать год проведения проф. мероприятия (по умолчанию указывается текущий год).

3. Указать необходимые параметры сортировки и фильтрации столбца «Экспертиза».

4. В рабочей области будут отображены данные о ЗЛ, подходящих под выбранные условия.

- 5. Нажать на ФИО застрахованного лица.
- 6. Откроется карточка ЗЛ.
- 7. Нажать на кнопку «Действия».
- 8. В открывшемся выпадающем списке выбрать вариант «Редактировать».

9. Для нужного результата диспансеризации и ПО в выпадающем списке выбрать необходимое значение для признака «Экспертиза»: «Экспертиза проведена» или «Нет данных».

10. Нажать на кнопку «Сохранить изменения».

### 2.8.6 Создание отчетов с динамическим набором полей

# 2.8.6.1 Создание отчета с динамическим набором полей о результатах диспансеризации

Для создания отчета о результатах диспансеризации, необходимо:

- 1. Открыть раздел «Диспансеризация» и нужный список ЗЛ.
- 2. Нажать на кнопку «Экспорт».
- 3. В выпадающем списке выбрать пункт «Составить свою таблицу» (Рисунок 46).

| ТЕРРИТОРИАЛЬНЫЙ ФОНД<br>обязательного медицинского страхования<br>Московской области |                                                                                                    |                 |       |              |              |                                                                         |  |  |
|--------------------------------------------------------------------------------------|----------------------------------------------------------------------------------------------------|-----------------|-------|--------------|--------------|-------------------------------------------------------------------------|--|--|
| ДИСПАНСЕРИЗАЦИЯ ДИСПАНСЕРНОЕ НАБЛЮДЕНИЕ РЕЕСТР ЗАСТРАХОВАННЫХ ЛИЦ СПРАВОЧНИКИ •      |                                                                                                    |                 |       |              |              |                                                                         |  |  |
| Список ЗЛ: дисг                                                                      | Список ЗЛ: диспансеризация и ПО – за 2025 год – все кв. – все мес. – 😥 – 🛃 – 🛃 – 🛃 Загрузить данные – |                 |       |              |              |                                                                         |  |  |
|                                                                                      | Текущей таблицы                                                                                       |                 |       |              |              |                                                                         |  |  |
| енп 📼                                                                                | ФИО =                                                                                                 | Дата рождения 🗦 | Пол = | Телефон \Xi  | 🏴 1 этап     | Составить свою таблицу                                                  |  |  |
| 4512025000000001                                                                     | Глушакова Ирина Юрьевна                                                                               | 12.04.1992      | ж     | — Нет данных | — Нет данных | Отчет об эффективности информирования в<br>разрезе СМО, возраста и пола |  |  |
| 442202500000003                                                                      | Карев Георгий Федорович                                                                               | 03.09.1980      | Μ     | — Нет данных | — Нет данных | Отчет об эффективности информирования в<br>разрезе СМО и возраста       |  |  |

Рисунок 46 – Доступ к функции создания отчёта с динамическим набором полей о результатах диспансеризации и ПО

4. В открывшемся модальном окне (*Рисунок* 47) заполнить поля из раздела «Общие параметры»:

✓ «Тип отчета» – выбрать вариант «Результаты диспансеризации»;

✓ «Год» – год проведения диспансеризации. По умолчанию указывается текущий год. В выпадающем списке можно выбрать любой год, по которому имеются данные в системе;

✓ «Квартал» – квартал, в котором 3Л по плану должен пройти проф. мероприятие;

✓ «Месяц» – месяц, в котором ЗЛ по плану должен пройти проф. мероприятие;

✓ «Этап диспансеризации» – «Первый этап диспансеризации», «Второй этап диспансеризации», «Профилактический осмотр» (для списка диспансеризация и по) или «Все этапы». Если выбрано значение «Все этапы» – рекомендуется в разделе «Настраиваемые поля для добавления в таблицу» в части «Результаты диспансеризации» выбрать для вывода поле «Этап». По выбранным значениям будет сформирован отчет.

| Создание таблицы "Диспансеризация и ПО" с<br>динамическим набором полей |                            |   |  |  |  |
|-------------------------------------------------------------------------|----------------------------|---|--|--|--|
| Общие параметры                                                         |                            |   |  |  |  |
| Тип отчета:                                                             | Результаты диспансеризации | • |  |  |  |
| Год:                                                                    | 2025 ×                     | • |  |  |  |
| Квартал:                                                                | Все кварталы ×             | • |  |  |  |
| Месяц:                                                                  | Все месяцы ×               | • |  |  |  |
| Этап диспансеризации:                                                   | Все этапы ×                | • |  |  |  |

Настраиваемые поля для добавления в таблицу

| • Общие данные                               |             |
|----------------------------------------------|-------------|
| • Документ, подтверждающий факт              | страхования |
| • МО прикрепления                            |             |
| <ul> <li>МО по месту работы/учёбы</li> </ul> |             |
| • Результаты диспансеризации                 |             |
|                                              |             |
|                                              |             |

Рисунок 47 – Окно для создания отчета

5. В разделе «Настраиваемые поля для добавления в таблицу» (*Рисунок 48*) состоит из пяти частей: «Общие данные», «Документ, подтверждающий факт страхования», «МО прикрепления», «МО места работы, учёбы» и «Результаты диспансеризации» Выбрать поля, которые необходимо отобразить в итоговом отчёте.

6. Нажать на кнопку «Создать таблицу».

7. На экране будет отображена таблица (*Рисунок 49*), состоящая из выбранных полей.

8. Для того, чтобы отчет сохранить, необходимо нажать на кнопку «Выгрузить в Excel» или «Выгрузить в \*.csv». Отчет можно сохранить в формате xlsx или csv;

9. После сохранения отчета нажать на кнопку «Отмена» или на «Х» в правом верхнем углу для выхода из окна построения отчетов.

| Тип отчета:                                                                                                    | Результаты диспансеризации                                              | • |
|----------------------------------------------------------------------------------------------------|-------------------------------------------------------------------------|---|
| Год:                                                                                                    | 2025 ×                                                                  | • |
| Квартал:                                                                                                    | Все кварталы ×                                                          | • |
| Месяц:                                                                                                    | Все месяцы ×                                                            | • |
| Этап диспансеризации:                                                                                                    | Все этапы ×                                                             | • |
| Настраиваемые поля для до<br>• Общие данные<br>• Документ, подтвер:                                                           | бавления в таблицу<br>ждающий факт страхования                          |   |
| Настраиваемые поля для до<br>Общие данные<br>Документ, подтвер<br>МО прикрепления<br>МО по месту работь                       | обавления в таблицу<br>ждающий факт страхования                         |   |
| Настраиваемые поля для до<br>Общие данные<br>Документ, подтверя<br>МО прикрепления<br>МО по месту работь<br>Результаты диспан | обавления в таблицу<br>ждающий факт страхования<br>ы/учёбы<br>серизации |   |

| Просмотр таблицы «Список диспансеризации» с динамическим набором полей |             |            |              |                 |                   |                 |                 |
|------------------------------------------------------------------------|-------------|------------|--------------|-----------------|-------------------|-----------------|-----------------|
| Общие данные                                                           |             |            |              |                 |                   |                 | _               |
| EHN Ŧ                                                                  | Фамилия \Xi | Имя =      | Отчество \Xi | Дата рождения 🗧 | Пол =             | Телефон \Xi     | Перенесенное    |
| 4212025000000002                                                       | Дёгтин      | Иннокентий | Аркадинович  | 26.06.1992      | Мужской           |                 | Перенесено забо |
| 4251202500000999                                                       | Дёгтин      | Иннокентий | Аркадинович  | 26.06.1992      | Мужской           | -               | Перенесено забо |
|                                                                        |             |            |              |                 | Выгрузить в Excel | Выгрузить в *.с | ся Отмена       |

Рисунок 49 – Просмотр таблицы «Список диспансеризации» с динамическим набором полей

## 2.8.6.2 Создание отчета с динамическим набором полей о результатах информирования

Для создания отчета с динамическим набором полей о результатах информирования, необходимо:

1. Открыть раздел «Диспансеризация» и нужный список ЗЛ.

2. Нажать на кнопку «Экспорт».

3. В выпадающем списке выбрать пункт «Составить свою таблицу» (Рисунок 46).

4. В открывшемся модальном окне (*Рисунок 50*) заполните поля из раздела «Общие данные»:

«Тип отчета» – выбрать вариант «Информирование»;

✓ «Год» — год проведения диспансеризации и ПО. По умолчанию указывается текущий год. В выпадающем списке можно выбрать любой год, по которому имеются данные в системе;

✓ «Квартал» – квартал, в котором ЗЛ по плану должно пройти диспансеризацию и ПО;

✓ «Месяц» – месяц, в котором ЗЛ по плану должно пройти диспансеризацию и ПО;

✓ «Этап диспансеризации» – «Первый этап диспансеризации», «Второй этап диспансеризации», «Профилактический осмотр» (для списка диспансеризация и по) или «Все этапы».

✓ «Тип информирования» – «Первичное», «Повторное» или «Все». Если выбрано значение «Все», то рекомендуется в разделе «Настраиваемые поля для добавления в таблицу» в части «Информирование» выбрать для вывода поле «Тип информирования».

По выбранным значениям будет сформирован отчет, но некоторые поля можно не выводить в интерфейс.

5. В разделе «Настраиваемые поля для добавления в таблицу» состоит из пяти частей: «Общие данные», «Документ, подтверждающий факт страхования», «МО прикрепления», «МО места работы, учёбы» и «Информирование» Выбрать поля, которые необходимо отобразить в итоговом отчёте.

6. Нажать кнопку «Создать таблицу».

7. На экране будет отображена таблица (*Рисунок 51*), состоящая из выбранных полей.

8. Для того, чтобы отчет сохранить, необходимо нажать на кнопку «Выгрузить в Excel» или «Выгрузить в \*.csv». Отчет можно сохранить в формате xlsx или csv.

9. После сохранения отчета нажать на кнопку «Отмена» или на «Х» в правом верхнем углу для выхода из окна построения отчетов.

|                  | Создание т<br>динамичес | аблицы "Д<br>ким набо | циспансериза<br>оом полей | ация и ПО"  | c ×          |                |
|------------------|-------------------------|-----------------------|---------------------------|-------------|--------------|----------------|
|                  | Annami ici              |                       |                           |             |              |                |
|                  | Общие парамет           | ры                    |                           |             |              |                |
|                  | Тип отчета:             |                       | Информирова               | ние         | •            |                |
|                  | Год:                    |                       | 2025 ×                    |             | •            |                |
|                  | Квартал:                |                       | Все кварталы ×            |             |              |                |
|                  | Месяц:                  |                       | Все месяцы >              |             | •            |                |
|                  | Этап диспансеризации:   |                       | Все этапы ×               |             | •            |                |
|                  | Тип информиров          | ания:                 | Все                       |             | •            |                |
|                  |                         |                       |                           |             |              | J              |
|                  | Настраиваемые           | поля для доба         | вления в таблицу          |             |              |                |
|                  | • Общи                  | е данные              |                           |             |              |                |
|                  | • Докум                 | ент, подтвержда       | ающий факт страхов        | ания        |              |                |
|                  | • МО пр                 | икрепления            |                           |             |              |                |
|                  | • МО по                 | месту работы/уч       | чёбы                      |             |              |                |
|                  | • Инфор                 | мирование             |                           |             |              |                |
|                  |                         |                       |                           |             | у Отмена     |                |
|                  | Dua                     | 50                    | Owno daga                 | and anna a  |              |                |
| Іросмотр таб     | блицы «Спис             | ок диспан             | серизации»                | с динамиче  | еским наборо | м полей ×      |
| Общие данные     |                         |                       |                           |             | Информирован | ие             |
|                  |                         |                       |                           |             |              | СМО, которая г |
| EHN Ŧ            | Фамилия \Xi             | Имя \Xi               | Отчество \Xi              | Телефон \Xi | Дата         | - Код          |
| 5056230845001242 | Кузнецов                | Иван                  | Сергеевич                 | 495123456   | 11.12.2023   | 12             |
| E0E60004E004040  | Kieline                 | Ирац                  | Consoonuu                 | 405422454   | 11 10 2022   | 40             |

Рисунок 51 – Отчет, созданный по указанной в п. 4 и п. 5 информации

По 10 🝷

на странице

Отмена

# 2.8.7 Создание отчета об эффективности информирования в разрезе СМО, пола и возраста

Для создания Отчета об эффективности информирования в разрезе СМО, пола и возраста необходимо:

1) Открыть раздел «Диспансеризация» и нужный список ЗЛ.

2) Нажать на кнопку «Экспорт».

3) В выпадающем списке выбрать пункт «Отчет об эффективности информирования в разрезе СМО, пола и возраста» (*Рисунок 52*).

| ×            | ~                                                                       | Ŧ                 | Загрузить данные \vee           |  |  |  |  |
|--------------|-------------------------------------------------------------------------|-------------------|---------------------------------|--|--|--|--|
| Теку         | щей та                                                                  | блицы             |                                 |  |  |  |  |
| Сост         | Составить свою таблицу                                                  |                   |                                 |  |  |  |  |
| Отче<br>разр | Отчет об эффективности информирования в<br>разрезе СМО, возраста и пола |                   |                                 |  |  |  |  |
| Отче<br>разр | т об эф<br>езе СМ                                                       | фектив<br>О и воз | ности информирования в<br>раста |  |  |  |  |

Рисунок 52 – Отчет об эффективности информирования в разрезе СМО, пола и возраста

4) В открывшемся модальном окне (*Рисунок 53*) выбрать отчетный год и период отчета, по которому будет сформирован отчет.

| Отчет об эффекти<br>СМО, возраста и і | івности информирования в разрезе<br>іола | ×   |
|---------------------------------------|------------------------------------------|-----|
| Отчетный год*<br>Отчетный период*     | 2025<br>Все месяцы ×                     | •   |
|                                       | Экспорт Отме                             | ена |

Рисунок 53 – Модальное окно Отчета об эффективности информирования в разрезе СМО, возраста и пола

5) Нажать кнопку «Экспорт».

6) Будет сформирован файл отчета в формате xlsx, содержащий данные для СМО пользователя о количестве ЗЛ каждого возраста (для каждого года в интервале от 18 до 100 лет):

• включенных в план на выбранный период: всего, в т.ч. мужчины, женщины;

• для которых от имени СМО загружен результат первичного информирования с датой информирования, соответствующей выбранному периоду: всего, в т.ч. мужчины, женщины;

• для которых от имени СМО загружен результат первичного информирования с датой, соответствующей выбранному периоду, и загружен результат прохождения этапа проф. мероприятия с датой окончания услуги в выбранном году: всего, в т.ч. мужчины, женщины (*Рисунок 54*).

|    | А                               | В                                | С                   | D                | E                          | F                                | G               | н                               | I                     | J                | К                                   | L                             |
|----|---------------------------------|----------------------------------|---------------------|------------------|----------------------------|----------------------------------|-----------------|---------------------------------|-----------------------|------------------|-------------------------------------|-------------------------------|
| 1  | Сведения о к                    | оличестве ЗЛ подлежа             | цих (по пл          | ану) прохо       | ождению П                  | О, проинфој                      | рмированн       | ых и прош                       | едших ПО и            | із числа пр      | ооинформи                           | рованных                      |
| 2  | Год:                            | 2023                             |                     |                  |                            |                                  |                 |                                 |                       |                  |                                     |                               |
| 3  | Период:                         | Янв., Фев.                       |                     |                  |                            |                                  |                 |                                 |                       |                  |                                     |                               |
| 4  | Дата<br>формирования<br>отчета: | 01.04.2024                       |                     |                  |                            |                                  |                 |                                 |                       |                  |                                     |                               |
| 5  |                                 |                                  |                     |                  |                            |                                  |                 |                                 |                       |                  |                                     |                               |
| 6  | Страховая мед                   | ицинская организация             | Возраст,<br>лет     | Подле»<br>[Янв., | кащие ПО в<br>, Фев.] [202 | з месяцы<br><mark>3]</mark> году | Проин<br>месяцы | формирова<br>[Янв., Фев<br>году | анные в<br>6.] [2023] | Прош<br>проинфор | едшие ПО<br>мированні<br>[2023] го/ | из числа<br>ых в месяцы<br>ду |
| 7  | Код                             | Наименование                     | -                   | всего            | мужчины                    | женщины                          | всего           | мужчины                         | женщины               | всего            | мужчины                             | женщины                       |
| 8  |                                 | ОБЩЕСТВО С                       | 18 лет              | 100              | 55                         | 45                               | 80              | 44                              | 36                    | 60               | 33                                  | 27                            |
| 9  | 05                              | ОГРАНИЧЕННОЙ<br>ОТВЕТСТВЕННОСТЬЮ |                     |                  |                            |                                  |                 |                                 |                       |                  |                                     |                               |
| 10 | 05                              | "СТРАХОВАЯ<br>МЕДИЦИНСКАЯ        | 99 лет              | 20               | 3                          | 17                               | 16              | 3                               | 13                    | 12               | 3                                   | 9                             |
| 11 |                                 | КОМПАНИЯ РЕСО-МЕД"               | 100 лет и<br>старше | 10               | 2                          | 8                                | 8               | 2                               | 6                     | 6                | 2                                   | 4                             |
| 12 |                                 | АКЦИОНЕРНОЕ                      | 18 лет              | 200              | 110                        | 90                               | 160             | 88                              | 72                    | 120              | 66                                  | 54                            |
| 13 | 06                              | ОБЩЕСТВО<br>"МЕДИЦИНСКАЯ         |                     |                  |                            |                                  |                 |                                 |                       |                  |                                     |                               |
| 14 |                                 | АКЦИОНЕРНАЯ<br>СТРАХОВАЯ         | 99 лет              | 40               | 3                          | 37                               | 32              | 3                               | 29                    | 24               | 3                                   | 21                            |
| 15 |                                 | КОМПАНИЯ""                       | 100 лет и<br>старше | 20               | 2                          | 18                               | 16              | 2                               | 14                    |                  | 2                                   | -2                            |
| 16 |                                 | Итого                            |                     | 390              | 175                        | 215                              | 312             | 142                             | 170                   | 222              | 109                                 | 113                           |
| 4  | Лиспансери                      |                                  | (H)                 |                  |                            |                                  |                 |                                 |                       |                  |                                     |                               |

Рисунок 54 – Макет состава данных отчета об эффективности информирования в разрезе СМО, пола и возраста

# 2.8.8 Создание отчета об эффективности информирования в разрезе СМО и возраста

Для создания Отчета об эффективности информирования в разрезе СМО и возраста необходимо:

- 1. Открыть раздел «Диспансеризация» и нужный список ЗЛ.
- 2. Нажать на кнопку «Экспорт».

3. В выпадающем списке выбрать пункт «Отчет об эффективности информирования в разрезе СМО возраста» (*Рисунок 55*).

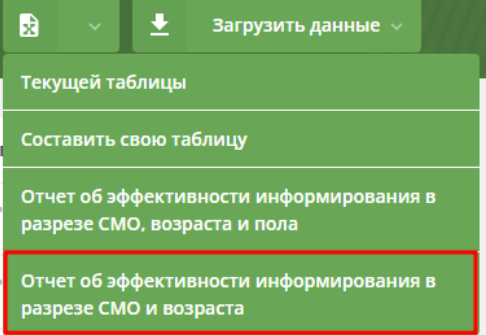

Рисунок 55 – Отчет об эффективности информирования в разрезе СМО возраста

4. В открывшемся модальном окне (*Рисунок 56*) выбрать отчетный год, период отчета и возраст.

| Отчет об эффек<br>СМО и возраста | тивности информи; | оования в разрезе | ×   |
|----------------------------------|-------------------|-------------------|-----|
| Отчетный год*                    | 2025              |                   | •   |
| Отчетный период*                 | Все месяцы ×      |                   | •   |
| Возраст*                         | Все возраста ×    |                   | •   |
|                                  |                   |                   |     |
|                                  |                   | Экспорт Отм       | ена |

Рисунок 56 – Окно для создания отчета об эффективности информирования в разрезе СМО и возраста

5. Нажать кнопку «Экспорт».

6. Будет сформирован файл отчета в формате xlsx, содержащий данные для СМО пользователя о количестве ЗЛ:

включенных в план на выбранный период: всего, в т.ч. выбранного возраста (возрастов);

для которых от имени СМО загружен результат первичного информирования с датой информирования, соответствующей выбранному периоду: всего, в т.ч. выбранного возраста (возрастов);

для которых от имени СМО загружен результат первичного информирования с датой, соответствующей выбранному периоду, и загружен результат прохождения этапа проф. мероприятия с датой окончания услуги в выбранном году: всего, в т.ч. выбранного возраста (возрастов) (*Рисунок 57*).

|      | А         | В                                                                                         | с                            | D                                       | E                            | F                                       | G                            | н                                       |
|------|-----------|-------------------------------------------------------------------------------------------|------------------------------|-----------------------------------------|------------------------------|-----------------------------------------|------------------------------|-----------------------------------------|
| 1    | Свед      | ения о количестве ЗЛ подлежащих (по план                                                  | у) прохождению               | о ДВН, проинформ                        | ированных и про              | шедших ДВН из ч                         | исла проинформ               | иированных                              |
| 2    | Год:      | 2023 [год]                                                                                |                              |                                         |                              |                                         |                              |                                         |
| 3    | Период:   | Май, Июнь, Авг [месяц(ы)]                                                                 |                              |                                         |                              |                                         |                              |                                         |
| 4    | Возраст:  | 25,26,33,34,58[набор возрастов]                                                           |                              |                                         |                              |                                         |                              |                                         |
| 5    | Дата форм | ирования отчета:                                                                          |                              |                                         |                              |                                         | 10.02.2024                   | 1[дд.мм.гггг]                           |
| 6    |           |                                                                                           |                              |                                         |                              |                                         |                              |                                         |
| 7    |           | СМО                                                                                       | Подлежа                      | ащие ДВН                                | Проинформ                    | ированные                               | Прошедшие<br>проинформ       | ДВН из числа<br>ированных               |
| 8    | Код       | Наименование                                                                              | Всего<br>[месяц(ы)]<br>[год] | в т.ч. возрасте<br>[набор<br>возрастов] | Всего<br>[месяц(ы)]<br>[год] | в т.ч. возрасте<br>[набор<br>возрастов] | Всего<br>[месяц(ы)]<br>[год] | в т.ч. возрасте<br>[набор<br>возрастов] |
| 9    | 05        | ОБЩЕСТВО С ОГРАНИЧЕННОЙ<br>ОТВЕТСТВЕННОСТЬЮ "СТРАХОВАЯ<br>МЕДИЦИНСКАЯ КОМПАНИЯ РЕСО-МЕД"  | 30000                        | 7500                                    | 24000                        | 6000                                    | 18000                        | 4500                                    |
| 10   | 06        | АКЦИОНЕРНОЕ ОБЩЕСТВО<br>"МЕДИЦИНСКАЯ АКЦИОНЕРНАЯ<br>СТРАХОВАЯ КОМПАНИЯ"                   | 45000                        | 11250                                   | 36000                        | 9000                                    | 27000                        | 6750                                    |
| 11   | 12        | ОБЩЕСТВО С ОГРАНИЧЕННОЙ<br>ОТВЕТСТВЕННОСТЬЮ "МЕДИЦИНСКАЯ<br>СТРАХОВАЯ КОМПАНИЯ "МЕДСТРАХ" | 24000                        | 6000                                    | 19200                        | 4800                                    | 14400                        | 3600                                    |
| 12   | 46        | АКЦИОНЕРНОЕ ОБЩЕСТВО<br>"СТРАХОВАЯ КОМПАНИЯ "СОГАЗ-МЕД"                                   | 15000                        | 3750                                    | 12000                        | 3000                                    | 9000                         | 2250                                    |
| 13   | 51        | ОБЩЕСТВО С ОГРАНИЧЕННОЙ<br>ОТВЕТСТВЕННОСТЬЮ "КАПИТАЛ<br>МЕДИЦИНСКОЕ СТРАХОВАНИЕ"          | 7500                         | 1875                                    | 6000                         | 1500                                    | 4500                         | 1125                                    |
| 14   |           | Итого                                                                                     | 121500                       | 30375                                   | 97200                        | 24300                                   | 72900                        | 18225                                   |
| 4.12 | ⊳ Д       |                                                                                           |                              |                                         |                              | 1                                       |                              |                                         |

Рисунок 57 – Макет состава данных отчета об эффективности информирования в разрезе СМО и возраста

### 2.9 Диспансерное наблюдение

### 2.9.1 Просмотр списка ЗЛ, подлежащих диспансерному наблюдению

Раздел «Диспансерное наблюдение» (*Рисунок 58*) предназначен для хранения информации о застрахованных в СМО пользователя лицах, подлежащих диспансерному наблюдению в Московской области.

Для перехода к списку диспансерного наблюдения необходимо нажать на вкладку «Диспансерное наблюдение». Будет открыто окно со списком ЗЛ, имеющих плановый срок проведения диспансерного осмотра в выбранном году (по умолчанию выведен список для текущего года).

| ДИСПАНСЕРИЗАЦИЯ  | ДИСПАНСЕРНОЕ НАБЛЮДЕНИЕ         | РЕЕСТР ЗАСТРАХОВАН  | ных лиц | СПРАВОЧНИКИ  | •              |                    |
|------------------|---------------------------------|---------------------|---------|--------------|----------------|--------------------|
| Список ЗЛ для д  | испансерного наблюдения         | за 2025 год ~       |         |              | 🔁 Экспорт -> 👤 | Загрузить данные 🗸 |
| EHN <del></del>  | ФИО                             | \Xi Дата рождения 📼 | Пол \Xi | Телефон \Xi  | СМО            | \Xi МО прик        |
| 5067060874001368 | АБДРАХМАНОВА РАМИЛЯ АБДУЛБЯРОВН | A 25.12.1939        | ж       | 4545554122   | 05, РЕСО-МЕД   | 100101, <b>Ж</b>   |
| 4247820895000459 | АБРАМОВА ИННА НИКОЛАЕВНА        | 04.12.1971          | ж       | — Нет данных | 05, РЕСО-МЕД   | 100101, ж          |
| 5050040898002419 | АБРАМОВА ИРИНА МИХАЙЛОВНА       | 01.09.1959          | ж       | — Нет данных | 05, PECO-MEД   | 100101, <b>ж</b>   |

Рисунок 58 – Список ЗЛ, подлежащих диспансерному наблюдению

### 2.9.2 Просмотр карточки ЗЛ в списке «Диспансерное наблюдение»

Для открытия карточки застрахованного лица:

1. В рабочей области «Диспансерного наблюдения» нажмите на ФИО застрахованного лица.

2. Откроется карточка ЗЛ с подробной информацией о диспансерном наблюдении.

В карточке ЗЛ представлены:

«Общие данные» – актуальные данные о ЗЛ, действительные на текущий момент времени (*Рисунок 59*);

«Диспансерное наблюдение» – информация запланированных осмотрах, о результатах осмотров в рамках диспансерного наблюдения и об информировании ЗЛ, подлежащих диспансерному наблюдению (*Рисунок 60*);

«История изменений» – информация об изменениях атрибутов записи застрахованного лица (*Рисунок 61*).

#### Общие данные

#### Документ, подтверждающий факт страхования

| Фамилия                              | АБДРАХМАНОВА                                                                                                    |
|--------------------------------------|----------------------------------------------------------------------------------------------------|
| Имя                                  | РАМИЛЯ                                                                                                    |
| Отчество                             | АБДУЛБЯРОВНА                                                                                                    |
| Дата рождения                        | 25.12.1939                                                                                                    |
| Пол                                  | Женский                                                                                                    |
| Телефон                              | 4545554122                                                                                                    |
| Единый номер полиса                  | 5067060874001368                                                                                                    |
| Код и название СМО                   | 05, ОБЩЕСТВО С ОГРАНИЧЕННОЙ ОТВЕТСТВЕННОСТЬ<br>"СТРАХОВАЯ МЕДИЦИНСКАЯ КОМПАНИЯ РЕСО-МЕД"                                    |
| Код и название МО<br>прикрепления    | 100101, ГОСУДАРСТВЕННОЕ БЮДЖЕТНОЕ УЧРЕЖДЕНИ<br>ЗДРАВООХРАНЕНИЯ МОСКОВСКОЙ ОБЛАСТИ "ЖУКОВ<br>ГОРОДСКАЯ КЛИНИЧЕСКАЯ БОЛЬНИЦА" |
| Признак перенесенного<br>заболевания | Нет информации о перенесенном заболевании                                                                                   |

 Тип
 Полис ОМС единого образца - бессрочный

 Серия
 5067060874001368

 Дата выдачи
 28.02.2018

#### Рисунок 59 – Карточка застрахованного лица в диспансерном наблюдении раздел «Общие данные»

#### Диспансерное наблюдение

| 🐱 Основной диагноз: В                   | 20.5 Болезнь, вызванная ВИЧ, с проявлениями ,                                      | других микозов        |                                           |
|-----------------------------------------|------------------------------------------------------------------------------------|-----------------------|-------------------------------------------|
| Код и название МО<br>наблюдения:        | 100101, ГОСУДАРСТВЕННОЕ БЮДЖЕТНОЕ УЧРЕЖДЕНИЕ<br>ЗДРАВООХРАНЕНИЯ МОСКОВСКОЙ ОБЛАСТИ | Актуальность записи:  | Запись неактуальна по результатам осмотра |
|                                         | "ЖУКОВСКАЯ ГОРОДСКАЯ КЛИНИЧЕСКАЯ БОЛЬНИЦА"                                         | Дата снятия           | 05.01.2025                                |
| Дата включения ЗЛ в                     | 09.01.2024                                                                         | с диспансерного учёта |                                           |
| группу дисп. наб.:                      |                                                                                    | Причина снятия:       | Нет данных                                |
| Периодичность<br>диспансерного осмотра: | 1, 1 раз в год                                                                     |                       |                                           |
|                                         |                                                                                    |                       |                                           |

#### О Диспансерный осмотр за 05.01.2025

История изменений

#### Рисунок 60 – Карточка застрахованного лица в диспансерном наблюдении раздел «Диспансерное наблюдение»

| Э Актуальные данные на               | 14.02.2025 15:12 Админ Админ : 🔹                                                                                            |             |                                       |
|--------------------------------------|----------------------------------------------------------------------------------------------------|-------------|---------------------------------------|
| Общие данные                         |                                                                                                    | Документ,   | подтверждающий факт страхования       |
| Фамилия                              | АБДРАХМАНОВА                                                                                                    | Тип         | Полис ОМС единого образца - бессрочны |
| Имя                                  | РАМИЛЯ                                                                                                    | Серия       |                                       |
| Отчество                             | АБДУЛБЯРОВНА                                                                                                    | Номер       | 5067060874001368                      |
| Дата рождения                        | 25.12.1939                                                                                                    | Дата выдачи | 28.02.2018                            |
| Пол                                  | Женский                                                                                                    |             |                                       |
| Телефон                              | 4545554534                                                                                                    |             |                                       |
| Единый номер полиса                  | 5067060874001368                                                                                                    |             |                                       |
| Код и название СМО                   | 05, ОБЩЕСТВО С ОГРАНИЧЕННОЙ ОТВЕТСТВЕННОСТЬ<br>"СТРАХОВАЯ МЕДИЦИНСКАЯ КОМПАНИЯ РЕСО-МЕД"                                    |             |                                       |
| Код и название МО<br>прикрепления    | 100101, ГОСУДАРСТВЕННОЕ БЮДЖЕТНОЕ УЧРЕЖДЕНИ<br>ЗДРАВООХРАНЕНИЯ МОСКОВСКОЙ ОБЛАСТИ "ЖУКОВ<br>ГОРОДСКАЯ КЛИНИЧЕСКАЯ БОЛЬНИЦА" |             |                                       |
| Признак перенесенного<br>заболевания | Нет информации о перенесенном заболевании                                                                                   |             |                                       |

Рисунок 61 – Карточка застрахованного лица в диспансерном наблюдении раздел «История изменений»

# 2.9.3 Добавление фактов информирования ЗЛ о необходимости прохождения осмотров в рамках диспансерного наблюдения

Факты информирования застрахованных лиц о необходимости прохождения осмотров в рамках диспансерного наблюдения можно добавлять путём загрузки соответствующих файлов или через веб–интерфейс для определённого застрахованного лица.

### 2.9.3.1 Загрузка данных при помощи файла

Подсистема поддерживает загрузку файлов в DBF, XML и CSV форматах. Файл должен соответствовать структуре.

Для загрузки файла, необходимо:

1. Открыть раздел «Диспансерное наблюдение».

2. Нажать на кнопку «Загрузить данные».

3. В открывшемся выпадающем списке выбрать вариант «Факты информирования».

4. Добавить файл с фактами информирования со своего рабочего компьютера (Рисунок 62).

5. Дождаться результатов проверки файла.

6. Если проверка завершилась успешно, то нажать на кнопку «Загрузить». После этого файл будет помещен в общую очередь загрузки, а в правом нижнем углу откроется модальное окно «Загрузка файлов», где можно посмотреть текущий статус загрузки всех ваших файлов.

7. Информация о факте информирования будет отражена в карточке ЗЛ в составе данных:

- СМО, которая провела информирование;
- тип информирования;
- дата информирования;
- способ информирования.

| Выбор файла для загрузки фактов<br>информирования   | ×             |
|-----------------------------------------------------|---------------|
| Перетащите файл CSV, DBF, XML в область или нажмите | ля загрузки   |
|                                                     | рузить Отмена |

Рисунок 62 – Загрузка файла с фактами информирования о диспансерном наблюдении

Дополнительно:

Если <u>Факт информирования</u> был загружен в список Диспансерного наблюдения из файла, то в разделе «Информирование» будут отображены сведения о загрузке Факта информирования:

о дата загрузки Факта информирования;

о название файла, из которого Факт информирования был загружен;

о пользователь, которым был загружен Факт информирования.

### 2.9.3.2 Добавление через веб-интерфейс

Для добавления факта информирования определённого ЗЛ через вебинтерфейс, необходимо:

1. Открыть раздел «Диспансерное наблюдение».

2. Указать необходимые параметры в фильтрах, чтобы найти определённое застрахованное лицо.

3. В рабочей области отобразятся данные найденного застрахованного лица.

4. Нажать на ФИО застрахованного лица.

5. Откроется карточка ЗЛ с подробной информации о диспансерном наблюдении ЗЛ.

6. Нажать на кнопку «Действия».

7. В открывшемся выпадающем списке выбрать вариант «Редактировать».

8. Выбрать диагноз и диспансерный осмотр, по которым необходимо добавить факт информирования.

9. Нажать на кнопку «Добавить факт информирования».

10. Указать тип, дату и способ информирования. Первичное информирование может быть только одно, а повторных – несколько.

11. Нажать на кнопку «Сохранить изменения».

12. Информация о факте информирования будет отражена в карточке ЗЛ в составе данных:

• СМО, которая провела информирование;

• тип информирования;

• дата информирования;

• способ информирования.

# 2.9.4 Создание отчетов с динамическим набором полей в диспансерном наблюдении

### 2.9.4.1 Создание отчета о результатах диспансерных осмотров

Для создания отчета о результатах диспансерных осмотров необходимо:

1) Открыть раздел «Диспансерное наблюдение».

2) Нажать на кнопку «Экспорт».

3) В выпадающем списке выбрать пункт «Составить свою таблицу». (*Рисунок 63*).

| диспансеризация    | ДИСПАНСЕРНОЕ НАБЛЮДЕНИЕ | _    | РЕЕСТР ЗАСТРАХОВ  | АННЫХ Ј | иц  | СПРАВОЧН | ники |         |             |          |          |             |
|--------------------|-------------------------|------|-------------------|---------|-----|----------|------|---------|-------------|----------|----------|-------------|
| Список ЗЛ для дисп | ансерного наблюдения    | за 2 | 025 год ~         |         |     |          |      | × 3     | кспорт 🗸    | <b>±</b> | Загрузит | ть данные 🗸 |
|                    |                         |      |                   |         |     |          |      | Текуще  | й таблицы   |          |          |             |
| ЕНП = ФИ           | 10                      | Ŧ    | Дата рождения \Xi | - По    | л = | Телефон  | ÷    | Состави | ть свою таб | ілицу    | Ŧ        | МО прик     |

Рисунок 63 – «Составить свою таблицу»

4) В открывшемся модальном окне заполните поля из раздела «Общие параметры» (*Рисунок 64*):

«Тип отчета» – выбрать вариант «Результаты осмотров»;

«Параметры выбора» – «Плановый срок проведения ДО» или «Дата постановки на диспансерное наблюдение», или «Дата прохождения ДО»;

«Год» – запланированный год проведения осмотра из поля «Срок проведения диспансерного осмотра» в карточке ЗЛ в диспансерном наблюдении, или год постановки на Диспансерное наблюдение, или год прохождения диспансерного осмотра. Можно выбрать любой год, данные по которому загружены в Систему;

«Месяц» — запланированный месяц проведения осмотра из поля «Срок проведения диспансерного осмотра» в карточке ЗЛ в диспансерном наблюдении, или месяц постановки на Диспансерное наблюдение, или месяц прохождения диспансерного осмотра. В выпадающем списке можно выбрать несколько месяцев.

5) В разделе «Настраиваемые поля для добавления в таблицу» (*Рисунок 65*) из трех частей «Общие данные», «Документ, подтверждающий факт страхования» и «Результаты диспансерных осмотров» выбрать поля, которые необходимо отобразить в итоговом отчёте.

6) Нажать кнопку «Создать таблицу».

7) На экране отображена таблица (Рисунок 66), состоящая из выбранных полей.

| Общие параметры                       |                             |   |
|---------------------------------------|-----------------------------|---|
| Тип отчета:                           | Результаты осмотров         |   |
| Параметр выбора                       | Плановый срок проведения ДО | - |
| Год:                                  | 2024 ×                      | Ţ |
| Месяц:                                | Все месяцы ×                | • |
| • 🗸 Общие данные                      |                             |   |
| <ul> <li>✓ Документ, подтв</li> </ul> | ерждающий факт страхования  |   |
|                                       |                             |   |

Рисунок 64 – Окно создания отчета с параметром выбора «Плановый срок проведения ДО»

| Тип отчета:      | Результаты осмотров         |
|------------------|-----------------------------|
| Параметр выбора  | Плановый срок проведения ДО |
| Год:             | 2026 ×                      |
| Месяц:           | Все месяцы ×                |
| • Общие данные   |                             |
|                  | верждающий факт страхования |
| • Документ, подт |                             |

Рисунок 65 – Блок настраиваемые поля окна формирования отчета

| Просмотр таблицы «Диспансерное наблюдение» с динамическим набором полей |           |         |            |                  |                  |                | ×     |
|-------------------------------------------------------------------------|-----------|---------|------------|------------------|------------------|----------------|-------|
| Общие данные                                                            |           |         |            |                  |                  |                |       |
| EHN Ŧ                                                                   | Фамилия = | Имя =   | Отчество = | Дата рождения  束 | Пол <del>-</del> | Телефон        |       |
| 5055320821001836                                                        | АБАКУМОВ  | ЕВГЕНИЙ | ВАСИЛЬЕВИЧ | 28.04.1976       | Мужской          | -              |       |
|                                                                         |           |         |            | Выгрузит         | гь в Excel Выг   | рузить в *.csv | тмена |

Рисунок 66 – Отчет, созданный по указанной в п. 4 и п. 5 информации

8) Полученный отчет не сохранится в памяти Системы. Нажать кнопку «Выгрузить в Excel» или «Выгрузить в \*.csv» для сохранения отчета в формате xlsx или csv.

2.9.4.2 Создание отчета о результатах информирования по диспансерному наблюдению

Для создания отчета о результатах информирования, необходимо:

1. Открыть раздел «Диспансерное наблюдение».

2. Нажать на кнопку «Экспорт».

3. В выпадающем списке выбрать пункт «Составить свою таблицу».

4. В открывшемся модальном окне заполнить поля из раздела «Общие параметры»:

✓ «Тип отчета» – выбрать вариант «Информирование»;

✓ «Параметра выбора» – «Плановый срок проведения ДО» или «Дата информирования» (*Рисунок* 67);

✓ «Год» – запланированный год проведения осмотра из поля «Срок проведения диспансерного осмотра» в карточке ЗЛ в диспансерном наблюдении, или год постановки на Диспансерное наблюдение, или год прохождения диспансерного осмотра. Можно выбрать любой год, данные по которому загружены в Систему;

✓ «Месяц» – запланированный месяц проведения осмотра из поля «Срок проведения диспансерного осмотра» в карточке ЗЛ в диспансерном наблюдении, или месяц постановки на Диспансерное наблюдение, или месяц прохождения диспансерного осмотра. В выпадающем списке можно выбрать несколько месяцев.

✓ «Тип информирования» – «Первичное», «Повторное» или «Все». Если выбрано значение «Все», то рекомендуется в разделе «Настраиваемые поля для добавления в таблицу» в части «Информирование» выбрать для вывода поле «Тип информирования».

5. В разделе «Настраиваемые поля для добавления в таблицу» выбрать поля, которые необходимо отобразить в итоговом отчёте.

6. Нажать кнопку «Создать таблицу».

7. На экране отображена таблица, состоящая из выбранных полей.

8. Полученный отчет не сохранится в памяти Системы. Нажать кнопку «Выгрузить в Excel» или «Выгрузить в \*.csv» для сохранения отчета в формате xlsx или csv.

| Создание таблицы «Д<br>динамическим набор | Іиспансерное наблюдение» с<br>ром полей   | ×    |
|-------------------------------------------|-------------------------------------------|------|
| Общие параметры                           |                                           |      |
| Тип отчета:                               | Информирование                            | •    |
| Параметр выбора                           | Плановый срок проведения ДО               | •    |
| Год:                                      | 2026 ×                                    | •    |
| Месяц:                                    | Все месяцы ×                              | •    |
| Тип информирования:                       | Все                                       | •    |
| Настраиваемые поля для добав              | вления в таблицу<br>ющий факт страхования |      |
|                                           | Создать таблицу                           | іена |

Рисунок 67 – Окно создания таблицы «Информирование»

### 2.10 Реестр застрахованных лиц

Реестр ЗЛ предназначен для хранения информации о застрахованных лицах в Московской области.

### 2.10.1 Просмотр реестра застрахованных лиц

Для перехода к Реестру необходимо нажать на вкладку «Реестр застрахованных лиц» (*Рисунок* 68).

| диспансеризация  | ДИСПАНСЕРНОЕ НА      | БЛЮДЕНИЕ РЕ       | ЕЕСТР ЗАСТРАХОВА | нных лиц     | СПРАВОЧНИКИ 🔸 |                         |
|------------------|----------------------|-------------------|------------------|--------------|---------------|-------------------------|
| Реестр застрахо  | ованных лиц          |                   |                  |              |               | 2à                      |
|                  |                      |                   |                  |              |               |                         |
| енп 🝷            | ФИО <del>-</del>     | Дата рождения \Xi | Пол 🛨            | Телефон \Xi  | смо =         | МО прикрепления         |
| 5074750871000568 | аААСедитед зФБЕ ъЮфФ | 28.05.1942        | ж                | — Нет данных | 05, РЕСО-МЕД  | 010101, БАЛАШИХИНСКАЯ Ц |
| 5058840845000727 | АААы ИХФЧ яъож       | 04.01.1951        | М                | — Нет данных | 46, СОГАЗ-Мед | 010101, БАЛАШИХИНСКАЯ Ц |
| 5058740825001416 | аААьМОД яРшЗ ЛншХ    | 24.01.1952        | М                | — Нет данных | 05, РЕСО-МЕД  | 010101, БАЛАШИХИНСКАЯ Ц |

Рисунок 68 – Реестр застрахованных лиц

Для поиска и просмотра определённых ЗЛ необходимо:

1) В рабочей области есть столбцы с атрибутами застрахованных лиц, при помощи которых можно отфильтровать или отсортировать данные.

2) Указать необходимые параметры в фильтрах.

3) В рабочей области отобразятся нужные данные о ЗЛ.

Для экспорта реестра – нажать
 Для открытия карточки застрахованного лица необходимо:

5) В рабочей области «Реестра застрахованных лиц» нажать на ФИО застрахованного лица.

6) Откроется карточка с подробной информацией о застрахованном лице (*Рисунок* 69).

В карточке ЗЛ представлены:

7) «Актуальные данные» – данные о ЗЛ, действительные на текущий момент времени.

8) «История диспансеризации и ПО» – информация о том, в каких годах ЗЛ проходил диспансеризацию и ПО, а также данные о результатах прохождения.

9) История углублённой диспансеризации – информация о том, в каких годах ЗЛ проходил углублённую диспансеризацию, а также данные о результатах прохождения.

10) История оценки репродуктивного здоровья – информация о том, в каких годах ЗЛ проходил оценку репродуктивного здоровья, а также данные о результатах прохождения.

11) «История диспансерного наблюдения» – информация о результатах осмотров в рамках диспансерного наблюдения.

12) «История изменений» – информация об изменениях атрибутов записи застрахованного лица.

| ДИСПАНСЕРИЗАЦИЯ                                                                   | ДИСПАНСЕРНОЕ НАБЛЮДЕНИЕ РЕЕСТР 3/                                                         | АСТРАХОВАННЫХ ЛИЦ | СПРАВОЧНИКИ •                  |  |  |
|-----------------------------------------------------------------------------------|-------------------------------------------------------------------------------------------|-------------------|--------------------------------|--|--|
| 🔶 Аксёнов Мак                                                                     | ссим Трофимович зл                                                                        |                   |                                |  |  |
| ЭЛ был загружен 19.03.2025 из 491_DN_List-190325386.dbf пользователем Админ Админ |                                                                                           |                   |                                |  |  |
| Общие данные                                                                      |                                                                                           | Документ, по      | одтверждающий факт страхования |  |  |
| Фамилия                                                                           | Аксёнов                                                                                   | Тип               |                                |  |  |
| Имя                                                                               | Максим                                                                                    | Серия             |                                |  |  |
| Отчество                                                                          | Трофимович                                                                                | Номер             |                                |  |  |
| Дата рождения                                                                     | 05.10.1963                                                                                | Дата выдачи       |                                |  |  |
| Пол                                                                               | Мужской                                                                                   |                   |                                |  |  |
| Телефон                                                                           |                                                                                           |                   |                                |  |  |
| Единый № полиса                                                                   | 484202500000001                                                                           |                   |                                |  |  |
| Код и название СМО                                                                | 05, ОБЩЕСТВО С ОГРАНИЧЕННОЙ ОТВЕТСТВЕННОСТЬЮ<br>"СТРАХОВАЯ МЕДИЦИНСКАЯ КОМПАНИЯ РЕСО-МЕД" |                   |                                |  |  |
| Код и название МО<br>прикрепления                                                 |                                                                                           |                   |                                |  |  |
| Признак перенесенного<br>заболевания                                              | Перенесено заболевание COVID-19                                                           |                   |                                |  |  |

### Рисунок 69 – Карточка ЗЛ в реестре ЗЛ

### 2.11 Справочники

Для пользователя СМО доступны следующие справочники см. (Рисунок 70).

| ДИСПАНСЕРИЗАЦИЯ  | ДИСПАНСЕРНОЕ НАБЛЮДЕНИЕ        | РЕЕСТР ЗАСТРАХОВАННЫХ ЛИЦ С |                     | СПРАВОЧНИКИ 🔹 |   |                            |          |            |
|------------------|--------------------------------|-----------------------------|---------------------|---------------|---|----------------------------|----------|------------|
| Список ЗЛ для д  | испансерного наблюдения        | за                          | 2025 год ~          |               | * | СМО                        | Загрузит | ъ данные 🗸 |
|                  |                                |                             |                     |               |   | мо                         |          |            |
| енп 📼            | ΟΝΦ                            | Ŧ                           | Дата рождения 🗦 \Xi | Пол           | ÷ | РЕЗУЛЬТАТЫ ОБРАЩЕНИЙ       | ÷        | МО прик    |
| 5067060874001368 | АБДРАХМАНОВА РАМИЛЯ АБДУЛБЯРОВ | HA                          | 25.12.1939          | ж             |   | МЕДИЦИНСКИЕ УСЛУГИ         |          | 100101, Жу |
| 5050040898002419 | АБРАМОВА ИРИНА МИХАЙЛОВНА      |                             | 01.09.1959          | ж             |   | МКБ                        |          | 100101, Жу |
| 484202500000001  | Аксёнов Максим Трофимович      |                             | 05.10.1963          | М             |   | ПРОФИЛИ МЕДИЦИНСКОЙ ПОМОЩИ |          | — Нет дан  |
| 2858146356894933 | Арданкин Николай Трофимович    |                             | 04.10.1961          | М             |   | ОСОБЫЕ СЛУЧАИ              |          | — Нет дан  |
| 5047930888000942 | БАРАНОВА ГАЛИНА НИКОЛАЕВНА     |                             | 11.12.1960          | ж             |   | ТИПЫ ДИСПАНСЕРИЗАЦИИ       |          | — Нет дан  |
| 4976817308917428 | Васильевых Дарья Степановна    |                             | 14.11.1970          | ж             |   | РЕЗУЛЬТАТЫ ДИСПАНСЕРИЗАЦИИ |          | — Нет дан  |
| 1702790294207225 | Горчаков Арсений Афанасьевич   |                             | 22.07.1975          | М             |   | СПЕЦИАЛЬНОСТЬ ВРАЧА        |          | — Нет дан  |
| 484202500000002  | Зорин Вадим Алексеевич         |                             | 11.08.1994          | М             |   | — Нет данных 05, РЕСО-МЕД  |          | — Нет дан  |

Рисунок 70 – Список справочников

## 2.11.1 CMO

Список СМО предназначен для хранения сведений о страховых медицинских организациях.

Для просмотра общего списка СМО необходимо:

- 1) Нажать на раздел «Справочники».
- 2) В выпадающем списке выбрать «СМО».
- 3) Отобразится перечень СМО (Рисунок 71).

Кнопка – экспорт общего списка медицинских организаций или списка

### отделений и мобильных бригад в файл формата xlsx.

| диспансе  | РИЗАЦИЯ ДИСПАНСЕРНОЕ НАБЛЮДЕНИЕ | РЕЕСТР ЗАСТРАХОВАННЫХ ЛИЦ | СПРАВОЧНИКИ +          |                        |         |
|-----------|---------------------------------|---------------------------|------------------------|------------------------|---------|
| Список ст | траховых медицинских организаци | ій                        |                        |                        | ×       |
| код \Xi   | Полное название                 |                           | \Xi Краткое название 📼 | Дата начала работы 🗦 🗧 | Дата о  |
| 01        | емиас тест апи - 121            |                           |                        | Нет данных             | По наст |
| 02        | емиас тест апи - 80             |                           |                        | Нет данных             | По наст |
| 03        | емиас тест апи - 109            |                           |                        | Нет данных             | По наст |

#### Рисунок 71 – Перечень СМО

Для просмотра карточки СМО необходимо:

### 1) Нажать на название СМО.

2) Отобразится карточка с подробной информацией о самой СМО (*Рисунок* 72).

| ДИСПАНСЕРИЗАЦИЯ                                                                                        | <b>ДИСПАНСЕРНОЕ НАБЛЮДЕНИЕ</b> РЕЕСТ                                          | Р ЗАСТРАХОВАННЫХ ЛИЦ | СПРАВОЧНИКИ •                               |  |  |  |
|----------------------------------------------------------------------------------------------------|-------------------------------------------------------------------------------|----------------------|---------------------------------------------|--|--|--|
| <ul> <li>ОБЩЕСТВО С ОГРАНИЧЕННОЙ ОТВЕТСТВЕННОСТЬЮ "СТРАХОВАЯ МЕДИЦИНСКАЯ компания ресо-мед"</li> </ul> |                                                                               |                      |                                             |  |  |  |
| Общие данные                                                                                           |                                                                               | Период работы:       | 06.03.2023 - 13.03.2023 Посмотреть другие 👻 |  |  |  |
| Код                                                                                                    | 05                                                                            |                      |                                             |  |  |  |
| Полное название                                                                                        | ОБЩЕСТВО С ОГРАНИЧЕННОЙ ОТВЕТСТВЕННОСТЬЮ '<br>МЕДИЦИНСКАЯ КОМПАНИЯ РЕСО-МЕД'' | 'СТРАХОВАЯ           |                                             |  |  |  |
| Краткое название                                                                                       | РЕСО-МЕД                                                                      |                      |                                             |  |  |  |
| Активность                                                                                             | 🗸 СМО активна                                                                 |                      |                                             |  |  |  |

Рисунок 72 – Карточка СМО

### 2.11.2 MO

Список МО предназначен для хранения сведений о медицинских организациях.

Для просмотра общего списка МО необходимо:

- 1. Нажать на раздел «Справочники».
- 2. В выпадающем списке выбрать «МО.
- 3. Отобразится перечень медицинских организаций (Рисунок 73).

| ДИСПАНСЕРИЗАЦИЯ ДИСПА      | НСЕРНОЕ НАБЛЮДЕНИЕ        | РЕЕСТР ЗАСТРАХОВАННЫХ ЛИЦ           | СПРАВОЧНИКИ 🔸                      |                            |
|----------------------------|---------------------------|-------------------------------------|------------------------------------|----------------------------|
| Список медицинских орган   | низаций                   |                                     |                                    | 🔀 Экспорт 🗸                |
|                            |                           |                                     |                                    |                            |
| Код \Xi Реестровый код \Xi | Полное название           |                                     |                                    |                            |
| 031401                     | ГОСУДАРСТВЕННОЕ БЮДЖЕТНО  | Е УЧРЕЖДЕНИЕ ЗДРАВООХРАНЕНИЯ МОСКОВ | СКОЙ ОБЛАСТИ "ВОСКРЕСЕНСКАЯ СТАНЦИ | Я СКОРОЙ МЕДИЦИНСКОЙ ПОМОЦ |
| 031501                     | ОБЩЕСТВО С ОГРАНИЧЕННОЙ С | ОТВЕТСТВЕННОСТЬЮ "ДИОМАГ"           |                                    |                            |
| 031601                     | ОБЩЕСТВО С ОГРАНИЧЕННОЙ С | ЭТВЕТСТВЕННОСТЬЮ "ДИОМАГ-Р"         |                                    |                            |

Рисунок 73 – Перечень медицинских организаций

### 2.11.2.1 Карточка медицинской организации

Для просмотра карточки определенной медицинской организации, необходимо:

1. Нажать название медицинской организации.

2. Отобразится карточка с информацией о медицинской организации, подразделениях, отделениях и мобильных бригадах, а также информация о выполнении плановых показателей диспансеризации и ПО, плановых показателей углублённой диспансеризации, плановых показателей оценки репродуктивного здоровья и список сотрудников медицинской организации (*Pucyhok 74*).

| дис | ПАНСЕРИЗАЦИЯ                                                                                                    | ДИСПАНСЕРНОЕ НАБЛЮДЕНИЕ РЕЕСТР ЗАСТРАХ                                                                                      | ОВАННЫХ ЛИЦ       | СПРАВОЧНИКИ •                                                                 |  |  |
|-----|----------------------------------------------------------------------------------------------------|----------------------------------------------------------------------------------------------------|-------------------|-------------------------------------------------------------------------------|--|--|
| ÷   | ГОСУДАРСТВЕННОЕ БЮДЖЕТНОЕ УЧРЕЖДЕНИЕ ЗДРАВООХРАНЕНИЯ МОСКОВСКОЙ<br>ОБЛАСТИ "БАЛАШИХИНСКАЯ ЦЕНТРАЛЬНАЯ РАЙОННАЯ БОЛЬНИЦА" |                                                                                                    |                   |                                                                               |  |  |
|     | Общие данные                                                                                                    |                                                                                                    | Реорганизация     |                                                                               |  |  |
|     | Код                                                                                                    | 010101                                                                                                    | Дата              | 05.02.2024                                                                    |  |  |
|     | Реестровый код                                                                                                    | 010101                                                                                                    | Направление       | Прикрепление                                                                  |  |  |
|     | Полное название                                                                                                    | ГОСУДАРСТВЕННОЕ БЮДЖЕТНОЕ УЧРЕЖДЕНИЕ<br>ЗДРАВООХРАНЕНИЯ МОСКОВСКОЙ ОБЛАСТИ<br>"БАЛАШИХИНСКАЯ ЦЕНТРАЛЬНАЯ РАЙОННАЯ БОЛЬНИЦА" | Источник / адреса | ат сведения о ЗЛ перенесены из 000001 Тест реестра<br>Посмотреть предыдущие 🔻 |  |  |
|     | Краткое название                                                                                                    | БАЛАШИХИНСКАЯ ЦБ                                                                                                    |                   |                                                                               |  |  |
|     | ОГРН                                                                                                    | 1035000701592                                                                                                    |                   |                                                                               |  |  |
|     | Адрес                                                                                                    | 143907, МО, Г.БАЛАШИХА, ШОССЕ ЭНТУЗИАСТОВ, Д.41                                                                             |                   |                                                                               |  |  |
|     | Активность                                                                                                    | 🗸 Мо активна                                                                                                    |                   |                                                                               |  |  |
|     | Период работы                                                                                                    | 08.07.2018 - 28.07.2018                                                                                                    |                   |                                                                               |  |  |

### Рисунок 74 – Карточка медицинской организации 2.11.2.2 Экспорт медицинских организаций

Для экспорта общего списка медицинских организаций:

- 1. Нажать на раздел «Справочники».
- 2. В открывшемся выпадающем списке выбрать «МО».
- 3. На странице со списком медицинских организаций нажать кнопку «Экспорт» (*Рисунок* 75).

| диспансе | РИЗАЦИЯ                        | ДИСПАНСЕРНОЕ НАБЛЮДЕНИЕ | РЕЕСТР ЗАСТРАХОВАННЫХ ЛИЦ | СПРАВОЧНИКИ + |                                |  |
|----------|--------------------------------|-------------------------|---------------------------|---------------|--------------------------------|--|
| Список м | Список медицинских организаций |                         |                           |               |                                |  |
|          |                                |                         |                           |               | Список МО                      |  |
| код \Xi  | Реестровый код                 | = Полное название       |                           |               | Список отделений и моб. бригад |  |

Рисунок 75 – Кнопка «Экспорт» в списке МО

- 4. В открывшемся выпадающем списке выбрать «Список МО».
- 5. Начнется скачивание файла со списком медицинских организаций.

### 2.11.2.3 Список отделений и мобильных бригад

Для экспорта списка отделений и мобильных бригад:

- 1. Нажать на раздел «Справочники».
- 2. В открывшемся выпадающем списке выбрать «МО».
- 3. На странице со списком медицинских организаций нажать кнопку «Экспорт» (*Рисунок 75*).

4. В открывшемся выпадающем списке выбрать «Список отделений и моб. бригад» и заполнить «МО» и «Год».

5. В открывшемся модальном окне выбрать вариант построения отчета (*Рисунок* 76):

• «МО – По всем» + «Год – Не выбран»– сформируется список по всем МО, для которых имеются сведения об отделениях (кабинетах) и мобильных бригадах вне зависимости от признака активности МО;

• «МО – Только активные» – сформируется список по всем МО с признаком «МО активна», для которых имеются сведения об отделениях (кабинетах) и мобильных бригадах;

• «МО – По всем» + «Год – Выбран»– сформируется список по всем МО, для которых загружены плановые показатели на выбранный год, вне зависимости имеются ли сведения об отделениях (кабинетах) и мобильных бригадах и от признака активности МО.

| Список от, | делений и мобильных бригад                           | ×             |
|------------|------------------------------------------------------|---------------|
| MO         | <ul> <li>По всем</li> <li>Только активные</li> </ul> | - 100005538   |
| Год        | Не выбран                                            | •             |
|            |                                                      | кспорт Отмена |

Рисунок 76 – Окно создания отчета

6. Нажать кнопку «Экспорт».

Отчет будет сформирован и сохранен на устройство пользователя в виде файла в формате .xls.

## Приложение 4 к ОТР–ИВ–10.2505

## Заявка на создание/восстановление учётной записи к ЕИР «Диспансеризация»<sup>6</sup>

С целью информационного взаимодействия (далее – ИВ) в рамках ОТР–ИВ–10 и предоставления сведений в ЕИР «Диспансеризация» прошу создать/восстановить учётную запись со следующими регистрационными данными:

| Наименование организации                 |  |
|------------------------------------------|--|
| Код организации присвоенный в реестре    |  |
| ΤΦΟΜС ΜΟ                                 |  |
| ФИО участника ИВ                         |  |
| Доверенный адрес электронной почты,      |  |
| планируемый к взаимодействию в рамках ИВ |  |
| Телефон участника ИВ                     |  |

Должность руководителя организации

(подпись)

(Фамилия И.О.)

<sup>&</sup>lt;sup>6</sup> Заявка на создание/восстановление учётной записи к ЕИР «Диспансеризация» оформляется на официальном бланке МО/СМО за подписью руководителя организации на имя Директора ТФОМС МО.